### O'ZBEKISTON RESPUBLIKASI OLIY VA O'RTA MAXSUS TA'LIM VAZIRLIGI O'RTA MAXSUS, KASB-HUNAR TA'LIMI MARKAZI

Sh.A.Nazirov, R.V.Qobulov, M.M.Musayev, A.N. Ne'matov

# DELPHI TILIDA DASTURLASH ASOSLARI

Kasb-hunar kollejlari uchun oʻquv qoʻllanma

Gʻafur Gʻulom nomidagi nashriyot-matbaa ijodiy uyi Toshkent — 2007

www.ziyouz.com kutubxonasi

## Oliy va oʻrta maxsus, kasb-hunar ta'limi ilmiy-metodik birlashmalari faoliyatini muvofiqlashtiruvchi kengash tomonidan nashrga tavsiya etilgan

Taqrizchilar: **B. Qurmanbayev** – OʻzMU professori, **F.N. Nuraliyev** – OʻzRFA Informatika instituti katta ilmiy xodimi, dotsent

 $N-M-N-Q \frac{2210010000 - 8}{M 352(04) - 2007} 2007$ ISBN 978-9943-03-010-7

© G'afur G'ulom nomidagi nashriyot-matbaa ijodiy uyi, 2007-y.

# K I R I SH

Kompyuter dunyosida koʻplab dasturlash tillari mavjud. Bir xil turdagi ishni bajaradigan dasturlarni Basic, Pascal, Ci kabi tillarda yozish mumkin. Lekin, qaysi dasturlash tili yaxshi? Bu savolga javob berish oddiy emas. Biroq shuni ishonch bilan aytish mumkinki, Pascal tili boshqa tillarga qaraganda dastur tuzishni oʻrganish uchun ancha qulay til boʻlib hisoblanadi.

Pascal tili Shvetsariyalik olim N.Virt tomonidan yaratilib, keyinchalik Borland korporatsiyasi tomonidan rivojlantirildi. Bu til rivojlantirilib Turbo Pascal, Borland Pascal va keyinchalik esa Object Pascal nomini oldi. Hozirgi kunda Object Pascal tili asosi boʻlgan Windows muhitida ishlovchi Delphi dasturiy vositasida murakkab professional dasturlar ishlab chiqilmoqda.

Kompyuterda dasturlash oxirgi yillarda juda tez rivojlanib, dastur tuzishga qiziquvchilar soni oshib bormoqda. 10–15 yil oldin oʻz dasturlarini Windows muhitida yaratish koʻpgina dasturchilarning orzusi edi. Delphi dasturlash vositasining yaratilishi esa nafaqat professional dasturchilar, balki oddiy dastur tuzuvchilar uchun ham keng yoʻl ochib berdi.

Ushbu qoʻllanma Pascal tilining asosiy operatorlari va Delphi dasturiy vositasida dasturlar yaratish texnologiyalarini oʻz ichiga olgan.

Qoʻllanma toʻqqizta boʻlimdan iborat. Har bir boʻlimda nazariy ma'lumotlar va mavzuga doir misollar keltirilgan. Birinchi boʻlimda algoritm, dasturlash til elementlari va uning standart funksiyalari keltirilgan. Ikkinchi boʻlimda operatorlar, protseduralar va funksiyalar haqida ma'lumotlar berilgan. Uchinchi boʻlimda Delphi dasturiy vositasining oyna elementlari, sinf va obyektlar haqida tushunchalar berilgan. Toʻrtinchi boʻlimda Delphi dasturlash vositasi komponentalarida ishlash texnologiyalari keltirilgan va har bir mavzuga doir misollar keltirilib, ularni bajarish tartibi berilgan.

Beshinchi boʻlimda Delphi dasturlash vositasi grafik va multimedia imkoniyatlari yoritilgan. Oltinchi va yettinchi boʻlimlarda Delphi dasturiy vositasining qoʻshimcha imkoniyatlari va komponentalari haqida ma'lumotlar berilgan. Sakkiz va toʻqqizinchi boʻlimlarda MBni yaratish texnologiyalari keltirilgan.

Qoʻllanmada asosiy e'tibor dasturlar tuzish usullariga qaratilgan boʻlib, keltirilgan materiallar ketma-ket berilgan, uning yordamida oʻquvchi kompyuterda tez mustaqil holda dastur tuzish imkoniga ega boʻladi va zamonaviy vizual dasturlash texnologiyalari bilan tanishadi.

Qoʻllanmada koʻrsatilgan dasturlash texnologiyalari boʻyicha dastur tuzishga harakat qilib koʻring. Natijada, siz juda oson yoʻllar bilan dastur tuzish mumkin ekanligiga ishonch hosil qilasiz. Oʻylaymizki, qoʻllanma bilan tanishgan kasb-hunar kollejlari va Oliy oʻquv yurtlari talabalari, magistrlari va aspirantlari kompyuterda Delphi dasturiy vositasida oʻz dasturlarini yaratishga kirishadi.

# I.ASOSIY TUSHUNCHALAR

# 1.1.Algoritm va dastur tushunchasi

Algoritm soʻzi buyuk matematik Al-Xorazmiyning nomi bilan bogʻliq boʻlib, u birinchi boʻlib arab raqamlaridan foydalangan holda, arifmetik amallarni bajarish qoidasini bayon etdi.

Elektron hisoblash mashinalarining vujudga kelishiga qadar algoritmga har xil ta'rif berilib kelindi. Lekin ularning bari ma'no jihatdan bir-biriga juda yaqin edi.

**Algoritm** – bu qoʻyilgan masalaning yechimiga olib keladigan, ma'lum qoidaga binoan bajariladigan amallarning chekli qadamlar ketmaketligidir. Boshqacha qilib aytganda, algoritm boshlangʻich ma'lumotlardan natijagacha olib keluvchi jarayonning aniq yozilishidir.

Har qanday algoritm ma'lum koʻrsatmalarga binoan bajariladi va bu koʻrsatmalarga buyruq deyiladi.

Algoritm quyidagi xossalarga ega: aniqlik, tushunarlilik, ommaviylik, natijaviylik va diskretlik.

<u>Aniqlik va tushunarlilik</u> – deganda algoritmda ijrochiga berilayotgan koʻrsatmalar aniq mazmunda boʻlishi tushuniladi. Chunki koʻrsatmalardagi noaniqliklar moʻljallangan maqsadga erishishga olib kelmaydi. Ijrochiga tavsiya etiladigan koʻrsatmalar tushunarli mazmunda boʻlishi shart, aks holda ijrochi uni bajara olmaydi.

<u>Ommaviylik</u> – deganda har bir algoritm mazmuniga koʻra bir turdagi masalalarning barchasi uchun ham oʻrinli boʻlishi, ya'ni umumiy boʻlishi tushuniladi.

<u>Natijaviylik –</u> deganda algoritmda chekli qadamlardan soʻng albatta natija boʻlishi tushuniladi.

<u>Diskretlik</u> – deganda algoritmlarni chekli qadamlardan tashkil qilib boʻlaklash imkoniyati tushuniladi.

Algoritmning uchta turi mavjud: chiziqli, tarmoqlanuvchi va takrorlanuvchi(siklik).

<u>Chiziqli algoritmlar</u> hech qanday shartsiz faqat ketma-ket bajariladigan jarayonlardir.

<u>Tarmoqlanuvchi algoritmlar</u> ma'lum shartlarga muvofiq bajariladigan jarayonlardir.

<u>Takrorlanuvchi algoritmlar</u> biror-bir shart tekshirilishi yoki biron parametrning har xil qiymatlari asosida chekli ravishda takrorlanish yuz beradigan jarayonlardir.

Algoritmlarni turli usullarda tasvirlash mumkin:

- ♦ so'z bilan ifodalash;
- formulalarda berish;
- blok-sxemalarda tasvirlash;
- dastur shaklida ifodalash va boshqalar.

Algoritmlarni blok-sxema koʻrinishida tasvirlash qulay va tushunarli boʻlgani uchun eng koʻp ishlatiladi. Bunda algoritmdagi har bir koʻrsatma oʻz shakliga ega. Masalan: parallelogramm koʻrinishdagi belgi ma'lumotlarini kiritish va chiqarish; toʻgʻri toʻrtburchak belgisi hisoblash jarayonini, romb belgisi shartlarning tekshirilishini bildiradi.

Misollar: Chiziqli algoritmga doir:

 $y=x^2+1$  funksiyani x ning istalgan qiymatida hisoblash algoritmini tuzing.

Soʻzda berilishi:

1.Boshlash.

2.x-qiymatini kiritish.

 $3.y=x^2+1$  ni hisoblash.

4.y-qiymatini chiqarish.

5.Tamom.

Tarmoqlanuvchi algoritmga doir:

Ikkita a va b sonlardan kattasini aniqlash algoritmini tuzing. Soʻzda berilishi: Blok-sxemada:

1.Boshlash.

2.a va b-qiymatini kiritish.

3.Agar a>b boʻlsa, natija a deb olinib 5ga oʻtilsin. 4 Natija b dab olingin

4.Natija b deb olinsin.

5.Tamom.

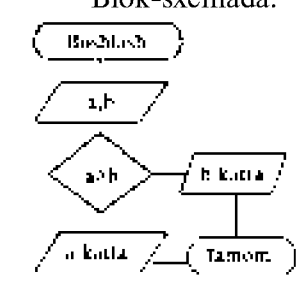

Blok-syemada.

Takrorlanuvchi algoritmga doir:

1dan 100 gacha toq sonlar yigʻindisini hisoblash algoritmini tuzing. Soʻzda berilishi:

1.Boshlash.

2.S ning qiymati nol deb olinsin.

3.I ning qiymati bir deb olinsin.

4.S ga i qo'shilib, natija S deb olinsin.

5.I ga 2 qo'shilib, uni i bilan belgilansin.

6.Agar i<=100 boʻlsa, u holda 4 ga oʻtilsin.

7.S qiymati chiqarilsin.

8.Tamom.

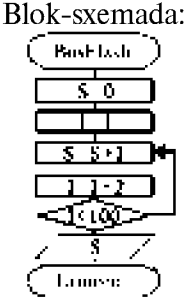

Masalani yechish algoritmi ishlab chiqilgandan soʻng dastur tuzishga oʻtiladi.

**Dastur** – bu berilgan algoritmga asoslangan biror-bir algoritmik tilda yozilgan koʻrsatmalar (buyruqlar, operatorlar) toʻplamidir.

**Dasturlash** – esa bu dastur tuzish jarayonidir. U quyidagi qadamlardan iborat:

- dasturga boʻlgan talablar;
- qoʻyilgan masala algoritmini tanlash yoki ishlab chiqish;
- dastur kodlarini (matnlarni, buyruqlarni) yozish;
- dasturni toʻgʻrilash;
- test o'tkazish.

Hozirgi kunda juda koʻp algoritmik tillar mavjud boʻlib, ularni dasturlash tillari deb ataymiz. Algoritmik til — algoritmlarni bir xil va aniq yozish uchun ishlatiladigan belgilashlar va qoidalar tizimidir. Algoritmik til oddiy tilga yaqin boʻlib, u matematik belgilarni oʻz ichiga oladi. Qoʻyilgan masalalarni yechishga tuzilgan algoritmlarni toʻgʻridan-toʻgʻri mashinaga berib, yechib boʻlmaydi, shu sababli yozilgan algoritmin biror-bir algoritmik tilga oʻtkazish zarur. Har qanday algoritmik til oʻz qoʻllanilish sohasiga ega. Masalan, muhandislik hisob ishlarini bajarishda Pascal, Beysik va boshqalar. Roʻyxatlarni ishlash uchun PL/1 va boshqalar. Iqtisod masalalarini yechishda Pascal, Kobol va boshqalar. Mantiqiy dasturlash uchun Prolog va boshqalar. Oʻquv jarayonlari uchun Beysik, Pascal va boshqalar.

Pascal, Fortran va Kobol tillari universal tillardan hisoblanadi. Si va Assembler tillari mashina tiliga ancha yaqin tillar boʻlib, oʻrta darajadagi tillardir. Algoritmik til inson tillariga qancha yaqin boʻlsa, u tilga yuqori darajali til deyiladi. Mashina tili esa eng pastki darajali tildir.

# 1.2. Dasturlash tilining elementlari

Hozirgi kunda juda koʻp algoritmik tillar mavjud. Bu tillar ichida Pascal tili universal tillardan biri boʻlib, boshqa tillarga qaraganda imkoniyatlari kengroq tildir. Soʻnggi yillarda Pascal tili juda takomillashib, tobora ommalashib bormoqda. Pascal tilida dastur tuzish uchun Turbo Pascal va Delphi dasturlash vositalari mavjud. Bu dasturlash vositalari zamonaviy kompyuter texnologiyasining hamma talablarini oʻz ichiga olgan va unda dastur tuzuvchi uchun hamma qulayliklar yaratilgan.

Delphi dasturlash vositasi Turbo Pascal tilining rivoji boʻlgan Object Pascal tilini ishlatadi. Hozirgi kunda bu tilga juda koʻplab yangiliklar kiritilgan, uning imkoniyatlari yanada kengaytirilgan, shu sabab bu tilni Delphi tili deb ham atash mumkin.

Delphi tili ham boshqa dasturlash tillari kabi oʻz alfavitiga va belgilariga ega. U 26 ta bosh lotin harflarini, 0 dan 9 gacha boʻlgan arab raqamlarini va quyidagi belgilarni ishlatadi: boʻshliq belgisi; 4 ta arifmetik amallar +, -, \*, /; mantiqiy amallarni bajarish uchun <, >, <=, >=, <>, = belgilarini ishlatadi. Bulardan tashqari vergul, nuqta, ikki nuqta, kichik qavs, katta va oʻrta qavslar. Dasturda izohlar istalgan joyda berilishi mumkin. Ular katta qavs ichida yoziladi.

Masalan. Program ad; { Bu dastur nomi }.

### 1.3.O'zgarmaslar, o'zgaruvchilar va standart funksiyalar

Haqiqiy turdagi sonlar umumiy holda quyidagi koʻrinishda boʻladi: s $a_1a_2...a_n$ .  $b_1b_2...b_k$ 

Bu yerda s ishora (+ yoki -) yoki boʻsh joy;  $a_1a_2...a_n$  butun qism;  $b_1b_2...b_k$  kasr qism. Masalan: +3,147 soni +3.147 yoki 3.147. -143.03 soni -143.03

| .43,03 | SOIII | -145.05 |      |      |  |
|--------|-------|---------|------|------|--|
| 57,0   | soni  | 57.0    |      |      |  |
| 0,493  | soni  | 0.493   | yoki | .493 |  |
| · · ·  |       |         |      |      |  |

Haqiqiy sonlarning oʻzgarish diapazoni kompyuterning turiga qarab turlicha boʻladi.  $10^{-38} \le x \le 10^{+38}$  x-ixtiyoriy son. Ular eksponensial (darajali) koʻrinishda ifodalanishi ham mumkin, ya'ni  $\pm m10^{\pm n}$ . Bunday sonlar quyidagicha yoziladi  $\pm mE \pm n$ . Masalan:

| $0,43 \cdot 10^{-6}$ | .43E-6 |
|----------------------|--------|
| 0.0003               | 3E-4   |

Masalan:

Butun sonlar umumiy holda quyidagicha yoziladi s $a_1a_2...a_n$ .

+345 soni +345 yoki 345 -106 soni -106

Butun sonlar oʻzgarish diapazoni -32768 dan +32767 gacha. Agar butun son qiymati bu diapazondan chiqsa, u haqiqiy son shaklida ifodalanadi yoki kompyuter turiga qarab, u oʻn oltilik sanoq tizimida ifodalanishi ham mumkin. Belgililar shtrix ichida yoziladi. Yozilish diapazoni 0 dan 255 tagachadir. Misol. 'Pascal', '405.5'. Pascal tilida identifikator tushunchasi mavjud boʻlib, dasturda obyektlarni nomlashda ishlatiladi. Oʻzgarmaslarni, oʻzgaruvchilarni, belgi(metka), protsedura va funksiyalarni belgilashda ishlatilgan nom **identifikatorlar** deyiladi. Identifikatorlar lotin alfaviti harflaridan boshlanib, qolgan harflari belgi yoki raqam ketma-ketligidan tashkil topgan boʻlishi mumkin. Masalan: xx, xx1, alfa&.

Delphi tilida dastur ishlashi mobaynida qiymati oʻzgarmay-digan identifikatorlar **oʻzgarmaslar** deyiladi va ular dasturning bosh qismida **Const** soʻzi bilan e'lon qilinib, unga aniq qiymat tenglashtiriladi.

Misol. Const aa1=2.27;

$$Pi=3.14;$$
  
radius=14;

Dastur ishlashi mobaynida qiymatlari oʻzgarishi mumkin boʻlgan identifikatorga oʻzgaruvchilar deyiladi va ular dastur bosh qismida Var soʻzi bilan e'lon qilinadi. Oʻzgaruvchilar nomi keltirilib, ularning turlari beriladi. Oʻzgaruvchilarning eng koʻp ishlatiladigan turlari butun, haqiqiy, belgili, qator va mantiqiydir. Ular mos ravishda butun – Integer, haqiqiy – Real, belgili – Char, qator (matn) – String va mantiqiy – Boolean deb yoziladi.

Masalan: Var a, d1, alfa : Integer; c121, df : Real; Etx, xx : Char; St,Sw: String; fl : Boolean;

Mantiqiy oʻzgaruvchilar faqat ikkita qiymat qabul qiladi: «True» (chin) va «False» (yolgʻon).

| Funksiya nomi         | Tilda yozilishi | Ma'nosi                  |
|-----------------------|-----------------|--------------------------|
| Sinx                  | SIN(x)          | x ning sinusi            |
| Cosx                  | COS(x)          | x ning kosinusi          |
| Lnx                   | Ln(X)           | x ning natural logarifmi |
| e <sup>x</sup>        | EXP(x)          | Eksponenta               |
| $\sqrt{x}$            | SQRT(x)         | Kvadrat ildiz            |
| Arctgx                | ARCTAN(x)       | x ning arktangensi       |
| x                     | ABS(x)          | x ning moduli            |
| <b>X</b> <sup>2</sup> | SQR(x)          | x ning kvadrati          |
| ab                    | EXP(b*LN(a))    | a ning b chi darajasi    |

### Standart matematik funksiyalar

Nostandart matematik funksiyalar.

1. 
$$Secx = \frac{1}{Cosx}$$
 2.  $Cosecx = \frac{1}{Sinx}$  3.  $Tgx = \frac{Sinx}{Cosx}$  4.  $Arcctgx = Arcctg \frac{1}{x}$   
5.  $Arc \sin x = Arctg \frac{x}{\sqrt{1 - x^2}}$  6.  $Arc \cos x = Arctg \frac{\sqrt{1 - x^2}}{x}$   
7.  $Arc \sec x = Arctg \frac{1}{\sqrt{1 - x^2}}$  8.  $Arc \csc x = Arctg \sqrt{1 - x^2}$   
9.  $Log_a b = \frac{Lnb}{Lna}$  10.  $Padian = \frac{Gradius \cdot \pi}{180}$ 

### O'zgartirish funksiyalari

| Funksiya             | Qiymati                                    |
|----------------------|--------------------------------------------|
| Chr(n)               | Kodi n ga teng simvol                      |
| IntToStr(k)          | Butun k ni tasvirlovchi satr               |
| FloatToStr (n)       | Haqiqiy n ni (2) tasvirlovchi satr         |
| FloatToStrF(n,f,k,m) | Haqiqiy n ni (2) tasvirlovchi satr.        |
|                      | Bunda: f – format; k – aniqlik;            |
|                      | m-kasr qismidagi raqamlar soni             |
| StrToInt (s)         | Satrni butun songa oʻtkazish               |
| StrToFloat (s)       | Satrni haqiqiy songa oʻtkazish             |
| Round (n)            | Haqiqiy sonni yaxlitlash                   |
| Trunc (n)            | Haqiqiy sonning kasr qismini olib tashlash |
| Frac(n)              | Kasrli sonning kasr qismi                  |
| Int (n)              | Kasrli sonning butun qismi                 |

Dasturda arifmetik va mantiqiy ifodalar oʻzgaruvchi, oʻzgarmas, standart funksiyalar, qavslar va amal belgilari orqali tashkil qilinadi.

Ifodalarda hisoblashlar tartibi qavslar ichidagi ifodalar bajarilgandan keyin quyidagi tartibda bajariladi:

1.NOT amali;

2. \*, /, DIV, MOD, AND;

3.+, -, OR;

4.Taqqoslash belgilari: <, >, <=, >=, <>, =, IN.

Ifodadagi amal natijasi qanday turda boʻlishi amallarda qatnashayotgan oʻzgaruvchilarning turlariga bogʻliq. Agar ikkita oʻzgaruvchining turi Integer yoki Real boʻlsa, amal natijasi ham Integer yoki Real boʻladi. Agar biri Integer, ikkinchisi Real boʻlsa natija Real boʻladi. NOT, OR, AND va taqqoslash amallarining natijalari esa Boolean turida boʻladi.

Kompyuter foydalanuvchi tomonidan qoʻyilgan masalani aniq va tushunarli koʻrsatmalar berilgandagina bajara oladi. Bu koʻrsatmalar ma'lum bir ma'noni anglatuvchi soʻzlardan iborat boʻlib, kompyuterga qanday amalni bajarish lozimligini bildiradi va bu koʻrsat-malarga **operatorlar** deyiladi. Operatorlar dastur ishlaganda ketma-ket ravishda bajariladi. Delphi tilida bir satrga bir necha operatorlarni yozish mumkin.

Delphi tilida dastur matni bosh va asosiy boʻlimdan tashkil topadi. Bosh boʻlim dastur nomi va oʻzgaruvchilar, oʻzgarmaslar, massivlar, belgilar (metkalar), protseduralar va funksiyalarni tavsiflashdan iborat boʻladi. Asosiy boʻlim dastur tanasi deyilib, unda dasturda bajariladigan hamma operatorlar ketma-ketligi beriladi va u Begin (boshlamoq) soʻzi bilan boshlanib End (tugash) soʻzi bilan tugaydi. Umumiy holda dastur tuzilmasi quyidagi koʻrinishga ega:

### Program <dastur nomi>;

Uses <Foydalanadigan bibliotekalar (modullar) ro'yxati>;

Label <Ishlatiladigan belgilar (metkalar) roʻyxati>;

Const <Ishlatiladigan oʻzgarmaslarni aniqlash>;

Type <Yangi turlarni aniqlash>;

Var <O'zgaruvchilarni e'lon qilish>;

<Protsedura va funksiyalarni aniqlash>;

Begin

<Bajariladigan operatorlar ketma-ketligi>;

End.

# 1.4.Ma'lumotlar turlari

Ma'lumotlar turlarini Delphi tilida umumiy holda ikkiga ajratish mumkin:

• standart turlar. Bu turlar oldindan Delphi tili tomonidan aniqlangan boʻladi;

• dasturchi tomonidan kiritiladigan (aniqlanadigan) turlar.

Standart turlar tarkibiga quyidagilar kiradi: butun, haqiqiy, belgili (simvol), qator, mantiqiy, koʻrsatgichli variant.

Dasturchi turlarni dasturning **Var** boʻlimida oʻzgaruvchilarni tavsiflashda aniqlaydi yoki maxsus turlarni aniqlash uchun boʻlim boʻlgan — **Type** turlarni tavsiflash boʻlimida aniqlanadi.

Bu boʻlim umumiy holda quyidagicha boʻladi.

# Туре

<tur nomi>=<turning tavsifi>;

Misol:

Type

TColor=(Red, Blue, Black);

Var Color1, Color2, Color3: TColor;

Type boʻlimida dasturchi tomonidan yangi Tcolor nomli tur kiritilmoqda va u Red,Blue,Black mumkin boʻlgan qiymatlarni qabul qilishi mumkin.

Var boʻlimida dasturchi tomonidan turi aniqlangan uchta Color1, Color2, Color3 oʻzgaruvchilar tavsiflanmoqda.

Bu oʻzgaruvchilarni toʻgʻridan-toʻgʻri quyidagicha ham tavsif-lash mumkin.

Var Color1, Color2, Color3: (Red, Blue, Black);

Standart turlarni Type boʻlimida tavsiflash shart emas, ularni toʻgʻridan-toʻgʻri Var boʻlimida tavsiflash mumkin.

Delphida standart turlarni quyidagicha klassifikatsiya qilish mumkin.

♦ Oddiy

Tartibli

- Butun
- Belgi
- Mantiqiy
- Sanoqli (Перечисляемый)
- Chegaralangan
- ♣ Haqiqiy
- Qator
- ♦ Tuzilma
  - To'plam
  - Massiv
  - Yozuv
  - & Fayl
  - Klass
  - ♣ Interfeys
- Koʻrsatgichli
- Protsedurali
- Variant

Oddiy turlarga tartiblashgan va haqiqiy turlar kiradi. Tartiblashgan turlar shu bilan xarakterlanadiki, uning har bir qiymati oʻzining tartiblangan nomeriga ega. Haqiqiy tur qiymatlari kasr qismidan iborat boʻlgan sonlardan iboratdir.

Tartiblashgan turlarga butun, belgili, mantiqiy, sanoqli va chegaralangan turlar kiradi.

Butun turlar. Butun turlar butun sonlarni tasvirlash uchun ishlatiladi.

Haqiqiy turlar. Haqiqiy turlar haqiqiy sonlarni tasvirlash uchun ishlatiladi.

**Belgili turlar.** Ma'lumotlarning belgili turlari faqat bitta belgini saqlash uchun xizmat qiladi.

**Mantiqiy turlar.** Mantiqiy turlar chin (True) yoki yolgʻon (False) qiymatning birini qabul qiladi.

| Tur      | Oʻzgarish diapazoni   | Oʻlcham (baytda) |
|----------|-----------------------|------------------|
| Integer  | -21474836482147483647 | 4                |
| Cardinal | 04294967295           | 4                |
| Shjrtint | -128127               | 1                |
| Smallint | -3276832767           | 2                |
| Longint  | -21474836482147483647 | 4                |
| Int64    | $-2^{63}2^{63}-1$     | 8                |
| Byte     | 0255                  | 1                |
| Word     | 065535                | 2                |
| LonoWord | 04294967295           | 4                |

### Dasturchi tomonidan kiritiluvchi turlar

Delphi tili dasturchiga oʻzining turlarini kiritishga imkon beradi.

| Tur      | Oʻzgarish diapazoni                  | Oʻlcham (baytda) |
|----------|--------------------------------------|------------------|
| Real     | $5.0^{*}10^{-324}$ $1.7^{*}10^{308}$ | 8                |
| Real48   | $2.9^{*10^{-39}}1.7^{*10^{38}}$      | 6                |
| Single   | $1.5^{*}10^{-45}3.4^{*}10^{38}$      | 4                |
| Double   | $5.0^{*}10^{-324}$ $1.7^{*}10^{308}$ | 8                |
| Extended | $3.6^{*}10^{-4951}1.1^{*}10^{4932}$  | 10               |
| Comp     | $-2^{63}+12^{63}-1$                  | 8                |

Bu turlar standart turlarga yoki avval kiritilgan turlarga asoslangan boʻlib quyidagi turlarga tegishli boʻlishi mumkin:

- sanovchi;
- interval;
- murakkab tur (yozuv).

| Tur      | Oʻlcham (baytda) |
|----------|------------------|
| Char     | 1                |
| ANSChar  | 1                |
| WideChar | 2                |

Sanoqli turlar. Sanoqli turlar tartiblangan qiymatlar toʻplamini ishlatadi.

| Tur      | Oʻlcham (baytda) |
|----------|------------------|
| Boolean  | 1                |
| ByteBool | 1                |
| WordBool | 2                |
| LonoBool | 4                |

Tur =( 1 Qiymat, 2 Qiymat, ..., I Qiymat)

Masalan:

Type

Color=(black, green, yellow, blue, red, white);

Fam=(Petrov, Sidorov, Rahimov, Sobirov);

DayOfWeek=(mon, tue, wed, thu, fri, sat, sun);

Bu yerda

Color sanoq turi beshta ranglar ketma-ketligini aniqlaydi.

Fam sanoq turi toʻrtta familiyani aniqlaydi.

DayOfWeek sanoq turi hafta nomlarini aniqlaydi.

Odatda Delphi tilida turlar nomlari T harfidan boshlanadi (Type — tip soʻzidan).

Yangi tur ta'riflangandan soʻng shu turga tegishli oʻzgaruvchini ta'riflash mumkin. Masalan:

Type

TDayOfWeek = (MON, TUE, WED, THU, FRI, SAT, SUN); var

ThisDay, LastDay: TDayOfWeek;

Sanovchi tur ta'rifi qiymatlar o'zaro munosabatini ko'rsatadi. Eng chap element minimal, eng o'ng element maksimal hisoblanadi. Yuqorida kiritilgan DayOfWeek turi elementlari uchun quyidagi munosabat o'rinli:

MON < TUE < WED < THU < FRI < SAT < SUN

Sanovchi tur elementlari orasidagi munosabat oʻzgaruvchilarni boshqaruvchi instruksiyalarda qoʻllashga imkon beradi. Masalan:

if (Day = SAT) OR (Day = SUN) then

begin

{ agar kun shanba yoki yakshanba boʻlsa bajarilsin } end;

Bu instruksiyani quyidagicha yozish mumkin:

if Day > FRI then begin

{ agar kun shanba yoki yakshanba boʻlsa bajarilsin } end;

Sanovchi tur ta'rifi nomlangan konstantalarni kiritishning qisqartirilgan shakli deb qarash mumkin. Misol uchun TDayOfWeek turining ta'rifi quyidagi ta'riflarga tengdir:

Const

MON=0; TUE=1; WED=2; THU=3; FRI=4; SAT=5; SUN=6; **Interval (diapazon) turi. Interval (**diapazon) turi beriladigan qiymatga chegara qo'yadi.

Type

<tur nomi>=<minimal>..<maksimal>;

Masalan:

Type

Color=red..green; // rangga chegara

Digit=0..9; //butun sonlarga chegara

Symb='A'..'Z'; // harflarga chegara

Haqiqiy turlarga chegara qoʻyilmaydi.

Interval tur ta'rifida nomlangan konstantalardan foydalanish mumkin. Quyidagi misolda interval tur TIndex ta'rifida HBOUND nomlangan konstantadan foydalanilgan:

Const

HBOUND=100;

type

TIndex=1..HBOUND;

Interval turdan foydalanish massivlarni ta'riflashda qulaydir:

Type

TIndex = 1 ... 100;

var

tab1 : array[TIndex] of Integer; i:TIndex;

Butun son turidan tashqari asos tur sifatida sanovchi turdan foydalanish mumkin. Quyidagi dastur qismida TMonth sanovchi tur asosida interval tur TSammer ta'riflangan:

Type

TMonth = (Jan, Feb, Mar, Apr, May, Jun,

Jul, Aug, Sep, Oct, Nov, Dec);

TSammer = Jun.. Aug;

### Yozuv

Dasturlash amaliyotida standart ma'lumotlardan tashkil topgan murakkab ma'lumotlar bilan ishlashga toʻgʻri keladi. Misol uchun talaba toʻgʻrisidagi ma'lumotda uning ismi sharifi, tugʻilgan yili, manzili, kursi, guruhi va hokazolardan iborat boʻlishi mumkin. Bunday ma'lumotlarni ta'riflash uchun Delphi da yozuv (record) lardan foydalaniladi.

**Yozuv** – bu alohida nomlangan har xil turli komponentalardan iborat murakkab turdir.

Har qanday tur kabi «yozuv» type boʻlimida ta'riflanishi lozim. Bu ta'rifning umumiy koʻrinishi:

Nom = record 1\_Maydon: 1\_Tip; 2\_Maydon: 2\_\_Tip;....; K\_Maydon: K\_\_Tip; end; Ta'riflarga misollar: Type TPerson = record f\_name: string[20]; 1\_name: string[20]; day: integer; month: integer; year: integer; address: string[50]; end;

TDate = record

day: Integer; month: integer; year: integer;

end;

Yozuv turidagi oʻzgaruvchini quyidagicha ta'riflash mumkin: Var

student : TPerson; birthday : TDate;

Yozuv elementiga (maydoniga) murojaat qilish uchun yozuv nomi va nuqtadan soʻng maydon nomini koʻrsatish kerak. Masalan:

Writeln («Imya:», student.f\_name + #13 + `Adres:`, student.address); Instruksiya ekranga student oʻzgaruvchi—yozuvning f\_name (nom) va address (adres) maydonlarini chiqaradi.

Ba'zida oʻzgaruvchi — yozuv turi oʻzgaruvchilar e'lon qilish boʻlimida e'lon qilinadi. Bu holda, yozuv turi oʻzgaruvchi nomidan soʻng koʻrsatiladi. Misol uchun student yozuvi var boʻlimida quyidagicha ta'riflanishi mumkin:

student: record f\_name:string[20]; l\_name:string[20]; day:integer; month:integer; year:integer; address:string[50]; end;

# With instruksiyasi

With instruksiyasi dasturda maydonlar nomlarini oʻzgaruvchi — yozuv nomini koʻrsatmasdan ishlatishga imkon beradi. Umumiy holda with instruksiyasi quyidagi koʻrinishga ega:

with nom do

begin (dastur instruksiyasi} end; Misol uchun dasturda quvidagi vozuv ta'riflangan bo'lsin: student: record f name: string[30]; 1 name: string[20]: address: string[50]: end: va studentlar to'g'risidagi ma'lumotlar E1, E2 va E3 o'zgaruvchilarda jovlashgan boʻlsin. U holda: student.f name := El: student.1 name := E2: student.address := E3: instruksiyalar oʻrniga quyidagi instruksiyani yozish mumkin: with student do begin f name := E1: 1 name := E2: address := E3: end;

### Savollar

- 1. Algoritm nima va u qanday xossalarga ega?
- 2. Algoritmning qanday turlari mavjud?
- 3. Qanday algoritmik tillar bor?
- 4. Dastur va dasturlash nima?
- 5. Masalani EHMda yechish qanday bosqichlardan iborat?
- 6. Oʻzgarmas va oʻzgaruvchilar dasturda qanday tavsiflanadi?
- 7. Oʻzgaruvchilarning qanday turlari mavjud?
- 8. Mantiqiy oʻzgaruvchilar qanday qiymat qabul qiladi?
- 9. Qanday standart matematik funksiyalar mavjud?
- 10. Pascal tilida dastur qanday tuzilmaga ega?
- 11. With instruksiyasi dastur tuzishda qanday imkoniyat yaratadi?
- 12. Yozuv qanday tur?
- 13. Ma'lumotlar turlarini Delphi tilida umumiy holda qanday turlarga ajratish mumkin?
- 14. Dasturchi tomonidan kiritiluvchi turlar qanday turlar?

# Mashqlar

- 1. Pascal tilidagi 3E-4 va 0.2E5 sonlarini oddiy yozuvda yozing.
- 2. 1000000 va 0.0000001 sonlarini eksponensial sonlar shaklida yozing.
- 3. Qiymatlarni tasvirlash uchun qaysi turdagi oʻzgaruvchilar ishlatiladi?
  - a) narsalar sonini aniqlashda;
  - b) tenglama koeffitsiyentlari;
  - c) ikkita son katta-kichikligini aniqlashda;

d) mahsulot nomlari;

e) o'rtacha temperatura;

f) bir yildagi dam olish kunlari.

4. Quyidagi tavsiflangan oʻzgaruvchilar qanday qiymat qabul qilishi mumkinligini toping.

Var a, b: Integer; c: Real; w: String; f: Boolean;

## Javoblar

1. 0.0003 va 20000.0

2. 1E6 va 1E-7

3. a)Integer; b)Real; c)Bollean; d)String; e)Real; f)Integer.

4. a va b – butun; c – haqiqiy; w – matn qatori; f – mantiqiy.

# **II.OPERATORLAR, PROTSEDURA VA FUNKSIYALAR**

# 2.1.Ma'lumotlarni kiritish va chiqarish operatorlari

Biror-bir masalani yechishning chiziqli boʻlgan algoritmiga dastur tuzishda algoritmdagi keltirilgan ketma-ketliklar asosida operatorlar yoziladi. Bunday dasturlarni tuzishda asosan oʻzgaruvchilar qiymatni kiritish, natijalarni chiqarish va shu bilan birga oʻzlashtirish operatorlari ishlatiladi.

Dasturdagi oʻzgaruvchilar qiymatlarini dastur ichida oʻzlashtirish operatori yordamida ham berish mumkin. Lekin dasturga oʻzgaruvchi qiymatni tashqaridan kiritish qulaylik tugʻdiradi va umumiylikni ta'minlaydi.

**Read** operatori oʻzgaruvchilar qiymatlarini ekrandan kompyuter xotirasiga kiritish uchun ishlatiladi. U quyidagi koʻrinishlarga ega:

 $\tilde{R}$ ead(c1,c2,...,cn); Readln(c1,c2,...,cn);

Readln(c1,c2,...,cn);

Readln;

Bu yerda c1,c2,...,cn – oʻzgaruvchilar nomi; l<br/>n qoʻshimchasi qiymatni kiritib keyingi qatorga oʻtishni bildiradi.

Misollar: Read(Sm1,Sm2);

Readln(x1,x2,x3);

Readln.

Bu yerda birinchi operator Sm1 va Sm 2 oʻzgaruvchilar qiymatini ekrandan kiritadi. Ikkinchi operator esa x1,x2,x3 oʻzgaruvchilar qiymatini ekrandan kiritadi va kiritishni keyingi qatorga oʻtkazadi. Oxirgi operator esa kiritishni kutadi va qatorga oʻtkazadi.

**Write** operatori oddiy ma'lumotlarni va oʻzgaruvchilar qiymatlarini kompyuter ekraniga chiqarish uchun ishlatiladi. U quyidagi koʻrinishlarga ega:

Write(c1,c2,...,cn);

Writeln(c1,c2,...,cn);

Writeln;

Bu yerda c1,c2,...,cn – oddiy matnlar yoki oʻzgaruvchilar nomi; ln qoʻshimchasi chiqarishni keyingi qatorga oʻtishini bildiradi.

Misollar: Write(Summa);

Write('Natija yo'q');

Write('Tenglama yechimi x1=', x1, 'x2=', x2);

Oddiy ma'lumotlarni chiqarishda ularga matn deb qaraladi va u qo'shtirnoq ichida yoziladi. Chiqarish operatori yordamida o'zgaruvchilar qiymatini format ko'rinishda ham berish mumkin:

Write(c:m:n);

Bu yerda c-o'zgaruvchi; m shu o'zgaruvchi qiymatning uzunligi; n-qiymatning kasr qismi va unda n-1<m bo'lishi kerak.

Misol: Write(x:8:4);

Agar x=155.01021 boʻlsa, quyidagi yozuv chiqadi 115.0102. Write('Mahsulot soni:', kol:5);

Agar kol=15 boʻlsa, quyidagi yozuv ekranga chiqadi: Mahsulot soni: 15.

Dastur matnini tushuntirish maqsadida koʻpincha dasturda izohlar keltiriladi. Dasturda izohlar istalgan joyda berilishi mumkin. Izoh katta qavs ichida yoziladi.

Masalan: { Bu matn dasturga izoh beradi }

{ Bu joyda yechim aniqlanmoqda }

Dasturda ma'lum hisoblashlarning natijalarini biror-bir oʻzgaruvchida saqlash uchun oʻzlashtirish (yuborish) operatori ishlatilib, u «:=» belgisi yordamida qiymat yuborilishi kerak boʻlgan oʻzgaruvchidan keyin qoʻyiladi.

Masalan: i:=0; i — qiymati nolga tenglashadi, ya'ni i o'zgaruvchiga nol yuboriladi deb tushuniladi. Bunda mashina i o'zgaruvchi uchun ajratilgan xotirasiga nol yozib saqlaydi.

Misol: B:=5; C:=4; A:=(B+C)/2;

Bu yerda, agar A butun identifikator boʻlsa, uning qiymati aniqlanmaydi, aks holda esa 4.5 qiymatga ega boʻladi.

Chiziqli tuzilmali algoritmlarni dastur shaklida yozish uchun oldin ishlatiladigan oʻzgaruvchilar roʻyxati keltirilib, keyin algoritmdagi bajarilishlar ketma-ket ravishda amalga oshirilishi kerak.

Misol: Tekislikda ikki nuqta orasidagi masofani topish dasturi.

```
Program XY;
Var
x1,y1,x2,y2,d: Real;
Begin
Write('Nuqta koordinatalarini kiriting:');
Read(x1,y1,x2,y2);
d:=Sqrt(Sqr(x1-x2)+Sqr(y1-y2));
Writeln;
Writeln;
Writeln('Nuqta koordinatalari:',x1,y1,x2,y2);
Writeln('Masofa=',d);
Readln;
End.
```

## 2.2. Delphining konsol ilovasini yaratish

Delphida konsol ilovalarini har xil usullarda yaratish mumkin. Ulardan eng oson usuli quyidagicha:

1.Delphi muhiti ishga tushiriladi.

### Пуск=>Программы=>Borland Delphi

2.Bosh menyudan File punktini ochib, u yerdan New, keyin esa Other buyruqlari beriladi. File=> New=> Other

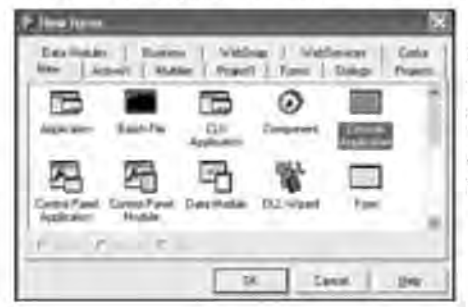

3.Forma va loyihalarni saqlash uchun ochilgan maxsus oynadan (bu oynaga Delphi arxiv oynasi deyiladi) «Console Application» piktogrammasi tanlanadi va Ok tugmasi bosiladi.

| B Frank Links | C 15 A                                                      |
|---------------|-------------------------------------------------------------|
| a Trilling    | J Papel                                                     |
| - 14 mile     | brattm patienty.                                            |
|               | (KARWEYVE CONDUCE)-                                         |
|               | New Sector Like                                             |
|               | Pests.<br>- / West univer unmente stant - Geard univ<br>end |
|               | till and the time the                                       |

4. Natijada ekranda loyiha oynasi ochiladi (.dpr kengayt-mali nom bilan).

Begin – end ichiga olingan.

www.ziyouz.com kutubxonasi

### { TODO -oUser -cConsole Main : Insert code here }

izohi oʻrniga loyiha faylining dastur matni kiritiladi.

Tuzilgan dasturni ishga tushirishdan oldin uni saqlash kerak boʻladi. Uni saqlash uchun file=>Save All buyruqʻini berish lozim. Har bir loyiha alohida yangi papkada saqlanishni tavsiya etadi. Loyiha faylini saqlashda alohida koʻrsatilmagan holatida ProjectN.dpr nomli fayl nomini tavsiya etadi. Bu yerda N har bir ketma-ket nomlanadigan loyiha nomeri (son, masalan 1,2,3,..). Lekin biz loyiha faylini istalgan nom bilan saqlashimiz mumkin. Masalan MyProgram.dpr. Bu nom avtomatik ravishda chiqadi.

Loyihani saqlab boʻlgandan soʻng, uni bajarishga beramiz. Buning uchun bosh menyudan quyidagi buyruqni berish lozim: Run=>Run yoki F9 funksional tugmachasini bosish kerak boʻladi. Dastur normal ishga tushgandan soʻng ekranda DOSning standart dastur oynasi namoyon boʻladi.

Misol: Ikkita sonning yigʻindisi, ayirmasi, koʻpaytmasi va boʻlinmasini hisoblash dasturini yarating.

Bu misolni yechish uchun yuqorida keltirilgan toʻrtta ketmaketlikni bajaramiz va dastur kodini kiritamiz.

Dastur kodi kiritilgandan soʻng uni saqlab keyin ishga tushiramiz. Natijada ekranda Dos oynasi ochilib, unda «Ikkita son kiriting:» soʻzi chiqadi. Keyin ikkita son kiritilib Enter tugmasini bosish kerak boʻladi.

| D Project2. dps                                     |                                                                                                    | 8   |
|-----------------------------------------------------|----------------------------------------------------------------------------------------------------|-----|
| No. 1 Marca dia man                                 | Hased +                                                                                                    | 28  |
| <ul> <li>Vector Contracto</li> <li>Unant</li> </ul> | <pre>program frejectij (SAPFTIPE COMDOLE; Warms.Symbolis; Varms,B, Red: Demi: Pegin Upite() fabita mon kietting('); Remin(m,B); Refrach; Upite(n)(Initia mon _yipindis)(',0s)(10(8); Remina-b; Upite(n)(Doite mon _pipindis)(',0s)(10(8); Remina-b; Upite(n)(Doite mon _botsmarj)',remil0(8); Redina-b; Prite(n)(Doite mon _botsmarj)',remil0(8); Redina-b; Prite(n)(Doite mon _botsmarj)',remil0(8); Redina-b; Prite(n)(Doite mon _botsmarj)',remil0(8); Redina-b; Prite(n)(Doite mon _botsmarj)',remil0(8); Prite(n)(Doite mon _botsmarj)',remil0(8); Prite(n)(Botsmarj); Prite(n)(Botsmarj); Prite(n)(Botsmar</pre> | 8 N |
|                                                     | 3.7 Modied treest Gode/                                                                                                    | 1   |

Natijada quyidagi javoblar chiqadi.

5.Keyin obyekt inspektori (Object Inspector) va obyekt daraxtlar (Object TreeView) oynalari yopiladi.

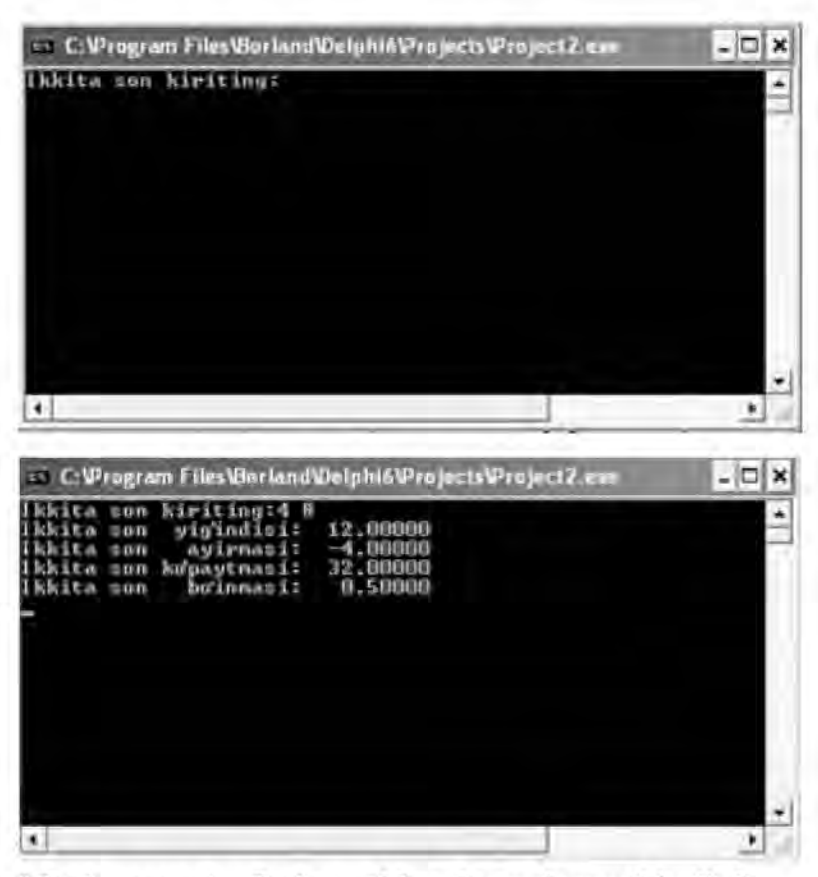

6.Bosh menyudan Project=>View Sourse buyrugʻi beriladi. Endi Delphida konsol ilovasini yaratishning ikkinchi usulini koʻrib

chiqamiz:

1.Delphi muhiti ishga tushiriladi.

### Пуск=>Программы=>Borland Delphi

2.Bosh menyudan File punktini ochib, u yerdan New, keyin esa, Application buyruqlari beriladi. File=> New=> Application

3.Forma oynasi yopiladi.

4.Dastur kodini yozish (modul) oynasi yopiladi. Yopish vaqtida «Save changes to Unit1.pas?» («Unit1.pasdagi oʻzgarishlar saqlansinmi?») soʻrov oynasi chiqadi. U yerdan «NO» (Yoʻq) buyrugʻi beriladi.

Natijada quyidagi Project1.drp loyiha fayli oynasi ekranga chiqadi.

7. Loyiha fayli agar lozim boʻlsa boshqa nom bilan saqlanadi.

Bu oynadan Program, Uses, Begin va End kalit soʻzlari qoldirilib boshqalari oʻchiriladi va keyin dasturga matn kodlari kiritiladi.

| B Project2.dpr |                                                                                                    |       |
|----------------|----------------------------------------------------------------------------------------------------|-------|
| a C'à Hees     | 1 Provo2                                                                                                    | A 141 |
|                | program Projectl;<br>uses<br>Forms:<br>(EX *.ces)<br>begin<br>Application.Initialices<br>Application.Num;<br>end. |       |
|                | 1 1 Modeled Inum (Cod                                                                                             | a)    |

Agar loyiha fayli yozilgan papka ichi qaralsa, unda quyidagi fayllar roʻyxatini koʻramiz.

MyProgram.dpr – loyiha fayli (bosh loyiha moduli);

• MyProgram.exe — ilova fayli yoki bajariluvchi fayl. Bu fayl kompilyator yordamida, ya'ni kompilyatsiya jarayonida, agar dasturda sintaktik xatoliklar bo'lmasa tuziladi. Boshqacha so'z bilan aytganda, agar sizga o'z dasturingizni ishga tushirish mumkin bo'lsa, masalan, F9 tugmasini bosish bilan bajariluvchi fayl avtomatik ravishda tuziladi. Bajariluvchi fayl avtonom fayl bo'lib, uning uchun boshqa fayl yoki biror dasturiy sistema mavjud bo'lishi shart emas. Uni siz ishga tushirishingiz mumkin boshqa dasturlar kabi, masalan Paint, Bloknot yoki o'yin dasturlarini ishga tushirganday;

MyProgram.cfg – loyiha konfiguratsiyasi fayli;

• MyProgram.dof – loyiha opsiya fayli. Unda dasturning toʻgʻri ishlaganligi haqida axborotlar saqlanadi.

Loyiha opsiya va konfiguratsiyasi fayllari loyiha faylining tuzilishi bilan bir vaqtda Delphi tomonidan avtomatik ravishda tuziladi. Koʻp hollarda yuqorida keltirilgan fayllardan tashqari yana .dpr kengaytmali fayl ham tuziladi. Bu fayl loyiha faylining (rezerv fayli) nusxasi boʻlib hisoblanadi. Masalan, MyProgram.- dpr. Bu fayl loyiha fayli tuzilishi davrida bir vaqtning oʻzida tuzib boriladi. Agar asosiy loyiha faylida buzilish yoki oʻchirilish sodir boʻladigan boʻlsa, u holda uni MyProgram.-dpr faylidan tiklash mumkin. Buning uchun kengaytma oldidagi «-» belgini olib tashlash kifoya.

## 2. 3. Shartli o'tish operatori

Pascal tilida shart – bu mantiqiy turdagi ifoda boʻlib, u faqat «chin»(True) yoki «yolgʻon»(False) qiymatni qabul qiladi.

Quyidagi mantiqiy belgilar ishlatiladi: >, <,<=,>=,<>,=. Bularga munosabat amallari deyiladi.

Quyidagi mantiqiy amallar ishlatiladi:

- NOT «inkor»;
- AND «mantiqiy va»;
- OR «mantiqiy yoki».

Bu mantiqiy amallarning bajarilish natijalari quyidagicha:

| Op1   | Op2   | Op1 AND Op2 | Op1 OR Op2 | NOT Op1 |
|-------|-------|-------------|------------|---------|
| False | False | False       | False      | True    |
| True  | True  | False       | True       | True    |
| True  | False | False       | True       | False   |
| True  | True  | True        | True       | False   |

Masalan:  $(5 \le 6)$  AND  $(6 \le 50)$  – mantique ifoda rost (True),

(20>0) OR (20<0.5) – mantique ifoda rost (True),

(10<8) AND (10<15) -mantiqiy ifoda yolg'on (False),

NOT(100>3) -mantiqiy ifoda yolgʻon (False).

Mantiqiy ifodalarni biror-bir mantiqiy oʻzgaruvchiga yuborish ham mumkin.

Masalan:

```
F:=(A \le B) AND (A \le C);
```

Bu yerda, agar ikkala shart bajarilgandagina F mantiqiy oʻzgaruvchi «chin» (True) qiymatni qabul qiladi. Aks holda «yolgʻon» (False) qiymatni qabul qiladi.

Pascal tilida shartli oʻtish operatorining ikki xil koʻrinishi mavjud: toʻliq va qisqa.

To'liq ko'rinish:

If <shart> then Begin

# <shart rost boʻlganda bajariladigan operatorlar>

# End

Else

### Begin

# <shart yolg'on bo'lganda bajariladigan operatorlar> End:

Qisqa koʻrinish:

If <shart> then Begin

### <shart rost boʻlganda bajariladigan operatorlar> End;

Bu yerda IF – agar; then – u holda; else – aks holda ma'nosini bildiruvchi xizmatchi (kalit) so'zlar.

Birinchi koʻrinishdagi shartli operatorda agar shart bajarilsa birinchi Begin va End ichidagi operatorlar ketma-ket bajariladi, aks holda ikkinchi Begin va End ichidagi operatorlar ketma-ket bajariladi.

Ikkinchi koʻrinishdagi shartli operator quyidagicha ishlaydi. Agar berilgan shart bajarilsa Begin va End ichidagi operatorlar ketma-ket bajariladi, aks holda ular bajarilmaydi.

Agar bajariluvchi operatorlar soni bitta boʻlsa Begin va End soʻzlarini yozish shart emas.

Misollar:

1) If A>0 Then Begin C:=1; B:=C+1; End

Else Begin C:=0; B:=4; End;

2) If D=A Then D:=A Else A:=D;

Har bir shartli oʻtish operatori ichida boshqa ichki shartli operatorlar joylashishi ham mumkin. Masalan:

If b1 then a1 else If b2 then a2 Else a3;

Misollar:

A:=0.5; B:=-1.7; IF A<B THEN A:=B ELSE B:=A;

**Javob:** 0.5 < -1.7 yolg'on bo'lganligi sababli B:=A operator bajariladi va bunda A=0,5 va B=0,5 ekanligi kelib chiqadi.

A:=0.1; B:=0.1; C:=0.5; D:=0;

IF (A<B) OR (A>C) THEN D:=B+C ELSE

IF B=A THEN BEGIN D:=C; C:=A; END;

**Javob:** (0.1<0.1) yoki (0.1>0.5) bu mantiqiy ifoda yolgʻon boʻlganligi sababli B=A shart tekshiriladi. Bu shart chin boʻlganligi sababli D=0,5 ga, C=0,1 qiymatlarga teng ekanligi kelib chiqadi.

# 2.4. Shartsiz oʻtish va tanlash operatorlari

Dasturda shunday holatlar boʻladiki, operatorlarning bajarilish shartiga qarab dasturning u yoki bu qismiga toʻgʻridan-toʻgʻri oʻtishga toʻgʻri keladi. Bunday holatlarda shartsiz oʻtish operatoridan foydalanish mumkin.

Shartsiz oʻtish operatorining koʻrinishi quyidagicha:

Goto n;

Bu yerda n - belgi(metka) boʻlib identifikator yoki butun son boʻlishi mumkin. Goto - oʻtish ma'nosini bildiradi.

n- belgi dasturning bosh qismida Label soʻzi yordamida e'lon qilingan boʻlishi shart. <br/>n boshqarilish uzatiladigan joyga n: shaklida qoʻyiladi.

Misol:

Goto L2;

L2: C:=x\*v;

Koʻp hollarda biror-bir parametrning qiymatiga qarab kerakli operatorlarni bajarishga toʻgʻri keladi. Bunday hollarda, tanlash operatorini ishlatgan qulay. Tanlash operatorining koʻrinishi quyidagicha boʻladi:

Case s of

```
1: A1;
2: A2;
.....
n: An;
Else Begin
<B1,B2,..Bn>
End;
```

End;

Bu yerda Case – xizmatchi soʻz boʻlib, tanlash ma'nosini beradi; of – «dan» ma'nosini beradi; s – operator selektori; 1,2,..n – operator belgilari; A1,A2,...An va B1,B2,...Bn-operatorlar.

Case operatori tarmoqlanish jarayonida berilgan bir necha operatoridan birini tanlash yoʻli bilan amalga oshiradi. Operatorlar ketma-ketligini tanlash operator selektorining qiymatiga qarab aniqlanadi. Operator selektori haqiqiy boʻlmagan oʻzgaruvchi yoki ifoda boʻlishi mumkin. Agar operator selektori qiymati operator belgilari oʻzgarmas qiymatiga teng boʻlmasa B1,B2,...Bn-operatorlari ketma-ket bajariladi.

Shartli Oʻtish operatorining quyidagi koʻrinishi

If B Then A1 Else A2;

tanlash operatorining quyidagi operatoriga ekvivalentdir.

Case B of

True: A1;

False: A2;

End;

Misol:

 $ax^2+bx+c=0$  kvadrat tenglamaning ildizlarini topish dasturi tuzilsin.

**PROGRAM Corni;** 

Label 20;

Var A, B,C, D, E, F, X, X1, X2, Z:real;

BEGIN

Writeln ('a, b, c koeffitsiyentlar qiymatini kiriting:');

```
Read (A,B,C);
  if A=0 THEN
   BEGIN
     x := -B/C; writeln (x);
  goto 20
end
   else
   BEGIN
   D:=B*B-4.0*A*C; F:=soht(d)/Z;
   F:=sqrt(d)/Z;
   End:
      if D>0 THEN
     BEGIN
      x1:=E+F; x2:=E-F; writeln (x1,x2);
     End
    else if D=0 then
 Begin X:=E: writeln(x): end else writeln ('vechim vo'q'):
20: end.
```

# 2.5.Sikl operatorlari

Ayrim masalalarda bir yoki bir necha parametrlarning oʻzgarishiga qarab ma'lum hisoblashlar bir necha marta takrorlanib bajarilishi mumkin. Masalan, y=ax+b funksiyani x ning bir necha qiymatida uning mos qiymatlarini hisoblash kerak deylik. Bunday hisoblashlarni kompyuterda dastur tuzib bajarish uchun siklik tuzilmali dasturlar tuzish kerak boʻladi. Bu kabi dasturlarni shartli oʻtish operatori yordamida ham tuzish mumkin. Lekin Pascal tilida siklik strukturali dastur tuzish uchun bir necha maxsus operatorlar mavjud.

**For** operatori takrorlanishlar soni aniq boʻlgan sikllik jarayonlar tashkil etishda ishlatiladi. Uning umumiy koʻrinishi quyidagicha:

For i:=m1 to m2 Do S;

Bu yerda i - sikl parametri; m1,m 2 - i parametrining boshlangʻich va oxirgi qiymati boʻlib, ular oʻzgarmas son yoki ifoda boʻlishi mumkin; S - sikl tanasi boʻlib, bir necha operatorlardan tashkil topishi mumkin.

Agar sikl tanasi bir necha operatordan iborat boʻlsa, ular **Begin** va **End** ichiga olinadi.

Misol: 1,2,...10 sonlar yigʻindisini hisoblash dastursini tuzing.

Program S10;

Const kn=10;

Var i: Integer; S: Real;

```
Begin
S:=0;
For i:=1 to kn do S:=S+i;
Write ('S=',S); Readln;
End.
```

Agar to soʻzni **DoWnto** soʻziga almashtirilsa sikl parametri teskari boʻyicha oʻzgaradi, ya'ni -1 qadam bilan. U holda sikl koʻrinishi quyidagicha boʻladi.

### For i:=m1 DoWnto m2 Do S;

Misol: 10 dan 1 gacha sonlarni ekranga chiqarish dasturini tuzing. Program SP;

Var i: Integer;

Begin

```
For i:=10 DoWnto 1 do Write (i); Readln;
```

End.

While sikl operatori takrorlanishlar soni oldindan aniq boʻlmagan hollarda takrorlanishni biror-bir shart asosida bajaradi. Berilgan shart oldin tekshiriladi va keyin shartning bajarilishiga qarab kerakli operatorlar ketma-ketligi bajariladi. Bu operatorning umumiy koʻrinishi quyidagicha: While B Do S;

Bu yerda B — mantiqiy ifoda; S — sikl tanasi boʻlib, bir yoki bir necha operatorlar ketma-ketligidan iborat boʻlishi mumkin. Mantiqiy ifoda 'True' yoki 'False' qiymat qabul qiladi.

Agar mantiqiy ifoda 'True' qiymat qabul qilsa S operatorlari bajariladi, aks holda bajarilmaydi, ya'ni sikl ishlashdan to'xtaydi.

Misol: 1,2,...,10 sonlar yigʻindisini hisoblash dasturini tuzing.

Program S10;

Const kn=10;

Var i: Integer; S: Real;

Begin

S:=0: i:=0:

While  $i \le kn$  do Begin i:=i+1; S:=S+i; End;

Write ('S=',S);

Readln;

End.

**Repeat** sikl operatori ham takrorlanishlar soni oldindan aniq boʻlmagan hollarda takrorlanishni biror-bir shart asosida bajaradi. Oldin sikl tanasidagi operatorlar ketma-ketligi bajariladi. Berilgan shart keyin tekshiriladi. Agar berilgan shart rost (True) boʻlsa, boshqaruv sikldan keyingi operatorni bajarishga oʻtadi, aks holda, sikl takrorlanadi. Bu operatorning umumiy koʻrinishi quyidagicha:

#### Repeat S

### Until B

Bu yerda B-mantiqiy ifoda, 'True' yoki 'False' qiymat qabul qiladi; S-sikl tanasi bo'lib, bir necha operatorlar ketma-ketligidan iborat bo'lishi mumkin. Agar mantiqiy ifoda 'False' qiymat qabul qilsa siklda takrorlanish davom etadi, aks holda, to'xtaydi.

Misol: 1,2,...10 sonlar yigʻindisini hisoblash dasturini tuzing. Program S10;

Const kn=10; Var i: Integer; S: Real; Begin S:=0; i:=0; Repeat i:=i+1; S:=S+i;; Until I>kn; Write ('S=',S); Readln; End.

Odatda WHILE operatori REPEAT operatoriga nisbatan koʻp ishlatiladi. Bunga sabab koʻpchilik masalalarda sikl tugallanish shartini sikl boshlanmasdan avval tekshirish maqsadga muvofiqdir. Zarur boʻlsa siklni umuman bajarmasdan oʻtish mumkin.

Koʻpchilik masalalarni yechishda tuzilgan dasturda ichma-ich joylashgan sikllarni tashkil etishga toʻgʻri keladi. Bunday sikllarga murakkab sikllar deyiladi. Murakkab sikllar tashkil etilganda quyidagi talablar bajarilishi zarur:

- ichki sikl tashqi sikl ichida toʻliq yotishi kerak;

- sikllar bir-biri bilan kesishmasligi kerak;

- sikl ichiga tashqaridan toʻgʻridan-toʻgʻri kirish mumkin emas;

- sikl parametrlari boshqa-boshqa identifikatorlar bilan belgilanishi kerak.

Misol:  $S = \sum_{i=1}^{10} \prod_{j=1}^{5} \frac{i+j}{\sqrt{i+j}}$  ifodani hisoblash dasturini tuzing.

Bu formulada agar yigʻindini ochsak u quyidagi koʻrinishga keladi.

$$S = \sum_{i=1}^{10} \prod_{j=1}^{5} \frac{i+j}{\sqrt{i \cdot j}} = \prod_{j=1}^{5} \frac{1+j}{\sqrt{1 \cdot j}} + \prod_{j=1}^{5} \frac{2+j}{\sqrt{2 \cdot j}} + \dots + \prod_{j=1}^{5} \frac{10+j}{\sqrt{10 \cdot j}}$$

```
Program SP;

Var

i,j: Integer; S,P: Real;

Begin

S:=0;

For i:=1 to 10 do

Begin

P:=1;

For j:=1 to 5 do P:=P*(i+j)/Sqrt(i*j);

S:=S+P;

End; Write ('S=',S);

End.
```

### 2.6.Massivlar

Koʻp hollarda jadval yoki matritsalar koʻrinishidagi ma'lumotlar bilan ish yuritish kerak boʻladi. Jadvalda ma'lumotlar juda koʻp boʻlgani sabab, ularning har bir yacheykasidagi sonni mos ravishda bitta oʻzgaruvchiga qiymat qilib berilsa, ular ustida ish bajarish ancha noqulayliklarga olib keladi. Shu sababli, dasturlashda bunday muammolar massivlarni ishlatish yordamida hal qilinadi.

Massiv — bu bir nom bilan belgilangan qiymatlar guruhi yoki jadvaldir. Massivning har bir elementi massiv nomidan, soʻng oʻrta qavs ichiga olingan raqam va arifmetik ifoda yozish bilan belgilanadi. Qavs ichidagi raqam massiv indeksini belgilaydi. Vektorni bir oʻlchovli massiv, matritsani ikki oʻlchovli massiv deb qarash mumkin.

Bir oʻlchovli massivda uning har bir elementi oʻzining joylashgan oʻrin nomeri bilan aniqlanadi va nomeri qavs ichida indeks bilan yoziladi. Ikki oʻlchovli massiv elementi oʻzi joylash-gan satr va ustun nomerlari yordamida aniqlanadi. Shu sababli, ikki oʻlchamli massiv elementi ikkita indeks orqali yoziladi. Masalan: A[i,j] bu yerda i—satr nomeri, j—ustun nomerini bildiradi.

Massivni e'lon qilish dasturning bosh qismida berilib, uning yozilishi umumiy holda quyidagicha boʻladi:

<Massiv nomi>:Array[o'lcham] of <element turi>; Masalan:

A,B:Array[1..100] of real; C,A1,D:Array[1..10,1,,15] of real;

Bu yerda A va B massivlari 100 tadan elementga ega. C,A1,D1 massivlari esa 10x15=150 tadan elementga ega.

Massivlarni e'lon gilishdan magsad, massiv elementlari uchun kompyuter xotirasidan joy ajratishdir.

Massiv elementlari qivmatlarini kiritish uchun sikl operatorlaridan fovdalaniladi.

Misol: For i:=1 to 10 do Read (A[i]); Bu misolda A massivning 10 ta elementi qiymatini ekrandan ketmaket kiritish kerak boʻladi. Xuddi shundav massiv qivmatlarini ekranga chiqarish ham mumkin.

Misol: For i:=1 to 10 do Write(A[i]);

Dasturda massiv elementlarini ishlatganda ularning indeksi e'lon gilingan chegaradan chigib ketmasligi kerak.

# Massiv elementlarini tartiblash usullari

Massivni tartiblashtirishning bir necha usullari (algoritmlari) mavjud. Ulardan quvidagi usullarni qarab chiqamiz:

- tanlash usuli:

- almashtirish usuli.

Tanlash usuli vordamida massivni oʻsish boʻvicha tartiblashtirish algoritmi quvidagicha:

1. Massivning birinchi elementidan boshlab garab chiqilib eng kichik element topiladi.

2. Birinchi element bilan eng kichik element joylari almashtiriladi.

3. Ikkinchi elementidan boshlab qarab chiqilib eng kichik element topiladi.

4. Ikkinchi element bilan eng kichik element joylari almashtiriladi.

5.Bu protsess bitta oxirgi elementgacha takrorlanadi.

Bu algoritm dasturi guvidagicha boʻladi:

# **Program Sort;**

Const Size=5; Var i,j,min,k,buf: Integer; a: Array[1..Size] of Integer; Begin Writeln ('Massivni tartiblashtirish'); Write (Size:3,'ta massiv elementini kiriting'); For k:=1 to Size Do Read(a[k]): Writeln ('Tartiblashtirish'); For i:=1 to Size-1 Do Begin { kichik elementni topish }

```
min:=i;
For j:=i+1 to Size Do
Begin
If a[j]<a[min] then min:=j;
buf:=a[i]; a[i]:=a[min]; a[min]:=buf;
For k:=1 to Size Do Write (a[k],' ');
Writeln;
End;
End;
Writeln('Massiv tartiblashtirildi.');
End.
Dastur natijasi:
Massivni tartiblashtirib,
5 ta massiv elementini kiriting:
12 -3 56 47 10
```

```
12 -3 56 47 10
Tartiblashtirish
-3 12 56 47 10
-3 10 56 47 12
-3 10 12 47 56
-3 10 12 47 56
Massiy tartiblashtirildi.
```

**Almashtirish** usuli yordamida massiv elementlarini oʻsib borishida tartiblashtirish algoritmi quyidagicha:

1. Massivning birinchi elementidan boshlab ketma-ket hamma qoʻshni elementlar bir-biri bilan solishtirilib, agar birinchisi ikkinchisidan kichik boʻlsa, ular joyi almashtirilib boriladi.

2. Bu protsess davomida kichik qiymatli elementlar massiv boshiga, katta elementlar esa oxiriga siljitib boriladi. Shu sabab bu usul «пузирка» usuli ham deyiladi.

3.Bu protsess massiv elementlar sonidan bitta kam takrorlanadi. Masalan:

- 3 2 4 5 1 bunda 3 bilan 2 va 5 bilan 1 almashtiriladi.
- 2 3 4 1 5 bunda 4 bilan 1 almashtiriladi.
- 2 3 1 4 5 bunda 3 bilan 1 almashtiriladi.
- 2 1 3 4 5 bunda 2 bilan 1 almashtiriladi.
- 12345

# Bu algoritm dasturi quyidagicha boʻladi: **Program Sort;**

Const Size=5: Var i,j,min,k,buf: Integer; a: Array[1..Size] of Integer: Begin Writeln ('Massivni пузирек (ko'pikcha) usulida tartiblashtirish'); Write (Size:3.'ta massiv elementini kiriting'): For k:=1 to Size Do Read(a[k]); Writeln ('Tartiblashtirish'): For i:=1 to Size-1 Do Begin For k:=1 to Size-1 Do Begin If a[k] > a[k+1] then Begin buf:=a[k]; a[k]:=a[k+1]; a[k+1]:=buf;End: End: For k:=1 to Size Do Write (a[k], ');Writeln: End: Writeln('Massiv tartiblashtirildi.'); End.

Dastur natijasi:

Massivni пузирек usulida tartiblashtirib, 5 ta massiv elementini kiriting:

3 2 4 1 5

Tartiblashtirish

- 2 3 4 1 5
- $2 \ 3 \ 1 \ 4 \ 5$
- 2 1 3 4 5
- 1 2 3 4 5

Massiv tartiblashtirildi.

Massivda eng kichik yoki eng katta elementni izlash algoritmi, ma'lumki, birinchi element eng kichik (katta) deb olinib keyin boshqa elementlar bilan ketma-ket solishtirilib chiqiladi. Solishtirilish oxirgi elementgacha bajariladi.

Quyida bu algoritm dasturi keltirilgan: **Program MinMax;**  Var i, min: Integer; a: Array[1..10] of Integer; Begin Writeln ('Massivdan eng kichik elementni izlash'); Write (' 10-ta massiv elementini kiriting'); For i:=1 to 10 Do Read(a[i]); min:=1:For i:=2 to 10 Do If a[i]<a[min] Then min:=i; Writeln('Izlanayotgan eng kichik element:',a[min]); Writeln('Element nomeri'.min): End.

### **Dinamik massiv**

Dinamik massiv ta'riflanganda uning uzunligini ko'rsatish shart emas.

Massiv uzunligini oʻrnatish uchun SetLength funksiyasidan fovdalanish mumkin. Uning ikki parametri mavjud:

1. Dinamik massiv tipidagi oʻzgaruvchi:

2. Massiv uzunligi.

High(r) funksivasi massiv elementlari sonini qavtaradi. Misol:

```
r:array of integer;
i:Integer;
begin
SetLength(r,10);
for i:=0 to High(r)-1 do
begin
r[i]:=i*i;
writeln (IntToStr(i)+` kvadrati =`+IntToStr(r[i]));
end;
```

IntToStr funksiyasi sonni satrga aylantiradi.

# 2.7. Qism dasturlari

Dasturlash jarayonida shunday holatlar boʻladiki, bir xil operatorlar ketma-ketligini dasturning bir necha joylarida takroran yozishga toʻgʻri keladi. Bunday takrorlanishni yoʻqotish maqsadida dasturlashning koʻp-gina tillarda qism dasturining tushunchasi kiritilgan. Takrorlanadigan operatorlar ketma-ketligini mustaqil dastur boʻlagi – qism dastur koʻrinishida bir marotaba yoziladi va bu dastur boʻlagi, kerak boʻlgan joylarda esa, unga murojaat qilinadi, xolos. Pascal tilida qism dastur protsedura yoki funksiya koʻrinishida beriladi.

Avrim masalalarni vechishda ma'lum parametrlarning har xil qivmatlarida bir xil hisoblashlarni bajarishga toʻgʻri keladi. Bundav hollarda dastur haimini kichravtirish magsadida protsedura voki funksivalar tashkil qilish zarur. Protsedura voki funksivaga murojaat ailish dasturda uning nomini koʻrsatish orqali amalga oshiriladi. Kerakli parametrlar shu nomdan keyin beriladi. Protsedura yoki funksiyalar tashkil qilinganda ular dasturning bosh qismida beriladi. Ularga murojaat gilish esa, dasturning asosiv gismining kerakli jovida beriladi. Asosiv dastur bilan protsedura orasida oʻzgaruvchilar qivmat almashuvi formal va faktik parametrlar vordamida amalga oshiriladi. Protsedura yoki funksiyaga murojaat qilinganda bosh-qarilish qayerdan uzatilsa vana shu jovga gavtib keladi. Protsedura ichida vana bir necha protsedura voki funksiva ishlatilishi mumkin. Dasturda e'lon qilingan oʻzgaruvchilar, shu dasturdagi protsedura va funksivalarga nisbatan global deviladi. Protsedura va funksivalar ichida e'lon gilingan oʻzgaruvchilar lokal deviladi. Ularning ta'sir doirasi shu protsedura va funksivalarning ichida boʻladi, xolos.

Protseduralarni e'lon qilish dasturning bosh qismida keltiriladi va u quyidagicha boshlanadi.

# Procedure <pros.nomi> (<formal parametrlar>);

### M: Procedure AB (x,y);

Formal parametrlarni shu protsedura bosh qismida yoki sarlavhada e'lon qilish mumkin.

### M. Procedure AB (x,y: Real);

Har qanday protsedurani kichik bir dastur deb qarash mumkin. Protsedura ham dasturga oʻxshab bosh va asosiy qismlardan tashkil topadi. Bosh qismda protsedura nomi va uning parametrlari e'lon qilinadi. Asosiy qism operatorlar ketma-ketligidan tashkil topgan boʻlib, ular Begin — End ichiga olinadi. Protsedura nomi foydalanuvchi tomonidan beriladi.

### Misol:

Procedure Dr(Var x,h1,h2,z1,z2 : Real); Var h,z: Real; Begin h:=h1/z1+h2/z2; z:=z1/z2; x:=(h+z)/2; End; Bu protsedurada h1,z1,h2,z2 parametrlar qiymati protseduraga murojaat qilinganda aniqlangan boʻlishi kerak. Natijani esa x — parametr uzatadi. h va z oʻzgaruvchilar ichki oʻzgaruvchilardir. Bu protseduraga dasturdan quyidagicha murojaat qilinadi.

### Dr(x,h1,h2,z1,z2);

Protseduraga murojaat qilinganda mos parametrlar qiymati birbiriga uzatiladi. Beriladigan formal va faktik parametrlar soni teng va ular turlari bir xil boʻlishi shart. Lekin parametrlar nomlari har xil boʻlishi mumkin.

Funksiyalardan foydalanish va ularni tashkil qilish xuddi protsedura kabi boʻlib, ularni e'lon qilish dasturning bosh qismida keltiriladi va u quyidagicha boshlanadi:

### Function <f-ya nomi>(<formal parametrlar>):<f-ya turi>;

M. Function Min (x,y:Real): Real;

Funksiya nomi foydalanuvchi tomonidan beriladi. Funksiyaga murojaat qilish uning nomi orqali beriladi.

Funksiya ham protseduraga oʻxshab bosh va asosiy qismlardan tashkil topadi. Funksiyaning protseduradan farqi, unga murojaat qilinganda natija faqat bitta boʻlib, u shu funksiya nomiga uzatiladi.

$$m = \frac{1}{m!(n-m)!}$$

**Program Kol;** 

Var n,m,lnm: Integer; NCM: Real; Function Fact (k: Integer): Real; Var P,i: Integer; Begin P:=1; For i:=1 to k do P:=P\*i; Fact:=P; End; Begin Read(n,m); nm:=n-m; ncm:=Fact(n)/Fact(m)/Fact(nm); Write('ncm=',ncm); End.

**Misol 2.** Quyidagi hisoblashning dasturini protsedurani ishlatgan holda tuzing.  $z = \frac{tha - th^2(a - b)}{\sqrt{th(a^2 - b^2)}}, \quad thx = \frac{e^{2x} - 1}{e^{2x} + 1} \cdot V$ 

www.ziyouz.com kutubxonasi
```
Program Fun1:
 Var a.b.z.c.d.t1.t2.t3: Real:
   Procedure Th(Var x,r: Real);
      Var c: Real:
     Begin
     c := exp(2.0*x);
     r:=(c-1)/(c+1);
     End:
   Begin
   Read(a,b); th(a,t1);
                th(c,t2);
   c:=a-h:
   d:=Sqr(a)-Sqr(b); th(d,t3);
   z:=(t1+Sqr(t2))/SQRt(t3);
   Write('z='.z:10:3):
   End.
```

### Oldindan e'lon qilish

Bizga ikki protsedura A va B berilgan boʻlib, A protsedura B protseduraga murojaat qilsin va A ta'rifi B ta'rifidan oldin kelsin. Masalan:

Procedure A (i : Integer); begin B (i); Writeln(i); end; Procedure B (var j : Integer) ; begin j:=j\*2; end;

Bunday ta'rif xatolikka olib keladi. Chunki A protsedura hali ta'riflanmagan protseduraga murojaat qilmoqda. Bu holda B protsedurani quyidagicha oldindan e'lon qilish lozim:

```
Procedure B (var j : Integer); Forward;
Procedure A (i : Integer);
begin
B (i);
Writeln(i);
end;
Procedure B (var j : Integer) ;
begin
j:=j*2;
end;
```

Oldindan e'lon qilishda protsedura tanasi standart direktiva Forward bilan almashtiriladi.

#### Belgi va qatorlar bilan ishlashning maxsus funksiyalari

Pascal tilida bir qancha maxsus protsedura va funksiyalar mavjud boʻlib, ular quyidagi guruhlarga boʻlinadi:

- qatorni qayta ishlash;
- fayllar bilan ishlash;
- dinamik oʻzgaruvchilar uchun xotirani boshqarish;
- arifmetik funksiyalar;

– ekran bilan ishlash.

Ularning ayrimlarini koʻrib chiqamiz:

Halt – dasturni bajarishdan toʻxtatish;

Odd(i)- i-toq boʻlsa «True» aks holda «False» qiymat oladi;

Exit – bajarilayotgan blokdan chiqish;

Random- 0 dan 1 gacha boʻlgan sonni tasodifan olish;

Int(x) – sonning butun qismini olish;

Frac(x) – sonning kasr qismini olish;

Round(x) – berilgan sonni yaxlitlab butun olish;

GotoXY(x,y) – kursorni koʻrsatilgan joyga qoʻyish;

ClrScr – ekranni tozalab, kursorni ekran boshiga qoʻyish;

Trunc – argumentning butun qismi:

Str(I;Var S:String) – raqamni simvolga o'tkazish (I-ifoda yoki o'zgaruvchi);

Val(S:String; Var P;ko:Integer) – simvolni raqamga oʻtkazish (P– oʻzgaruvchi);

Length (S:String) – qator uzunligini aniqlash.

Pos(st1,st) – qatordagi qator qismi holatini aniqlash.

Misol: st:='Toshkent'; st1:='kent'; p:=pos(st1,st);

Javob: p=4. Agar izlanayotgan qator qism qatorda yoʻq boʻlsa qiymat nolga teng boʻladi.

Copy(st,m,n) – qatordan fragment kesib oladi.

Misol: st:='Toshkent'; p:=Copy(st,4,4);

Javob: p='kent'.

Delete(st,m,n) – qatordan fragment kesib olib tashlaydi.

Misol: st:='Toshkent'; p:=Delete(st,4,4);

Javob: p='Tosh'.

### 2.8. Modullar

Turbo Pascal tizimida juda koʻp maxsus tayyor protsedura va funksiyalar mavjudki, ularning har qaysisi oʻz vazifasiga ega boʻlib, unga biblioteka modullari deyiladi. Har bir biblioteka funksiya va protseduralardan tashkil topgan boʻlib, ma'lum bir turdagi masalani yechishga moʻljallangan.

Modul deb protsedura va funksiyaning alohida kompilyatsiya qilinib, maxsus .tpu kengaytmali fayl shaklida ifodalangan dasturiga aytiladi. Moduldan ixtiyoriy dastur ichida foydalanish mumkin. Moduldan foydalanish, ya'ni, uni aktivlashtirish uchun dasturning bosh qismiga quyidagilarni keltirish zarur:

Uses < Modul 1 nomi, modul 2 nomi, . . . , modul n nomi>; Misol:

Program SS;

Uses Crt, Graph;

Turbo Pascal tizimida har bir foydalanuvchi oʻz modulini yaratishi uchun yaratiladigan modul tuzilmasini quyidagicha tashkil qilishi zarur.

### Unit <modul nomi>;

Interface

.....
{Interfeys qism— ochiq (yozuvlar) qismi}
.....

Implementation

. . . . .

. . . .

{Yopiq (yozuvlar) qismi}

Begin

{Modulning asosiy qismi}

• • • • •

End.

Bu yerda

Unit – modulning sarlavhasi;

**Interface** – modulning interfeysi, ya'ni, dastur va boshqa modullar uchun ochiq (ko'rinarli) qismining boshlanishini bildiradi. Bu qismda o'zgarmaslar, kattaliklar tiplari, protsedura va funksiyalar aniqlanib ko'rsatilgan bo'ladi, lekin ularning butun ko'rinishi keyingi yopiq qismda beriladi.

**Implementation** – modulning dastur va modullar uchun yopiq, ya'ni ko'rinmaydigan qismining boshlanishini bildiradi. Bu yerda interfeys qismida aniqlangan protsedura va funksiyalar yana bir marta ko'rsatilishi shart (ularning sarlavhalari bir xil bo'lishi kerak).

Initsializatsiya qismi Begin yozuvidan keyin boshlanadi, agar bu qism mavjud boʻlmasa Begin ham boʻlmaydi. Bu qismda boshqaruvni asosiy programmaga oʻtkazishga qadar bajarilishi kerak boʻlgan operatorlar roʻyxati joylashadi.

Misol tariqasida ikki sonning eng katta va eng kichigini topish modulini yaratish dasturini qaraymiz. Quyidagi dastur Min(x,y) va Max(x,y) funksiyalarini o'z ichiga olgan.

Unit Study;

Interface {Interfeys qism}

Function Min(x,y:Integer):Integer;

Function Max(x,y:Integer):Integer;

Implementation {Yopiq qism}

Function Min(x,y:Integer):Integer;

Begin

If x<=y Then Min:=x Else Min:=y; End:

Function Max(x,y:Integer):Integer;

Begin

If x>=y Then Max:=x Else Max:=y; End:

{Initsializatsiya qismi mavjud emas}

End.

Bu modul kompilatsiya qilinib Study.tpu fayl nomiga ega boʻlishi kerak. Undan dasturda foydalanish uchun dastur bosh qismida Uses Study qatorini yozish kerak boʻladi.

Turbo Pascal tizimida quyidagi biblioteka modullari mavjud:

System — standart protsedura va funksiyalarni oʻz ichiga olgan boʻlib, bu modul avtomatik ravishda aktivlashtirilgan boʻladi.

Dos – Ms Dos operatsion tizim imkoniyatlaridan foyda-lanuvchi protsedura va funksiyalarni oʻz ichiga olgan.

Crt — monitor ekrani va klaviatura bilan ishlash imkoniyatini yaratuvchi protseduralar toʻplamini oʻz ichiga olgan.

Graph – har xil monitor videoadapterlarini qoʻllagan holda kompyuter grafik imkoniyatlaridan foydalanuvchi koʻplab protseduralar toʻplamini oʻz ichiga oladi.

Printer – printer bilan ishlovchi kichik modul.

## Dinamik bogʻlanuvchi bibliotekalar (DLL)

## Ta'rifi

Dinamik bogʻlanuvchi bibliotekalar dasturda boshqa tillarda yaratilgan protsedura va funksiyalardan foydalanishga imkon beradi.

Dinamik bibliotekalar bilan oddiy modullar orasida juda koʻp oʻxshashliklar mavjud, lekin ikki jihatdan farq qiladi.

Birinchidan, dinamik bibliotekada e'lon qilingan o'zgaruvchilar va konstantalardan asosiy dasturda foydalanib bo'lmaydi.

Ikkinchidan, modullar statik usulda, ya'ni, kompilyatsiyaning komponovka bosqichida bogʻlanadi. Dinamik bibliotekalar dinamik, ya'ni, dastur bajarilishi jarayonida bogʻlanadi. Agarda ikki dastur oddiy modulga murojaat qilsa, shu modul ishlatilayotgan qismining ikki nusxasi xotirada yaratiladi. Dinamik bibliotekaning ikki dasturi ya'ni murojaat qilayotgan qismi faqat bir nusxada yaratiladi.

Dinamik bibliotekaning oʻzgarishi dasturni qaytadan kompilyatsiya qilishga olib kelmaydi.

### Yaratilishi

DLL yaratish uchun maxsus Library soʻzi ishlatiladi.

DLL e'lonlar bo'limi Exports so'zidan boshlanib, eksport qilinayotgan qism qasturlar ro'yxatini o'z ichiga oladi:

Library MyLibrary;

Function MyFunc (...):...; begin end; Procedure MyProc; begin end; Exports MyFunc, MyProc; begin end.

Qism dasturdan avval nomidan tashqari DLLga uning tartib nomeri joylashtiriladi: birinchi qism dastur nomeri 0, keyingisi — 1 va hokazo. Dasturchi bu indeksatsiyani oʻzgartirishi va 0 dan 32767 gacha nomer qoʻyishi mumkin:

## Êxpots

MyFunc index 1, MyProc index 2;

Dasturchi eksport qilinayotgan qism dasturi uchun tashqi nom berishi mumkin:

## Exports

MyFunc index I name 'NEWFUNC';

Chaqirayotgan dastur eksport qilinayotgan qism dasturini tashqi nomi yoki indeksi boʻyicha chaqirilishi mumkin.

## Misol:

Misol tariqasida cmplx modulini koʻramiz.

```
Library Cmplx;
uses
   SysUtils, Classes:
{$R *.RES}
Type
TComplex = record Re, Im: Real;
end:
function AddC(x, y: TComplex): TComplex; stdcall;
begin
Result.Im := x.Im + v.Im:
Result.Re := x.Re + v.Re end:
function SubC(x, y: TComplex): TComplex;
stdcall:
begin
Result.Im := x.Im - v.Im;
Result.Re := x.Re - y.Re
end:
function MulC(x, u: TComplex): TComplex:
stdcall:
begin
Result.Re := x.Re * y.Re + x.Im * y.Im;
Result.Im := x.Re * y.Im - x.Im * y.Re
end:
function DivC(x, y: TComplex): TComplex;
stdcall;
var
  z: Real:
begin
  z := sar(v.Re) + sar(v.Im);
  trv
  Result.Re := (x.Re * y.Re + x.Im * y.Im)/z;
  Result.Im := (x.Re * y.Im - x.Im * y.Re)/z
  except
   Result.Re := le+309;
  Result.Im := le+309
  end
  end:
Exports
AddC index 1 name 'ADDC' resident,
SubC index 2.
MulC index 3.
```

DivC index 4;

### begin

end.

Bu yerda stdcall bu DLL ga Delphi dan boshqa tillardan murojaat qilishga imkon beradi. Agar bibliotekaga faqat Delphi tilidagi dasturdan murojaat qilinsa, bu soʻzning keragi yoʻq.

Qism dasturlariga murojaat qilish uchun ularni quyidagicha e'lon qilish lozim:

Procedure MyProc; External 'MyDLL';

Agar indeks bo'yicha chaqirish lozim bo'lsa:

Procedure MyProc; External 'MyDLL' index 2;

Bundan tashqari dasturchi tashqi nomni oʻzgartirishi ham mumkin:

Procedure MyProc; External `MyDLL` Name `ExtName`;

## Foydalanish

<u>Statik yuklash</u>

Dasturda Cmpix bibliotekasi quyidagicha e'lon qilinishi lozim.

# Туре

TComplex = **record** Re, Im: Real;

end;

function ADDC(x, y: TComplex): TComplex; stdcall; External `Cmplx`;

function SubC(x, y: TComplex): TComplex; stdcall; External `Cmplx`;

**function** MulC(x, y: TComplex): TComplex; **stdcall; External** 'Cmplx';

**function** DivC(x, y: TComplex): TComplex; **stdcall; External** 'Cmplx'; Interfeysli modul

DLL – qism dasturlarini chaqirishda yozuv kabi murakkab turdagi ma'lumotlarni uzatishga toʻgʻri kelishi mumkin. Agar biror DLL ga koʻp murojaat qilinsa, murakkab tur e'lon qilingan interfeysli moduldan foydalanish qulaydir. Masalan:

Unit Complx;

Interface

## type

TComplex = **record** Re, Im: Real;

## end;

function AddC(x, y: TComplex): TComplex; stdcall;

External 'Cmplx' index 1;

function SubC(x, y: TComplex): TComplex; stdcall;

External 'Cmplx' index 2;

function MulC(x, y: TComplex): TComplex; stdcall;

**External** 'Cmplx' index 3; **function** DivC(x, y: TComplex): TComplex; **stdcall; External** 'Cmplx' index 4;

### Implementation end.

Boshqa tilda yozilgan DLL protseduralariga murojaat qilinganda ularning tashqi nomi Delphi qoidasiga toʻgʻri kelmasligi mumkin. Masalan C++ tili identifikatorlarda «@» simvolidan foydalanishga ruxsat beradi. Bu holda Delphi qoidasiga mos nom berib «name» soʻzidan soʻng asl nomini koʻrsatish kerak. Masalan:

function **MyFunction: WordBool; stdcall;** external 'MyDLL' name 'MyFunction@12'

## 2.9. Fayllar bilan ishlash funksiyasi va protseduralari

Kiritiladigan va chiqariladigan ma'lumotlar soni koʻp miqdorda boʻlsa, ularni faylda saqlash dasturda qulaylik tugʻdiradi. Bu ma'lumotlar oddiy matn (tekst) fayllarida saqlanadi. Fayl oʻzgaruvchisi dastur bosh qismida e'lon qilinadi, ya'ni:

#### Type f=text;

#### Var

#### fx:f;

bu yerdaf -fayl tipi, oddiy matn faylni bildiradi;

fx-fayl o'zgaruvchisi.

Kerakli fayldan ma'lumotlarni oʻqishga tayyorlash uchun Assign va Reset funksiyalari ishlatiladi.

Assign-fayl oʻzgaruvchisi bilan asosiy fayl orasida aloqa oʻrnatadi. Assign (fx,'c:\a\f1.txt');

Reset – faylni topib uni ishga tayyorlaydi. Reset (fx);

Bu yerda fx - fayl o'zgaruvchisi;

'c:\a\fl.txt'-c: diskning A katalogidagi fx.txt fayldan oʻqishni bildiradi.

Fayldagi ma'lumotlarni o'qish uchun Read funksiyasi ishlatiladi.

Read (<fayl o'zgaruvchisi>, <o'zgaruvchilar,massivlar>);

Misol: Read (fx, x, y, z, A[i], B[I]);

Fayldan oʻzgaruvchilar yoki massivlar qiymatlarini oʻqib boʻlgandan keyin fayl yopiladi. Faylni yopish quyidagi funksiya yordamida bajariladi. Close (fayl oʻzgaruvchisi);

Misol: Close (fx);

**Misol 1**. C: diskning AA katalogidagi AB fayli ma'lumotlarini o'qib A va B massivlarga joylashtiring. Fayl ma'lumotlarining tuzilmasi quyidagicha:

| 15.2 | 20.5  |
|------|-------|
| 20.1 | 25.5  |
| 20.2 | 50.2  |
| 26.8 | 52.4  |
|      | • • • |

Ya'ni fayl tuzilmasi ikki ustundan iborat ma'lumotlar toʻplamidan iborat.

```
Program FAB;
Type
f=text;
Var
A,B: Array[1..100] of Real; m: Integer;
fxz: f;
Begin
Assign(fxz, 'c:\AA\AB.txt'); Reset(fxz);
m:=0;
While not eof(fxz) do
Begin m:=m+1; Readln(fxz,A[m],B[m]); End;
Close (fxz);
```

End.

Massiv qiymatlarini biron matn fayliga yozib qoʻyish uchun Assign, Rewrite, Append, Write va Close funksiyalari ishlatiladi.

<u>Assign</u> — fayl oʻzgaruvchisi bilan asosiy fayl oʻrtasida aloqa oʻrnatadi va u quyidagicha yoziladi.

Assign (fayl o'zgaruvchisi, diskdagi fayl joyi va nomi);

<u>Append</u> – Fayldan yozish uchun joy tayyorlaydi.

Append (fayl o'zgaruvchisi);

 $\underline{Write}$  – oʻzgaruvchi qiymatini fayl oʻzgaruvchisiga uzatadi va faylga yozadi. Write (fayl oʻzgaruvchisi, oʻzgaruvchilar);

<u>Close</u> – ochilgan faylni yopadi. Close (fayl oʻzgaruvchisi);

**Misol 2.** C: diskning AA katalogidagi AB fayli ma'lumotlarini A va B massivlarda o'qib, shu massivlarga mos elementlarni qo'shib C massivini tashkil qiling va A,B,C massivlarini ABC nomli faylga joylashtiring.

Fayl ma'lumotlari tuzilmasi quyidagicha bo'lsin:

| i | A B       | С    |
|---|-----------|------|
| 1 | 15.2 20.5 | 35.7 |
| 2 | 20.1 25.5 | 45.6 |

. . . . . . . . . . .

Program FABS; Type

f=text; Var A,B,C: Array[1..100] of Real; i,m: Integer; fax: f: Begin Assign(fax,'c:\AA\AB.txt'); Reset(fax); m:=0: While not eof(fax) do m:=m+1; Readln(fax,A[m],B[m]); Begin End: Close (fax); Assign(fax,'c:\AA\ABC.txt'); Rewrite(fax); Append(fax): For i:=to m do Begin Write(fax,i,A[i],b[i],c[i]); Writeln(fax); End; Close(fax);

End.

#### Savollar

- 1.O'zgaruvchilar qiymatini ekrandan kiritish operatorini tushuntiring.
- 2. Ma'lumotlar va oʻzgaruvchilar qiymatini ekranga chiqarish operatorini tushuntiring.
- 3. Tanlash operatorini tushuntiring.
- 4. Takrorlanishlar soni jihatidan while va repeat until operatorlari qanday farq qiladi?
- 5. Massivlar qanday tavsiflanadi?
- 6. Massivni tartiblashtirishning qanday usullari mavjud?
- 7. Protsedura va funksiyalar dasturda qanday hollarda ishlatiladi?
- 8. Protsedura va funksiya qanday tavsiflanadi?
- 9. Funksiya protseduradan nima bilan farqlanadi?
- 10. Qanday maxsus protseduralar va funksiyalarni bilasiz?
- 11.Ma'lumotlarni faylga yozishda qanday funksiya va protseduralar ishlatiladi?

#### Mashqlar

- 1. Dastur boʻlagi bajarilishida A oʻzgaruvchi qiymatini aniqlang:
  - a) B:=5; C:=4; A:=(B/5+C)\*3;
  - b) B:=5; A:=B; A:=A+B;
  - c) A:=0; A:=A+1; A:=A\*A;
  - d) B:=5;A:=10; C:=-B; A:=C;

2. Quyidagi ifodani Pascal tilida yozing:

$$a = \frac{x^{y+1} + e^{y-1}}{x + |y - Ln Z|}$$

 $3.(15 \ge 25)$  Or (6.3 < 12.4) va Not(5 > 12)And(2.3 < 3.4) mantiqiy ifodalar qiymatini aniqlang.

4. Quyidagi F va D mantiqiy oʻzgaruvchilar qiymatini aniqlang:

A:=1; B:=A+3; C:=B+A; F:=(A $\leq$ B) AND (A $\geq$ C); D:=(A $\leq$ C)OR(B $\geq$ C); 5. Quyidagi ifodalar oʻzgaruvchi A ning qanday qiymatlarida True qiymatini qabul qiladi.

a) (A>=100) AND (A<=150)

b) (A<=100) AND (A<25)

c) (A=5) OR ((A>10) AND ((A<1))

6. Quyidagi dastur boʻlagi natijasini aniqlang:

X:=0; Y:=1; If X>Y then begin X: =X-10; Y:=Y+10 end; Writeln ('X=', X, 'Y=',Y);

7. Quyidagi dasturni while operatori o'rniga repeat – until operatorini ishlatib yozing: n := 10; m := 2;

while  $m \leq n$  do m = m+3;

8. Quyidagi dastur boʻlagida «Begin» va «End» orasidagi operatorlar necha marta takrorlanadi:

a) For i:=j to j+1 do Begin

. . .

End:

b) 
$$k:=0$$
:

For i:=2 Downto k do

Begin

End;

- 9. Ikkita son kattasini topish dasturi tuzilsin:
  - a) protsedurani ishlatgan holda;
  - b) funksiyani ishlatgan holda.

10. Bir o'lchovli massivning eng kichik elementini topish dasturi tuzilsin:

- a) protsedurani ishlatgan holda;
- b) funksiyani ishlatgan holda.
- 11. Quyidagi dasturda ADD funksiyasi qiymatini toping:x:=7; v:=ADD(x+1); Write('y=',y:2);
- 12. Quyidagi dasturda Frac funksiyasi qiymatini toping:
   x:=14.62; y:=Frac(x+2); Write('y=',y:2);
- 13. Quyidagi dasturda Int funksiyasi qiymatini toping: x:=14.62; y:=Int(x+2); Write('y=',y:2);

#### Javoblar

```
1. a) 15; b) 10; c) 1; d) -5
2. A := (EXP((Y+1)*LN(X)) + EXP(Y-1))/(x+ABS(Y-LN(Z)));
3. TRUE va TRUE
4. E=FALSE va D=TRUE
5. a) 100 dan 150 gacha b) 25dan kichik c) 5
6. X=0 Y=1
7. n = 10: m = 2:
   Repeat m := m+3: Until m > n:
8. a) Ikki marta b) Uch marta
9.a)
Program Proc:
 Var a.b.c: Real:
  Procedure Maximum(x,y: Real; Var z: real);
   Begin if x > y Then z := x Else z := y End;
  Begin
   Read (a.b):
   Maximum(a,b,c): Write (a,b,c):
  End.
9.b)
Program Func;
 Var a,b,c: Real;
  Function Maximum(x.v: Real): real:
   Begin if x > y Then maximum:=x Else maximum:=y End;
 Begin
   Read (a,b);
   c:=Maximum(a,b); Writeln (a,b,c);
  End.
 10.a)
Program ProcMasMin;
  Type
     Mas: Array[1..100] of real;
  Var
     a: mas; c: Real; i,n: Integer;
    Procedure MasMin(n: Integer; x: mas; Var z: Real);
     Var i: Integer;
     Begin z:=x[1]; For i:=2 to n do if z>x[i] Then z:=x[i] End;
 Begin
  Writeln ('Massiv o'lchamini kiriting':); Readln(n);
   Writeln (n:2,'ta massiv elementi qiymatini kiriting':);
   For i:=1 to n do Read (a[i]);
     MasMin(n,a,c); Writeln (c);
 End.
```

10.b)Program FuncMasMin; Type Mas=Arrav[1..100] of real: Var a: mas: c: Real: i.n: Integer: Function MasMin(n:Integer:x:mas): real: Var i: Integer: z: Real: Begin z:=x[1]: For i:=2 to n do if z>x[i] Then z:=x[i]: MasMin:=z End: Begin Writeln ('Massiv o'lchamini kiriting:'): Readln(n): Writeln (n:2, '-ta massiv elementi qiymatini kiriting:'); For i:=1 to n do Read (a[i]); c:=MasMin(n,a): Writeln (c): End.

- 11. False
- 12. 62
- 13. 16

# III.DELPHI VIZUAL DASTURLASH MUHITI HAQIDA ASOSIY TUSHUNCHALAR

## 3.1. Delphini dasturlash muhiti

Delphi –Windows operatsion tizimida dastur yaratishga yoʻnal-tirilgan dasturlash muhitidir. Delphida dastur tuzish zamonaviy vizual loyihalash texnologiyalariga asoslangan boʻlib, unda dasturlashning obyektga moʻljallangan gʻoyasi mujassamlashgan. Delphida dastur Turbo Pascal dasturlash tilining rivoji boʻlgan Object Pascal tilida yoziladi.

Delphi — bir necha muhim ahamiyatga ega boʻlgan texnologiyalar kombinatsiyasini oʻzida mujassam etgan:

- yuqori darajadagi mashinali kodda tuzilgan komplyator;
- obyektga moʻljallangan komponentalar modullari;
- dastur ilovalarini vizual tuzish;
- ma'lumotlar bazasini tuzish uchun yuqori masshtabli vosita.

Delphi — Windows muhitida ishlaydigan dastur tuzish uchun qulay boʻlgan vosita boʻlib, kompyuterda dastur yaratish ishlarini avtomatlashtiradi, xatoliklarni kamaytiradi va dastur tuzuvchi mehnatini yengillashtiradi. Delphida dastur zamonaviy vizual loyihalash texnologiyasi asosida obyektga moʻljallangan dasturlash nazariyasini hisobga olgan holda tuziladi. Delphi tizimi Turbo Pascal 7.0. tilining rivoji boʻlgan obyektga moʻljallangan Object Pascal dasturlash tilini ishlatadi.

Ma'lumki, dastur tuzish sermashaqqat jarayon, lekin Delphi tizimi bu ishni sezilarli darajada soddalashtiradi va masala turiga qarab dastur tuzuvchi ishining 50–80%ni tizimga yuklaydi. Delphi tizimi dasturni loyihalash va yaratish vaqtini kamaytiradi, hamda Windows muhitida ishlovchi dastur ilovalarini tuzish jarayonini osonlashtiradi.

Delphi oʻzida bir qancha zamonaviy ma'lumotlar bazasini boshqarish tizimlarini va dasturlash texnologiyalarini ma'lumotlar bazasini yaratishda ishlatadi.

#### 3.2. Delphi tizimining oynasi va uning elementlari

Delphi tizimida ishni boshlash uchun uni dasturlar menyusidan topib ishga tushiramiz.

Пуск=>Программы=>Borland Delphi=>Delphi

Delphi oynasi koʻrinishi odatdagidan ancha boshqacharoq boʻlib, u oʻz ichiga beshta oynani oladi:

- bosh oyna Delphi Project1;
- forma oynasi Form1;
- obyekt xossalarini tahrirlash oynasi –Object Inspector;
- obyektlar ro'yxatini ko'rish oynasi Object tree View;
- dastur kodlarini tahrirlash oynasi Unit.pas.

Bosh oyna ekranning yuqori qismida joylashgan boʻlib, uning birinchi qatorida sarlavha, ya'ni, proyektning nomi joylashgan. Ikkinchi qatorda buyruqlar menyusi gorizantal koʻrinishda joylashgan. Keyingi qatorning chap tarafida uskunalar paneli va oʻng tarafida komponentalar politrasi joylashgan.

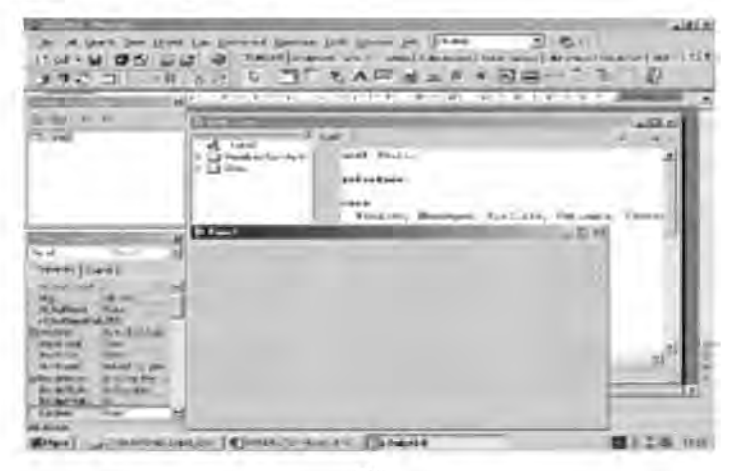

50

www.ziyouz.com kutubxonasi

Buyruqlar menyusi quyidagilarni oʻz ichiga olgan:

- File (fayl) boʻlimi fayllar ustida ish bajarish uchun kerakli buyruqlarni oʻz ichiga olgan;

– Edit (tahrir) boʻlimi fayl ichidagi ma'lumotlarni tahrirlash uchun kerakli buyruqlarni oʻz ichiga olgan:

- Seerch;

- View;
- Compile;
- Run formani ishga tushirish;
- Options;
- Tols servis xizmatidan foydalanish;
- Help yordam chaqirish.

Forma oynasida ilovalar yaratiladi. Object Inspector oynasi obyekt xossalarini tahrirlash uchun xizmat qiladi. Obyekt xossalari bu – obyektga berilgan xarakteristika boʻlib, uning koʻrinishi, joylashishi va holatidir. Masalan, Width va Height xossalari forma oʻlchamini, top va Lift esa formaning ekrandagi holati, Caption – sarlavha matnini aniqlaydi.

Vizual dasturlash texnologiyasida obyekt deganda muloqot oynasi va boshqarish elementlari (kiritish va chiqarish maydoni, buyruq tugmalari, pereklyuchatellar va boshqa) tushuniladi.

Delphida dasturlash ikkita oʻzaro ta'sir etuvchi bir-biri bilan bogʻliq jarayon asosida tashkil qilinadi:

– dasturni vizual loyihalash jarayoni;

- dastur kodlarini kiritish (yozish) jarayoni.

Kodlarni yozish uchun maxsus kod oynasi mavjud boʻlib, u dastur matnini kiritish va tahrirlash uchun moʻljallangandir. Bu kodlarni yozish oynasida dasturlash Pascal tilining rivoji boʻlgan va kengaytirilgan Object Pascal tilida tuziladi.

Kodlarni yozish oynasi boshlanishda oʻz ichiga holi boʻsh formani akslantiruvchi dastur matnini yozib chiqaradi. Dastur loyihasini ishlash mobaynida dasturchi kerakli dastur operatorlarini kiritib, formani loyiha boʻyicha akslantiradi. Delphida dasturlash forma oynasini tashkil etishdan boshlanadi.

Oddiy dastur ilovasini yaratish ketma-ket File=> New=> Applisation buyrugʻini berish bilan boshlanadi. Bu buyruqni berishdan oldin ikkita asosiy ishni bajarish lozim:

– papka tashkil etish;

- tizimni toʻgʻrilash.

Papka tuzing, masalan, **My\_Delhp** nomli. **My\_Delhp** papkasi ichida yana oʻz dasturingizni saqlash uchun papka ochish, masalan, Pom\_1.

Delphi muhitining standart nastroykasiga oʻzgartirish kiritish uchun Tols=>Environment Options menyu buyrugʻini berish va muloqot darchasidan kerakli oʻzgarishlarni bajarish lozim.

Delphi dasturlash muhitida ishlash jarayonida quyidagi kengaytmali fayllar ishlatiladi:

- loyiha fayli, kengaytmasi .dpr;
- paskal moduli fayli, kengaytmasi .pas;
- komponentalar joylashgan fayl, kengaytmasi .dcu;
- formalar joylashgan fayl, kengaytmasi .dfm;
- ma'lumotlar bazasi fayli, kengaytmasi .dbf.

Tayyorlanadigan Delphi dastur uchta asosiy etapdan oʻtadi:

- kompilyatsiya;
- komponovka;
- bajarish.

Kompilvatsiva etapida tavvorlangan dastur matni Object Pascal tiliga o'tkaziladi. Kompanovka bosqichida esa kerakli qo'shimcha vordamchi dasturlar va ostdasturlar unga birlashtiriladi. F9 tugmasini bosish bilan Save UnitAs dialog ovnasi pavdo boʻladi va sizdan Unit.pas moduli uchun favl nomini va jovlashadigan papkani koʻrsatishingizni soʻraydi. Agar joyi koʻrsatilmasa Delphi avtomatik ravishda dasturingizni Bin papkasiga joylashtiradi. Yaxshisi siz bu papkani oʻz ishchi papkangiz nomiga almashtiring, masalan, My Delph. Dastur kompilyatsiya gilinishi paytida Delphi sistemasi pas, dfm va dcu kengavtmali modullar tuzadi. .pas kengavtmali favl kodlarni vozish ovnasiga kiritilgan dastur matnini, .dfm forma ovnasi tashkil etuvchilarini, .dcu kengavtmali fayl esa .pas va .dfm kengavtmali favllarning birgalikdagi mashina kodiga oʻtkazilgan variantini saqlavdi. Bu .dcu kengavtmali favl kompilvator tomonidan tashkil qilinadi va vagona ishchi (bajariluvchi) .exe kengavtmali favl tashkil qilishga baza yaratadi.

## 3.3. Delphi loyihasining tuzilmasi

Delphi dasturi — bu bir necha bir-biri bilan bogʻliq fayllardir. Har qanday dastur .dpr kengaytmali loyiha fayli va bir yoki bir necha .pas kengaytmali modullardan tashkil topadi. Loyiha fayli dasturchi tomonidan kiritilmaydi, u foydalanuvchining koʻrsatmalari asosida avtomatik ravishda Delphi sistemali dasturi tomonidan tuziladi. Loyiha fayli matnini koʻrish uchun Project/View Source buyrugʻini berishi zarur. Loyiha matni umumiy holda quyidagicha boʻlishi mumkin:

## Program Project1;

Uses

#### Forms, Unit1 in 'Unit1.pas' {Form1} {\$R \*.res}

Begin

### Application.Initialize; Application.CreateForm(Tform1, Form1); Application.Run;

#### End.

Loyiha nomi dasturchi tomonidan loyiha faylini saqlash vaqtida beriladi va u Delphi muhitida bajariluvchi fayl, ya'ni, kengaytmasi .exe bo'lgan faylni tashkil qilishni aniqlaydi. Loyiha faylidan keyin ishlatiladigan modullar: standart modullar Forms va Unit1 joylashadi. **{SR \*.res}** direktivasi kompilyatorga ishlatilishi kerak bo'lgan resurs fayllari, masalan dasturlarni e'lon qilish kerakligini bildiradi. Yulduzcha belgisi resurs faylining kengaytmasi .res ekanligini bildiradi. Bosh modulning bajariluvchi qismi Begin .. End operatorlari orasiga joylashadi.

Modul — bu, biror-bir dastur. Modullar standart konstruksiyasiga ega. Object Pascalda modul tuzilmasi umumiy holda quyidagi koʻrinishda boʻladi:

Unit < Modul nomi> Interfase Implementation Initialization Finalization End.

Delphi tizimini ishga tushirgandan keyin modul tuzilmasi quyidagi koʻrinishda boʻladi:

Unit unit1;

Interface

Uses

Windows, Messages, SysUtils, Variants, Classes, Graphics, Controls, Forms, Dialogs;

Туре

TForm1 = class(TForm) Private

{ Private declarations }

Public

```
{ Public declarations }
end;
Var
Form1: TForm1;
Implementation
{$R *.dfm}
End.
```

### 3.4. Sinflar va obyektlar

Object Pascal obyektga moʻljallangan dasturlash tilidir. Obyektga moʻljallangan tilda yigʻilgan imkoniyatlarga dasturlash tilining obyekt modellari deyiladi. Object Pascalda obyekt modellari ishlatilishining amaliy natijasi komponentalarni yaratish va ularni qoʻllabquvvatlashdir.

Ma'lumki, Delphi dasturiy vositasi Object Pascal obyektga yo'naltirilgan dasturlash tilini ishlatadi. Obyektga yo'naltirilgan dasturlash (OYD) – bu dastur ishlab chiqish usullari bo'lib, uning asosida real dunyo obyekti va uning holatini ifodalovchi ma'lum tuzilmaga ega obyekt tushunchasi yotadi. Object Pascalda obyekt modelining qo'llanilish natijasi bu komponentalarni qo'llash va yaratishdir. Object Pascal obyekt modelining asosi sinf va obyekt tushunchalaridir.

#### Sinf

Sinf – bu Object Pascalda maxsus turlar boʻlib, oʻzida maydon, usullar va xossalarni mujassamlashtiradi.

Pascal sinfiy tili dasturchiga oʻzining murakkab ma'lumotlar turla-ri – yozuvlar (records) kiritishiga imkon beradi. Obyektli dasturlash konsepsiyasiga asoslangan Delphi tili, sinflar kiritishiga imkon beradi.

Sinf murakkab tuzilma boʻlib, ma'lumotlar ta'riflaridan tashqari, protsedura va funksiyalar ta'riflarini oʻz ichiga oladi.

Sodda sinf ta'rifiga misol:

TPerson = class

#### private

fname: string[15]; faddress: string[35];

public

procedure Show;

#### end;

Sinf ma'lumotlari maydonlar, protsedura va funksiyalar usullari deb ataladi.

Keltirilgan misolda TPerson – sinf nomi, fname va faddress – maydonlar nomlari, show – usul nomi.

Maydon — bu sinfga birlashtirilgan ma'lumotlardir. Sinfga qarashli maydonlar oddiy yozuv maydoni kabi boʻlib, ularning farqi har xil turda boʻlishidir. Masalan:

## Туре

```
TchildClass=Class
Fone: Integer;
Ftwo: String;
Fthree: Tobject;
```

#### End;

Maydonlarga murojaat qilish sinf xossalari va usullari yordamida amalga oshiriladi. Maydonga murojaat qilish uchun oldin sinf nomi yozilib, keyin ajratuvchi nuqta qoʻyilib, maydon nomi yoziladi. Masalan:

### Var

MyObject: TchildClass; Begin MyObject.Fone:=16; MyObject.Ftwo:='qator qiymati'; End;

Maydon nomi unga mos xossa nomining birinchi harfi «F» boʻlishi bilan farqlanadi.

Delphi da qabul qilingan kelishuv boʻyicha maydon nomlari f (field — maydon soʻzidan) harfidan boshlanishi lozim.

Sinf ta'rifi dasturda turlar ta'rifi bo'limiga joylashtiriladi (type).

**Usullar** – sinfga birlashtirilgan protsedura va funksiyalarga usullar deyiladi. Masalan:

### Туре

```
TchildClass=Class
Fore: Integer;
Ftwo: String;
Fthree: Tobject;
Function FirstFunc(x:Real):Real;
Procedure SecondProc;
```

### End;

Sinf usullari (sinf ta'rifiga kiritilgan protsedura va funksiyalar) sinf obyektlari ustida amal bajaradi. Usul bajarilishi uchun obyekt nomi va nuqtadan usul nomi ko'rsatilishi lozim. Masalan:

professor. Show;

Sinf usuli ta'riflanganda sinf nomi va usul nomi koʻrsatiladi. Masalan:

// TPerson sinfi Show usuli **procedure** TPerson.Show;

begin

Write (`Nom:` + fname + #13+ `Adres:` + faddress ); end:

Usul tanasida obyekt maydonlariga murojaat qilinganda obyekt nomi koʻrsatilmaydi.

Usulga murojaat qilish dasturda uning nomini koʻrsatish bilan bajariladi. Masalan:

Var

MyObject: TchildClass;

y: Real; Begin

Begin

MyObject. SecondProc; y:=MyObject.FirstFunc(3.14); End;

Sinfda aniqlangan usullarni statistik, virtual (Virtual), dinamik yoki abstrakt turlarga boʻlish mumkin. Agar usul turi koʻrsatilmasa, u avtomatik ravishda statistik turni oladi. Masalan:

Туре

TBase=Class Procedure MyJoy; Virtual; End; Tdescedant=Class(TBase) Procedure MyJoy; Override; End; Var FirstObject: TBase; SecondObject: TDescedant; Begin ..... FirstObject.MyJoy;

SecondObject.MyJoy;

. . . . . . . . . . . . .

End;

Sinf davomchisida ishlatiladigan usul uchun Override kalit soʻzi koʻrsatilishi lozim.

Agar Tbase sinfida MyJoy usuli dinamik boʻlsa, Virtual soʻzi Dynamic soʻziga almashtiriladi. Ularning asosiy farqi murojaat qilinganda Virtual usuli vaqt jihatdan ancha effektiv boʻlsa, Dynamic usuli esa operativ xotiradan ratsional foydalanish imkonini beradi.

### Obyekt

**Obyekt** — bu sinfning real nusxasi boʻlib, ma'lumotlar va funksiyalardan tashkil topadi. U dasturning Var boʻlimida e'lon qilinadi.

Obyektlar sinflar vakillari sifatida dasturning Var boʻlimida ta'riflanadi. Masalan:

Var

student: TPerson; professor: TPerson;

Delphida obyekt — bu dinamik tuzilmadir. Oʻzgaruvchi—obyekt ma'lumotlarni emas, obyekt ma'lumotlaridagi ilovani oʻz ichiga oladi. Shuning uchun dasturchi bu ma'lumotlarga xotiradan joy ajratishni koʻzda tutishi lozim.

Joy ajratishning sinfdagi maxsus usuli — konstruktor yordamida amalga oshiriladi. Bu usul odatda Create (yaratish) nomiga ega boʻladi. Sinf ta'rifida konstruktor uchun «procedure» soʻzi oʻrniga «constructor» soʻzi ishlatiladi.

Quyida tarkibida konstruktor qatnashgan TPerson sinfi ta'rifi keltirilgan:

```
TPerson = class private
fname: string [ 15 ];
faddress: string[35];
constructor Cireate; // konstruktor
public
procedure show; // usul
end:
```

Xotiradan joy ajratish konstruktor sinfga qoʻllash natijasini qiymat sifatida berish orqali amalga oshiriladi. Misol uchun:

professor := TPerson.Create;

instruksiyasi bajarilishi natijasida professor obyektga xotiradan joy ajratiladi. Xotiradan joy ajratishdan tashqari konstruktor, odatda, obyekt maydonlariga boshlangʻich qiymatlar berish, ya'ni, obyekt initsializatsiyasi vazifasini ham bajaradi. Quyida TPerson obyekti uchun konstruktor misoli keltirilgan:

```
Constructor TPerson.Create;
begin
fname := ``;
faddress := ``;
end;
```

Obyekt maydoniga murojaat qilish uchun obyekt nomi va nuqtadan soʻng maydon nomi koʻrsatiladi. Masalan:

professor.fname

Obyektga ajratilgan xotira qismini boʻshatish uchun maxsus usul – destruktor Free ishlatiladi. Masalan: professor.Free.

#### Inkapsulatsiya va obyekt xossalari

**Inkapsulatsiya** — bu sinfga birlashtirilgan qayta ishlash uchun moʻljallangan ma'lumotlar va qism dasturlaridir. Sinf maydonlari ma'lumotlarni oʻz ichiga oladi. Bu ma'lumotlarni qayta ishlashda qoʻllaniladigan protsedura va funksiyalarga usullar deyiladi. Obyektga moʻljallangan dasturlashda sinf maydonlariga toʻgʻridan-toʻgʻri murojaat ruxsat etilmaydi. Shu sababli Object Pascalda «xossa» (свойства) deb ataluvchi maxsus konstruksiya qaraladi. U mos usulni chaqirish yordamida maydondan oʻqish yoki yozishni amalga oshiradi.

Misol tariqasida Delphida aniqlangan standart sinflarni keltirish mumkin:

TEdit — formaga qatorlarni kiritish ishlarini boshqarish va tashkil qilishni bajaradi.

TLabel — formaga belgilarni kiritish ishlarini boshqarish va tashkil qilishni bajaradi.

TButton — formaga joylashtirilgan tugmacha yordamida dasturchi tomonidan kiritilgan dastur kodlarining bajarilishini ta'minlaydi.

Sinf nomlarining bosh harfi «T» harfi bilan boshlanishi qabul qilingan.

Inkapsulatsiya deyilganda obyekt maydonlariga toʻgʻridan-toʻgʻri emas, faqat sinf usullari orqali murojaat qilishga aytiladi.

Delphi tilida obyekt maydonlariga murojaat obyekt xossalari orqali amalga oshiriladi. Obyekt xossasiga murojaat qilish uchun ikki usuldan foydalaniladi. Xossa tashqaridan sinf maydonini anglatsa, ayni holda, u maydondan foydalanish imkonini beruvchi boshqarish mexanizmidir. Xossa qandaydir sinf maydonlari bilan bogʻliq boʻlgan oʻqishda va yozishda ishlatilishi kerak boʻlgan sinf usullarini koʻrsatadi. Oʻqish uchun ishlatiladigan funksiya nomi Get boʻlib, unga mos xossa nomi qoʻshilib yoziladi. Yozish uchun ishlatiladigan usul bitta parametrli Set nomli qism dastur boʻlib, uning nomiga ham mos xossa nomi qoʻshilib yoziladi. Oʻqish va yozish usullari va uning parametri ham bir xil xossaga ega boʻlishi lozim. Xossani e'lon qilish uchun Property, Read va Write soʻzlari ishlatiladi. Read va Write usul nomlari boʻlib, ular mos ravishda oʻqish va yozish uchun moʻljallangan. Masalan: Туре

TStudent=Class Fage: Integer; Function GetAge: Integer; Procedure GetAge(Value:Integer); Property Age: Integer Read GetAge Write SetAge;

End;

Bu yerda Age – FAge maydoni hamda GetAge va SetAge usullari bilan bogʻliq xossa boʻlib, Fage maydonida oʻqish yoki yozish uchun xizmat qiladi.

Dastur matnida xossaga murojaat qilish usuli va maydoni uchun qanday boʻlsa xuddi shunday obyekt nomi, nuqta va xossa nomi yozilishi bilan ishlatiladi. Masalan:

Var

GoodStudent: TStudent; HisAge: Integer; Begin GoodStudent:=Tstudent.Create; GoodStudent.Age:=19;

HisAge:=GoodStudent.Age;

GoodStudent.Free;

End;

Xossa qiymatini oʻrnatish – xossani yozish (write) usuli, xossa qiymatini olish, xossani oʻqish (read) usuli deb ataladi.

Sinf ta'rifida xossa nomidan oldin property (xossa) so'zi yoziladi. Xossa nomidan so'ng uning turi ko'rsatiladi, read so'zidan so'ng xossani o'qishni ta'minlovchi usul, write — so'zidan so'ng xossani yozishni ta'minlovchi usul nomi yoziladi.

Quyida ikki Name va Address xossalarini oʻz ichiga oluvchi TPerson sinfi ta'rifi keltirilgan:

**Type** TName =

TName = string[15]; TAddress = string[35]; TPerson = class private FName: TName; FAddress: TAddress; Constructor Create (Name:Tname); Procedure Show; Function GetName: TName; Function GetAddress: TAddress;

Procedure SetAddress (NewAddress:TAddress);

public

Property Name: Tname

read GetName;

Property Address: TAddress

read GetAddress

write SetAddress; end;

Dasturda student obyektining, Address xossasiga qiymat berishini quyidagicha yozish mumkin:

student.Address := `Toshkent, Yunusobod 21, kv.3`.

**Vorislik** — har qanday sinf boshqa sinf asosida yaratilishi mumkinligini bildiradi.

Bosh sinfdan yangi bir sinf yaratish quyidagi dastur kodi yordamida bajariladi.

TnewClass=Class(TotolClass);

Bu yerda TotolClass – bosh sinf, TnewClass – esa yangi sinf nomlari. Yangi sinf bosh sinfning barcha xossa va usullarini qabul qiladi.

Vorislik bu mavjud sinflarga yangi maydonlar, xossalar va usullar qoʻshish yordamida yangi sinflar hosil qilish imkoniyatini beradi. Yangi hosil qilingan avlod sinf asosi ya'ni ajdod sinf xossalari va usullariga vorislik qiladi.

Avlod sinf ta'rifida ajdod sinf nomi koʻrsatiladi. Misol uchun TEmployee (xodim) sinfi TPerson sinfidan FDepartment (boʻlim) maydonini qoʻshish yordamida hosil qilinishi mumkin. TEmplioyee sinfining ta'rifi quyidagicha boʻladi:

TEmployee = class(TPerson)

FDepartment: integer;

constructor Create(Name:TName; Dep: integer);

end;

Bu misolda TEmployee sinfi TPerson sinfining vorisidir.

TEmpioyee oʻz konstruktoriga ega boʻlishi lozim. TEmployee sinfi konstruktori quyidagicha berilishi mumkin:

constructor TEmpioyee.Create(Name:Tname;Dep: integer);
begin

inherited Create(Name);

FDepartment:=Dep;

end;

Bu misolda inherited direktivasi bilan ajdod sinf konstruktori chaqiriladi va avlod sinf maydoniga qiymat beriladi.

## Protected va private direktivalari

Sinf elementlariga murojaatni boshqarish uchun protected (himoyalangan) va private (xususiy) direktivalardan foydalaniladi.

Himoyalangan, ya'ni protected sinf elementlariga sinfdan tashqari faqat voris sinflarga murojaat qilish mumkin. Odatda, protected seksiyasiga sinf usullari ta'rifi joylashtiriladi.

Yopiq, ya'ni private sinf elementlari faqat modul ichida murojaat qilishi mumkin. Odatda, bu seksiyaga sinf maydonlari ta'riflari joylashtiriladi.

Quyida murojaatni boshqarish direktivalaridan foydalanilgan TPerson sinfi ta'rifi keltirilgan:

TPerson = class private FName: TName; FAddress: TAddress; protected Constructor Create(Name:TName); Function GetName: TName; Function GetAddress: TAddress; Procedure SetAddress(NewAddress:TAddress); Property Name: TName read GetName; Property Address: TAddress read GetAddress; write SetAddress; end:

**Polimorfizm** – bu har xil sinfga kiruvchi usullar uchun bir xil nomlarni ishlatish imkoniyatini yaratishdir. Polimorfizm prinsipi shundan iboratki, sinf obyektiga mos boʻlgan biror ishning bajarilishida bir xil usulga murojaat qilish mumkinligini ta'minlab beradi. Misol uchun biz yangi sinf tashkil qilishga qaror qildik. Bu sinfning bosh sinfdan farqi uning usulida algoritm oʻzgartirilgan deylik. Natijada biz, bir xil nomli usulga ega boʻlgan ikkita sinfni tashkil qilgan boʻlamiz. U holda, tashkil qilingan yangi sinf «polimorfizm» xossasiga ega boʻladi. Sinflar dasturning Type boʻlimida umumiy holda quyidagicha e'lon qilinadi:

Туре

<yangi sinf nomi>=Class(<bosh sinf nomi>) Public

<umumiy boʻlgan elementlar e'lon qilinadi>
 Published

<inspektor obyektiga taalluqli bo'lgan elementlarni e'lon qilish>

61

### Projected

<yangi qaram sinfga taalluqli elementlarni e'lon qilish> Private

### <faqat modulga taalluqli elementlarni e'lon qilish> End;

Har bir boʻlim ichida maydonlar, usullar, xossalar va hodisalarni e'lon qilish mumkin.

Polimorfizm — bu har xil sinflarga kiruvchi usullar uchun bir xil nomlardan foydalanish imkoniyatidir.

Uchta sinf ta'rifi berilgan bo'lib, bulardan biri qolgan ikki sinf uchun asos sinf bo'lsin:

Ture

fname: string; constructor Create(name:string); function info: string: virtual; end; fgr:integer; constructor Create(name:string;or:integer); function info: string; override; end; fdep:string; constructor Create(name:string;dep:string); function info: string; override; end;

Bu sinflarning har birida info usuli ta'riflangan. Asos sinfda virtual direktivasi yordamida info usuli virtual deb e'lon qilingan. Usulning virtual deb e'lon qilinishi avlod sinfda bu usulni shaxsiy usul bilan almashtirishga imkon beradi. Hosil qilingan sinfda virtual usulni almashtiruvchi usul override direktivasi bilan ta'riflanadi.

Quyida har bir avlod sinfda info usulining ta'rifi keltirilgan:

```
function TPerson.info:string;
begin
result := ``;
end;
function TStud.info:string;
begin
result := fname + ` op.` + IntTostr(fgr);
end;
function TProf.info:string;
begin
```

result := fname + ` kaf.` + fdep;

end;

Ikkala sinf bitta asos sinfdan hosil qilingani uchun talabalar va domlalar roʻyxatini quyidagicha ta'riflash mumkin:

```
list: array[1..SZL] of TPerson;
```

Talabalar va domlalar roʻyxatini info usulini massiv element-lariga qoʻllab chiqarish mumkin. Masalan:

```
st := ' ';
for i:=1 to SZL do
if list[i] o NIL
then st := st + list[i].Info+ #13;
writeln (st);
```

## 3.5.Vizual komponentalar bibliotekasi

Delphi sinflari murakkab iyerarxik tuzilmaga ega boʻlgan vizual komponentalar bibliotekasini (Visual Component Library –VCL) tashkil qiladi. VCL tarkibiga kiruvchi yuzlab sinflar mavjud. Hamma boshqa sinfga ajdod sinf boʻluvchi asosiy sinflarga quyidagilar kiradi.

**Komponentalar** – sinflarning nusxalari boʻlib, TComponent sinfining davomchilaridir (avlodidir). Boshqa hamma sinf nusxalari **obyektlar** deyiladi. Komponentalar bilan obyektlar orasidagi farq shundaki, formada komponentalar bilan (manipulatsiya qilish) ish koʻrish mumkin, lekin obyekt bilan ish koʻrish mumkin emas. Masalan, komponenta boʻlmagan TFont sinf obyektini qaraydigan boʻlsak uni formaga joylashtirib boʻlmaydi. Komponentalar Label yoki Edit larni formaga joylashtirish mumkin va ularni joylashtirishda TFont sinf turiga kiruvchi Font xossasidan foydalaniladi.

VCLga kirnvchi sinf TObject boshqa hamma sinflarning eng yuqorisi boʻlib, obyektlarni tuzish va boshqarish imkonini beradi. Bu sinfga bir necha usullar birlashtirilgan.

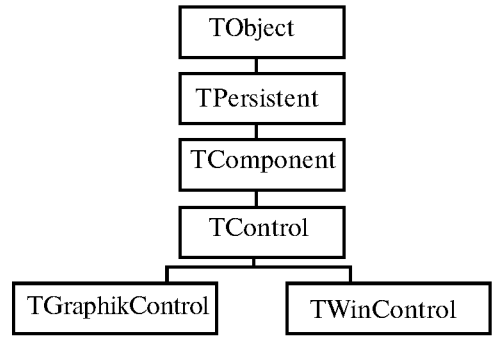

63

www.ziyouz.com kutubxonasi

VCLga kiruvchi TPersistent sinfi TObject sinfidan kelib chiqadi va u obyektlarni tashkil qilish uchun oʻzida bir necha usullarni saqlaydi.

VCLga kiruvchi TComponent sinfi barcha komponentalar iyerarxiyasining eng yuqorisida joylashadi. TComponent sinfi davomchilari vizual boʻlmagan komponentalar boʻlib hisoblanadi. Vizual boʻlmagan komponentalar dasturning loyihalash bosqi-chidagi tashqi koʻrinishi dasturning bajarilishi bosqichidagi koʻrinishidan mutloq farq qiladi. Ayrimlari dasturning bajarilishi vaqtida umuman koʻrinmaydi. TComponent sinfi vizual komponentalar uchun asos sinf boʻlib hisoblanadi.

VCLga kiruvchi TControl sinfi katta qismdagi xossalar, usullar va vizual komponentalar hodisalarini ta'minlab beradi. Bular yordamida klaviaturadan va sichqonchadan foydalangan holda ma'lumotlarni ekranga chiqarish va dasturga kiritish mumkin.

TWinControl sinfi TControl sinfining davomchisi boʻlib, oyna elementlarini boshqarishni yaratish uchun ishlatiladi.

TGraphicControl sinfi TControl sinfining davomchisi boʻlib, grafik elementlarini boshqarish uchun ishlatiladi. TGraphicControl sinfining asosiy a'zolari quyidagilardir: Shape – geometrik figura; PaintBox – rasm chizish uchun panel; Image – tasvir; Bevel – uch oʻlchovli ramka. TGraphicControl sinfi bitta usul va bitta xossaga ega.

Procedure Paint; virtual – grafik elementlarni boshqarish uchun tasvirlarni chizadi.

Property Canvas; TConvas – grafik elementlarni boshqarishni ekranda tasvirlash uchun xizmat qiladi.

### 3.6.VCL tarkibiga kiruvchi sinflar usullari

**Sinf – TObject.** Bu sinf barcha VCL tarkibiga kiruvchi sinflar uchun bosh sinf boʻlib, obyektlarni tuzish, boshqarish va buzishni ta'minlab beradi. Buning uchun unda quyidagi usullar aniqlangan:

#### **Constructor Create:**

Bu usul obyektga kerakli dinamik xotirani ajratish uchun ish bajaradi.

#### destructor Destroy; virtual;

Bu usul oʻchirilgan obyektga ajratilgan dinamik xotirani boʻshatadi. **procedure Free;** 

Bu usul obyektni oʻchiradi va unga ajratilgan dinamik xotirani boʻshatadi.

#### class function ClassName: ShortString;

Bu usul funksiyasi sinf nomini oʻz ichiga oluvchi qatorni qaytaradi. Masalan: 'Tedit', 'TButton', 'TLabel' va hokazo. class function ClassNameIs(const Name: string): Boolean;

Bu usul true qiymatni qaytaradi, agar Name parametri sinf nomini oʻz ichiga olgan boʻlsa.

## class function InberitsFrom(AClass: TClass): Boolean;

Bu usul AClass parametri sinf yoki obyektning oldingi nomini oʻz ichiga olgan yoki olmaganligini tekshiradi.

### class function InstanceSize: Longint;

Sinf yoki obyekt oʻlchamini baytda aniqlaydi.

Sinf — TPersistent. Bu sinf oʻz-oʻzidan TObject sinfidan kelib chiqadi va u potokli obyektlarni (потоковый obyekt) tuzish uchun kerakli usullarni oʻz ichiga oladi. Потокli obyekt —bu obyekt boʻlib, u potokda saqlanadi. Oʻz navbatida potok ham obyekt boʻlib ma'lumotlarni tashishga moʻljallangan, masalan, xotira yoki disk fayllari. Boshqacha aytganda, sinf davomchisi Tpersistent operativ xotirada fayl formasida joylashgan boʻlib, u yerda yangilanib turiladi. Undagi usullardan toʻgʻridan-toʻgʻri foydalanish uchun quyidagilar ishlatiladi:

### procedure Assign(Source: TPersistent);

Bu usul ishlatilayotgan obyektga Source parametrida nomi koʻrsatilgan ma'lumotlarni joʻnatishda ishlatiladi.

### procedure AssignTo(Dest: TPersistent); virtual;

Bu usul xuddi yuqoridagi usul kabi boʻlib, farqi uning virtualligi va himoyalanganligidir.

#### procedure Define Properties(Filer: TFiler); virtual;

E'lon qilinmagan obyekt ma'lumotlarini faylni formaga joylashda ishlatiladi. TFiler sinfi abstrakt asos sinf bo'lib, o'qish va yozish operatsiyalarini bajarishda hamda komponentalar va ular xossalarini saqlashda ishlatiladi.

#### function GetNamePath: String; dynamic;

Obyekt inspektoridagi obyekt nomini oʻziga oluvchi qatorni qaytaradi.

### function GetOwner: TPersistent; dynamic;

Obyekt koʻrsatgichini qaytaruvchi himoyalangan usul.

**Sinf – TComponent.** TComponent sinfi komponentalar iyerarxiyasining eng yuqorisi boʻlib, undan barcha ilovalarda ishlatiladigan komponentalar tugʻiladi. Uning davomchilari vizual boʻlmagan komponentalardir. Bu vizual boʻlmagan komponentalar dasturning ishlashi vaqtida koʻrinmaydi. TComponent sinfida quyidagi usullar va xossalar aniqlangan:

Type TComponentName: String; property Name: TcomponentName; Komponentalar nomini aniqlaydi. Masalan, formaga Label1 yoki Edit2 larni joylashtirib, ular nomini oʻzgartirish mumkin.

#### **Property Tag: Longint;**

Dasturchi uchun moʻljallangan xossa. Bu xossada dastur tuzuvchi Longint turidagi biror sonni saqlashi mumkin.

#### property ComponentCount: Integer;

Komponentalar sonini aniqlaydi. Bu xossa faqat dastur ishlashi vaqtida va faqat oʻqish uchun ruxsat etiladi.

#### property ComponentIndex: Integer;

Ro'yxatdan komponentalar holatini (o'rnini) aniqlaydi. Komponentalar nomeri noldan boshlanadi. Bu xossa ham faqat dastur ishlashi vaqtida va faqat o'qish uchun ruxsat etiladi.

#### Property Components[Index: Integer]: TComponent;

Xossalar massivi foydalanilgan komponentalar roʻyxatini aniqlaydi. Bu xossa ham faqat dastur ishlashi vaqtida va faqat oʻqish uchun ruxsat etiladi.

#### **Procedure DestroyComponents;**

Dinamik xotiradan komponentani oʻchiradi.

#### procedure InsertComponent(AComponent: TComponent);

Komponentalar ro'yxati oxiriga ASomponent parametrida ko'rsatilgan komponentni qo'yadi.

#### procedure RemoveComponent(AComponent: TComponent);

Komponentalar roʻyxatidan Asomponent parametrida koʻrsatilgan komponentni oʻchiradi.

Sinf — TControl. Bu sinf oʻziga vizual boʻlgan komponentalarning koʻpgina xossalari, usullari va hodisalarini (собития) oʻzida mujassamlashtirgan boʻlib, ular yordamida ma'lumotlarni ekranga chiqarish va klaviatura yordamida dasturga ma'lumotlarni kiritishi mumkin.

TControl sinfida **bosh boshqarish elementi** (parent controls) tushunchasi kiritilgan boʻlib, bu tushunchaning asl ma'nosi quyidagicha:

Har bir boshqarish elementi yoki qoʻshimcha gruppa komponentalari formaga joylashtirilgan boʻlishi mumkin, masalan, panelda (sinf TPanel). Birinchi holda, bosh boshqarish elementli forma, ikkinchi holda, esa, gruppa elementi boʻladi.

TControl quyidagi metodlarni ishlatadi:

### Function ClientToScreen(Const Point: TPoint): TPoint;

Point parametridagi berilgan lokal koordinatani nuqtaning global koordinatasi qilib qaytaradi.

Function ScreenToClient(Const Point: TPoint): TPoint;

Point parametridagi berilgan global koordinatani nuqtaning lokal koordinatasi qilib qaytaradi.

TControl dastur bajarilishida boshqarish elementi tashqi koʻrinishini oʻzgartirishi uchun yana bir necha usulllar va xossalarni ham ishlatadi.

Sinf – TWinControl. TWinControl sinfi TControl sinfining davomchisi boʻlib, u oyna boshqarish elementlarini tashkil qilishda asos boʻlib ishlatiladi. TwinControl xossasini xarakterlovchilar namunasi sifatida Edit qatordan kiritish, Memo koʻpqatorli kiritish muharriri, ListBox roʻyxatini kiritish, Botton tugmasi va boshqalarni qarash mumkin. TwinControl ham bir qancha oyna boshqarish elementlarini tashkil qilishda ishlatiladigan xossa va usullarni oʻzida mujassamlashtirgan.

Quyida TwinControl sinfining ayrim usullari berilgan:

Туре

Trect=record

**Case Intelger of** 

## 0: (Left, Top, Reght, Buttom: Integer);

1: (TopLeft, ButtomRight: Tpoint);

End;

Procedure AlignControls(AControl: TControl; Var Rect: TRect); Virtual;

Koʻrsatilgan Rect sohasida barcha «дочери» komponentalarni Align xossasiga mos holda toʻgʻrilaydi.

## Procedure DisableAlign;

DisableAlign xossasi «дочери» komponentalari ichki oyna elementlarini toʻgʻrilashni vaqtinchalik soʻraydi. Bu usul EnableAlign usuli bilan birga ishlatiladi.

## Function ConFocus: Boolean; Dynamic;

Bu usul True qiymatini qaytaradi, agar oyna elementi kiritish fokusini olgan boʻlsa.

Procedure ChangeSkale(M,D: Integer); Override;

Bu usul komponentalar va uning «дочери» komponentalari masshtabini oʻzgartiradi.

## Procedure EnableAlign;

Oldindan chaqirilgan EnableAlign usulini (inkor qiladi) qaytaradi va «дочери» komponentalarini toʻgʻrilash uchun Realingchaqiradi

# 3.7. Delphining forma komponentalari

Forma komponentalari, bu dasturni boshqarish uchun maxsus tugmachalar boʻlib, uni formaga joylashtirishdan oldin bosh oynadan

kerakli komponentalar palitrasi tanlanadi. Masalan, Standart (Standart) komponentalar palitrasida quyidagi piktogrammalar (tugmachalar) majmuasi mavjud:

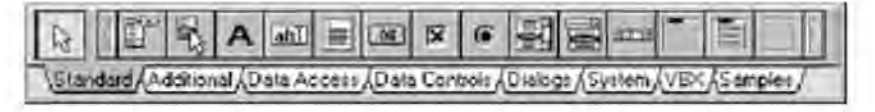

**MainMenu** – dastur bosh menyusi. Komponenta murakkab iyerarxik tuzilmali menyu yaratish uchun xizmat qiladi.

**PopupMenu** – yordamchi yoki lokal menyusi. Bu menyu oynada sichqonchaning oʻng tugmasini bosish bilan chiqadi.

**Label** – metka (belgi). Bu komponenta forma oynasiga uncha uzun bo'lmagan bir qatorli yozuvni chiqarishda ishlatiladi va uning piktogrammasi panelda «A» ko'rinishda berilgan.

Edit – kiritish qatori. Forma oynasida matnli qator kiritish va tahrirlashda ishlatiladi.

**Memo** – koʻp qatorli matn muharriri. Koʻp qatorli matnlarni kiritish yoki chiqarishda ishlatiladi.

**Button** – buyruq tugmasi (Обработчик собития OnClick). Bu komponenta dasturchi tomonidan berilgan bir necha buyruqlarni bajarishda ishlatiladi.

CheckBox – bogʻliq boʻlmagan tanlash tugmasi (переклю-чатель). Dasturda bu komponentaning asosiy mantiqiy xossasi (Checked) oʻzgartiriladi.

**RadioButton** — bogʻliq boʻlgan tanlash tugmasi (переключатель). Yangi tanlash tugmasi bosilganda, oldin tanlangan tugma avtomatik ravishda ozod etadi.

**ListBox** – roʻyxatdan tanlash. Roʻyxat variantlarini taqdim etadi va tanlash imkonini yaratadi.

**ComboBox** — kiritish qatoriga ega (комбированный) roʻyxatdan tanlash. Roʻyxatdan kombinatsiya qilib tanlash.

**ScrollBar** – yoʻlchali boshqarish. Windows oynasi chetlaridan gorizontal yoki vertikal yoʻlcha tashkil etadi.

**GroupBox** – elementlar guruhi. Ma'no bo'yicha bir necha bog'liq komponentalarni guruhlashda ishlatiladi.

**RadioGroup** – bogʻliq guruhlangan tanlash tugmalari (oʻchirib yoquvchi tugmalar). Bir necha bogʻliq tanlash tugmalari xossalarini saqlaydi.

**Panel** – panel. Bu komponenta xuddi GroupBoxga oʻxshab bir necha komponentalarni birlashtirish uchun xizmat qiladi.

Actionlist — ta'sir qilish roʻyxatlari. Foydalanuvchi dasturga markazlashgan holda ta'sir qilishi uchun ishlatiladi.

## 3.8 Asosiy xossalar va hodisalar

Loyiha formasi quyidagi asosiy xossalarga ega:

*Active Control* – Koʻzda tutilgani boʻyicha aktiv boʻlishi lozim boʻlgan komponentani koʻrsatadi.

Align – Komponentani tekislash. Qiymatlari:

alNone – tekislanmaydi;

alBottom – Pastki chegarani tekislash;

alLeft – Chap chegarani tekislash;

alRight – Oʻng chegarani tekislash;

*alTop* – Yuqori chegarani tekislash.

*AlphaBlend* – Mantiqiy tip. Forma xossasi. Agar qiymati rost boʻlsa forma shaffof boʻladi.

*AlphaBlendValue* – Butun turdagi xossa. Shaffoflik darajasi. Qiymati 0 dan 255 gacha.

*Anchors* – Forma va komponenta xossasi. Ajdod obyektga mahkamlanish turini koʻrsatadi:

*akLeft* – chap chegarani mahkamlash;

*akTop* – yuqori chegarani mahkamlash;

*akRight* – oʻng chegarani mahkamlash;

akBottom – pastki chegarani mahkamlash.

*AutoScroll* – Mantiqiy tur. Agar qiymati true boʻlsa forma avtomatik skrolling ya'ni siljitishni amalga oshiradi.

*AutoSize* – Mantiqiy tur. Komponentalar formada avtomatik oʻlchamlarini oʻzgartirishini koʻrsatadi.

**BorderIcons** – Oynada qanday tugmalar boʻlishi kerakligini koʻrsatadi:

*biSystemMenu* – menyuni koʻrsatish;

*biMinimize* – minimallash tugmasi;

*biMaximize* – maksimallash tugmasi;

*biHelp* – yordam tugmasi.

*BorderStyle* – Forma xossasi. Forma chegarasi turini belgilaydi: *bsSizeable* –Standart oyna. Kattaligini oʻzgartirishi mumkin.

*bsNone* – Chegaraviy hoshiyasiz oyna. Kattaligini sichqoncha bilan oʻzgartirish mumkin emas.

*bsSizeToolWin* – Ingichka chegaraviy hoshiyali oyna.

*bsToolWindow* – Ingichka chegaraviy hoshiyali oyna. Oyna kattaligini oʻzgartirish mumkin emas.

**BorderWidth** – Butun tur. Forma chegarasi kengligini belgilaydi. **Caption** – Satrli tur. Oyna yoki komponenta sarlavhasi.

*ClientHeight* – Butun tur. Oyna kliyent, ya'ni, ishchi qismi balandligi.

*ClientWidth* – Butun tur. Oyna kliyent, ya'ni, ishchi qismi kengligi. *Color* – oyna kliyent qismining rangi.

*Constraints* – Oyna o'lchamlarining maksimal qiymatlari. Quyidagi parametrlari mavjud:

MaxHeight - maksimal balandlik;

MaxWidth - maksimal kenglik;

MinHeight - minimal balandlik;

MinWidth - minimal kenglik.

*Cursor* – Sichqoncha tomonidan forma/komponent keltirilganda koʻrsatiladigan kursor shakli.

| crNone      | Her            | CrArrow      | Da . |
|-------------|----------------|--------------|------|
| crCross     | 4              | crilleam     |      |
| erSizeNESW  | C.             | erSizeNS     | Ĵ.   |
| crSizeNWSE  | P <sub>E</sub> | erStiteWE    | 0H0  |
| crUpAnow    | 9              | critourGlass | 8    |
| crDrag      | 1è             | erNoDrep     | 0    |
| crHSplit    | 10             | erVSplir     | ÷    |
| erMultiDrag | B              | erSQLWait    | 200  |
| etNa        | 0              | ccAggStart   | 18   |
| cificip     | 9?             | erHandPoint  | 6    |
| trSuc       |                | et5lzeAll    |      |

**DockSite** – Mantiqiy tur. Forma/komponentaga boshqa komponentalarni Drag&Drop yordamida tashlash mumkinligini koʻrsatadi. Bu xossa MS Office da uskunalar panelini formadan ajratib yana mahkamlashga imkon beradi.

**DragKind** –s Drag&Drop da obyektni koʻchirish turi. Ikkita variant mavjud:

dkDrag - standart Drag&Drop. Obyekt joyida qoladi.

dkDock — Obyekt oʻzi koʻchiriladi. Yuqorida koʻrsatilgan panel xossasiga ega boʻlish uchun shu variantni tanlash lozim.

DragMode - Drag&Drop rejimi. Ikkita variant mavjud:

*dmManual* – Obyekt koʻchirish rejimi foydalanuvchi tomonidan oʻrnatiladi.

dmAutomatic -Drag&Drop rejimi avtomatik ishga tushadi.

*Enabled* – Mantiqiy tur. Agar xossa qiymati true boʻlsa, foydalanuvchi bu komponenta bilan ishlashi mumkin.

*Font* – Matnni formaga chiqarishda ishlatiladigan shrift. Ikki marta shu qatorga chertilsa Windows shrift tanlash standart oynasi chiqadi.

*FormStyle* – Forma turi. Quyidagi variantlar mavjud:

*fsNormal* – normal oyna;

*fsMDIForm* –MDI oynalar uchun ajdod oyna;

fsMDIChild - avlod MDI oyna;

*fsStayOnTop* – oyna har doim qolganlari ustida boʻladi.

*Height* – Butun tur. Oyna balandligi.

*Hint* – Forma/komponentaga sichqoncha keltirilganda koʻrinadigan yordamchi ma'lumot matni.

HorzScrollBar – Gorizontal siljitish yoʻlchasi.

*Left* – Butun tur. Oynaning chap pozitsiyasi.

Menu – Asosiy oynadan foydalaniladigan menyu.

*Name* – Forma/komponenta nomi.

**ParentFont** – Mantiqiy tur. Agar qiymati true boʻlsa, matn uchun ajdod obyekt shrifti tanlanadi. Aks holda, foydalanuvchi koʻrsatgan shrift tanlanadi.

*Position* – Dastur ishga tushganda oynaning pozitsiyasi. Quyidagi variantlar mavjud:

poDefault – Oynaning oʻrni va oʻlchamlarini Windows tanlaydi. poDefaultPosOnly – Oyna oʻrnini Windows, oʻlchamlarini foydalanuvchi tanlaydi.

*poDefaultSizeOnly* – Oynaning oʻrnini foydalanuvchi, oʻlchamlarini Windows tanlaydi.

*poDesioned* – Oynaning oʻrni va oʻlchovlarini foydalanuvchi tanlaydi.

poDesktopCenter – Oyna ishchi stoli markazida joylashadi.

*poMainFormCenter* – Oyna asosiy forma markazida joylashadi.

*poOwnerFormCenter* – Oyna oʻzini chaqirgan oyna markazida joylashadi.

poScreenCenter – Oyna ekran markazida joylashadi.

*ShowHint* – Mantiqiy tur. Yordamchi axborot koʻrsatish kerakligini belgilaydi.

*Tao* – Butun tur. Hech narsaga ta'sir qilmaydi.

*Top* – Butun tur. Oynaning yuqori pozitsiyasi.

*TransparentColor* – Mantiqiy tur. Agar qiymati true boʻlsa, forma yoki komponenta har doim shaffof boʻladi.

*TransparentColorValue* – Shaffof rang.

*VertScrollBar* – Vertikal siljitish yoʻlchasi.

*Visible* – Mantiqiy tur. Agar qiymati true boʻlsa, yoki forma/ komponent koʻrinadi, aksincha koʻrinmaydi.

*Width* – Butun tur. Oynaning kengligi.

*WindowState* – Oynaning holati.Quyidagi parametrlari mavjud:

wsNormal – oyna normal holatda;

wsMaximized - oyna maksimal holatda;

wsMinimized - oyna minimal holatda.

### Asosiy forma hodisalari

Jadvalda asosiy formaning hodisalari qachon yuzaga kelishi ta'rifi berilgan. Bu hodisalarni obyektlar inspektorining Events bo'limida ko'rish mumkin.

| Hodisa           | Ta'rifi                                 |
|------------------|-----------------------------------------|
| OnActivate       | Forma aktivlashganda                    |
| OnCanResize      | Forma oʻlchamini oʻzgartirishdan oldin  |
| OnClick          | Formaga chertishda                      |
| OnClose          | Forma yopilganda                        |
| OnCloseQuery     | Formani yopishdan oldin                 |
| OnCreate         | Forma yaratilganda                      |
| OnDblClick       | Formaga ikki marta chertilganda         |
| OnDeactivate     | Forma deaktivlashganda                  |
| OnDestroy        | Forma yoʻq qilinganda                   |
| OnHide           | Forma tasviri yoʻqolganda               |
| OnKeyDown        | Tugma bosilganda                        |
| OnKeyPress       | Tugma bosilib, qoʻyib yuborilganda      |
| OnKeyUp          | Tugma qoʻyib yuborilganda               |
| OnMouseDown      | Sichqoncha tugmasi bosilganda           |
| OnMouseMove      | Sichqoncha harakatlanganda              |
| OnMouseUp        | Sichqoncha tugmasi qoʻyib               |
|                  | yuborilganda                            |
| OnMouseWheel     | Sichqoncha gʻildiragi tomonidan         |
| OnMouseWheelDown | Sichqoncha gʻildiragi pastga            |
|                  | aylantirilganda                         |
| OnMouseWheelUp   | Sichqoncha gʻildiragi yuqoriga          |
|                  | aylantirilganda                         |
| OnPaint          | Forma qaytadan chizilganda              |
| OnResize         | Forma oʻlchamlari oʻzgarganda           |
| OnShortCut       | Issiq klavish bosilganda                |
| OnShow           | Forma hali chizilmasdan paydo boʻlganda |

Bu forma tomonidan generatsiya qilinishi mumkin boʻlgan asosiy hodisalardir. Bu hodisalar komponentalarga ham tegishlidir.
### Savollar

- 1. Delphi dasturlash tilida qanday kengaytirilgan fayllar ishlatiladi?
- 2. Delphi oynasi qanday elementlardan tashkil topgan?
- 3. Tayyor dastur nechta asosiy etapdan oʻtiladi?
- 4. Delphi tizimida ishga tushiriladigan modul tuzilmasi qanday koʻrinishda boʻladi?
- 5.Sinfga ta'rif bering va unga misollar keltiring.
- 6. Maydon, usullar va xossalar tushunchasiga izoh bering.
- 7.Obyektga ta'rif bering va unga misollar keltiring.
- 8. Inkapsulatsiya tushunchasiga izoh bering.
- 9. Polimorfizm prinsipi qanday imkoniyatini yaratib beradi?
- 10.Delphi vizual komponentalar bibliotekasi (Visual Component Library – VCL) tarkibiga kiruvchi qanday sinflar mavjud. Va ularga izoh keltiring.
- 11.Qanday forma komponentalari bor?
- 12. Standart (Standart) komponentalar palitrasidagi piktogrammalar (tugmachalar) majmuiga izoh keltiring.
- 13.Loyiha formasining asosiy xossalarga tushuntirishlar bering.

# IV.DELPHI VIZUAL DASTURLASH MUHITIDA KOMPONENTALAR BILAN ISHLASH TEXNOLOGIYALARI

# 4.1.Label, Edit, Memo matn komponentlari va Button tugmachasi

**Label belgisi.** Belgi tushuntirishlar, nomlar, mavzular va boshqa har xil turdagi matnli ma'lumotlarni ekranga joylashtirish uchun ishlatiladi. Belgi uchun **Caption** asosiy xossalardan biri bo'lib, unda ekranga chiqariladigan matn joylashadi.

Matnni ekranga joylash uchun Delphining **Standart** palitrasidan (uskunalar panelidan) «**A**» piktogrammasi belgilanib forma ustiga kelinadi va sichqoncha tugmachasini bosgan holda matnga joylashtirilishi lozim boʻlgan joy ajratiladi. Natijada **Label1** matn maydoni hosil qilinadi va **Caption** xossasiga kirilib kerakli matn teriladi.

Matnga ishlov berish uchun (masalan, kattalashtirish yoki kichiklashtirish; kursiv yoki qalin qilish va boshqa) ya'ni unga o'zgartirish kiritish uchun kerakli xossa tanlanib ular o'zgartiriladi. Masalan, kiritilgan matnni kattalashtirish yoki kichiklashtirish uchun oldin matn maydoni ajratilib, keyin **Font** xossasiga kiriladi va muloqot darchasidan shrift, uning o'lchami va rangi tanlanib Ok tugmasi bosiladi.

Label komponentasi nafaqat ma'lumotlarni ekranga joylash-tirish uchun xizmat qiladi, balki dastur natijalarini chiqarishda ham ishlatish mumkin. Buning uchun dasturda Label5. caption: =` Dastur natijasi`; buyrugʻi berilishi kerak. Misol: Label5.caption:=`yechim=`+s; bu yerda s:String oʻzgaruvchisi.

**Edit kiritish qatori.** Edit kiritish qatori matnni bir qatordan kiritish va uni tahrirlash uchun ishlatiladi.

Matn kiritish qatorini ekranga joylash uchun Delphining **Standart** palitrasi (uskunalar paneli) dan «**ab**» piktogrammasi belgilanib forma ustiga kelinadi va sichqoncha tugmachasini bosgan holda matn kiritilishi lozim boʻlgan joy ajratiladi. Natijada **Edit1** matn kiritish maydoni hosil qilinadi. Matnni kiritish dasturi ishchi holatiga oʻtilganda bajariladi.

Matn qatoriga kiritilgan ma'lumot faqat matn, ya'ni String (qator) bo'lib hisoblanadi. Edit kiritish qatoriga kiritilgan ma'lu-motni dasturda o'qib va uni raqamga o'tkazish uchun ko'p hollarda Val funksiyasidan foydalaniladi. Bu funksiya Turbo Pascalda quyidagicha yoziladi. **Val(Edit1.Text,a,cod)** – bu yerda a: Real; – o'zgaruvchisi bo'lib, Edit1.Text maydonidagi ma'lumotni raqam qilib o'zlashtiradi. **cod: Integer;** deb e'lon qilinadi.

Memo matn chiqarish qatori. Memo matnlarni bir necha qator qilib chiqarish uchun ishlatiladi.

Memo matn chiqarish qatorini ekranga joylash uchun Delphining Standart palitrasi (uskunalar paneli) dan «ab» piktogrammasi yonidagi Memo tugmasi belgilanib forma ustiga kelinadi va sichqoncha tugmachasini bosgan holda matn chiqarilishi lozim boʻlgan joy ajratiladi. Natijada Memo1 matn chiqarish maydoni hosil qilinadi. Bu matn chiqarish maydoni dasturda natijalarni chiqarishda qoʻl keladi. Natijani chiqarishda u dastur ichida quyidagicha ishlatiladi. Memo1.Lines.add(`Yechim=`+S);

Memo maydonini tozalash esa natijani chiqarishdan oldin modulda **Memo1.Clear;** buyrugʻini berish bilan amalga oshiriladi.

**Button tugmachasi.** Button tugmachasi bosilishi natijasida kutilishi lozim boʻlgan jarayonlar (masalan, hisoblashlar yoki bajarilishi lozim boʻlgan operatsiyalar) bajarilishga tushiriladi.

Button tugmachasini ekranga joylash uchun Delphining **Standart** palitrasi (uskunalar paneli) dan «**Ok**» piktogrammasi belgilanib forma ustiga kelinadi va sichqoncha tugmachasini bosgan holda tugmacha qoʻyilishi lozim boʻlgan joy ajratiladi. Natijada **Bottom1** tugmachasi hosil qilinadi. Tugmacha nomini oʻzgartirish **Caption** xossasiga kirilib oʻzgartiriladi.

Dasturdagi hisoblash jarayonlari, kiritish va chiqarish operatsiyalari hosil qilingan tugmachani ikki marta tez-tez bosish bilan «собитиялі qayta ishlash» darchasiga oʻtilib, u yerdan modul ichiga kerakli operatorlarni yozish bilan amalga oshiriladi.

## 4.2. Boshlang'ich forma ilovasini yaratish

Delphida boshlangʻich formani tuzishda forma Form1 xossalarini oʻzgartirish bilan boshlanadi. Forma xossalarini, uning tashqi koʻrinishini, ya'ni uning oʻlchami, ekranda joylashishi, oynaning koʻrinishi va sarlavha matnini aniqlab beradi. Uning xossalari Object Inspector oynasida keltirilgan boʻlib, oynaning chap ustunida xossa nomlari va oʻng ustunida uning qiymatlari berilgan.

Formaga yangi komponentalarni joylashtirish uncha katta qiyinchilik tugʻdirmaydi. Biror-bir komponentani joylashtirish uchun uni komponentalar politrasidan belgilab olib, keyin uni bir marta chiqillatish kerak va keyin xossalarini oʻzgartirish uchun uning formadagi koʻrinishini sichqonchada yana bir marta chiqillatish zarur.

Masalan, Label (metka) komponentasini formaga joylashtirish uchun uni Standart komponentalar politrasidan topib u sichqonchada bir marta chiqillatiladi, natijada formada u Label1 nom bilan joylashadi. Bu komponenta formaga har xil matnlarni joylashtirish uchun xizmat qiladi. Uning boshlangʻich holatini va xossalarini oʻzgartirish uchun uni formadan belgilaymiz. Uning Label1 standart nomini oʻzgartirish uchun obyekt inspektori oynasidan Caption xossasiga kiramiz va Label1 nomini oʻchirib oʻrniga, masalan, «Mening birinchi dasturim» degan soʻzni yozamiz. Yozilgan matn rangi va oʻlchamini oʻzgartirish esa Font xossasiga kirilib Size va Color parametrlarini oʻzgartirish bilan amalga oshiriladi.

Yana bir komponentani — Botton (tugmacha) komponentasini formaga joylashtiraylik. Bu komponenta dasturchi tomonidan berilgan (kiritilgan) dastur kodlarini ishga tushirish uchun moʻljallangan. Unga hodisalarni qayta ishlovchi (On Click)(обработчик события) deyiladi.

## Misol 1.

Delphining imkoniyatlarini va uning vizual loyihalash vositasi texnologiyasini namoyish etish uchun misol tariqasida kvadrat tenglama yechimlarini topish dasturini yaratishni qaraylik. Buning uchun loyihaning boshlangʻich elementlarini yaratishdan boshlaylik. Delphi foydalanuvchiga Form1 nomli standart formani taklif etadi. Foydalanuvchi forma xossalarini Object Inspector oynasidan oʻzgartirish imkoniga ega. Forma xossalari uning ekrandagi koʻrinishini aniqlaydi. Xossalar roʻyxatini obyektlar inspektori (Object Inspector) oynasining pastki qatoridagi Propertiesni (xossalarni) aktivlashtirish bilan koʻrish mumkin. Oynaning chap ustunida xossalar nomlari, oʻng ustunida xossalarning joriy qiymatlari berilgan. Xossa qiymatini oʻzgartirish uchun mos xossa yozilgan maydonni sichqonchada chiqillatib, natijada hosil boʻlgan oʻng tomondagi unga mos xossa qiymati aniqlanadi, ya'ni oʻzgartiriladi. Masalan, caption (sarlavha) xossasi qiymatini oʻzgartirish uchun, oldin caption sichqonchada chiqillatilb keyin «form1» xossa qiymati klaviaturadan Backspase tugmasini bosish bilan oʻchirilib, oʻrniga «Kvadrat tenglamani yechish dasturi» matni kiritiladi.

Masalan, kvadrat tenglamani yechish dasturchi uchun birinchi uchta piktogramma kerak boʻladi. Bu piktogrammalarni formaga joylashtirish uchun komponentalar palitrasidagi kerakli piktogramma ikki marta sichqonchada chiqillatiladi va keyin forma maydonida hosil boʻlgan kiritish belgisi yoki tugmacha kerakli joyga joylashtiriladi.

Berilgan misol uchun formaga ishlanadigan ilovaga oltita metka qoʻyish kerak boʻladi. Birinchi Label1 tenglama yechimlarini chiqarish uchun, ikkinchi Label2 forma boshida ma'lumot berish uchun (masalan, tenglama koeffitsiyentlari:) va qolgan uchtasi Label 3, Label 4, Label 5 tahrirlash maydoniga tushuntirish berish uchun (masalan, koeff. a) formaga qoʻyiladi.

Formaga yangi hisob va chiqish tugmachalarini joylashtirish uchun standart komponentalar palitrasidan «Ok» piktogrammasi uch marta ikki martadan chiqillatilib, formaning kerakli joylariga qoʻyiladi va keyin ular nomlari, ya'ni, qiymatlari xossadan aniqlanadi. Natijada quyidagi formaga ega boʻlinadi.

|     | Stell.        | C C C |                    |
|-----|---------------|-------|--------------------|
| Koe | ffitsiyentlar |       |                    |
| a=  | Edit          | -     | Yangi              |
| b=  | 5.407         |       | Hisob              |
| c=  | E40           | -     | Chiqish            |
| Yec | himlar        |       |                    |
|     |               |       |                    |
|     |               |       | 211110101212121216 |

www.ziyouz.com kutubxonasi

**Hodisa va uni qayta ishlash.** Yaratilgan forma ilovaning qay tarzda ishlashini koʻrsatib beradi. Formadagi buyruq tugmachalari biror ish bajarishi uchun ular sichqonchada koʻrsatilib chiqillatiladi. Sichqonchada tugmachani chiqillatish (bosish) hodisaga misol boʻlib, u ilovaning ishlash jarayonida hosil boʻladi. Bu yerda hodisa soʻzini yuz beradigan jarayon deb tushunish kerak.

Hodisalarga javob Delphida ularning qayta ishlovchi protseduralar koʻrinishida tashkil qilinadi. Turbo Pascal tilida yoziladigan bu protseduralar hodisa qayta ishlovchisi («обработчик») deb ataladi.

Delphi avtomatik ravishda qayta ishlovchiga ikkita qismdan iborat nom beradi. Birinchi qism nom formani, obyektga kiruvchilarni oʻz ichiga olib, ikkinchi qism nom esa aynan obyekt oʻzini va qayta ishlovchini aks ettiradi. Bizning misolimizda forma nomi – Form1, birinchi buyruq tugmasi nomi «hisob» – Button1, qayta ishlovchi nomi esa – Click. Endi Begin va End orasiga qayta ishlovchi bajaruvchi Pascal tilidagi operatorlarni quyidagi protsedurada kiritish mumkin. Bu protsedura «hisob» tugmasini ikki marta tez-tez chiqillatish bilan ekranga chaqiriladi.

## Procedure Tform1.Button1click(Sender:Tobject);

Var

A,B,C:Real; D:Real; X1,X2:Real; S1,S2:String[7]; Code:Integer; Begin Val(Edit1.Text,a,Code); Val(Edit2.Text,b,Code); Val(Edit3.Text,c,Code);

> If a=0 Then Label6.Caption:='Xato! '+Chr(13) +'Noma'lum ikkinchi darajasi koeffitsiyenti' +Chr(13)+'nolga teng'

```
Else Begin
d:=b*b-4*a*c;
If d<0 then label 6. Caption :=`Yechim mavjud emas` Else Begin
x1:=(-b+Sqrt(d))/(2*a);
x2:=(b+Sqrt(d))/(2*a);
Str(x1:7:3,S1);
```

www.ziyouz.com kutubxonasi

### Str(x2:7:3,S2); Label6.Caption:='Tenglama ildizlari:' +Chr(13)+'x1='+S1++Chr(13)+'x2='+S2;

### End:

End:

End:

Keltirilgan dastur matnida Turbo Pascalning oddiy Read va Write (Kiritish va chiqarish) operatorlari ishlatilmagan. Oʻzgaruv-chilar qiymatini kiritish tahrirlash maydonidan Text xossasiga murojaat qilish bilan amalga oshiriladi. Kiritilgan oʻzgaruvchilar qivmati matn boʻlgani uchun ular Val funksiyasi yordamida raqamga oʻtkaziladi. Kvadrat tenglamaning ildizlari x1 va x2 lar qiymatlari Str funksiyasi orqali mos ravishda s1 va s2 oʻzgaruvchilarga matnli qilib uzatiladi. Natijani ekranga matn koʻrinishida berish uchun Label6. Caption metkasiga qiymat qilib yuboriladi.

Xuddi shunday «vangi» va «chiqish» tugmachalari uchun ham gavta ishlovchi protseduralarini tashkil gilish kerak. Ularning matnlari quvidagi koʻrinishga ega.

Procedure Tform1.Button2Click(Sender:Tobject);

```
Begin
 Edit1.Text:=' ':
 Edit2.Text:=' ':
 Edit3.Text:=' ':
 Label2.Caption:=' ';
 Edit1.SetFocus;
End:
```

**Procedure Tform1.Buton3click(Sender: Tobject)**; Begin Form1.Close; End:

## Loyihani saqlash. Ilovani kompilatsiya qilish va ishga tushirish. Lovihani saqlashda Delphi bir necha faylni tashkil qiladi. Avrimlari butun lovihani tavsiflashni, boshqalari forma va dastur modulini tavsiflashni oʻz ichiga oladi. Agar hali saqlanmagan loviha boʻlsa Fayl (File) menyusidan Coxpanier проект (Save Project) buyrug'i beriladi va keyin dastur moduli va proyekt nomi beriladi.

Loyihani bogʻlab boʻlgandan soʻng Compile menyusidan compile (Компилировать) buyrugʻi beriladi. Agar dasturda sintaksis xato boʻlmasa ekranda kompilyatsiya toʻgʻri oʻtganligi haqida xabar beriladi. Agar kompilyatsiya dasturda qandaydir xatoni topsa, xato haqida ekranga ma'lumot beradi. Kompilyatsiyadan toʻgʻri oʻtgan dastur uchun maxsus — .exe kengaytmali fayl tuzib beradi va u faylni Delphi tizimisiz ishlatish mumkin.

Delphi tizimidan chiqmasdan turib ilovani ishga tushirish mumkin, buning uchun Run menyusining Run buyrugʻini yoki F9 tugmachasini bosish kifoya boʻladi. Yuqoridagi misol uchun ilova ishga tushirilib a, b va c qiymatlari kiritilib «hisob» tugmasi bosilsa dastur quyidagi natijani ekranga chiqaradi.

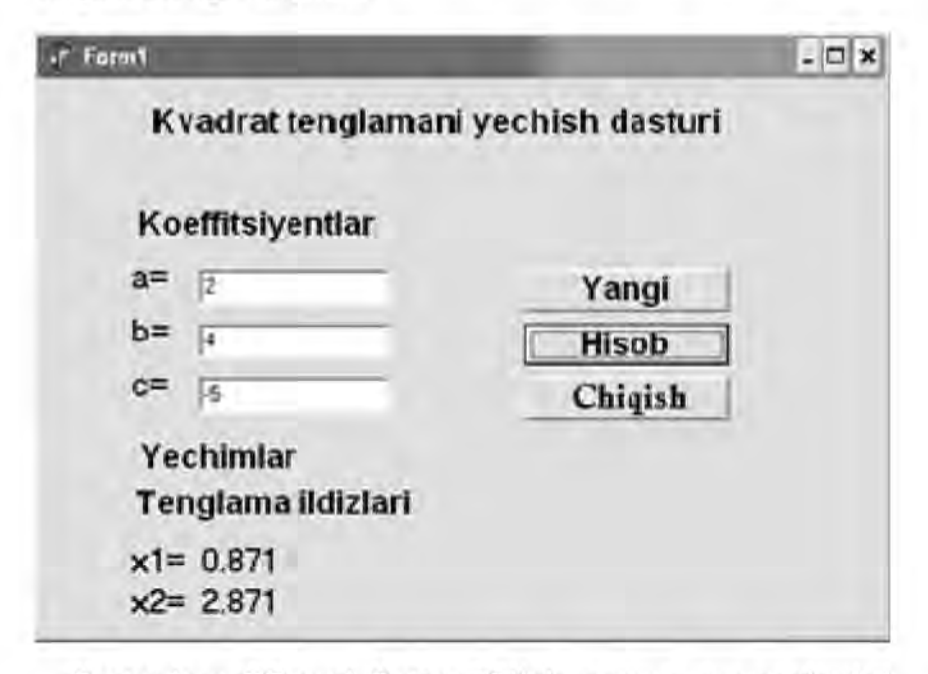

Protsedura TForm1.Button2Click «yangi» tugmachasini sichqonchada chiqillatish bilan ishlaydi va tahrirlash maydoniga kursorni koeffitsiyent qiymatlarini kiritish uchun olib kelib qoʻyadi.

Protsedura TForm1.Button3Click «tamom» tugmachasini sichqonchada chiqillatish bilan ishlaydi va formani yopadi.

### Misol2.

Delphi imkoniyatlarini va vizual loyihalash texnikasini koʻrsatish uchun sportsmen distansiyani chopib oʻtgan tezlikni hisoblovchi loyihani ishlab chiqamiz. Dastur ishlash jarayonidagi oynasining koʻrinishi rasmda koʻrsatilgan.

| Sportsmen te                                             | zligini hisoblash das | _10)<br>tun |
|----------------------------------------------------------|-----------------------|-------------|
| Distansiya(m)                                            | 1000                  |             |
| Vaqt (min.cek)                                           | 120                   |             |
|                                                          |                       | Hisoblash   |
| Distansēya: 1000<br>Vagi: 3 min 20 c<br>Tezlīk: 18,00 km | m<br>ek<br>soat       | Chiqish     |

Chopish tezligi dasturining matni. unit Unit1:

interface

interface

uses

Windows, Messages, SysUtils, Variants, Classes, Graphics, Controls, Forms, Dialogs, StdCtrls;

type

TForm1 = class(TForm) Edit1: TEdit; Edit2: TEdit; Label1: TLabel; Label2: TLabel; Label3: TLabel; Label4: TLabel; Button1: TButton; Button2: TButton; procedure Button1Click(Sender: TObject); procedure Button2Click(Sender: TObject);

private { Private declarations } public

```
{ Public declarations } end;
var
Form1: TForm1:
implementation
{$R *.dfm}
procedure TForm1.Button1Click(Sender: TObject):
var
dist : integer;
t: real:
min :integer:
sek : integer:
v: real:
begin
dist := StrToInt(Edit1.Text):
t := StrToFlgat(Edit2.Text):
min := Trunc(t):
sek := Trunc(t*100) \mod 100;
v := (dist/1000) / ((min*60 + sek)/3600);
label4.Caption := `Distansiva: `+ Edit1.Text + ` m` + #13
+ 'Vagt: ` + IntToStr(min) + ` min `
+ IntToStr(sek) + \cdot sek \cdot + #13 +
'Tezlik: ` + FlgatToStrF(v,ffFixed,4,2) + `km/sgat`;
end;
procedure TForm1.Button2Click(Sender: TObject);
begin
Form1.Close:
end:
end.
```

Button1click funksiyasi tezlikni hisoblab, natijani Label4 maydoniga chiqaradi. Boshlang'ich qiymatlar Editl va Edit2 tahrirlash maydonlarining Text xossasiga murojaat qilish yordamida kiritiladi. Text xossasi foydalanuvchi kiritgan simvollardan iborat satrni o'z ichiga oladi. Satrni sonlarga aylantirish uchun StrToInt va StrToFloat funksiyalaridan foydalaniladi. StrToInt funksiyasi Edit1.Text ga kiritilgan satrni tekshirib, agar simvollar raqamlardan iborat bo'lsa, butun songa aylantirib dist. o'zgaruvchisiga qiymat sifatida beradi. Shu kabi StrToFioat funksiyasi Edit2. Text kiritilgan satrni haqiqiy songa aylantirib t o'zgaruvchisiga qiymat sifatida beradi. Soʻngra Trunc funksiyasi t oʻzgaruvchisining butun qismini ajratadi — bu minutlarga mos keladi. Soʻngra Trunc(t\*100) mod 100 ifodasi sekundlarni ajratadi.

Tezlik km/soat birlikda aniqlangani uchun, metr va sekundlar kilometr va soatlarga aylantiriladi.

Hisoblangan tezlik qiymati Label4 maydonida Caption xossasi yordamida akslantiriladi. Sonni satrga aylantirish uchun IntToStr va FloatToStr funksiyalaridan foydalaniladi.

Chiqish tugmasini bosilganda dastur ishini toʻxtatadi. Buning uchun close usuli yordamida dastur oynasi berkitiladi.

## 4.3. Tanlash tugmalarini o'rnatish

**RadioGroup** guruhli tanlash tugmalari ilovalar yaratishda bir necha variantlardan birini tanlash uchun ishlatiladi. Bu komponenta Standart komponentalar palitrasida joylashgan boʻlib, u soʻrinishdagi piktogrammaga ega. Uning asosiy xossasi Items boʻlib, u tugmalar nomlari roʻyxatini oʻzida saqlaydi. Tugmalar nomlari roʻyxatini kiritishda oldin RadioGroup tugmasi uchun formadan joy ajratiladi va keyin Items xossasi koʻrsatilib, undan uch nuqtali tugmacha bosiladi, natijada StringList Editor oynasi ochiladi. Bu oynadan tanlash tugmalari nomlarining har qaysisi yangi qatordan kiritiladi va keyin «Ok» tugmasi bosiladi. Formaga RadioGroup guruhli tanlash tugmasi joylashtirilganda u RadioGroup1 nom bilan yoziladi. Bu nomni boshqa mos nomga almashtirish Caption xossasiga kirib amalga oshiriladi.

CheckListBox komponentasi ro'yxatdan bir nechtasini tanlash imkonini beradi. CheckListBox komponentasi Additional palitrasida joylashgan. RadioGroup bog'liq pereklyuchatellarni, CheckListBox esa bog'liq bo'lmagan pereklyuchatellarni birlashtiradi. Bunda yoquvchi uch xil holatda bo'lishi mumkin:

yoqilgan (включен) — toʻgʻri belgisi;

— o'chirilgan (выключен) — bo'sh belgisi;

- neytral holat - koʻkish rangda toʻgʻri belgisi.

CheckListBox ning asosiy xossalari:

*Allow Oryer* – uchinchi neytral holat variantini ishlatishni taqiqlaydi; *Items* –tanlash tugmalari nomlari roʻyxatini saqlaydi.

#### Misol3.

Edit kiritish qatorida terilgan matn holatini oʻzgartiruvchi ilova yaratish.

1. Yangi ilova yaratamiz.

2.Formaga Standart komponentalar palitrasidan RadioGroup komponentasini uch marta RadioGroup1, RadioGroup2, RadioGroup3 nomlar bilan oʻrnatamiz va uning caption xossasi qiymatiga mos ravishda «yozuv», «oʻlcham» va «rang» qiymatlarni beramiz.

3.Items xossasiga oʻtamiz. Undan uch nuqtali tugmachani bosib, StrinoList Editor oynasiga kiramiz va bu oynadan включателлар nomlarini har qaysisini yangi qatordan kiritamiz:

RadioGroup1 -komponentasi uchun

обычный курсив полужириый курсив RadioGroup2 — komponentasi uchun 8 10 12 14 RadioGroup3 — komponentasi uchun чериый зелеиый красиый сииий

Har qaysisi uchun kiritishni tugatgandan soʻng «Ok» tugmasi bosiladi.

4. **CheckListBox** komponentasini **Additional** palitrasidan olib formaga oʻrnatamiz va uning Items xossasiga kirib включателлар nomlarini kiritamiz.

Зачеркиутый

Подчеркнутый

5. Edit komponentasini Standart palitrasidan olib formaga oʻrnatamiz va uning Text xossasiga «Kompyuter» qiymatini kiritamiz.

6.Mos ravishda **CheckListBox** va **Edit1** komponentasi ramkalari yuqorisiga Label1 va label2 metkalarini oʻrnatamiz va ularning Coption xossasiga «Атрибутлар» va «Образец» qyimatini beramiz.

7.RadioGroup1 komponentasi maydonini ikki marta tez bosamiz va paydo boʻlgan kodlarni kiritish maydoniga quyidagi kodlarni kiritamiz: Case RadioGroup1.ItemIndex of

0: Edit1.Font.Style:=[];

1: Edit1.Font.Style:=[FsItalic];

2: Edit1.Font.Style:=[FsBold];

3: Edit1.Font.Style:=[FsItalic,FsBold];

End.

8.RadioGroup2 komponentasi maydonini ikki marta tez bosamiz va paydo boʻlgan kodlarni kiritish maydoniga quyidagi kodlarni kiritamiz:

Case RadioGroup2.ItemIndex of

0: Edit1.Font.Size:=8;

1: Edit1.Font.Size:=10;

2: Edit1.Font.Size:=12;

3: Edit1.Font.Size:=14;

End.

9.RadioGroup3 komponentasi maydonini ikki marta tez bosamiz va paydo boʻlgan kodlarni kiritish maydoniga quyidagi kodlarni kiritamiz:

Case RadioGroup3.ItemIndex of

- 0: Edit1.Font.Color:=ClBlack;
- 1: Edit1.Font.Color:=ClGreen;

2: Edit1.Font.Color:=ClRed;

3: Edit1.Font.Color:=ClBlue;

End.

10. CheckListBox komponentasi maydonini ikki marta tez bosamiz va paydo boʻlgan kodlarni kiritish maydoniga quyidagi kodlarni kiritamiz:

## If CheckListBox1.Checked[0]

Then Edit1.Font.Style:=Edit1.Font.Style+[FsStrikeOut] Else Edit1.Font.Style:=Edit1.Font.Style-[FsStrikeOut]; If CheckListBox1.Checked[1]

Then Edit1.Font.Style:=Edit1.Font.Style+[FsUnderLine] Else Edit1.Font.Style:=Edit1.Font.Style-[FsUnderline];

11.Tuzilgan loyiha (проект) ya'ni Project1 va Unit1 standart modul nomlarini mos nomlar bilan almashtirib saqlaymiz.

12.Yangi nom bilan saqlangan loyiha (проект), ya'ni ilova F9 tugmachasini bosish bilan ishga tushuriladi.

Ilova ishga tushirilganda uning quyidagi koʻrinishi ekranda namoyon boʻladi. Endi ilova bilan ishlash mumkin.

Tashkil qilingan modulning toʻliq koʻrinishini keltiramiz:

Unit pxx2; interface

| C Disconsi<br>F Vigore                                 | Clicham<br>Clicham<br>Clicham | Rang<br>17 Hepsult<br>17 Denmailt |  |
|--------------------------------------------------------|-------------------------------|-----------------------------------|--|
| <ul> <li>Потрорный</li> <li>Потрорный курті</li> </ul> | F 12<br>F 14                  | C Desal                           |  |
| Atrobut                                                | Alwazets                      |                                   |  |
| Alvebut                                                | Alexants                      | 2.160                             |  |
| Alrebut<br>Microsoftik<br>C Darepognal                 | Aleazets                      | 2.780                             |  |

Windows, Messages, SysUtils, Variants, Classes, Graphics, Controls, Forms,

Dialogs, StdCtrls, ExtCtrls, CheckLst;

Туре

```
TForm1 = class(TForm)
  Edit1: TEdit;
  CheckListBox1: TCheckListBox;
  Label1: TLabel;
  Label2: TLabel:
  RadioGroup1: TRadioGroup;
  RadioGroup2: TRadioGroup;
RadioGroup3: TRadioGroup:
procedure RadioGroup1Click(Sender: TObject):
procedure RadioGroup2Click(Sender: TObject):
procedure RadioGroup3Click(Sender: TObject);
procedure CheckListBox1Click(Sender: TObject);
 private
{ Private declarations }
 public
{ Public declarations }
 end:
Var
 Form1: TForm1;
```

implementation
{\$R \*.dfm}
procedure TForm1.RadioGroup1Click(Sender: TObject);
begin

Case RadioGroup1.ItemIndex of

0: Edit1.Font.Style:=[];

1: Edit1.Font.Style:=[FsItalic];

2: Edit1.Font.Style:=[FsBold];

3: Edit1.Font.Style:=[FsItalic,FsBold];

End;

```
{CheckListBox1ClickCheck(Self);}
end;
```

Procedure TForm1.RadioGroup2Click(Sender: TObject); begin

Case RadioGroup2.ItemIndex of

0: Edit1.Font.Size:=8;

1: Edit1.Font.Size:=10;

2: Edit1.Font.Size:=12;

3: Edit1.Font.Size:=14;

End;

end;

Procedure TForm1.RadioGroup3Click(Sender: TObject); begin

Case RadioGroup3.ItemIndex of

- **0:** Edit1.Font.Color:=ClBlack;
- 1: Edit1.Font.Color:=ClOreen;

2: Edit1.Font.Color:=ClRed;

**3:** Edit1.Font.Color:=ClBlue;

End;

end;

Procedure TForm1.CheckListBox1Click(Sender: TObject); begin

If CheckListBox1.Checked[0]

Then Edit1.Font.Style:=Edit1.Font.Style+[FsStrikeOut] Else Edit1.Font.Style:=Edit1.Font.Style-[FsStrikeOut]; If CheckListBox1.Checked[1]

Then Edit1.Font.Style:=Edit1.Font.Style+[FsUnderLine] Else Edit1.Font.Style:=Edit1.Font.Style-[FsUnderLine]; end; end.

## 4.4.ListBox va ComboBox komponentalari

ListBox komponenti ro'yxat va massiv ko'rinishidagi ma'lumotlarni ekranda aks ettirishda ishlatiladi. Ma'lumotlarni kiritishda esa Edit komponentasidan foydalaniladi. ListBox komponentasi Standart komponentalar palitrasida joylashgan bo'lib, u se ko'rinishdagi piktogrammaga ega. Bu tugmachani bosib formadan ro'yxat uchun joy ajratiladi va keyin esa xossalari aniqlanadi.

Uning ayrim asosiy xossalari:

Items - roʻyxat elementlarini beradi;

Sorter – roʻyxat elementlarini alfavit boʻyicha avtomatik ravishda tartiblaydi;

Clear - barcha ro'yxat elementlarini o'chiradi.

**ComboBox** komponenti ro'yxat va massiv ko'rinishdagi ma'lumotlarni ekrandan kiritish uchun ishlatiladi. U ListBox va Edit komponentalarining birgalikdagi ishini bir o'zi bajaradi. Tashqi ko'rinishdan bu komponent oddiy Edit kiritish qatorini eslatadi. Uning o'ng qismida pastga belgisi bo'lib, kiritilayotgan ma'lumotlarni ko'rib borish mumkin. Bu komponenta Standart komponentalar palitrasida joylashgan bo'lib, u do'rinishdagi piktogrammaga ega. Bu tugmachani bosib formadan ro'yxat uchun joy ajratiladi va keyin esa xossalari aniqlanadi. Uning ayrim asosiy xossalari:

DropDownCount – roʻyxatdagi ekranga chiqadigan ma'lumotlar sonini aniqlaydi. Bu xossaning boshlangʻich qiymati 8 ga teng boʻladi. Agar ekranga chiqadigan ma'lumotlar sonini 10 ta boʻlsin desak, unda uning qiymatini 10 ga oʻzgartirish kerak boʻladi. Agar kiritilgan ma'lumotlar undan ortiq boʻlsa, u holda pastga va yuqoriga siljitish tugmachasi avtomatik ravishda paydo boʻladi;

Style - roʻyxatdagi ma'lumotning koʻrinishini tasvirlaydi;

Text - roʻyxatdagi kiritilgan ma'lumot matn ekanini bildiradi.

#### Misol4.

Butun qiymatli A(10) massiv elementlari ichidan eng katta va eng kichiklari topilsin. Ilovada Listbox komponentasini ishlating.

#### Ye ch i sh

1. Yangi ilova yaratamiz.

2.Formaga Standart komponentalar palitrasidan Listbox komponentasini ListBox1 nom bilan, Edit komponentasini Edit1

87

nom bilan va ikkita Botton1 va Botton2 tugmalarini oʻrnatamiz.

3.Edit komponentasining text xossasiga kirib, Edit1 qiymatini boʻsh qator qilib beramiz.

4.Botton1 va Botton2 tugmachalarining Caption xossasiga kirib, ularni «Kiritish» va «Yechish» qiymatiga tenglashtiramiz.

5.»Yechish» tugmasi pastiga «Memo» komponentasini «Memo1» nom bilan oʻrnatamiz.

6.Forma ustiga sichqonchada ikki marta bosib, kodlarni yozish oynasiga oʻtamiz va quyidagilarni kiritamiz:

### i:=0;

### ListBox1.Clear;

Inteface boʻlimiga massiv va ishlatiladigan oʻzgaruvchilarni Var soʻzidan keyin tavsiflaymiz:

## a:Array[1..10] of Integer;

k,i,maxx,minn: Integer;

s1,s2: String;

7. «Kiritish» tugmasini aktivlashtirish uchun uni ikki marta teztez bosib, kodlarni yozish oynasiga oʻtamiz va quyidagilarni kiritamiz:

```
ListBox1.Items.Add(Edit1.text);
```

```
i:=i+1;
```

### a[i]:=StrToInt(Edit1.text);

Edit1.SetFocus;

8. «Yechish» tugmasini aktivlashtirish uchun uni ikki marta tez-tez bosib, kodlarni yozish oynasiga oʻtamiz va quyidagilarni kiritamiz:

```
minn:=a[1];
maxx:=a[1];
For k:=1 to 10 do
Begin
```

```
If minn>a[k] Then Minn:=a[k];
If maxx<a[k] Then maxx:=a[k];
End;
Str(maxx:5,S1);
Str(minn:5,S2);
Memo1.Clear;
Memo1.Lines.Add(`Eng kattasi=`+s1);
Memo1.Lines.Add(`Eng kichioi =`+s2);
```

9.Kiritish fokusi Edit1 kiritish qatorida turishi uchun uni ikki marta bosib kodlarni yozish oynasiga oʻtamiz va quyidagini kiritamiz: If key=13 Then Button1.SetFocus; 10.Tuzilgan loyiha (проект) ya'ni Project1 va Unit1 standart modul nomlarini mos nomlar bilan almashtirib saqlaymiz.

11.Yangi nom bilan saqlangan proyekt, ya'ni ilova F9 tugmachasini bosish bilan ishga tushiriladi.

Ilova ishga tushirilganda uning quyidagi koʻrinishi ekranda namoyon boʻladi.

| Massivdan eng katta v | a eng kichik elementni <sup>to</sup> | rish |
|-----------------------|--------------------------------------|------|
| Kintish               | Yechish                              |      |
|                       |                                      |      |
|                       |                                      |      |
|                       |                                      |      |
|                       |                                      |      |
|                       |                                      |      |
|                       |                                      |      |

Massiv elementining qiymatlarini kiritib, «Yechish» tugmasini bosamiz va quyidagi natijaga ega boʻlamiz.

| K  | liritish                                          | Yechish                           |  |
|----|---------------------------------------------------|-----------------------------------|--|
| 19 | 12<br>21<br>6<br>10<br>22<br>25<br>15<br>14<br>19 | Eng kattasi≃ 30<br>Eng kichigi≡ 6 |  |

www.ziyouz.com kutubxonasi

Tashkil gilingan modulning to'lig ko'rinishini keltiramiz: unit pxx3: interface uses Windows, Messages, SysUtils, Variants, Classes, Graphics, Controls. Forms. Dialogs. StdCtrls: type TForm1 = class(TForm)ListBox1: TListBox: **Button1: TButton: Button2: TButton: Edit1: TEdit;** Memo1: TMemo: Label1: TLabel: procedure FormCreate(Sender: TObject); procedure Button1Click(Sender: TObject); procedure Button2Click(Sender: TObject); procedure Edit1KevDown(Sender: TObject:var kev: Word: Shift: TshiftState): private { Private declarations } public { Public declarations } end; var Form1: TForm1; a:Arrav[1..10] of Integer: k,i,maxx,minn:Integer; s1.s2:String: implementation {**\$R \*.dfm**} procedure TForm1.Button1Click(Sender: TObject); begin ListBox1.Items.Add(Edit1.text); i:=i+1: a[i]:=StrToInt(Edit1.text); Edit1.SetFocus: end;

procedure TForm1.FormCreate(Sender: TObject);

```
begin
 i:=0:
 ListBox1.Clear:
end:
procedure TForm1.Button2Click(Sender: TObject);
begin
 minn:=a[1];
 maxx:=a[1];
 For k:=1 to 10 do
  Begin
     If minn>a[k] Then Minn:=a[k];
     If maxx < a[k] Then maxx := a[k];
  End:
  Str(maxx:5.S1):
  Str(minn:5,S2);
  Memo1.Clear:
  Memo1.Lines.Add(`Eng kattasi=`+s1);
  Memo1.Lines.Add(`Eng kichigi =`+s2):
end:
```

```
procedure TForm1.Edit1KeyDown(Sender: TObject;var key: Word;
Shift: TshiftState);
Begin
If key=13 Then Button1.SetFocus;
End;
end.
```

**Misol5**.

Butun qiymatli A(10) massiv elementlari ichidan eng katta va eng kichiklari topilsin. Ilovada ComboBox komponentasini ishlating.

## Ye ch i sh

1. Yangi ilova yaratamiz.

2.Formaga Standart komponentalar palitrasidan **ComboBox** komponentasini ComboBox1 nom bilan, Memo komponentasini Memo1 nom bilan va ikkita Botton1 va Botton 2 tugmalarini oʻrnatamiz.

3.Oldingi misol kabi bu komponentalarning xossalarini ham oʻrnatamiz va dastur kodlarini ham kiritamiz. Hamma dastur kodlari «kiritish» tugmasiga bogʻliq, ya'ni Botton1 moduli kodlari quyidagicha boʻladi.

# ComboBox1.Items.Add(Combobox1.text); i:=i+1; a[i]:=StrToInt(ComboBox1.text);

## ComboBox1.SetFocus;

4.Tuzilgan loyiha (проект) ya'ni Project1 va Unit1 standart modul nomlarini mos nomlar bilan almashtirib saqlaymiz.

5. Yangi nom bilan saqlangan proyekt, ya'ni ilova F9 tugmachasini bosish bilan ishga tushiriladi.

Ilova ishga tushirilganda uning quyidagi koʻrinishi ekranda namoyon boʻladi.

| assivdan eng katta va | eng lachik elementni topish      |  |
|-----------------------|----------------------------------|--|
| Kintish               | Yechish                          |  |
|                       | Eng kaltas≔ 60<br>Eng kichigi= 6 |  |
| 50                    |                                  |  |

Tashkil qilingan modulning toʻliq koʻrinishini keltiramiz: **unit s1p;** 

# interface

uses

Windows, Messages, SysUtils, Variants, Classes, Graphics, Controls, Forms,

Dialogs, StdCtrls;

#### Туре

TForm1 = class(TForm) Button1: TButton; Button2: TButton; Memo1: TMemo; Label1: TLabel; ComboBox1: TComboBox; procedure FormCreate(Sender: TObject);

```
procedure Button1Click(Sender: TObject);
   procedure Button2Click(Sender: TObject);
  private
  { Private declarations }
 public
  { Public declarations }
 end;
var
 Form1: TForm1:
 a:Array[1..10] of integer;
 k.i.maxx.minn:Integer:
 s1.s2:String:
implementation
{$R *.dfm}
procedure TForm1.Button1Click(Sender: TObject);
begin
 ComboBox1.Items.Add(ComboBox1.text);
 i:=i+1:
 a[i]:=StrToInt(ComboBox1.text);
 ComboBox1.SetFocus:
end:
procedure TForm1.FormCreate(Sender: TObject);
begin
 i:=0:
 ComboBox1.Clear:
end;
procedure TForm1.Button2Click(Sender: TObject);
begin
 minn:=a[1];
 maxx:=a[1];
 For k:=1 to 10 do
  Begin
     If minn>a[k] Then Minn:=a[k];
     If maxx<a[k] Then maxx:=a[k];
  End:
  Str(maxx:5,S1);
  Str(minn:5,S2);
```

```
Memo1.Clear;
Memo1.Lines.Add(`Eng kattasi=`+s1);
Memo1.Lines.Add(`Eng kichigi =`+s2);
end;
End.
```

## 4.5.StringGrid jadval komponentasi

**StringGrid** jadval komponentasi ikki oʻlchovli ma'lumotlarni, masalan, matritsa elementlari qiymatini ekranda jadval koʻrinishida tasvirlash, ular qiymatini kiritish va tahrirlash uchun ishlatiladi. Jadvalning qator va ustun nomerlari noldan boshlanadi. Jadvalning ustun va qatorlar sonini keraklicha oʻzgartirishi mumkin. Bu uning xossasi yordamida aniqlanadi. Jadval har bir kesishgan ustun va satri yacheyka deyilib, unga kiritilgan ma'lumot simvol qatori boʻlib aniqlanadi. Masalan, (3,5) yacheyka toʻrtinchi ustun va oltinchi qatorda joylashgan.

StringGrid jadval komponentasining asosiy xossalari:

ColCount – jadvaldagi ustunlar sonini aniqlaydi;

RowCount - jadvaldagi satrlar sonini aniqlaydi;

FixedCols – fiksirlangan ustunlar sonini aniqlaydi;

FixedRows – fiksirlangan satrlar sonini aniqlaydi;

Options –jadvad holatini aniqlaydi (aniqlash uning parametrlariga asosan bajariladi, masalan GoEditing parametr true qiymatiga ega boʻlsa yacheykani tahrirlash mumkin, aks holda mumkin emas. Bu parametrlarni aniqlash uchun Options xossasiga oʻtib, u ikki marta tez-tez bosiladi);

ColWidths – jadvaldagi har bir ustun kengligini aniqlaydi;

DefaultColWidth – jadvalning boshlangʻich ustunlar kengligini aniqlaydi;

DefaultRowHeight — jadval satrining boshlangʻich balandligini aniqlaydi;

FixedColor – fiksirlangan yacheyka rangini aniqlaydi;

RowHeiohts – jadval satri balandligini aniqlaydi;

Cells – simvol qatorli ikki oʻlchamli massivni aniqlaydi.

## **Misol6**.

Butun qiymatli A(4,4) massiv elementlari yigʻindisi va oʻrta armfmetik qiymati topilsin.

# Ye ch i sh

1. Yangi ilova yaratamiz.

2.Formaga Additional komponentalar palitrasidan **StrinGrid** komponentasini StrinGrid1 nom bilan, Standart komponentalar palitrasidan Memo komponentasini Memo1 nom bilan va Botton1 tugmalarini oʻrnatamiz.

3. StrinGrid komponentasining xossalarini oʻrnatamiz:

```
FixedCols - 0;
FixedRows - 0;
ColCount - 4:
```

```
RowCount -4:
```

Demak, hosil qilinadigan jadval 4 ta ustun va 4 ta satrga ega.

Option xossasiga kiramiz va uni ikki marta tez-tez chiqillatamiz. U yerdan GoEditing parametrini True qiymatga tenglashtiramiz.

4.Botton1 tugmasining Coption xossasiga kirib, uning nomini «Yechish» nomiga oʻzgartiramiz.

5.«Yechish» tugmasini aktivlashtiramiz, ya'ni, uni ikki marta teztez bosib dastur kodlarini yozish oynasiga oʻtamiz va quyidagi kodlarni kiritamiz:

```
Var i,j,cod:integer;
   A:array[1..4,1..4] of Real;
   S:real; s1:String;
begin
  For i = 1 to 4 do
  For i:=1 to 4 do
   Val(StringGrid1.cells[i-1,j-1],a[i,j],cod);
    S:=0:
   For i:=1 to 4 do
  For i:=1 to 4 do
  s:=s+a[i.i]:
    Str(s:7:2,s1);
    Memo1.Clear:
    Memo1.Lines.add(`Summa =+s1);
    s:=s/4/4:
    Str(s:7:2,s1);
    Memo1.Lines.add(`Ortacha=`+s1);
end;
```

6.Tuzilgan loyiha (проект) ya'ni Project1 va Unit1 standart modul nomlarini mos nomlar bilan almashtirib saqlaymiz.

7. Yangi nom bilan saqlangan proyekt, ya'ni ilova F9 tugmachasini bosish bilan ishga tushiriladi.

Ilova ishga tushirilganda uning quyidagi koʻrinishi ekranda namoyon boʻladi.

Tashkil qilingan modulning toʻliq koʻrinishini keltiramiz:

Unit j1;

interface

uses

Windows, Messages, SysUtils, Variants, Classes, Graphics, Controls, Forms,

Dialogs, Grids, StdCtrls;

| 1   | 2 | 3 | 4 | Ye        | chish |
|-----|---|---|---|-----------|-------|
|     | 2 | 3 | 4 | -         |       |
|     | 2 | 3 | 4 | O'iteche= | 2.50  |
|     | 2 | 3 | 4 |           |       |
| 111 |   |   |   | 1         |       |
|     |   |   | - | 3 1       |       |

## Туре

TForm1 = class(TForm) StringGrid1: TStringGrid; Button1: TButton; Label1: TLabel; Memo1: TMemo; procedure Button1Click(Sender: TObject); private { Private declarations } public

```
{ Public declarations }
 end:
var
 Form1: TForm1:
implementation
{$R *.dfm}
procedure TForm1.Button1Click(Sender: TObject):
 Var i.i.cod:integer:
    A:arrav[1..4,1..4] of Real;
    S:real: s1:String:
 begin
   For i:=1 to 4 do For i:=1 to 4 do
    Val(StringGrid1.cells[i-1,j-1].a[i,j].cod);
     S:=0:
    For i:=1 to 4 do For j:=1 to 4 do s:=s+a[i,j];
      Str(s:7:2,s1);
      Memo1.Clear;
      Memo1.Lines.add(`Summa =`+s1);
      s:=s/4/4; Str(s:7:2.s1);
      Memo1.Lines.add(`O'rtacha=`+s1);
 end:
end.
```

## 4.6. Muloqot oynalarini yaratish

Windows operatsion tizimi bir qancha standart muloqot oynalariga ega. Bu oynalar misoliga fayllarni ochish va saqlash, shriftlarni tanlash va toʻgʻrilash, rang berish, printerni bosh-qarishlarni keltirish mumkin. Delphi sistemasi ham bu muloqot oynalarini qoʻllaydi.

### Kiritish oynasi

Kiritish oynasi – standart dialog oynasi boʻlib, inputBox funksiyasini chaqirish natijasida ekranga chiqariladi. InputBox funksiyasi qiymati – foydalanuvchi kiritgan qatordir.

Umumiy holda InputBox funksiyasini chaqirish quyidagi koʻrinishga ega:

O'zgaruvchi := InputBox(Sarlavha, Izoh, Qiymat);

Quyidagi rasmda dialog oynasining koʻrinishi keltirilgan.

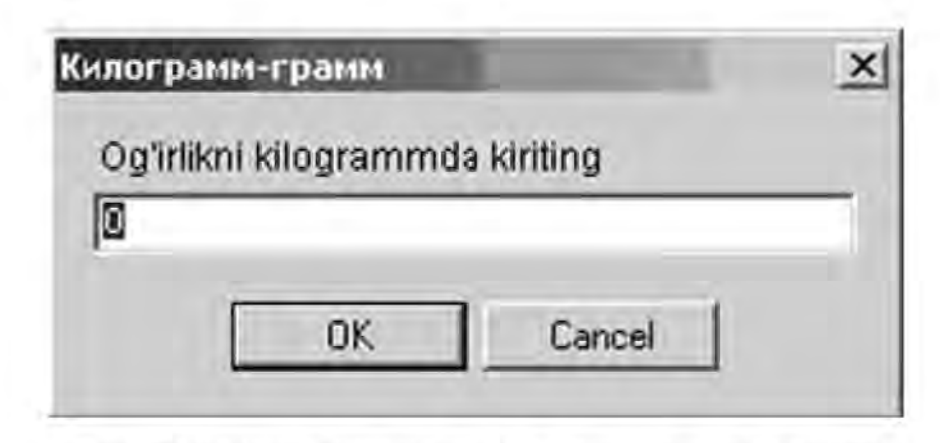

Bu kiritish oynasi dasturda quyidagi instruksiya orqali chiqarilishi mumkin:

s:=InputBox('Kilogramm-gramm', og'irlikni kilogrammda
kiriting', '0');

Agar dastur bajarilishi davomida foydalanuvchi qator kiritib OK tugmasini bossa InputBox funksiyasi qiymati kiritilgan qatorga teng boʻladi. Agar Cancel tugmasi bosilsa funksiya qiymati funksiyaga parametr sifatida berilgan satrga teng boʻladi.

Shuni ta'kidlash lozimki inputBox funksiyasi qiymati satr (string) turiga tegishli. Shuning uchun dasturga son qaytarish lozim bo'lsa, mos o'zgartirish funksiyasidan foydalanish lozim. Masalan:

s:=InputBox(`Kilogramm-gramm`,`Og`irlikni kilogrammda kiriting`,`0`);

g := StrToFloat(s);

## Ma'lumot oynasini chiqarish

Ekranga ma'lumot oynasini chiqarish uchun ShowMessage protsedurasidan yoki MessageDlg funksiyasidan foydalanish lozimdir.

ShowMessage protsedurasi ekranga matnli hamda OK buyruq tugmasiga ega boʻlgan ma'lumot oynasini chiqaradi.

ShowMessage protsedurasini chaqirish instruksiyasi quyidagi koʻrinishga ega:

ShowMessage(Ma'lumot);

Quyidagi rasmda keltirilgan instruksiyani bajarish natijasida ekranda aks etuvchi ma'lumot oynasi ko'rsatilgan:

ShowMessage(«Ogʻirlikni kilogrammda kiriting');

Ma'lumot oynasining sarlavhasida Project Options oynasining Application bo'limida ko'rsatilgan ilova nomi aks etadi. Agar ilova nomi berilmagan bo'lsa sarlavhada bajarilayotgan fayl nomi aks etadi.

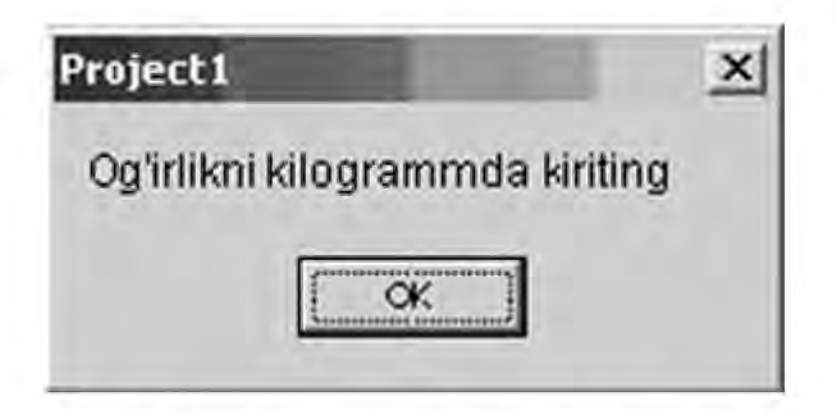

MessageDig funksiyasi universal xarakterga egadir. Bu funksiya ma'lumotli oynaga standart belgilardan birini, masalan «Внимание», buyruq tugmalarining sonini va turini berishga hamda foydalanuvchi qaysi tugmani bosganligini aniqlashga imkon beradi. Rasmda quyidagi instruksiyaning bajarilish natijasi keltirilgan.

r:=MessageDlg('Fayl o'chiriladi.', mtWarning, [mbOk,mbCancel],0);

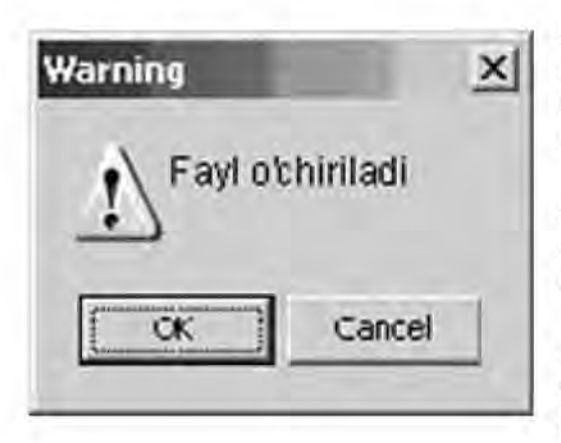

MessageDlo funksiyasining qiymati qaysi buyruq tugmasi bosilganligini aniqlashga imkon beruvchi sondir.

MessageDlo funksiyasiga murojaatning umumiy ko'rinishi quyidagichadir:

Tanlov: = MessageDlg (Ma'lumot, Tur, Tugmalar, Kontekst Spravkalar)

Bu yerda:

• Ma'lumot – ma'lumot matni;

• Tur – ma'lumot turi. Ma'lumot informatsion, ogohlantiruvchi yoki kritik xato haqidagi ma'lumot bo'lishi mumkin. Har bir ma'lumot turiga ma'lum belgi mos keladi. Ma'lumot turi nomlangan konstanta bilan beriladi.

| asi konstantalari: |                                                                                          |
|--------------------|------------------------------------------------------------------------------------------|
| Ma'lumot turi      | Belgi                                                                                    |
| Diqqat             | LS.                                                                                      |
| Xato               | 0                                                                                        |
| Ma'lumot           | 3                                                                                        |
| Tasdiqlash         | 4                                                                                        |
| Oddiy              | Belgisiz                                                                                 |
|                    | asi konstantalari:<br>Ma'lumot turi<br>Diqqat<br>Xato<br>Ma'lumot<br>Tasdiqlash<br>Oddiy |

• Tugmalar — ma'lumot oynasida aks etuvchi tugmalar roʻyxati. Roʻyxat nomlangan konstantalardan iborat boʻladi.

MessageDlg funksiyasi konstantalari:

| Konstanta | Tugma  | Konstanta | Tugma  |
|-----------|--------|-----------|--------|
| mbYes     | Yes    | Mb Abort  | Abort  |
| mbNo      | No     | mbRetry   | Retry  |
| mbOK      | OK     | Mblgnore  | Ignore |
| mbCancel  | Cancel | mbAll     | All    |
| mbHelp    | Help   |           |        |

Masalan, ma'lumot oynasida OK va Cancel tugmalari paydo bo'lishi uchun tugmalar ro'yxati quyidagicha berilishi lozim:

[mbOK,mbCancel]

Keltirilgan tugmalardan, konstantalardan tashqari eng koʻp qoʻllanadigan konstantalar: mbOkCancel, mbYesNoCancel va mbAbortRetryIgnore.

• kontekstSpravkalar — foydalanuvchi <F1> tugmasini bosganda ekranda paydo boʻluvchi spravka tizimining boʻlimidir. Agar bu parametr qiymati nolga teng boʻlsa spravka ekranga chiqarilmaydi.

Quyidagi jadvalda MessageDlg qaytarishi mumkin boʻlgan qiymatlar va ularga mos buyruq tugmalari berilgan.

MessageDlg funksiyasi konstantalari:

| MessageDlg funksiyasi | konstantalari | Bosilgan tugma |
|-----------------------|---------------|----------------|
| mrAbort               |               | Abort          |
| mrYes                 |               | Yes            |
| mrOk                  |               | Ok             |
| mrRetry               |               | Retry          |
| mrNo                  |               | No             |
| mrCancel              |               | Cancel         |
| mrIgnore              |               | Ignore         |
| mrAll                 |               | All            |
|                       |               |                |

100

Delphi tizimida muloqot oynalarini qoʻllash uchun maxsus **Dialogs** nomli komponentalar palitrasi mavjud boʻlib, u oʻz ichiga bir necha vizual boʻlmagan komponentalarni oladi. Ulardan **OpenDialog, SaveDialog** va **FontDialog** komponentalarini koʻrib chiqamiz.

**OpenDialog** komponentasi kompyuter fayl tizimini koʻrish va undan kerakli fayl nomini tanlash imkonini beradi. Bu komponenta piktogrammasi i koʻrinishga ega. U vizual boʻlmagan komponenta boʻlib, uni formaga sichqonchada bir marta bosib qoʻyiladi va keyin uning xossalari oʻrnatiladi.

Uning asosiy xossalarini koʻrib chiqamiz:

DefaultExt - faylning kengaytma nomini saqlaydi.

FileName - tanlangan fayl nomini saqlaydi.

Filter – fayl nomlarini muloqot darchasiga koʻrsatilgan kengaytma nom boʻyicha filtrlab chiqaradi. Masalan, agar .pas koʻrsatilgan boʻlsa muloqot oynasida faqat .pas kengaytmali fayllar chiqadi.

Filter xossasiga oʻtilib uch nuqtali tugmacha bosilsa, Filter Editor muloqot oynasi chiqadi. U ikki qismdan iborat boʻlib, birinchi qismida filtr matni, ikkinchi qismida esa filtrning oʻzi beriladi.

Masalan:

```
filtr matni nomlari:
Файлы модулей Delphi (*.pas)
Текстовые документы (*.txt,*.doc)
Все файлы (*.*)
va boshqa
mos filtrlar:
*.pas
*.txt; *.doc
**
```

Faylni ochishda muloqot oynasining koʻrinishi.

101

www.ziyouz.com kutubxonasi

SaveDialog komponentasi kompyuter xotirasiga fayllarni saqlash imkonini beradi. Bu komponenta piktogrammasi skoʻrinishga ega. U vizual boʻlmagan komponenta boʻlib, uni formaga sichqonchada bir marta bosib qoʻyiladi va keyin uning xossalari oʻrnatiladi. Agar uning DefaultExt xossasi qiymati .txt qilib tenglashtirilsa, faylni saqlashda avtomatik ravishda uning kengaytmasi .txt qilinib saqlanadi. Faylni saqlashda muloqot ovnasining koʻrinishi.

| Сохранить как        | -                                                                                                    | -                          |   | -   | -          | <u>?  × </u> |
|----------------------|----------------------------------------------------------------------------------------------------|----------------------------|---|-----|------------|--------------|
| Пажа                 | Alba                                                                                                    |                            | * | +00 | <b>D</b> + |              |
| Factorial procession | 4.12-shali<br>4.7-6 uasin<br>4.8<br>Akbar<br>Akbar<br>AkVTORE=1<br>In dies<br>RAR<br>RAR<br>Mosa<br>Arent auen1<br>Estaxaecel/K.II<br>Estaxaecel/K.II | ВАК Бюлиетени<br>Марызанот |   |     |            |              |
| <b>6</b>             | Ина райла Т                                                                                                    | _                          | _ | -   | Ca         | gieste       |
| Mon contractory      | In pains                                                                                                    |                            | _ | 2   | 0          | -            |

FontDialog komponentasi foydalanuvchiga shriftlarni tanlaydi va uning xarakteristikasini belgilaydi. Bu komponenta 🔄 piktogrammasi koʻrinishga ega. U vizual boʻlmagan komponenta boʻlib, uni formaga sichqonchada bir marta bosib qoʻyiladi va keyin uning xossalari oʻrnatiladi. Uning Font xossasi shrift xarakteristikasini beradi.

Shriftni tanlashda muloqot oynasining koʻrinishi.

| -          | THE PERSON      | Statement Dames | 10 |
|------------|-----------------|-----------------|----|
| SaveDia    | Milled          |                 | Ow |
| do avinnas | The NT Cares    | A Realized      | 1  |
|            | TODA A Extended | 1 2 2           |    |
|            |                 | Data ma         |    |
|            | 1 Jampsoyrad    | Alebeorg        |    |
|            | -               | New York        |    |
|            | 100 albert      | Reported *      |    |

102

www.ziyouz.com kutubxonasi

#### Misol 7.

**OpenDialog**, **SaveDialog** va **FontDialog** komponentalarini ishlatgan holda oddiy matn muharriri yaratilsin.

Ye ch i sh

1. Yangi ilova yaratamiz.

2.Formaga matnlarni chiqarish uchun Standart komponentalar palitrasidan Memo komponentasini Memol nom bilan oʻrnatamiz.

3.Forma yuqorisiga OpenDialog, SaveDialog va FontDialog komponentalarini oʻrnatamiz. Bu komponentalarni vizual boʻlmaganligi sabab, istalgan joyga oʻrnatsa boʻladi. Chunki dastur ishlashi vaqtida bu komponentalar koʻrinmaydi.

4.Formaning pastki qismiga Standart komponentalar palitrasidan Botton komponentasini uch marta Botton 1, Botton 2 va Botton 3 nomlar bilan o'rnatamiz.

| i e Z   |         |       |       |     |
|---------|---------|-------|-------|-----|
| [Menol  |         | -     |       |     |
| 1 mm    |         |       |       |     |
|         |         |       |       |     |
|         |         |       |       |     |
|         |         |       |       |     |
|         |         |       |       |     |
|         |         |       |       |     |
|         |         |       |       |     |
| Eutorit | Bullet? | 1.221 | Diffe | 0 1 |

5.Memol komponentasining Lines xossasiga kelib, uch nuqtali tugmachani bosamiz va muloqot oynasidan Memol soʻzini oʻchiramiz va Ok tugmasini bosamiz. (Bu degani ilovani ishga tushirganda muharrir oynasi boʻsh chiqadi.)

6.OpenDialog komponentasi xossalarini oʻrnatamiz. Buning uchun Filter xossasiga kirib, uning uch nuqtali tugmasini bosamiz. Hosil boʻlgan Filter Editor muloqot darchasiga quyidagilarni kiritamiz va Ok tugmasini bosamiz.

Filter Name qismiga

```
Текстовые документы (*.txt,*.doc)
Все файлы (*.*)
Filter qismiga
*.txt; *.doc
*.*
```

| Filter Name<br>Текстовые файлы [".txt,.".Doc]<br>Все файлы ["."] | Filter<br>".txt.".doc<br>"." |   |
|------------------------------------------------------------------|------------------------------|---|
|                                                                  |                              |   |
|                                                                  |                              | - |

7.SaveDialog komponentasi xossalarini oʻrnatamiz. DefaultExt xossasi qiymatini .txt qilib tenglashtiramiz.

8.Botton1, Botton 2 va Botton 3 tugmachalar nomlarini ularning Caption xossasiga kirib, mos ravishda «Ochish», «Saqlash» va «Shrift» nomlariga oʻzgartiramiz.

9.Botton1 tugmasini ikki marta tez-tez bosib, dastur kodlarini kiritish darchasiga oʻtib, quyidagi operatorlarni kiritamiz:

With Opendialog1 do Begin If not Execute then Exit; Memo1.Lines.LgadFromFile(Filename) End; 10.Botton 2 tugmasini ikki marta tez-tez bosib, dastur kodlarini kiritish darchasiga oʻtib quyidagi operatorlarni kiritamiz: With Savedialog1 do Begin If not Execute then Exit; Memo1.Lines.SaveToFile(Filename); End; 11.Botton 3 tugmasini ikki marta tez-tez bosib, dastur kodlarini kiritish darchasiga oʻtib quyidagi operatorlarni kiritamiz.

With Fontdialog1 do

Begin

If not Execute then Exit;

Memo1.Font:=Font;

End;

12. Tuzilgan loyiha (проект) ya'ni Project1 va Unit1 standart modul nomlarini mos nomlar bilan almashtirib saqlaymiz.

13.Yangi nom bilan saqlangan loyiha, ya'ni ilova F9 tugmachasini bosish bilan ishga tushiriladi.

Ilova ishga tushirilganda uning quyidagi koʻrinishi ekranda namoyon boʻladi.

| 5  | <br> |  | - 1 |
|----|------|--|-----|
| ſ. |      |  |     |
|    |      |  |     |
|    |      |  |     |
|    |      |  |     |
|    |      |  |     |

Tashkil qilingan modulning toʻliq koʻrinishini keltiramiz:

Unit Diol1; interface uses Windows, Messages, SysUtils, Variants, Classes, Graphics, Controls, Forms, Dialogs, StdCtrls, Menus; Type

TForm1 = class(TForm)**Button1: TButton: Button2: TButton: Button3: TButton:** Memo1: TMemo: **OpenDialog1:** TOpenDialog: SaveDialog1: TSaveDialog: FontDialog1: TFontDialog; procedure Button1Click(Sender: TObject): procedure Button2Click(Sender: TObject); procedure Button3Click(Sender: TObject): private { Private declarations } public { Public declarations } end: Var Form1: TForm1: implementation {**SR** \*.dfm} **Procedure TForm1.Button1Click(Sender: TObject);** begin With Opendialog1 do Begin If not Execute then Exit: Memo1.Lines.LoadFromFile(Filename) End: end: **Procedure TForm1.Button2Click(Sender: TObject);** begin With Savedialog1 do Begin If not Execute then Exit: Memo1.Lines.SaveToFile(Filename); End: end;

procedure TForm1.Button3Click(Sender: TObject);

```
begin
With Fontdialog1 do
Begin
If not Execute then Exit;
Memo1.Font:=Font;
End;
end;
end.
```

### 4.7. Ilovalar uchun menyu yaratish

Koʻpchilik ilovalar bosh menyuga ega boʻlib, bajariladigan operatsiyalar roʻyxatini oʻz ichiga oladi. Bosh menyu punktlari nolinchi darajadagi menyu elementlari deyiladi. Ularning har biriga bogʻliq boʻlgan birinchi darajali menyu elementlarini oʻz ichiga olishi mumkin.

MainMenu komponentasining asosiy xossasi Items xossasidir. U oʻzida ilova bosh menyusining nolinchi darajali elementlarini saqlaydi.

#### Misol 8.

File, Edit va Run tuzilmaga ega bosh menyu va ular tanlanganda unga mos punktlariga oʻtish dastur ilovasi yaratilsin.

### Ye ch i sh

1. Yangi ilova yaratamiz.

2.Formaga Standart komponentalar palitrasidan **MainMenu** komponentasini MainMenul nom bilan oʻrnatamiz. Buning uchun bu komponenta ikki marta tez-tez bosiladi.

3.MainMenul komponentasiga Items xossasini oʻrnatamiz. Buning uchun Items xossasiga kirib, uning uch nuqtali tugmasini bosamiz. Natijada ekranda menyu konstruktorining muloqot oynasi chiqadi.

4.Menyu konstruktori yordamida File, Edit, Run bosh menyu nomlarini va unga mos ularning buyruqlarini (New, Open, Save va

boshqa elementlarini) kiritamiz. Buning uchun Caption xossasiga o'tilib va kerakli buyruq yoziladi.

| Form1.MainMenu1  | _D×   |
|------------------|-------|
| e Edit Flun Help |       |
| New              | S     |
| Open             |       |
| 5ave             |       |
| Close            |       |
| Exit             |       |
|                  | 12032 |

5.Menyuning konstruktor oynasidan chiqamiz. Menyu punktlarini tanlaganda ularning reaksiyasini (ta'sirini) aniqlash uchun ularning har birini sichqonchada bir marta chiqillatamiz. Natijada, kodlarni kiritish muharriri oynasi chiqadi va u yerdan jarayonlarni qayta ishlash (On Click) uchun kerakli dastur kodlarini kiritamiz. Masalan, har bir punktga kirganligi haqida ma'lumot chiqaramiz. Ma'lumotni chiqarish uchun maxsus standart funksiya mavjud bo'lib, uning nomi ShowMessage deyiladi. New punkti uchun bu dastur kodi quyidagicha bo'ladi.

## Procedure TForm1.New1Click(Sender: TObject); begin

# ShowMessage('New punkti');

### end;

6.Tuzilgan loyiha (проект) ya'ni Project1 va Unit1 standart modul nomlarini mos nomlar bilan almashtirib saqlaymiz.

7.Yangi nom bilan saqlangan proyekt, ya'ni ilova F9 tugmachasini bosish bilan ishga tushiriladi.

Ilova ishga tushurilganda uning quyidagi koʻrinishi ekranda namoyon boʻladi.

Tashkil qilingan modulning to'liq ko'rinishini keltiramiz.
| Form1<br>Ede Edit Bun Help<br>New<br>Dren<br>Save<br>Dhan | ad X                |
|-----------------------------------------------------------|---------------------|
| Eva                                                       |                     |
|                                                           |                     |
| Unit menu1;                                               |                     |
| interface                                                 |                     |
| uses                                                      | and a second second |
| Windows, Messages, SysUtils, Variants, C                  | lasses, Graphics,   |
| Controls, Forms,<br>Dialogo Monuer                        |                     |
| Dialogs, Mienus;                                          |                     |
| TForm1 = class(TForm)                                     |                     |
| MainMenn1: TMainMenu:                                     |                     |
| File1: TMenuItem:                                         |                     |
| Edit1: TMenuItem:                                         |                     |
| Run1: TMenuItem:                                          |                     |
| New1: TMenuItem:                                          |                     |
| Open1: TMenuItem;                                         |                     |
| Save1: TMenuItem;                                         |                     |
| Close1: TMenuItem;                                        |                     |
| Cut1: TMenuItem;                                          |                     |
| Copy1: TMenuItem;                                         |                     |
| Past1: TMenuItem;                                         |                     |
| Delete1: TMenuItem;                                       |                     |
| RunF91: TMenuItem;                                        |                     |
| StepOver1: TMenuItem;                                     |                     |
| Exit1: TMenuItem:                                         |                     |
|                                                           |                     |

109

procedure New1Click(Sender: TObject); procedure Open1Click(Sender: TObject); procedure Save1Click(Sender: TObject): procedure Close1Click(Sender: TObject); procedure Cut1Click(Sender: TObject); procedure Copy1Click(Sender: TObject): procedure Past1Click(Sender: TObject): procedure Delete1Click(Sender: TObject); procedure RunF91Click(Sender: TObject): procedure StepOver1Click(Sender: TObject): procedure Help1Click(Sender: TObject): private { Private declarations } **public** { Public declarations } end: var Form1: TForm1; implementation **{\$R \*.dfm}** Procedure TForm1.New1Click(Sender: TObject); Begin ShowMessaoe('New punkti'); end: Procedure TForm1.Open1Click(Sender: TObject); Begin ShowMessage('Open punkti'); end: Procedure TForm1.Save1Click(Sender: TObject); Begin ShowMessage('Save punkti'): end: Procedure TForm1.Close1Click(Sender: TObject); Begin ShowMessage('Close punkti'); end:

```
procedure TForm1.Cut1Click(Sender: TObject);
begin
  ShowMessage('New punkti');
end:
procedure TForm1.Copv1Click(Sender: TObject):
begin
  ShowMessage('New punkti');
end:
Procedure TForm1.Past1Click(Sender: TObject);
Begin
  ShowMessage('New punkti');
end:
Procedure TForm1.Delete1Click(Sender: TObject);
Begin
  ShowMessage('New punkti');
end:
Procedure TForm1.RunF91Click(Sender: TObject);
Begin
  ShowMessage('New punkti');
end:
procedure TForm1.StepOver1Click(Sender: TObject);
begin
  ShowMessage('New punkti');
end:
procedure TForm1.Help1Click(Sender: TObject);
begin
  ShowMessage('New punkti');
end:
end.
Misol 9.
```

Open, Save va Font tuzilmaga ega kontekstli menyu (PopupMenu) yaratilsin. Yuqoridagi 8-misoldagi loyiha uchun qoʻshimcha kontekstli menyu punktlarining dasturi tuzilsin.

#### 111

Ye ch i sh

1. Yangi ilova yaratamiz.

2. 8-misoldagi formaga Standart komponentalar palitrasidan **PopupMenu** komponentasini ham PopupMenu1 nom bilan oʻrnatamiz. Buning uchun bu komponenta ikki marta tez-tez bosiladi.

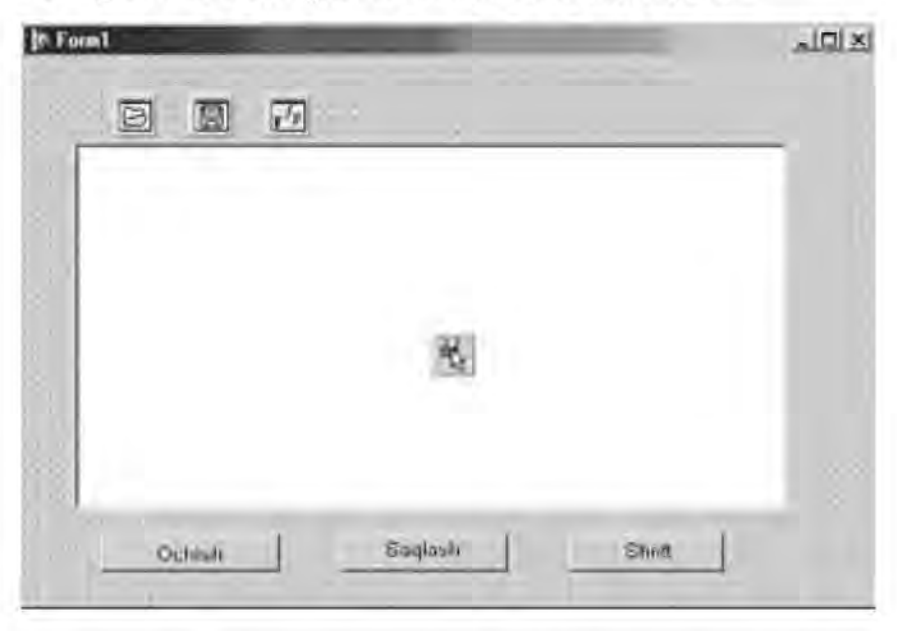

3.PopupMenul komponentasining Items xossasiga oʻtamiz va uning uch nuqtali tugmasini bosamiz. Kontekst menyu elementlarini kiritamiz: Open, Save va Font.

4. Menyu konstruktoridan chiqmasdan Open, Save va Font buyruqlari uchun dastur kodi muharririni chaqiramiz. Ularning har biri uchun quyidagi dastur kodlarini kiritamiz:

Procedure TForm1.Open1Click(Sender: TObject); Begin Button1Click(Button1); end; Procedure TForm1.Save1Click(Sender: TObject); Begin Button2Click(Button2); end;

#### Procedure TForm1.Font1Click(Sender: TObject); Begin

#### Button3Click(Button3);

end;

**Izoh!** Bu yerda qora yozilgan dastur kodlari kiritiladi. Qolganlari oʻzi mavjud. Bu qora yozilgan kodlar mos modul protseduralariga murojaatni anglatadi. Bu modul protseduralari oldin «Ochish», «Saqlash» va «Shrift» tugmalari uchun yozilgan. Bu murojaatlarni yozmasdan ular oʻrniga «Ochish», «Saqlash» va «Shrift» tugmalari uchun yozilgan dastur kodlarini yozsa ham boʻladi.

5. Tuzilgan loyiha (proyekt) ya'ni Project1 va Unit1 standart modul nomlarini mos nomlar bilan almashtirib saqlaymiz.

6.Yangi nom bilan saqlangan loyiha, F9 tugmachasini bosish bilan ishga tushiriladi.

Ilova ishga tushirilgandan keyin sichqonchaning oʻng tugmasi bosilsa u quyidagi koʻrinishda ekranda namoyon boʻladi.

|                        | 73735                |  |
|------------------------|----------------------|--|
| n sansansa asrisan san | Doer<br>Save<br>Eanl |  |
|                        |                      |  |

## 4.8. Bir necha formalar bilan ishlash

Loyihada bir necha formalar bilan ishlashni misolda koʻrib chiqamiz. Yangi loyiha yaratib, formaga boshqarish tugmasi (Button1) va ilova komponentasini (Label1) joylashtiramiz. Boshqarish tugmasining Click hodisasiga quyidagi kodni kiritamiz:

```
Procedure TForm1.Button1Click(Sender: TObject);
Begin
Form2.Show;
Label1.Caption:=`Ko'p formali loyiha`;
end;
```

Endi loyihaga yangi forma qoʻshamiz. Buning uchun Menyu File boʻlimidan New punktini, soʻngra Form punktini.

Loyihalar menejerini (View ->Project Manager) ochib Project1.exe loyihamizda ikki forma *Unit1* i *Unit2* borligini koʻrishimiz mumkin. Formalarning biriga ikki marta chertilsa, tizim oynasida shu formani oʻzgartirish mumkin boʻladi.

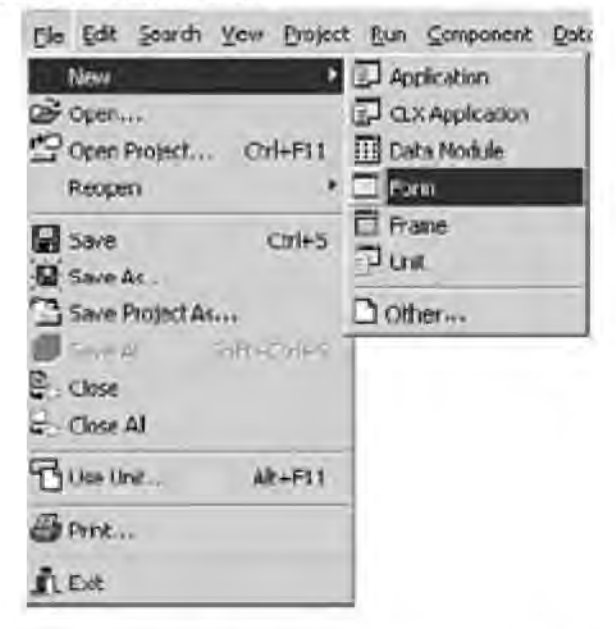

Ikkinchi formaga boshqarish tugmasi (Button1) va tahrirlash qatorini (Edit1) joylashtiramiz. Boshqarish tugmasining Click hodisasiga quyidagi kodni kiritamiz:

Procedure TForm2.Button1Click(Sender: TObject); Begin Form1.Label1.Caption:=Edit1.Text; Form2.Close; end;

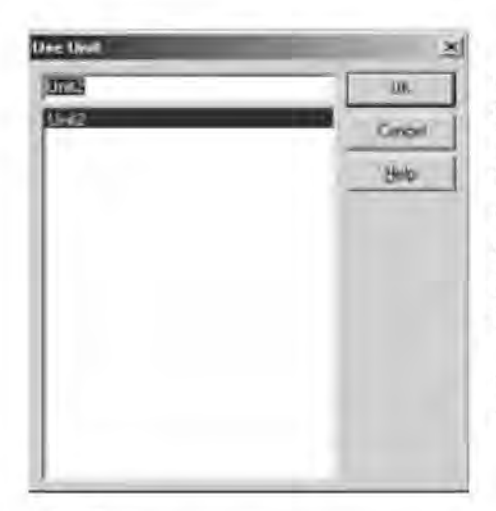

Agar loyihani kompilyatsiya qilsak, xato haqida ma'lumot chiqadi.Chunki ikkinchi forma Unit 2 da ta'riflangan, biz uni birinchi formada ishga tushiryapmiz. Birinchi formaga oʻtib, *File* menyusidan *Use Unit* punktini tanlaymiz. Quyidagi oyna ochiladi:

Bu oynada kerakli Unit tanlab, OK tugmasini bosamiz.Quyidagi kod qoʻshiladi:

var

Form1: TForm1; implementation uses Unit2;

Bu kodni qoʻlga kiritish ham mumkin. Bundan tashqari, agar modul qoʻshilmagan boʻlsa, loyihani ishga tushirishda quyidagi ma'lumot oynasi chiqadi:

| Informa | tion                      |                                         | -                    |                                  | ×           |
|---------|---------------------------|-----------------------------------------|----------------------|----------------------------------|-------------|
| į)      | Form Form<br>USES list. D | l' references for<br>to you wish to add | n Form2' dec<br>d e? | lared in unit 'Unit2' which is r | nat in your |
|         |                           | <u>)</u> (es                            | No                   | Cancel                           |             |

Agar «Yes» tugmasi bosilsa, modul avtomatik ravishda qoʻshiladi.

Agar biz dasturni ishga tushirsak, ekranda birinchi formani aktiv holda koʻramiz. Agar boshqarish tugmasi bosilsa, ekranda ikkinchi forma aktiv holda paydo boʻladi. Shu bilan birga, Labell ustidagi yozuv ham oʻzgaradi, ya'ni Caption xossasi dasturda koʻrsatilgan qiymatni oladi. Ikkinchi formada tahrirlash qatoriga biror satr kiritib, boshqarish tugmasini bossak, bu forma bekiladi va Labell komponentasi Caption xossasiga biz kiritgan satr qiymat sifatida beriladi.

Endi birinchi formadagi boshqarish tugmasining Click hodisasiga quyidagi kodni kiritamiz:

#### Procedure TForm1.Button1Click(Sender: TObject); Begin Form2.ShowModal;

Label1.Caption:=`Ko'p formali loyiha`; end:

Ikkinchi formadagi boshqarish tugmasining Click hodisasiga quyidagi kodni kiritamiz:

#### Procedure TForm2.Button1Click(Sender: TObject); Begin Form1.Label1.Caption:=Edit1.Text; end;

Agar dasturni ishga tushirsak birinchi forma aktiv shaklda ekranda paydo boʻladi. Agar boshqarish tugmasini bossak, ikkinchi forma aktiv shaklda paydo boʻladi, lekin Labell ustidagi yozuv oʻzgarmaydi. Chunki biz ikkinchi formani modul rejimda ochdik. Boshqarish bu rejimda ochilgan formaga beriladi va faqat bu oyna berkitilganda boshqarish asosiy formaga qaytadi. Shu bilan birga tahrirlash matniga biror satr kiritib, boshqarish tugmasini bossak, bu satr asosiy formada aks etadi.

Boshqarish tugmalarining ModalResult xossalari mavjud boʻlib, ma'lumot almashishda foydalidir. Ikkinchi formaga yangi boshqarish tugmasi qoʻshib, tugmalar nomlarini oʻzgartiramiz.

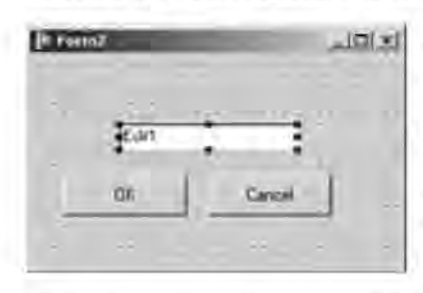

Birinchi tugmaning ModalResult xossasiga mrOk qiymati, ikkinchi tugmaning ModalResult xossasiga mrCancel qiymati beramiz. Bu tugmalarning Click hodisasiga kiritilgan kodni tozalaymiz. Chunki ModalResult xossasiga qiymat berilishi, bu tugmalarni bosganda forma bekilishiga olib keladi.

Endi birinchi formadagi boshqarish tugmasining Click hodisasiga quyidagi kodni kiritamiz:

Procedure TForm1.Button1Click(Sender: TObject); Begin Form2.ShowModal=mrOK then Label1.Caption:= Form2.Edit1.Text; end; Endi ikkinchi formada OK tugmasi bosilsa, birinchi formada satr aks etadi, aks holda aks etmaydi.

Loyiha ishga tushganda har doim birinchi forma ishga tushadi. Formalarning ishga tushirish ketma-ketligini oʻzgartirish uchun

| Han tom:               | Form1 |     |                | * |
|------------------------|-------|-----|----------------|---|
| §uno-create (<br>Funul | Ofma: |     | vallable (orm: |   |
| Form2                  |       |     |                |   |
|                        |       |     |                |   |
|                        |       |     |                |   |
|                        |       | 301 |                |   |
|                        |       |     |                |   |

menyuning Project boʻlimidagi Options punktini tanlash lozim. Bunda quyidagi dialog oynasi paydo boʻladi:

Bu oynada Main form qatorida ixtiyoriy formani asosiy forma sifatida tanlash mumkin. Mana shu tanlangan forma birinchi boʻlib ishga tushadi.

#### Savollar

- 1. Label, Edit, Memo matn komponentlari va Button tugmachasi vazifalarini aytib bering.
- 2. Caption xossasi nima vazifani bajaradi?
- 3. RadioGroup guruhli tanlash tugmalariga tushuntirish bering.
- 4. CheckListBox komponentasi nima vazifa bajaradi?
- 5. CheckListBox ning asosiy xossalarini aytib bering.
- 6. ListBox va ComboBox komponentalari vazifasini tushuntiring.
- 7. StringGrid komponentasi vazifasi va asosiy xossalarini tushuntiring.
- 8. Muloqot oynalarini yaratish qanday amalga oshiriladi?

9. OpenDialog, SaveDialog va FontDialog komponentalari qanday funksivalarni bajaradi va ularning qanday xossalarini bilasiz?

10. Delphida bosh menyu tashkil qilish qanday amalga oshiriladi?

11. Delphida bir necha formada ish yuritish qanday tashkil qilinadi?

# V. DELPHI MUHITIDA GRAFIKA VA MULTIMEDIA 5.1. Delphining grafik imkoniyatlari

Delphi dasturchiga grafik dasturlar sxemasi, chizma va illyustratsiyalar yaratishga imkon beradi. Dastur grafikani obyekt (forma yoki Image komponentasi) yuzasiga chiqaradi. Obyekt yuzasiga canvas xossasi mos keladi. Obyekt yuzasiga grafik element (toʻgʻri chiziq, aylana, toʻrtburchak va hokazo) chiqarish uchun bu obyektning canvas xossasiga mos usul qoʻllash lozim. Misol uchun Form1.anvas. Rectangle (10,10,100,100) instruksiyasi dastur oynasida toʻrtburchak chizadi.

#### Chizish sohasi

Yuqorida koʻrilgan canvas xossasi — TCanvas tipidagi obyektdir. Grafik primitivlarni chiqarish usullari Canvas xossasini abstrakt chizish sohasi deb qaraydi. Chizish sohasi alohida nuqtalar — piksellardan iborat. Piksel holati uning gorizontal (X) va vertikal (Y) koordinatalari bilan aniqlanadi. Chap yuqori piksel koordinatalari (0,0). Koordinatalar yuqoridan pastga va chapdan oʻngga qarab oʻsib boradi.

**Soha o'lchovlarini** image **komponentasining** Height va width xossalari va **formaning** ClientHeight va Clientwitdth xossalari orqali aniqlash mumkin.

## Qalam

Qalam geometrik figuralarni chizish uchun ishlatiladi. Chiziq koʻrinishi Tren obyektining quyidagi jadvalda koʻrsatilgan xossalari orqali aniqlanadi.

Tren (qalam) xossalari:

| Xossa | <br>Ta'rifi         |
|-------|---------------------|
| Color | Chiziq rangi        |
| Width | Chiziq qalinligi    |
| Style | Chiziq koʻrinishi   |
| Mode  | Akslantirish rejimi |

Quyidagi jadvalda color xossasining qiymati sifatida beriluvchi nomlangan konstantalar sanab oʻtilgan.

Color xossasining qiymatlari:

| Konstanta | Rang             | Konstanta | Rang           |
|-----------|------------------|-----------|----------------|
| clBlack   | Qora             | clSilver  | Kumush         |
| clMaroon  | Och jigarrang    | clRed     | Qizil          |
| clGreen   | Yashil           | clLime    | Och yashil     |
| Olive     | Och sariq        | clBlue    | Koʻk (zangori) |
| clNavy    | Timko'k          | clFuchsia | Och pushti     |
| clPurple  | Pushti           | clAqua    | Firuza         |
| clTeal    | Koʻkish havorang | clWhite   | Oq             |
| clGray    | Kulrang          |           |                |

Chiziq qalinligi width xossasi orqali piksellarda beriladi.

Chiziq turini style xossasi belgilaydi. Quyidagi jadvalda chiziq turini belgilovchi nomlangan konstantalar sanab oʻtilgan.

Style xossasining qiymatlari:

| Konstanta    | Chiziq koʻrinishi                          |
|--------------|--------------------------------------------|
| psSolid      | Uzluksiz chiziq                            |
| psDash       | Punktir chiziq, uzun shtrixlar             |
| psDot        | Punktir chiziq, qisqa shtrixlar            |
| psDashDot    | Punktir chiziq, uzun va qisqa              |
|              | shtrixlar ketma-ketligi                    |
| psDashDotDot | Punktir chiziq, bitta uzun va ikkita qisqa |
|              | shtrixlar ketma-ketligi                    |
| psClear      | Chiziq aks etmaydi                         |

Mode xossasi chiziq rangining fon rangiga munosabatini koʻrsatadi. Odatda chiziq rangi Pen.Color xossasining qiymati bilan belgilanadi.

Dasturchi chiziq uchun fon rangiga nisbatan invers rang berishi mumkin. Bu holda hatto chiziq va fon rangi bir xil berilgan boʻlsa ham chiziq ajralib turadi.

Quyidagi jadvalda Mode xossasining qiymati sifatida ishlatish mumkin boʻlgan konstantalar berilgan.

Mode xossasining qiymatlari:

| Konstanta | Chiziq rangi                                        |
|-----------|-----------------------------------------------------|
| pmBlack   | qora, Pen. Color xossasining qiymatiga bogʻliq emas |
| pmWhite   | Ok, Pen. Color xossasi qiymatiga bogʻliq emas       |
| pmCopy    | Chiziq rangi Pen. Color xossasi qiymatiga bogʻliq   |
| pmNotCopy | Chiziq rangi Pen. Color xossasi qiymatiga invers    |
| pmNot     | Chiziq rangi sohaning mos nuqtasi rangiga invers    |

## **Mo'yqalam**

Moʻyqalam (Canvas.Brush) yopiq sohalarni chizish va soha ichini boʻyash uchun moʻljallangan usullardan foydalaniladi. Moʻyqalam obyekti jadvalda koʻrsatilgan ikki xossaga ega.

TBrush (moʻyqalam) xossalari:

| Xossa | Ta'rifi                    |
|-------|----------------------------|
| Color | Yopiq sohani bo'yash rangi |

Style Sohani toʻldirish uslubi

Kontur ichidagi soha boʻyalishi yoki shtrixlanishi mumkin.

Sohani toʻldirish usulini belgilovchi konstantalar quyidagi jadvalda berilgan.

Brush.style xossasining qiymatlari:

| Konstanta    | Sohani boʻyash uslubi                  |
|--------------|----------------------------------------|
| bsSolid      | Uzluksiz boʻyash                       |
| bsClear      | Soha boʻyalmaydi                       |
| bsHorizontal | Gorizontal shtrixlash                  |
| bsVertical   | Vertikal shtrixlash                    |
| bsFDiagonal  | Diagonal shtrixlash, oldinga ogʻish    |
| bsBDiagonal  | Diagonal shtrixlash, orqaga ogʻish     |
| bsCross      | Katakli gorizontal-vertikal shtrixlash |
| bsDiaoCross  | Katakli diagonalini shtrixlash         |

Misol tariqasida sohalarni boʻyash usullari dasturining keltiramiz: Sohani boʻyash usullarining dastur oynasi.

| Form1       |             | -            | ه لعلم      |
|-------------|-------------|--------------|-------------|
| bsSolid     | bsClear     | bsHorizontal | bsVertical  |
| bsFDiagonal | bsBDiagonal | bsCross      | bsDiaoCross |
|             |             |              |             |
|             |             |              |             |
|             |             |              |             |

Sohani boʻyash usullarining dastur matni:

Unit Unit1;

interface

uses

Windows, Messages, SysUtils, Variants, Classes, Graphics, Controls, Forms, Dialogs, StdCtrls;

#### Туре

TForm1 = class(TForm) Button1: TButton; procedure Button1Click(Sender: TObject); private { Private declarations } public { Public declarations } end;

#### Var

Form1: TForm1; implementation

```
{$R *.dfm}
procedure TForm1.Button1Click(Sender: TObject);
Const
bsName: array[1..8] of string =
('bsSolid', 'bsClear', 'bsHorizontal',
'bsVertical', 'bsFDiagonal', 'bsBDiagonal',
`bsCross`, 'bsDiaoCross');
Var
x.v: Integer:
w,h: Integer;
bs: TBrushStyle;
k: Integer;
i,j: Integer;
Begin
Button1.visible:=false;
w:=60; h:=40;
v:=80:
for i:=1 to 2 do
```

```
x:=10:
for j:=1 to 4 do
begin
k:=i+(i-1)*4:
case k of
1: bs:= bsSolid:
2: bs:= bsClear:
3: bs:= bsHorizontal;
4: bs:= bsVertical:
5: bs:= bsFDiagonal:
6: bs:= bsBDiagonal:
7: bs:= bsCross;
8: bs:= bsDiagCross; end;
Canvas.Brush.Color := clOreen:
Canvas.Brush.Style := bs:
Canvas . Rectangle (x, y, x+w, y-h);
Canvas.Brush.Style := bsClear;
Canvas.TextOut(x, y-55, bsName[k]);
x := x+w+30:
end:
y:= y+h+30;
end:
end:
end.
```

## Matnni chiqarish

Grafik obyekt yuzasiga matn chiqarish uchun TextOut usuli qoʻllaniladi. Bu usulni chaqirish instruksiyasi quyidagi koʻrinishga ega:

#### **Obyekt.Canvas.TextOut(x, u, Tekst)**

Matn shrifti Font xossasining qiymati bilan aniqlanadi. Font xossasi TFont tipidagi obyektdir. Quyidagi jadvalda TFont obyekti xossalari keltirilgan.

| TFont | obyektining xossalari:                            |
|-------|---------------------------------------------------|
| Xossa | Ta'rifi                                           |
| Name  | Shrift nomi, masalan Arial                        |
| Size  | Shriftning punktlardan kattaligi                  |
| Style | Simvollar chiqarish uslubi. Quyidagi konstantalar |
|       | orqali beriladi: fsBold (полужирный), fsltalic    |
|       | (курсив), fsUnderline (подчеркнутый),             |
|       | fsStrikeOut (перечеркнутый).                      |

Bu xossa bir necha uslublarni kombinatsiyasini olishga imkon beradi. Masalan: Obyekt. Canvas . Font : = [fsBold, fs Italic] Color Simvollar rangi.

Matn chiqarish sohasi moʻyqalam joriy rangiga boʻyaladi. Shuning uchun matn chiqarishdan oldin Brush. Color xossasiga bsClear qiymatini yoki soha rangiga mos qiymatni berish lozim.

## Misol:

with Form1.Canvas do begin
Font.Name := `Tahoma`;
Font.Size := 20;
Font.Style := [fsltalic, fsBold] ;
Brush.Style := bsClear;
TextOut(0, 10, `Borland Delphi 6`);
end;

Textout uslubi orqali matn ekranga chiqarilgandan soʻng qalam matn chiqarish sohasining yuqori oʻng burchagiga keltiriladi.

Agar matn uzunligi ma'lum bo'lmasa, chiqarilgan matn o'ng chegarasi koordinatalarini PenPos xossasiga murojaat qilib aniqlash mumkin.

## Misol:

with Form1.Canvas do begin
TextOut(0, 10, `Borland `);
TextOut(PenPos.X, PenPos.Y, `Delphi 6`);
end;

## Grafik primitivlarni chizish usullari

## Chiziq

Toʻgʻri chiziq LineTo usuli orqali amalga oshiriladi.

## Komponent.Canvas.LineTo(x,y)

LineTo usuli qalamning joriy pozitsiyasidan berilgan koordinatali nuqtagacha toʻgʻri chiziq chizadi. Boshlangʻich nuqtani kerakli nuqtaga koʻchirish uchun MoveTo usulidan foydalanish mumkin.

123

## Tutashgan chiziq

O'zaro tutashgan kesmalardan iborat shaklni chizish uchun polyline usulidan foydalaniladi. Bu usul parametri TPoint tipli massivdan iborat.

Polyline usuliga misol tariqasida ma'lum qiymat oʻzgarishi grafigini chizuvchi protsedurasini keltiramiz:

# procedure TForml.Button1Click(Sender: TObject); var

```
gr: array[1..50] of TPoint;
x0,y0: Integer;
dx,dy: Integer;
i: Integer; begin
x0 := 10; u0 := 200; dx :=5; dy := 5;
for i:=1 to 50 do begin
gr[i].x := x0 + (i-1)*dx;
gr[i].y := y0 - Data[i]*dy;
end;
with forml.Canvas do begin
MoveTo(x0,y0); LineTo(x0,10);
MoveTo(x0,y0); LineTo(200,y0);
Polyline(gr);
end;
end;
```

Polyline usuli yordamida yopiq koʻpburchak chizish uchun massivning birinchi va oxirgi elementi bir nuqtaning koordi-natalaridan iborat boʻlishi kerak.

#### Aylana va ellips

Aylana yoki ellips chizish uchun Ellipse usuli chaqiriladi. Usulni chaqirish instruksiyasining umumiy koʻrinishi:

#### **Object.Canvas.Ellipse**(x1,y1, x2,u2)

Bu yerda x1, y1, x2, u2 – ellipsni oʻz ichiga olgan minimal toʻrtburchak koordinatalari. Agar toʻrtburchak kvadrat boʻlsa aylana chiziladi.

## Yoy

Yoyni chizish uchun Arc usuli qoʻllaniladi va u quyidagi umumiy koʻrinishga ega:

## **Object.Canvas.Arc**(x1,y1,x2,y2,y3,y3,x4,y4)

Bu yerda:

• x 1, y 1, x 2, u 2 – yoyga tegishli boʻlgan ellips yoki aylana parametrlari;

• x 3, y3 – yoyning boshlangʻich nuqta parametrlari;

• x 4, y 4 – soʻngi nuqtali parametrlari.

Yoy soat miliga teskari tartibda chiziladi.

## **To'rtburchak**

Toʻrtburchak Rectangle usuli bilan chizilib, bu usulni chaqirish instruksiyasining umumiy koʻrinishi quyidagicha:

**Object.Canvas.Rectangle(x1, y1,x2, y2)** 

Bu yerda x1, y1 va x2, y2 — chapgi yuqori va oʻnggi pastgi burchaklar koordinatalari.

RoundRec usuli burchaklari yumaloq toʻrtburchak chizishga imkon beradi. RoundRec usulini chaqirish instruksiyasi quyidagi koʻrinishga ega:

Object.Canvas.RoundRec(x1,y1,x2, y2, x3, y3)

Bu yerda:

• x 1, y 1, x 2, y 2 – to'rtburchak parametrlari;

 $\bullet$ x 3 i y 3 — chorak qismi yumaloq burchak chizish uchun ishlatiladigan ellips kattaligi.

Yana ikki usul moʻyqalamdan foydalanib toʻrtburchak chizishga imkon beradi. FillRect usuli ichi boʻyalgan toʻrtburchak chizadi, FrameRect – faqat kontur. Bu usullarda faqat bitta parametrga ega – TRect tipidagi tuzilma. Quyidagi misolda FillRect va FrameRect usullari orqali forma yuzasiga qizil toʻrtburchak soha va yashil konturli toʻrtburchak chizuvchi protsedura keltirilgan.

Procedure TForm1.Button1Click(Sender: TObject);
Var
r1, r2: TRect;
begin
r1 := Rect(20,20,60,40);
r2 := Rect(10,10,40,50);
with form1.Canvas do begin
Brush.Color := clRed;
FillRect(r1);
Brush.Color := clGreen;

```
FrameRect(r2};
end;
end;
```

## **Ko'pburchak**

Polygon usuli koʻpburchak chizishga moʻljallangan boʻlib, parametri TPoint tipidagi massivdir. Massivning har bir elementi (x,y) maydonlari koʻpburchak uchi koordinatalaridan iborat boʻlgan yozuvdir.

Quyida polygon usuli yordamida uchburchak chizish protsedurasi keltirilgan:

procedure TForm1.Button2Click(Sender: TObject);

var

pol: array[1..3] of TPoint;

#### begin

pol[1].x := 10; polf1].y := 50; pol[2].x := 40; pol[2].y := 10; pol[3].x := 70; pol[3].y := 50; Form1.Canvas.Polygon(pol); end;

#### Sektor

Ellips yoki aylana sektori pie usuli bilan chizilib, chaqirish instruksiyasi quyidagi umumiy koʻrinishga ega:

#### **Object.** Canvas.Pie(x1,y1,x2,y2,x3,y3,x4,y4) Bu yerda:

• x 1, y 1, x 2, y 2 – ellips yoki aylana parametrlari;

• x 3, y 3, x 4, y 4 – sektor chegarasini tashkil qiluvchi toʻgʻri chiziqlar, oxirgi nuqtalar koordinatalari.

#### Nuqta

Canvas obyektining pixels xossasi tipidagi ikki oʻlchovli massiv boʻlib, har bir soha nuqtasining rangi haqidagi ma'lumotni oʻz ichiga oladi. Pixels xossasidan foydalanib ixtiyoriy nuqta rangini oʻzgartirish, ya'ni nuqta chizish mumkin. Misol uchun:

Form1.Canvas.Pixels[10,10]:=clRed Instruksivasi soha nuqtasini qizil rangga boʻvaydi. Ouvida keltirilgan dastur pixels xossasidan fovdalanib.  $y = 2 \cdot Sinx \cdot e\frac{x}{5}$  funksiyasi grafigini chiqaradi. Unit Unit1: interface uses Windows, Messages, SysUtils, Variants, Classes, Graphics, Controls, Forms, Dialogos, StdCtrls: Type TForm1 = class(TForm)**Button1: TButton:** procedure Button1Click(Sender: TObject): private { Private declarations } **public** { Public declarations } end: Var Form1: TForm1; implementation {**\$R \*.dfm**} Function f(x:real):real; Begin f:=2\*Sin(x)\*exp(x/5);end: **Procedure GrOfFunc;** Var x1.x2:real: y1,y2:real; x:real; y:real; dx:real; l.b:Integer: w.h:Integer: mx,my:real; x0,y0:Integer; Begin l:=10: b:=Form1.ClientHeight-20;

```
h:=Form1.ClientHeight-40;
w:=Form1.Width-40:
x1:=0:
x2:=25;
dx:=0.01;
v1:=f(x1):
y2:=f(x1);
x = x1:
Repeat
\mathbf{y} := \mathbf{f}(\mathbf{x});
if v < v1 then v1:=v:
if y > y2 then y2:=y;
x:=x+dx; until (x >= x2);
my:=h/abs(y2-y1);
mx:=w/abs(x2-x1):
x0:=1:
v0:=b-Abs(Round(v1*mv));
with form1.Canvas do
Begin
// osi
MoveTo(l,b);LineTo(l,b-h);
MoveTo(x0,y0);LineTo(x0+w,y0);
TextOut(1+5,b-h,FloatToStrF(y2,ffGeneral,6,3));
TextOut(l+5,b,FloatToStrF(y1,ffGeneral,6,3));
x:=x1: repeat
y := f(x);
Pixels[x0+Round(x*mx),v0-Round(v*mv)]:=clRed;
x := x + dx:
Until (x \ge x^2):
end:
end:
procedure TForm1.Button1Click(Sender: TObject);
begin
Button1.Visible:=false;
GrOfFunc;
end;
end.
```

Asosiy vazifani GrOfFunc protsedurasi bajaradi. Avval [x1,x2] oraliqda funksiyaning maksimal (y2) va minimal (yl) qiymatlari hisoblanadi. Soʻngra koordinatalar y ki boʻyicha masshtab hisoblanadi. Shundan soʻng protsedura grafikni quradi.

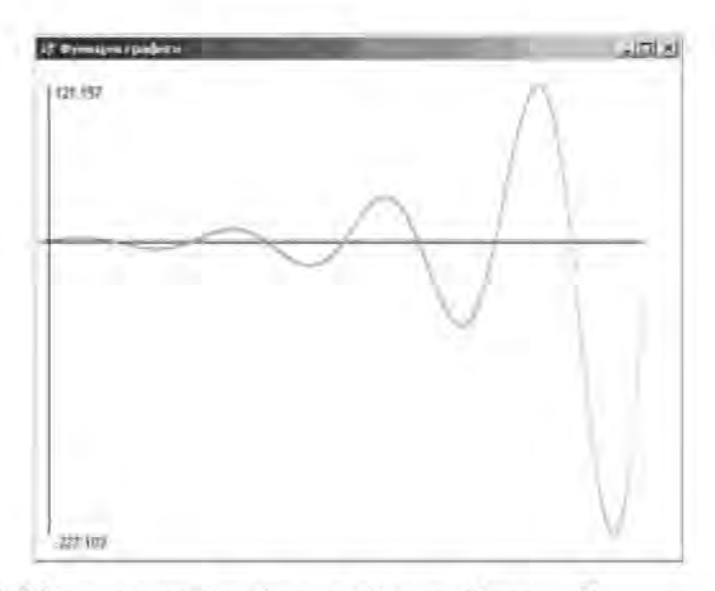

GrOfFunc protsedurasi tomonidan qurilgan grafik.

Keltirilgan dastur universal xarakterga ega. Oʻzga funksiya grafigini chizish uchun f (x) tanasini oʻzgartirish yetarli.

Dastur toʻgʻri ishlaydi, agar funksiya ham musbat, ham manfiy qiymatlarni qabul qilsa.

#### Multiplikatsiya

Multiplikatsiya deyilganda harakatlanuvchi rasm tushuniladi. Rasmni harakatlantirish uchun avval u ekranga chiziladi, ma'lum vaqtdan so'ng rasmni o'chirib yangi joyga chiziladi.

Quyidagi dastur, aylananing chapdan oʻngga harakatini koʻrsatadi. Harakatlanuvchi aylana dasturining formasi.

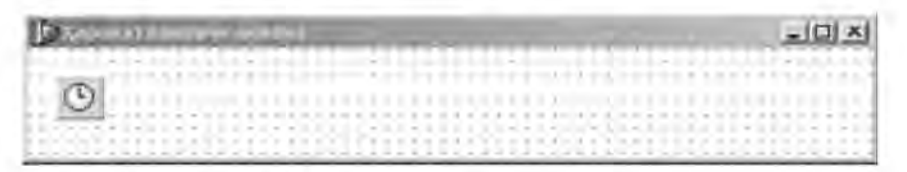

Harakatlanuvchi aylana dasturining matni: Unit Unit1; interface

uses

Windows, Messages, SysUtils, Variants, Classes, Graphics, Controls, Forms,

129

www.ziyouz.com kutubxonasi

Dialogs, ExtCtrls, StdCtrls; Туре TForm1 = class(TForm)**Timer1: TTimer:** procedure FormActivate(Sender: TObject); procedure Timer1Timer(Sender: TObject); private { Private declarations } public { Public declarations } end: **Procedure Ris:** Var Form1: TForm1: x,y: byte; implementation {**\$R \*.dfm**} **Procedure Ris:** Begin form1.Canvas.Pen.Color:=form1.Color: form 1. Canvas. Ellipse(x,y,x+10,y+10); x := x + 5;form1.Canvas.Pen.Color:=clBlack; form1.Canvas.Ellipse(x,y, x+10, y+10); end;

Procedure TForm1.FormActivate(Sender: TObject); Begin x:=0; y:=10; timer1.Interval:=50; end; Procedure TForm1.Timer1Timer(Sender: TObject); Begin Ris; end; end;

#### 5.2.Grafik komponentalar

**Image** komponentasi formaga rasmlarni joylashtirish uchun ishlatiladi. Joylashtirilishi lozim boʻlgan rasmlar bitli fayllar (kengaytmalari .Bmp), piktogrammali (kengaytmalari .Ico), metafayllar (kengaytmalari .wmf) boʻlishi kerak.

Image komponentasi Additional palitrasida joylashgan boʻlib, u koʻrinishdagi piktogrammaga ega. Bu tugmachani bosib formadan rasm uchun joy ajratiladi va keyin esa xossalar boʻlimidan Picture xossasi tanlanib, u yerdan uch nuqtali tugmacha bosiladi. Natijada ekranda rasmni aniqlash va joylash uchun muloqot darchasi ochiladi. Muloqot darchasi quyidagi tugmachalarga ega:

Load – fayldan rasmni chaqirish;

Save - rasmni faylda saqlash;

Clear - tanlangan rasmni olib tashlash;

Ok – tanlangan rasmni ajratilgan joyga yozish;

Cancel – qilingan oʻzgartirishlarni bekor qilish.

Shape komponentasi formaga aylana, toʻrtburchak, ellips va boshqa shakllarni joylashtirish uchun ishlatiladi. Uning quyidagi xossalari mavjud:

Brush - shaklni bo'yash uchun cho'tkacha;

Pen - shakl chetini chizish uchun qalam;

Shape - ekranga chiqadigan shaklni aniqlaydi:

StRectangle - to'rtburchak;

StSquare – kvadrat;

StRoundRect - chetlari aylana to'rtburchak;

StRoundSquare - chetlari aylana kvadrat;

StEllipse - ellips;

StCircle - aylana.

Shape komponentasi ham Additional palitrasida joylashgan boʻlib, u a koʻrinishdagi piktogrammaga ega. Bu tugmachani bosib, formadan shakl uchun joy ajratiladi va keyin esa xossalar boʻlimidan Shape xossasiga kirilib, kerakli shakl tanlanadi.

**PaintBox** komponentasi formaga chegaralangan maydonda shakllarni chizish imkonini beradi.

PaintBox komponentasi System palitrasida joylashgan boʻlib, u koʻrinishdagi piktogrammaga ega. Bu tugmachani bosib, formadan shakl uchun joy ajratiladi va keyin esa xossalar boʻlimidan Shape xossasiga kirilib, kerakli shakl tanlanadi. Timer vizual boʻlmagan komponenta boʻlib, formada bajariladigan ma'lum bir operatsiyalarni vaqt boʻyicha boshqaradi.

Timer komponentasi System palitrasida joylashgan boʻlib, u vo koʻrinishdagi piktogrammaga ega. Bu tugmachani bosib, formaga olib kelib qoʻyiladi.

U quyidagi xossalarga ega:

Enabled – true qiymati oʻrnatilgan boʻlsa u boʻladigan jarayonga ta'sir qiladi;

Interval — millisekundlarda vaqt intervalini aniqlaydi va jarayonning ekranga chiqishiga ta'sir koʻrsatadi. Tegmagan holda 1000 (1 sekund)ni koʻrsatadi.

#### Misol:

Ilova uchun «zastavka» yaratish.

#### Ye ch i sh

Zastavka grafik tasvirlar koʻrinishida boʻlib, programmalar ishga tushirilganda bir necha sekunddan soʻng ekranda paydo boʻladi. Unda programma nomi va uning avtorlari haqida ma'lumot boʻlishi mumkin.

Grafik tasvirni, ya'ni .bmp kengaytmaga ega bo'lgan faylni grafik muharriri yordamida tayyorlaymiz. Delphi sistemasini ishga tushirishdan avval tuziladigan ilovani saqlash uchun o'zimizga papka tashkil qilamiz.

1.Oldin tuzilgan biror-bir ilovani ochamiz yoki yangi ilova tashkil etamiz.

2.Bosh menyudan grafik muharririni ishga tushiramiz: Tols=>Image Editor. (Bu Delphi grafik muharriri oddiy Paint grafik muharriridan uncha katta farq qilmaydi.)

3. Delphi grafik muharriri Image Editor menyusidan File=>New=>Bitmap File(.bmp) buyrug'i beriladi. Natijada, ekranda rasm paramertlarini berish uchun muloqot darchasi paydo bo'ladi. Muloqot darchasidan kerakli parametrlar tanlanib, Ok tugmasi bosiladi. Tayyor mavjud rasm fayllaridan ham foydalanish mumkin.

4.Grafik muharriri oynasidan ajratilgan joyga ixtiyoriy rasm chizililadi va, u saqlanadi. Masalan, aylana va unga tashqi chizilgan rasm chizib, ichiga «Tuzuvchi – R.Ahmedov » soʻzi yozib qoʻyilsin. Matnni yozish uchun uskunalar panelining «T» (Text) tugmachasidan foydalaniladi.

#### www.ziyouz.com kutubxonasi

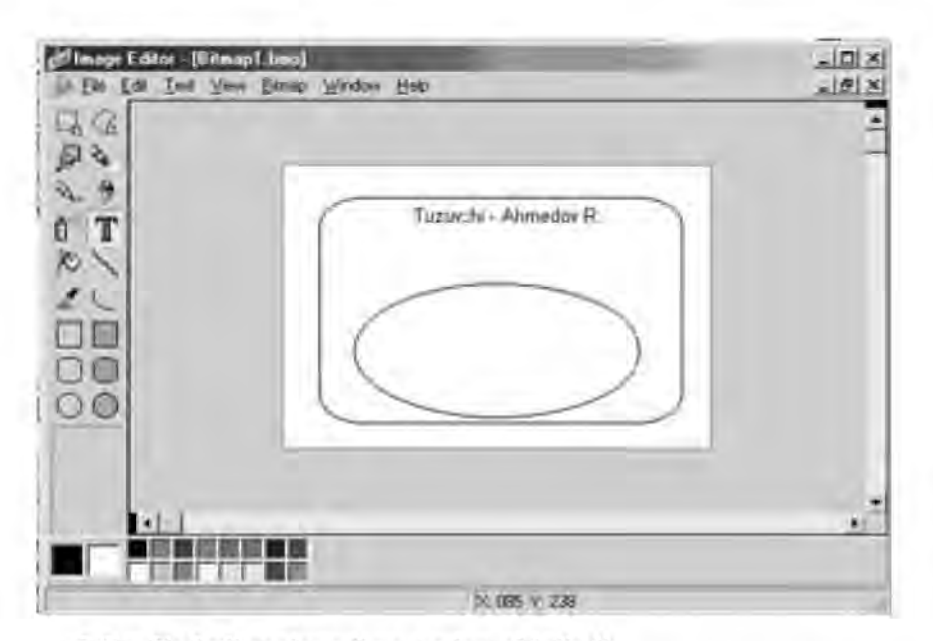

5.Grafik fayli saqlanadi va undan chiqiladi.

6.System palitrasidan Timer komponentasining tugmachasini bosib, formaga olib kelib qoʻyiladi va u Timer1 nom oladi. Interval xossasini 3000 ga tenglashirib olamiz.

7.Additional palitrasidan Image komponentasi tugmachasini bosib formadan rasm uchun joy ajratiladi va keyin esa xossalar boʻlimidan Picture xossasi tanlanib, u yerdan uch nuqtali tugmachasi bosiladi. Natijada, ekranda rasmni aniqlash va joylash uchun muloqot darchasi ochiladi. Muloqot darchasidan Load buyrugʻi berilib, saqlangan rasm faylimiz tanlanadi va Ok tugmasi bosiladi. Rasm toʻliq formaga joylashishi uchun Autosize xossasiga True qiymatini oʻrnatamiz.

8. Timer1 komponentini aktivlashtiramiz, ya'ni uni ikki marta teztez bosamiz va kodlarni yozish oynasiga quyidagi qora yozilgan kodlarni kiritamiz:

Procedure TForm1.Timer1Timer(Sender: TObject); Begin Image1.Free; Timer1.Free; end;

Bu shuni bildiradiki, dasturlash ishga tushgandan soʻng 3000 millisekunddan oʻtishi bilan Imagel va Timerl komponentalari kompyuter xotirasidan va mos ravishda ekrandan oʻchiriladi. 9. Tuzilgan loyiha (проект) ya'ni Project1 va Unit1 standart modul nomlarini mos nomlar bilan almashtirib saqlanadi.

10.Yangi nom bilan saqlangan loyiha, ya'ni ilova F9 tugmachasini bosish bilan ishga tushiriladi.

Ilova ishga tushirilganda ekranda yuqoridagi 4-punktdagi rasm «zastavka» koʻrinishida namoyon boʻladi.

Tashkil qilingan modulning toʻliq koʻrinishini keltiramiz: Unit px1; interface uses Windows, Messages, SysUtils, Varlants, Classes, Graphics, Controls, Forms, Dialogs, StdCtrls, ExtCtrls; Type TForm1 = class(TForm) procedure Timer1Timer(Sender: TObject);

prlvate

{ Private declarations }

public

{ Public declarations }

end;

Var Form1: TForm1;

implementation
{\$R \*.dfm}

procedure TForm1.Timer1Timer(Sender: TObject); begin Image1.Free; Timer1.Free; End; end.

Yaratilgan «zastavka»miz qism dasturining ishlashi davomida oʻchib-yonib turishi uchun quyidagi OnTimer hodisasini qayta ishlash kodini yozishimiz kerak boʻladi.

Procedure TForm1.Timer1Timer(Sender: TObject); Begin

If Image1.visible=true then Image1.hide

## End;

# Misol:

Oyning Yer atrofida aylanishini namoyish etuvchi ilova yaratish.

# Ye ch i sh

1. Yangi ilova yaratamiz.

2.Formaga Timer komponentasini Timer1 nomi bilan joylashtiramiz.Uning Interval xossasini 55 qilib oʻrnatamiz. Jarayon ya'ni hodisa 55 millisekundda paydo boʻladi (uygʻonadi).

3.Additional palitrasidan Shape komponentasini Shape1 nomi bilan formaga joylashtiramiz va uning quyidagi xossalarini oʻrnatamiz.

| Shape  | - StCircle; |
|--------|-------------|
| Height | - 121;      |
| Width  | - 121;      |
| Left   | -240;       |
| Тор    | - 104.      |

Brush xossasini tanlab ikki marta sichqonchani bosamiz, natijada ikkita yana qoʻshimcha xossalar paydo boʻladi: Color va Style. Color xossasini tanlab, unga slBlue qiymatini oʻrnatamiz.

4.Formaga ikkinchi Shape komponentasini Shape2 nomi bilan joylashtiramiz va uning quyidagi xossalarini oʻrnatamiz.

| Shape  | - StCircle |
|--------|------------|
| Height | - 41;      |
| Width  | - 41;      |
| Left   | - 400;     |
| Тор    | - 152.     |

Brush xossasiga clYellow rangini oʻrnatamiz.

5. Formaning yuqori qismiga Label komponentasini Label1 nom bilan joylashtiramiz va uning Caption xossasini «Oyning Yer atrofida aylanishi» qiymatiga oʻzgartiramiz. Font xossasiga kirib kerakli shriftni va uning oʻlchamini aniqlaymiz (agar kerak boʻlsa). Masalan,

| Шрифт                                                | – Коуриер Нев; |  |
|------------------------------------------------------|----------------|--|
| Начертание                                           | – polujirniy;  |  |
| Размер                                               | - 16;          |  |
| Набор символов – krilitsa.                           |                |  |
| Transparent xossasi qiymatini True qilib oʻrnatamiz. |                |  |

6. Timer1 komponentini aktivlashtiramiz, ya'ni uni ikki marta teztez bosamiz va kodlarni yozish oynasiga quyidagi qora yozilgan kodlarni kiritamiz:

## Procedure TForm1.Timer1Timer(Sender: TObject); Begin

```
x:=x+0.1;
Shape2.Left:=265+Trunc(50*Cos(x));
Shape2.top:=150-Trunc(50*Sin(x));
end:
```

7.Tuzilgan loyiha ya'ni Project1 va Unit1 standart modul nomlarini mos nomlar bilan almashtirib saqlanadi.

8.Yangi nom bilan saqlangan loyiha, ya'ni ilova F9 tugmachasini bosish bilan ishga tushiriladi.

Ilova ishga tushirilganda ekranda Oyning Yer atrofida aylanishi namoyish qilinadi.

Tashkil qilingan modulning toʻliq koʻrinishini keltiramiz:

Unit px2;

interface

Uses

Windows, Messages, SysUtils, Variants, Classes, Graphics, Controls, Forms, Dialogs, StdCtrls, ExtCtrls;

Туре

TForm1 = class(TForm)

Timer1: Ttimer;

Shape1: TShape;

Shape2: TShape;

Label1:Tlabel;

procedure Timer1Timer(Sender: TObject);

private

{ Private declarations }

public

{ Public declarations } end;

Var

Form1: TForm1; X: Real; implementation {\$R \*.dfm} procedure TForm1.Timer1Timer(Sender: TObject);

136

```
begin
x:=x+0.1;
Shape2.Left:=265+Trunc(50*Cos(x));
Shape2.top:=150-Trunc(50*Sin(x));
End;
```

Initialization x:=0 end.

Qism dasturi oʻzgaruvchi x global holda e'lon qilingan. Shu tufayli uning boshlangʻich qiymati Initialization seksiyasida berilgan.

## 5.3. Delphining multimedia imkoniyatlari

Windows muhitidan foydalanuvchi dasturlarning koʻpchiligi multimediya dasturlaridir. Bunday dasturlar videorolik va multiplikatsiya koʻrish, musiqa va nutqni eshitishga imkon beradi. Multimediyali dasturlarga oʻyinlar oʻrgatuvchi dasturlar misol boʻla oladi.

Delphida multimediyali dasturlar yaratish uchun ikki komponentadan foydalanish mumkin:

• Animate – oddiy animatsiya yaratish uchun (masalan, fayllardan nusxa olishda foydalanuvchi koʻradigan animatsiya);

• MediaPlayer —murakkab vazifalarni bajarish uchun, videoroliklarni koʻrish, tovushli animatsiya.

#### Animate komponentasi

Animate komponentasining belgisi **Win32** qatorda joylashgan boʻlib, kadrlari AVI-faylda joylashgan sodda animatsiyani koʻrishga imkon beradi. AVI-fayldagi animatsiya tovushli boʻlishi mumkin boʻlsa ham Animate komponentasi faqat tasvirni aks ettirishga imkon beradi.

Animate komponentasi formaga oddiy usulda qoʻshiladi. Komponenta formaga qoʻshilgandan soʻng uning xossalarini oʻrnatish lozim. Animate xossalari jadvalda keltirilgan:

Animate komponentasining xossalari:

| Ta'rifi                                |
|----------------------------------------|
| Komponenta nomi                        |
| Animatsiyada joylashgan AVI-fayl nomi  |
| Animatsiyani birinchi kadrining nomeri |
|                                        |

| stopFrame   | Animatsiyadagi oxirgi kadrning nomeri |
|-------------|---------------------------------------|
| Activate    | Animatsiyani aks ettirish jarayonini  |
|             | aktivlashtirish belgisi               |
| Color       | Komponenta fonining rangi             |
| Transparent | Animatsiyani aks ettirishda shaffof   |
|             | rangdan foydalanish rejimi            |
| Repetitions | Animatsiyani qaytarish soni           |

Agar FileName xossasiga tovushli fayl nomi yozilsa, Delphi faylni ochish mumkin emasligi haqida ma'lumot chiqaradi (Cannot open AVI). AVI-faylda animatsiya va tovush yoki faqat animatsiya yozilganligini aniqlash uchun Windowsda kerakli papkani ochib, AVIfaylni belgilash va kontekstli menyudan Свойства komandasini tanlash lozim. Natijada Свойства oynasi ochilib, Сводка qatorida fayl haqida toʻliq ma'lumot beriladi.

Animate komponentasi dasturchiga Windows standart animatsiyasidan foydalanishga imkon beradi. Animatsiya turi Sommon AVI xossasi qiymati bilan belgilanadi. Xossa qiymati nomlangan konstantalar orqali beriladi. Quyidagi jadvalda konstantalar qiymatlari, animatsiya turi va jarayon ta'rifi berilgan.

Common AVI xossasining qiymatlari:

| Qiymat         | Animatsiya | Jarayon                    |
|----------------|------------|----------------------------|
| aviCopyFiles   | 2 2        | Fayldan nusxa olish        |
| AviDeleteFile  | Ś          | Faylni o'chirish           |
| aviRecycleFile | a 14       | Favlni korzinaga oʻchirish |

Quyidagi dastur Animate komponentasidan foydalanishga misol boʻladi. Dastur formasining koʻrinishi Animatel komponentasi xossalari qiymatlari jadvalida berilgan.

| -   |      |
|-----|------|
| -   |      |
| 100 | .52  |
| -   | -    |
| 1   |      |
|     | 1000 |

138

www.ziyouz.com kutubxonasi

Svodka boʻlimida AVI-fayli haqida ma'lumot aks etadi. Animatsiya qurish dasturining formasi.

| Danna . |            | _(D) ×         |
|---------|------------|----------------|
|         | 0          |                |
|         | m Uzivkeiz | and the second |
|         | C Kadrii   |                |
|         | Bostwart   |                |
| FREE    |            |                |
| -       |            |                |

Animate1 xossalarining qiymatlari:

| Xossa       | Qiymat                       |
|-------------|------------------------------|
| FileName    | D:\music\ms\COMMON\GRAPHICS\ |
|             | AVIS\SEARCH.AVI              |
| Active      | False                        |
| Transparent | True                         |

Dastur ishga tushirilgandan soʻng formaga birinchi animatsiya kadri chiqariladi. Dastur animatsiyani koʻrishning ikki rejimini ta'minlaydi:

- uzluksiz;
- kadrli.

Button1 tugmasi animatsiyani koʻrish jarayonini initsializatsiya qilish yoki toʻxtatib turish uchun ishlatiladi. Animatsiyaning uzluksiz aks etishi Pusk tugmasining Onclick hodisasini qayta ishlash protse-durasida Active xossasiga True qiymatini berish orqali initsializatsiya qilinadi. Bu protsedura Button1 tugmasidagi Pusk soʻzini Stop soʻziga almashtiradi. Animatsiyani koʻrish rejimi RadioButton1 va RadioButton 2 tugmalari orqali tanlanadi.

Animatsiyani koʻrish dasturining matni: Unit Unit1; Interface Uses Windows, Messages, SysUtils, Classes, Graphics, Controls, Forms, Dialogs, StdCtrls, ComCtrls, ExtCtrls; Type TForm1 = class(TForm)Animate1: TAnimate: **Button1: TButton: Button2: TButton: Button3: TButton: RadioButton1: TRadioButton: RadioButton2: TRadioButton:** procedure Button1Click(Sender: TObject); procedure Button2Click(Sender: TObject); procedure Button3Click(Sender: TObject); procedure RadioButton1Click(Sender: TObject); procedure RadioButton2Click(Sender: TObject): private { Private declarations } public { Public declarations } end; Var Form1: TForm1: **CFrame: Integer:** implementation {\$R \*.DFM} Procedure TForm1.Button2Click(Sender: TObject); Begin If CFrame = 1 then Button2.Enabled := True: If CFrame < Animate1.FrameCount then begin CFrame := CFrame + 1: Animate1.StartFrame := CFrame; Animate1.StopFrame := CFrame; Animate1.Active := True: if CFrame = Animate1.FrameCount then Button2.Enabled:=False: end: end: Procedure TForm1.Button3Click(Sender: TObject); Begin if CFrame = Animate1.FrameCount then Button2.Enabled := True:

if CFrame > 1 then begin CFrame := CFrame - 1; Animate1.StartFrame := CFrame: Animate1.StopFrame := CFrame; Animate1.Active := True: if CFrame = 1then Form1.Button3.Enabled := False; end: end: **Procedure TForm1.RadioButton1Click(Sender: TObject);** Begin **Button1.Enabled:=True: Button3.Enabled:=False** ; **Button2.Enabled:=False:** end: **Procedure TForm1.RadioButton2Click(Sender: TObject):** Begin **Button2.Enabled:=True; Button3.Enabled:=False:** Button1.Enabled:=False; end; procedure TForm1.Button1Click(Sender: TObject): begin If Animate1.Active = False Then begin Animate1.StartFrame:=1: Animate1.StopFrame:=Animate1.FrameCount; Animate1.Active:=True: Button1.caption:=`To'xtash`; **RadioButton2.Enabled:=False:** end: else: begin Animate1.Active:=False: Button1.caption:=`Boshlash`: **RadioButton2.Enabled:=True:** end: end: end.

#### MediaPlayer komponentasi

MediaPlayer komponentasi belgisi **System** qatorida joylashgan boʻlib, videoroliklar, tovush va tovushli animatsiyani qurishga imkon beradi. Formaga MediaPlayer komponentasi joylashtirilganda tugmalar guruhi paydo boʻladi.

Bu tugmalar vazifalari jadvalda berilgan. MediaPlayer xossalari keyingi jadvalda keltirilgan.

MediaPlayer komponentasi.

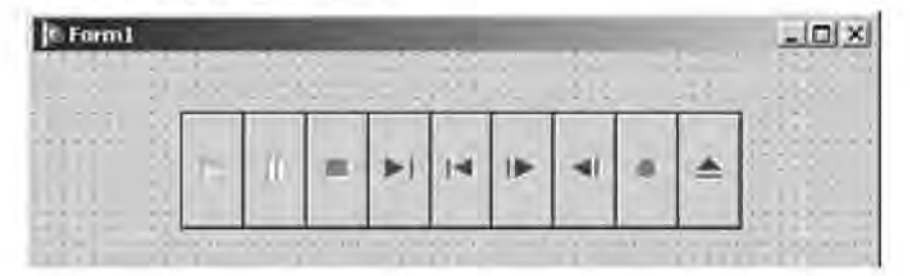

MediaPlayer komponentasi tugmalari:

| Tugma         | Belgisi  |
|---------------|----------|
| Eshittirish   | btPlay   |
| Pauza         | btPause  |
| Stop          | btStop   |
| Keyingi       | btNext   |
| Oldingi       | btPrev   |
| Qadam         | btStep   |
| Orqaga        | btBack   |
| Yozuv         | btRecord |
| Ochish/Yopish | btEject  |
|               |          |

#### Tovushlarni eshittirish

Tovush fragmentlari WAV kengaytmali fayllarda saqlanadi. Misol uchun C:\Winnt\Media katalogida Windows standart tovushlari yozilgan fayllar joylashgan.

Quyidagi dasturda MediaPiayer komponentasidan WAV-fayllarida joylashgan tovushlarni eshitish uchun foydalanish koʻrsatilgan.

MediaPiayer komponentasidan tashqari formada ListBox va ikki Label komponentalari mavjud boʻlib, birinchisi ma'lumotni aks etishi, ikkinchisi roʻyxatdan tanlangan WAV-fayl nomini aks ettirish uchun ishlatiladi. Bundan tashqari, ikki Button komponentalari mavjud boʻlib, birinchisi tovushli fayllar roʻyxatini ekranga chiqarish, ikkinchisi roʻyxatdan tovushli faylni tanlash uchun moʻljallangan.

Dastur quyidagicha ishlaydi. Dialog oynasi paydo boʻlgandan soʻng «Microsoft tovushi» eshitiladi, soʻngra foydalanuvchi roʻy-xatdan C:\Windows\Media katalogidagi ixtiyoriy tovushli faylni tanlaydi va Воспроизведение tugmasini bosgandan soʻng shu faylni eshittiriladi. Microsoft Windows tovushlari dasturi formasi.

| MeckePlayer elkorayatiwite konsulati |          |
|--------------------------------------|----------|
|                                      |          |
|                                      | <u> </u> |
|                                      | -        |
|                                      |          |
|                                      |          |
| 15                                   |          |
| 10                                   |          |
|                                      |          |
|                                      | Relyand  |
|                                      |          |
|                                      | Tarkov   |
|                                      | e ke     |

MediaPlayerl komponentasining oʻzgartirilgan xossalar qiymatlari jadvalda berilgan.

MediaPlayer1 komponentasining xossalari qiymatlari:

| Xossa                | Qiymat                            |
|----------------------|-----------------------------------|
| DeviceType           | DtAutoSelect                      |
| FileName             | C:\Winnt\Media\3vuk Microsoft.wav |
| AutoOpen             | True                              |
| VisibleButtons . bth | Jext False                        |
| VisibleButtons .btP  | rev False                         |
| VisibleButtons . btS | tep False                         |
| VisibleButtons . btE | ack False                         |
| VisibleButtons . btH | Record False                      |
| VisibleButtons .btE  | ject False                        |
| Microsoft Windo      | ws tovushlarining dastur matni:   |
| interface            |                                   |
| uses                 |                                   |
|                      |                                   |

Windows, Messages, SysUtils, Variants, Classes, Graphics, **Controls.** Forms. Dialogs, StdCtrls, MPlayer: Type TForm1 = class(TForm)MediaPlayer1: TMediaPlayer: Label1: TLabel: Label2: TLabel: ListBox1: TListBox: **Button1: TButton: Button2: TButton:** procedure Button1Click(Sender: TObject); procedure Button2Click(Sender: TObject); private { Private declarations } public { Public declarations } end: Const SOUNDPATCH='C:\WINDOWS\Media\': var Form1: TForm1: implementation **{\$R \*.dfm}** procedure TForm1.Button1Click(Sender: TObject); var SearchRec: TSearchRec; begin if FindFirst(«C:\WINDOWS\Media\»+`\*.wav`, faAnyFile, SearchRec) = 0 then Begin Form1.ListBox1.Items.Add(SearchRec.Name) ; while (FindNext(SearchRec) = 0) do Form1.ListBox1.Items.Add(SearchRec.Name); end: end: **Procedure TForm1.Button2Click(Sender: TObject);** Begin Label2.Caption:=ListBox1.Items[ListBox1.itemindex]; if (Label2.Caption  $\langle \rangle$  ``) then begin with MediaPlayer1 do begin FileName:='C:\WINDOWS\Media\'+ Label2.Caption: **Open:** end:
end; end; end.

### Videorolik va animatsiyalarni koʻrish

Tovush eshittirishdan tashqari MediaPlayer komponentasi AVIfayl (AVI -Audio Video Interleave soʻzining qisqartmasi boʻlib, tovush va video almashuvi deb oʻqiladi) sifatida berilgan videorolik va multiplikatsiyani koʻrishga imkon beradi.

Quyidagi dasturda buyruq tugmasini bosish natijasida tovushli multiplikatsiyada soat mili boʻyicha aylanuvchi Delphi soʻzini koʻ-rish mumkin (delphi.avi fayli bu multiplikatsiyani oʻz ichiga olgan).

Dasturning dialog oynasi rasmda, MediaPlayerl komponentasi xossalari qiymati jadvalda berilgan.

MediaPlayerdan foydalanish dasturining formasi va dialog oynasi.

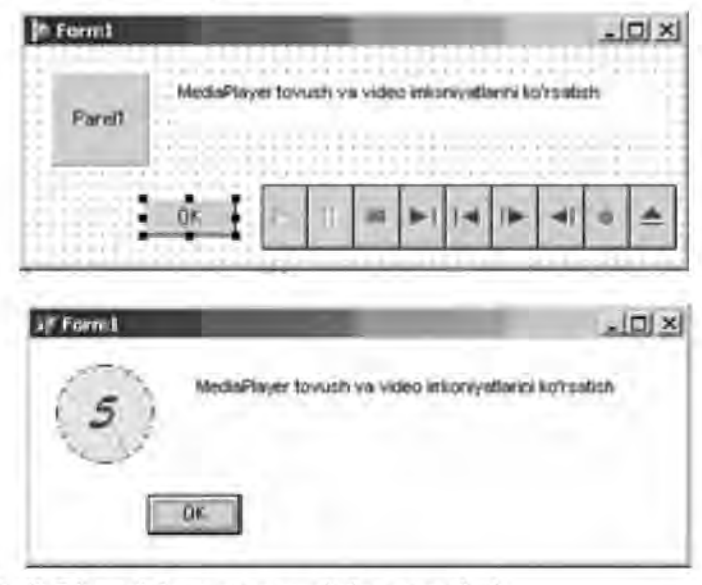

MediaPlayer1 komponentasining xossalari:XossaQiymatNameMediaPlayer1FileNameC:\WINDOWS\clock.aviDeviceTypedtAVIVideoAutoOpenTrueDisplayPanel1VisibleFalse

Formada Panell komponentasida animatsiya aks etadi, uning nomi MediaPlayer1 komponenta Display xossasining qiymati sifatida beriladi.

Animatsiya sohasi oʻlchovlari MediaPlayer komponentasi DisplayRect xossasi qiymati sifatida beriladi. Bu qiymat dastur ishlash jarayonida MediaPlayer1.DisplayReet:=Rect(0,0,60,60) instruksiyasini bajarish natijasida oʻrnatiladi.

Tovushli animatsivani aks ettirish dasturining matni: Unit Unit1; interface uses Windows, Messages, SysUtils, Classes. Graphics. Controls. Forms, Dialogs, MPlayer, StdCtrls, ExtCtrls; Type TForm1 = class(TForm)Label1: TLabel; **Panel1: TPanel: Button1: TButton:** MediaPlayer1: TMediaPlayer; procedure Button1Click(Sender: TObject): procedure FormCreate(Sender: TObject); private { Private declarations ) public { Public declarations } end; Var Form1: TForm1 : implementation **{\$R \*.DFM}** Procedure TForm1.Button1Click(Sender: TObject); Begin MediaPlayer1.Play; end: procedure TForm1.FormCreate(Sender: TObject); begin MediaPlayer1.DisplayRect:=Rect(0,0,60,60); end: end.

# 5.4 Bosmaga chiqarish

# Matnli rejim

Agar printerda biror matn bosmaga chiqarilishi lozim boʻlsa, AssignFile oʻrniga AssignPrn protsedurasini chaqirish lozim:

procedure TForm1.Button1Click(Sender: TObject);

```
var
To_Prn : TextFile;
begin
AssignPrn(To_Prn);
Rewrite(To_Prn);
Writeln(To_Prn, `Printer in Text Mode`);
CloseFile(To_Prn);
end;
```

Delphi tilida System modulidagi ba'zi funksiya va o'zgaruvchilar nomlari o'zgartirilgan:

- Assign o'rniga AssignFile
- Close o'rniga CloseFile вместо
- Text o'rniga TextFile

# Grafik rejim (TPrinter obyekti)

Grafik rejimda bosmaga chiqarish uchun formaning Print usulini qoʻllash mumkin. Lekin maxsus Printer obyektidan (TPrinter sinfiga tegishli) foydalanish qulayroqdir. Bu obyektdan foydalanish uchun Printers modulini dasturga qoʻshish ya'ni uses boʻlimida e'lon qilish lozim. Printer obyekti Canvas xossasidan foydalanishga imkon beradi.

## Printer xossalari:

<u>Aborted</u> – mantiqiy tur; foydalanuvchi <u>Abort</u> usuli bilan bosmani toʻxtatganini koʻrsatadi.

<u>Canvas</u> – grafika chiqarish sohasi.

<u>Fonts</u> – shriftlar roʻyxati.

Handle - Windows API chaqirilganda foydalaniladi.

<u>Orientation</u> – sahifa yoʻnalishi, vertikal yoki gorizontal.

<u>PageWidth</u>, <u>PageHeight</u>, <u>PageNumber</u> – sahifa kengligi, balandligi va nomeri.

<u>Printers</u> – printerlar.

<u>PrinterIndex</u> joriy printer nomeri. O'rnatilgan printer nomeri -1.

<u>Printing</u> – mantiqiy tur, bosmaga chiqarish boshlanganligini koʻrsatadi (BeginDoc usuli bilan).

Title – Print Manager uchun sarlavha.

#### Printer usullari:

Abort -bosmani to'xtatish.

BeginDoc - sohaga chizishdan oldin chaqiriladi.

<u>EndDoc</u> – sohaga chizib boʻlingandan soʻng chaqiriladi. Shundan soʻng printer ishga tushadi.

NewPage - yangi satrga oʻtish.

Shunday qilib, grafik ma'lumotni bosmaga chiqarish quyidagi tartibda amalga oshiriladi:

· BeginDoc usuli chaqiriladi.

· Sohaga (Canvas) chiziladi.

Agar bir necha sahifaga ajratish zarur bo'lsa <u>NewPage</u> usuli chaqiriladi.

• EndDoc\_usuli bilan grafik ma'lumot printerga yuboriladi.

Quyidagi misolda bosmaga chiqarishning uchta usuli koʻrsatilgan. Dastur formasining koʻrinishi.

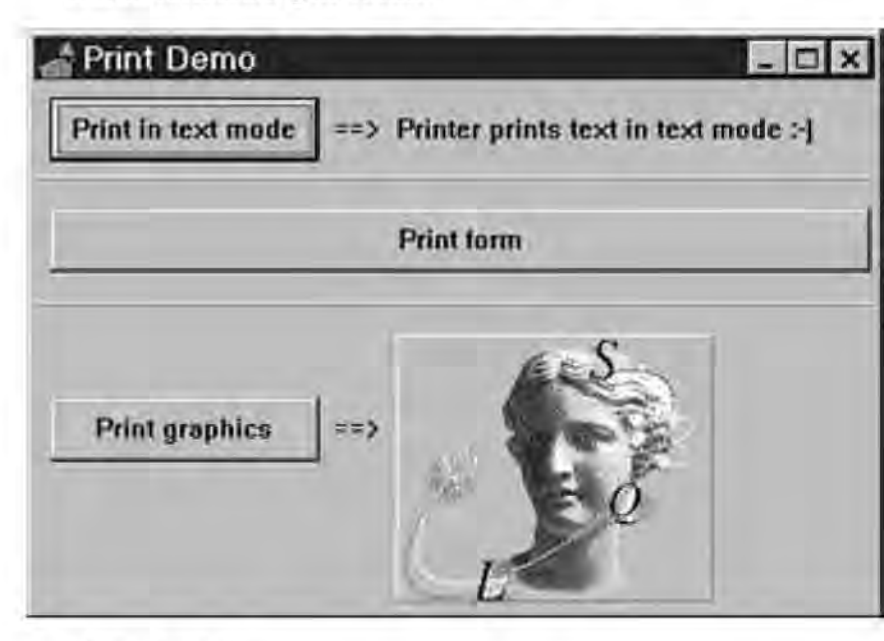

Dastur matni: Unit Pri\_form; interface uses

SysUtils, WinTypes, WinProcs, Messages, Classes, Graphics, Controls, Forms, Dialogs, ExtCtrls, StdCtrls, Printers; Туре TForm1 = class(TForm)**Button1: TButton:** Label1: TLabel: Label2: TLabel: **Bevel1: TBevel: Button2: TButton: Bevel2: TBevel: Button3: TButton:** Label3: TLabel: **Panel1: TPanel:** Imaoe1: TImage; procedure Button1Click(Sender: TObject); procedure Button2Click(Sender: TObject); procedure Button3Click(Sender: TObject); private { Private declarations } public { Public declarations } end; Var

Form1: TForm1;

implementation

**{\$R \*.DFM}** 

```
Procedure TForm1.Button1Click(Sender: TObject);
Var
To_Prn : TextFile;
Begin
Button1.Enabled:=False;
AssignPrn(To_Prn);
Rewrite(To_Prn);
Writeln(To_Prn, Label2.Caption);
CloseFile(To_Prn);
end;
```

Procedure TForm1.Button2Click(Sender: TObject); Begin

Button2.Enabled:=False; Form1.Print: end: Procedure TForm1.Button3Click(Sender: TObject); Begin **Button3.Enabled:=False:** with Printer do begin **BeginDoc;** Canvas.Draw(0,0,Image1.Picture.Bitmap); NewPage: Canvas. Stretch Draw (Rect(0,0,300,300). Image1.Picture.Bitmap); **EndDoc;** end: end; end.

### Savollar

- 1. Soha oʻlchovlari qaysi xossalar yordamida aniqlanadi?
- 2. Matn shrifti qaysi xossalar orqali aniqlanadi?
- 3.Grafik obyekt yuzasiga matn chiqarish uchun qaysi usul qoʻllaniladi va bu usulni chaqirish instruksiyasi koʻrinishini keltiring.
- 4. Toʻgʻri chiziq qaysi usul orqali amalga oshiriladi va bu usulni chaqirish instruksiyasi koʻrinishini keltiring.
- 5.Aylana yoki ellips chizish uchun qaysi usul chaqiriladi va bu usulni chaqirish instruksiyasi koʻrinishini keltiring.
- 6.Yoyni chizish uchun qaysi usul qoʻllaniladi va u qanday umumiy koʻrinishga ega.
- 7.Toʻrtburchak chizish uchun qaysi usul qoʻllaniladi va u qanday umumiy koʻrinishga ega.
- 8.Koʻpburchak chizish uchun qaysi usul qoʻllaniladi va u qanday umumiy koʻrinishga ega.
- 9.Ellips yoki aylana sektorini chizish uchun qaysi usul qoʻllaniladi va u qanday umumiy koʻrinishga ega.
- 10.Image komponentasi formaga nimani joylashtirishda qoʻllaniladi?
- 11. Shape komponentasi formaga nimalarni joylashtirishda qoʻllaniladi?
- 12. Multiplikatsiya deyilganda nima tushuniladi?

# VI.DELPHI TILINING IMKONIYATLARI

## 6.1.Yozuvlarni faylga yozish va fayldan oʻqish

Yozuvlarni faylda saqlash mumkin. Dasturning oʻzgaruvchi yozuv qiymatini faylda saqlash uchun yozuv turidagi faylni e'lon qilish kerak. Misol uchun:

### Туре

TRerson = record f\_riame: string [20]; 1\_name: string[20]; address: string[50]; end; var f: file of TPerson:

Instruksiya komponentalari TPerson turidagi yozuvlar boʻlgan faylni e'lon qiladi. Yozuvlar fayli bilan ishlash oddiy fayllar bilan ishlashdan farq qilmaydi.

### Yozuvlarni faylga yozish

| n Davinra esyn | and the second second se | _10  X |
|----------------|----------------------------------------------------------------------------------------------------|--------|
|                | Sportsmen<br>Manutakat                                                                                                    |        |
|                | Sport turi                                                                                                    |        |
|                | Medal                                                                                                    |        |
|                | ⊂ Oltin<br>⊂ Kumush<br>⊂ Bronza                                                                                                    |        |
|                | Kumush                                                                                                    |        |

Foydalanuvchi tomonidan kiritiluvchi musobaqa natijalarini faylga yozuvchi dasturni koʻrib chiqamiz. Ma'lumotlar dialog oynasiga kiritilib, komponentalari TMedal turidagi yozuvlar boʻlgan faylda saqlanadi.

Sportsmen familiyasini kiritish uchun Edit komponentasi ishlatiladi. Sport turi va mamlakat nomini kiritish uchun ComboBox komponentasi ishlatiladi. Ro'yxatni hosil qilish uchun Object Inspector oynasida Items xossasini tanlab, uch nuqtali tugmasini bosib, ro'yxat muharririni aktivlashtirish lozim.

| o imes                                          |  |    |
|-------------------------------------------------|--|----|
| Oʻzbekis:on<br>Rossiya<br>Germaniya<br>Fransiya |  | 프  |
| ronuganya                                       |  |    |
|                                                 |  | -1 |

Dastur matni: Unit Unit1; interface uses Windows, Messages, SysUtils, Classes, Graphics, Controls, Forms, Dialogs, StdCtrls, Grids, ExtCtrls; Type TForm1 = class(TForm) Edit1: TEdit; Label2: TLabel: Label3: TLabel; Label4: TLabel; Label5: TLabel: **Button1: TButton; ComboBox1: TComboBox:** ComboBox2: TComboBox; RadioGroup1: TRadioGroup; procedure FormActivate(Sender: TObject): procedure FormClose(Sender: TObject; var Action: TCloseAction); procedure Button1Click(Sender: TObject); private

```
{ Private declarations } public
   { Public declarations } end:
  TKind = (GOLD, SILVER, BRONZE);
   TMedal=record
   country: string[20];
   sport: string[20]:
   person: string[40];
  kind: TKind:
   end:
   Var
   Form1: TForm1;
  f: file of TMedal:
  implementation
   {$R *.DFM}
   procedure TForm1.FormActivate(Sender: TObject);
   var
  resp : word;
   begin
   AssignFile(f,` a:\medals.db`);
   {$I-}
   Reset (f):
   Seek(f. FileSize(f)):
   {$I+}
   if IOResult = 0
  then button1.enabled:=TRUE:
   else begin
  resp:=MessageDlg('Файл базы данных не найден.'MB Favli
topilmagan.
  + 'Yangi MB varatasizmi?', mtinformation,[mbYes,mbNo],0);
   if resp = mrYes then begin \{SI-\}
  rewrite(f): {$I+}
   if IOResult = 0
   then button1.enabled:=TRUE
  else ShowMessage('Отибка создания файла БД.'); MB faylini
varatishda xatolik.
   end:
   end;
   end:
   Procedure TForm1.Button1Click(Sender: TObject);
   var
   medal: TMedal;
```

begin with medal do begin country := ComboBox1.Text; sport := ComboBox2.Text; person := Edit1.Text; case RadioGroup1.ItemIndex of 0: kind := GOLD;1: kind := SILVER: 2: kind := BRONZE; end: end: write(f,medal); end; procedure TForm1.FormClose(Sender: TObject; var Action: TCloseAction); begin CloseFile(f); end.

Bu dasturda TForm1.FormActivate protsedurasi faylni ochadi. Fayl matnli boʻlmagani uchun Rewrite protsedurasi bilan ochilib Seek protsedurasi koʻrsatgichni fayl oxiriga oʻrnatadi.

TForm1.Button1Click protsedurasi faylga yozuv qoʻshishni amalga oshiradi.

TForm1.FormClose protsedurasi faylni berkitadi.

Koʻrilgan dasturda roʻyxat loyihalashtirish jarayonida oʻrnatiladi. Dastur bajarilish jarayonida roʻyxatni oʻrnatish uchun items xossasiga Add usulini qoʻllash kerak.

Masalan:

Form1.ComboBox1.Item.Add('Rossiya'); Form1.ComboBox1.Item.Add('Avstriya'); Form1.ComboBox1.Item.Add('Germaniya'); Form1.ComboBox1.Item.Add('Fransiya');

## Fayldan yozuvni oʻqish

Quyidagi dasturda fayl ochilib, hamma mamlakatlar yoki tanlangan mamlakat sportchilari tomonidan yutib olingan medallar roʻyxatini ekranga chiqaradi.

Quyidagi jadvalda forma komponentalari xossalari berilgan:

| Xossa                | Qiymat   |
|----------------------|----------|
| RadioButton1.Checked | True     |
| Label1.Enabled       | False    |
| ComboBox1.Enabled    | False    |
| Memo1.Readonly       | True     |
| Memo1.ScrollBars     | Vertical |

Mamlakat nomini tanlash uchun ComboBox1 komponentasidan foydalanilgan. Roʻyxat loyihalashtirish jarayonida kiritilishi lozim.

Dastur matni: Unit Unit1; interface

| Koʻr satish<br>C Hammasi |          |  |  |
|--------------------------|----------|--|--|
| C Tanlash                | Mamlakat |  |  |
|                          |          |  |  |
|                          |          |  |  |
|                          |          |  |  |

155

uses Windows. Messages, SysUtils, Classes, Graphics, Controls, Forms, Dialogs, StdCtrls; Type TForm1 = class(TForm)**RadioButton1: TRadioButton: RadioButton2: TRadioButton: Button1: TButton:** GroupBox1: TGroupBox; Label1: TLabel: **ComboBox1: TComboBox:** Memo1: TMemo; **Procedure Button1Click(Sender: TObject);** procedure RadioButton2Click(Sender: TObject): procedure RadioButton1Click(Sender: TObject); private { Private declarations } public { Public declarations } end; Var Form1: TForm1: implementation **{\$R \*.DFM}** procedure TForm1.Button1Click(Sender: TObject) ; Туре // tip medali TKind = (GOLD, SILVER, BRONZE); // zapis fayla TMedal = record country:string[20]; sport:string[20]; person:string[40]; kind:TKind; end: Var f: file of TMedal; rec: TMedal;

n: Integer;

st: string[80];

Begin

AssionFile(f,'a:\medals.db'); {\$I-}

Reset (f): **{\$I-}** if IOResult <> 0 then begin ShowMessaoe('Favl ochishda xatolik.'); Exit: end: // обработка BD MB gavta ishlash if RadioButton2.Checked then Memo1.Lines.Add(`\*\*\*`+ ComboBox1.Text + ` \*\*\*`); n := 0; Memo1.Clear; // очистить список поля Мето while not EOF(f) do begin read(f, rec); // прочитать запись if RadioButton1.Checked or (rec.country = ComboBox1.Text) then begin n := n + 1: st := rec.person+ `, ` + rec.sport; if RadioButton1.Checked then st := st +`, `+ rec.country: case rec.kind of **OOLD:** st := st+ `, oltin`; SILVER:st := st+ `, kumush`; **BRONZE:**st := st+ `. bronza`: end; Memo1.Lines.Add(st); end; end: CloseFile(f); if n = 0 then ShowMessage('Kerakli ma'lumot vo'q.'): end: Procedure TForm1.RadioButton2Click(Sender: TObject); Begin Label1.Enabled := True; **ComboBox1.Enabled := True;** ComboBox1.SetFocus: end: Procedure TForm1.RadioButton1Click(Sender: TObject); Begin Label1.Enabled := False; **ComboBox1.Enabled := False;** end: end.

TForm1.Button1Click protsedurasi faylni ochib yozuvlarni ketmaket oʻqiydi. Yozuv Memol maydoniga, mamlakat nomi country maydoni qiymati bilan mos kelsa yoki RadioButton1 tanlangan boʻlsa qoʻshiladi.

# 6.2. Dinamik tuzilmalar Koʻrsatkich

Koʻrsatkich deb qiymati boshqa oʻzgaruvchi yoki ma'lumotlar tuzilmasi adresiga teng boʻlgan oʻzgaruvchiga aytiladi.

Koʻrsatkichlar quyidagicha ta'riflanadi:

Nom: ^ Tur;

Masalan:

p1: ^Integer; r2: ^real;

Agar koʻrsatkich hech narsaga tengligi koʻrsatilmasa uning qiymati NIL ga teng deyiladi.

Koʻrsatkichga biror oʻzgaruvchi adresi qiymat sifatida berilsa @ adres olish operatoridan foydalaniladi. Masalan:

r := @n;

Koʻrsatkichga boshqa koʻrsatkich qiymatini berish mumkin, agar ular bir turli boʻlsa. Masalan:

p2 := p1;

Agar koʻrsatkich i oʻzgaruvchiga koʻrsatayotgan boʻlsa,

 $r^{*} := 5;$ 

instruksiya bajarilgandan soʻng i qiymati 5 ga teng boʻladi.

## Dinamik oʻzgaruvchilar

Dinamik oʻzgaruvchi deb dastur bajarilish jarayonida xotiraga ajratiladigan oʻzgaruvchiga aytiladi. Xotira ajratish new protsedurasini chaqirish orqali amalga oshiriladi. Dinamik xotiraga faqat koʻrsatgich yordamida murojaat qilish mumkin.Dinamik oʻzgaruvchini yoʻqotish, ya'ni bu oʻzgaruvchi egallagan xotirani ozod qilish uchun Dispose protsedurasi ishlatiladi.

Quyidagi protsedurada dinamik oʻzgaruvchilarni yaratish va yoʻqotish koʻrsatilgan:

Procedure TForm1.Button1Click(Sender: TObject); var p1,p2,p3: Integer; begin New(p1); New(p2); New(p3);

```
p1^ := 5;
p2^ := 3;
p3^ := p1^ + p2^;
ShowMessage
(Summa barobar` + IntToStr(p3^);
Dispose(p1);
Dispose(r2);
Dispose(r3);
end;
```

### **Ro**'yxat

Koʻrsatkichlar va dinamik oʻzgaruvchilar roʻyxati va daraxtlar kabi murakkab dinamik ma'lumotlar tuzilmalarini yaratishga imkon beradi. Roʻyxatni quyidagicha tasvirlash mumkin:

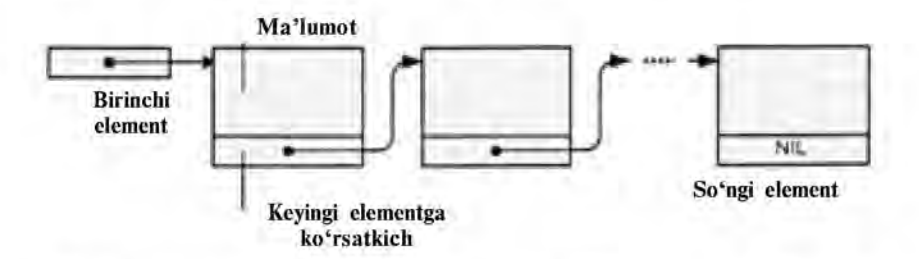

Ro'yxatning har bir elementi ikki qismdan iborat yozuvdir. Birinchi qism informatsion qism. Ikkinchi qism oldingi elementlar bilan bog'lanishni ta'minlaydi.

Dasturda roʻyxatdan foydalanish uchun roʻyxat komponentalari turi va birinchi elementdagi koʻrsatkich aniqlanishi lozim. Quyidagi roʻyxatda talabalar familiyalarining ta'rifi keltirilgan:

```
Type
TPStudent = ^TStudent;
TStudent = record
surname: string[20];
name: string[20];
group: integer;
address: string[60];
next: TPStudent;
end;
var
head: TPStudent;
```

159

Rasmda ro'yxatga yangi element qo'shish jarayoni ko'rsatilgan. Ikkinchi element qo'shilgandan so'ng head shu elementni ko'rsatadi.

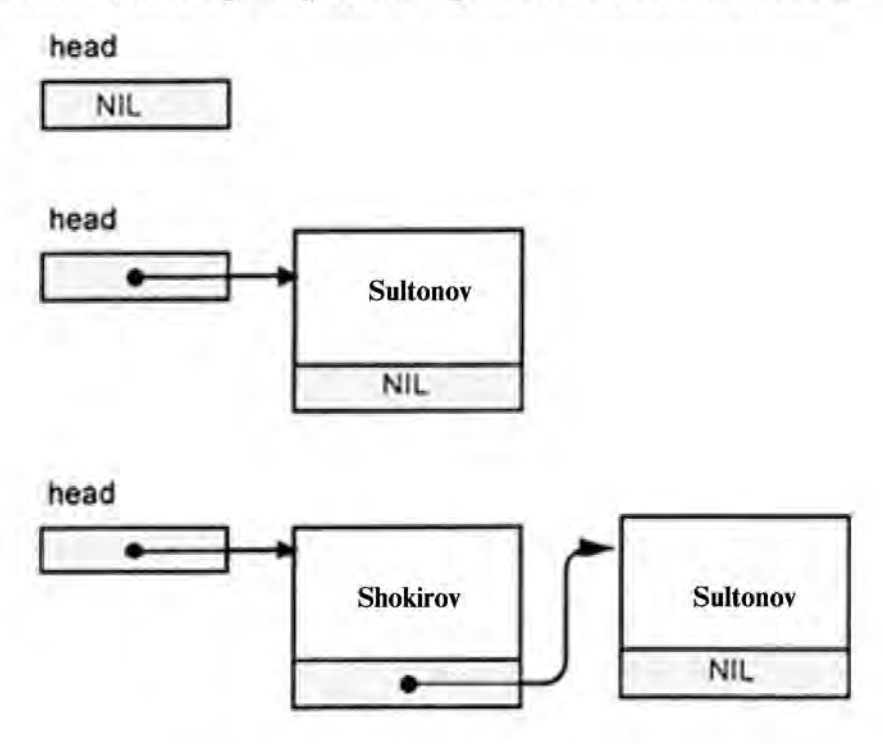

## Ro'yxatdan elementni o'chirish

Ro'yxatdan elementni o'chirish uchun oldingi element ko'rsatgichi qiymatini o'zgartirish lozim:

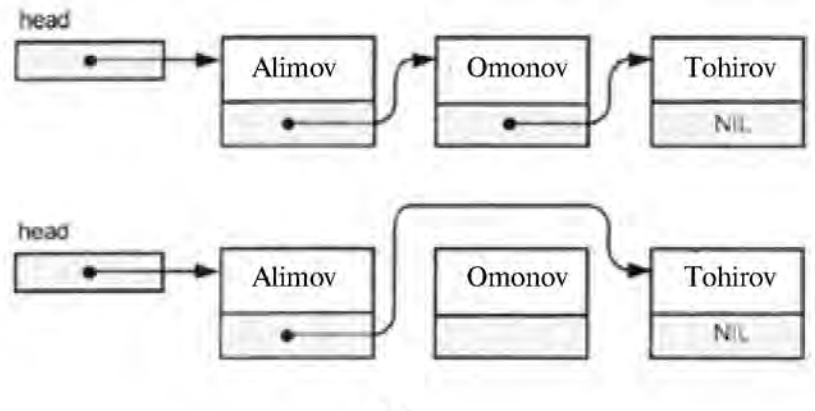

160

Element dinamik oʻzgaruvchi boʻlgani uchun roʻyxatdan oʻchirilgandan soʻng unga ajratilgan xotira ozod qilinishi lozim.

Quyida dinamik oʻzgaruvchi yaratilib, yoʻqotilishi koʻrsatilgan: Var

r: ^integer; begin new(p); { инструкции программы } dispose(p); end.

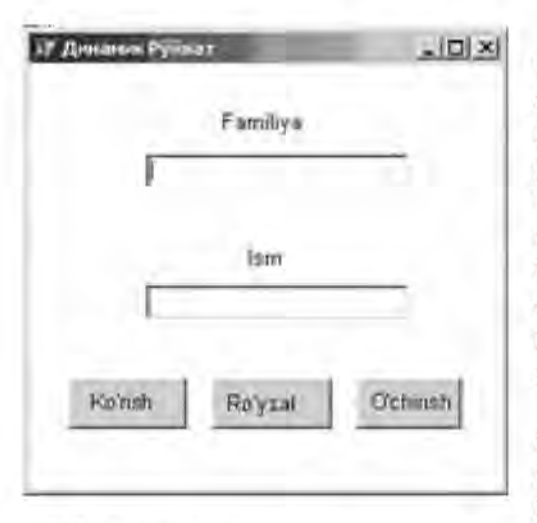

### Dinamik ro'yxat

Quyidagi dastur talaba familiyasini roʻyxat boshiga qoʻshib, talabalar roʻyxatini hosil qiladi. Ma'lumotlar tahrirlash komponentasiga kiritilib, **Qoʻshish** (button1) tugmasini bosib, roʻyxatga kiritiladi. Kiritilgan elementlar roʻyxati **Roʻyxat** (button 2) tugmasini bosib, alohida oynaga chiqariladi.

Elementni roʻyxatdan oʻchirish uchun, **Roʻyxat** (button 3) oʻchirish tugmasi bosiladi.

Dastur matni: Unit Unit3; interface uses

Windows, Messages, SysUtils, Variants, Classes, Graphics, Controls, Forms, Dialogs, StdCtrls;

#### Туре

TForm1 = class(TForm) Label2: TLabel; Edit1: TEdit; Label3: TLabel; Edit2: TEdit; Button1: TButton; Button2: TButton;

161

**Button3: TButton:** procedure Button1Click(Sender: TObject); procedure Button2Click(Sender: TObject): procedure Button3Click(Sender: TObject): procedure FormActivate(Sender: TObject); private { Private declarations } public { Public declarations } end; Var Form1: TForm1: implementation {**\$R \*.DFM**} Type **TPStudent=**^**TStudent:** TStudent = record f name:string[20]; 1 name: string[20]; next: TPStudent; end: Var head: TPStudent; // начало (голова) списка procedure TForm1.Button1Click(Sender: TObject); var curr: TPStudent; begin

new(curr);

```
curr^.f_name := Edit1.Text;
curr^.l name := Edit2.Text;
```

```
curr^.next := head; head := curr;
```

```
Edit1.text:="; Edit2.text:= ``;
```

end;

Procedure TForm1.Button2Click(Sender: TObject); var

```
curr: TPStudent;
n:Integer;
st:string:
```

begin n := 0; st := ``;

```
curr := head;
while curr <> NIL do begin
n := n + 1;
st := st + curr^.f_name + " + curr^.l_name+#13;
curr := curr^.next;
end;
if n <> 0
then ShowMessage(«Список:» - Ро'ухаt + #13 + st)
else ShowMessage(«В списке нет элементов.»);- Ro'ухаtda
elementlar yo'q.
```

```
end:
Procedure TForm1.Button3Click(Sender: TObject);
var
curr: TPStudent:
begin
if head<>NIL then
if head^.next=NIL then
begin
Dispose(head);
head:=NIL:
end
else
begin
new(curr);
curr:=head:
 head:=curr^.next;
Dispose(curr);
end:
end:
 procedure TForm1.FormActivate(Sender: TObject);
begin
head:=NIL;
end:
end.
```

Elementlarni roʻyxatga qoʻshishni TForm1.Button1Click protsedurasi bajaradi. Bu protsedura dinamik oʻzgaruvchi roʻyxat yaratib, maydonlariga qiymat beradi va head koʻrsatgichi qiymatini toʻgʻrilaydi. Ro'yxatni TForm1.Button2Click protsedurasi chiqaradi. Ro'yxat elementlariga murojaat qilish uchun curr ko'rsatkichidan foydalaniladi. Oldin uning qiymati birinchi element adresiga teng bo'ladi. Keyin unga next maydoni qiymati beriladi. Jarayon to next maydonning qiymati NIL bo'lmaguncha davom etadi.

Elementni roʻyxatdan oʻchirish TForm1.Button3Click protsedurasi tomonidan amalga oshiriladi.

### Tartiblangan ro'yxat

Odatda roʻyxatlar tartiblangan boʻladi. Misol uchun talabalar roʻyxati familiya boʻyicha tartiblangan boʻladi.

Elementni tartiblangan roʻyxatga qoʻshish uchun avval shu elementdan oldin turishi kerak boʻlgan element topiladi. Shundan soʻng koʻrsatkichlar qiymatlari oʻzgartiriladi.

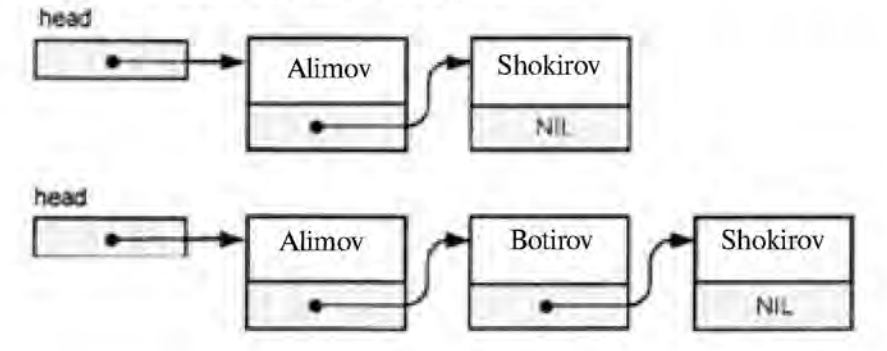

Quyidagi dastur **Familiya** maydoni boʻyicha tartiblangan roʻyxat hosil qiladi. Dastur formasining ishlash jarayoni rasmda koʻrsatilgan.

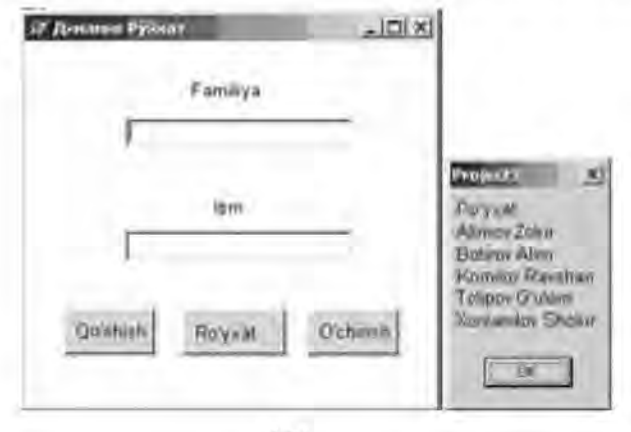

164

Dastur matni: Unit Unit3: interface uses Windows, Messages, SysUtils, Variants, Classes, Graphics, Controls, Forms. **Dialogs. StdCtrls:** type TForm1 = class(TForm)Label2: TLabel: Edit1: TEdit: Label3: TLabel; Edit2: TEdit: **Button1: TButton: Button2: TButton: Button3: TButton:** procedure Button1Click(Sender: TObject); procedure Button2Click(Sender: TObiect): procedure Button3Click(Sender: TObject): procedure FormActivate(Sender: TObject): private { Private declarations } public { Public declarations } end: Var Form1: TForm1: implementation **{\$R \*.DFM}** Type **TPStudent=**^**TStudent:** TStudent = recordf name:strino[20]; 1 name: strino[20]; next: TPStudent; end: Var head: TPStudent; procedure TForm1.Button1Click(Sender: TObject); var node: TPStudent;

```
curr: TPStudent;
pre: TPStudent;
Begin
new(node):
node<sup>^</sup>.f name:=Edit1.Text:
node^.l name:=Edit2.Text:
curr:=head:
pre:=NIL:
while (curr<>NIL) and (node.f name > curr^.f name) do
begin
pre:= curr;
curr:=curr^.next;
end:
if pre = NIL then
begin
node^.next:=head; head:=node;
end
else
begin
node^.next:=pre^.next;
pre^.next:=node;
end:
Edit1.text:="";
Edit2.text:="":
Edit1.SetFocus:
end;
Procedure TForm1.Button2Click(Sender: TObject);
var
curr: TPStudent:
n:Integer:
st:string:
begin n := 0; st := ";
curr := head:
while curr <> NIL do begin
n := n + 1:
st := st + curr^.f name + `` + curr^.l name+#13;
curr := curr^.next;
   end;
if n \ll 0
then ShowMessage('Nienie:' + #13 + st)
else ShowMessage('A nienea iao yeaiaioia.');
```

end: **Procedure TForm1.Button3Click(Sender: TObject);** Var curr: TPStudent: begin if head<>NIL then if head^.next=NIL then begin **Dispose(head);** head:=NIL: end else begin new(curr): curr:=head; head:=curr^.next; Dispose(curr); end: end: **Procedure TForm1.FormActivate(Sender: TObject);** Begin head:=NIL: end: end.

## 6.3.Rekursiya

### Rekursiya tushunchasi

Rekursiv funksiya deb, oʻz-oʻziga murojaat qiluvchi funksiyaga aytiladi. Rekursiv funksiyaga misol quyidagi faktorial hisoblash funksiyasini misol qilish mumkun.

```
function factorial(n: Integer): integer;
begin
if n <> 1
then factorials n * factorial(n-1)
else factorial := 1;
end;
```

Shunga e'tibor berish kerakki, agar parametr qiymati 1 ga teng bo'lsa, funksiya o'ziga murojaat qilmaydi, balki qiymat qaytaradi va rekursiv jarayon tugaydi.

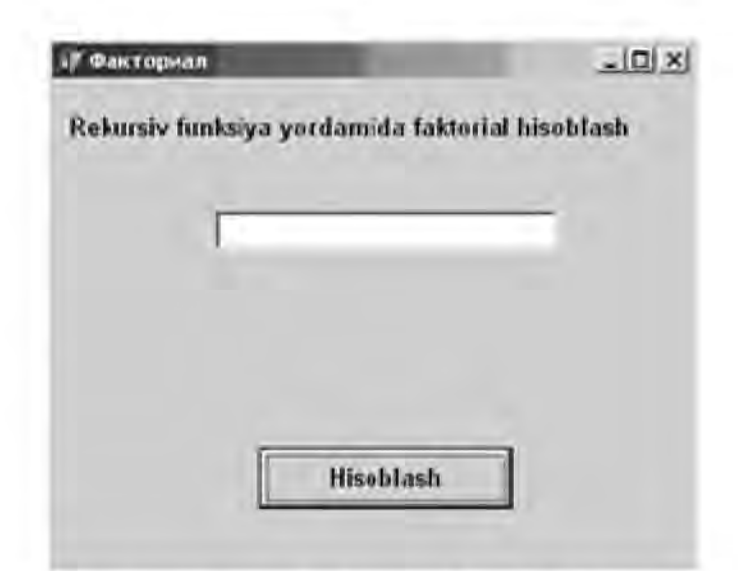

Quyida rekursiya asosida faktorial hisoblash loyihasi formasi keltirilgan:

Loyiha dasturining matni:

Unit Unit1;

interface

uses

Windows, Messages, SysUtils, Variants, Classes, Graphics, Controls, Forms,

Dialogs, StdCtrls;

Туре

TForm1 = class(TForm) Label1: TLabel; Edit1: TEdit; Label2: TLabel; Button1: TButton; procedure Button1Click(Sender: TObject);

Private

{ Private declarations } public { Public declarations } end;

Var

Form1: TForm1;

implementation

{\$R \*.dfm}

```
function factorial(n: integer): integer;
begin
if n > 1
then factorial := n * factorial(n-1)
else factorial:= 1;
end:
Procedure TForm1.Button1Click(Sender: TObject);
var
k:integer;
f:integer;
begin
k := StrToInt(Edit1.Text);
f := factorial(k);
label2.caption:=Edit1.Text + ' soni faktoriali ' +
IntToStr(f)+' ga teng':
end;
end.
```

Quyidagi ikki rasmda hisoblash natijalari keltirilgan. Ikkinchi natija kutilgandan farq qiladi.

| у Факториал                   |                    |
|-------------------------------|--------------------|
| Rekursiv (unksiya yordamida f | aktorial hisoblash |
| 10                            |                    |
| 10 soni faktoriali 362        | 8800 ga teng       |
|                               |                    |
| Hiseblas                      |                    |
|                               |                    |
| 160                           |                    |

www.ziyouz.com kutubxonasi

| 15 Mail 34 4 | funksiya yerdamida taktorial hisobiash |
|--------------|----------------------------------------|
|              | [44                                    |
|              | 44 soni faktoriali 0 ga teng           |
|              | Minutesta                              |

Natija kutilganga mos kelmaydi. 44 soni faktoriali nolga teng! Bu natijaning sababi 44 faktoriali katta son boʻlib, integer turi uchun maksimal qiymatdan kattadir.

Delphi bajarilayotgan dasturga oʻzgaruvchi diapazonini kontrol qilish instruksiyasini qoʻshishga imkon beradi. Buning uchun **Project Options** dialog oynasi **Compiler** boʻlimida **Runtime errors** (Ошибки времени выполнения) guruhidagi **Overflow checking** (Контроль переполнения) bayroqchasini oʻrnatish lozim.

| Directoriet/Conditionals                                                                                                    | Vemoninto Packages                                                                                                    |
|----------------------------------------------------------------------------------------------------|----------------------------------------------------------------------------------------------------|
| Formis Application                                                                                                    | Complen Linker                                                                                                    |
| Code generation                                                                                                    | Rutine error                                                                                                    |
| IP Optimigation                                                                                                    | F Barge checking                                                                                                    |
| IT Stack frame:                                                                                                    | Ø 1/0 checking                                                                                                    |
| IP Perduge calls FDIV                                                                                                    | Ø giverflow checking                                                                                                    |
| Precord field gigmment     Synkan options      Shict yar-dangs      Complete boolean eval      Epitended synkan      Longel (it) complete | Debugging<br>2 soug information<br>2 sought without<br>3 Reference into<br>5 Defenditions antly<br>5 Assignment<br>1 Joe Debug DOUs |
| Open garanten     Fuge stings     Ansgruße toed constants                                                                                 | Messager<br>IF Stowhigts<br>IF Showyamings                                                                                          |

170

# Rekursiyadan foydalanishga misollar Fayllarni izlash

Misol tariqasida fayllarni izlash masalasiga rekursiyani qoʻllashni koʻrib chiqamiz. Foydalanuvchi koʻrsatgan katalog va uning ostki kataloglarida, masalan, bmp kengaytmali hamma fayllar topilsin.

Bu masalani hal qilish algoritmini quyidagicha ta'riflash mumkin: 1.Berilgan shartga mos hamma fayllar roʻyxati chiqarilsin.

2.Agar katalogda ostki katalog mavjud boʻlsa, u ham shunday koʻrib chiqilsin.

Fayl (Edit1) maydoni fayl nomini kiritish uchun moʻljallangan. Katalog nomi Papka maydoniga kiritiladi yoki Обзор папок, dialog oynasi yordamida tanlanadi. Bu dialog oynasi SelectDirectory standart funksiyasi yordamida chiqariladi. Oddiy satrni WideChar turiga aylantirish uchun StringToWhideChar funksiyasidan foydalanilgan.

| r Файн нэлаш           |                                                                                                    |
|------------------------|----------------------------------------------------------------------------------------------------|
| Fayl nomi yoki maskasi | thi kinting                                                                                                    |
| Fayl                   |                                                                                                    |
| - H H H L VI II        |                                                                                                    |
|                        | Children and Children and Child |
| Papk                   | a                                                                                                    |
|                        | ALC: NOT                                                                                                    |
| Memol                  | Section 1                                                                                                    |
|                        |                                                                                                    |
|                        | 11414                                                                                                    |
|                        |                                                                                                    |
|                        | ienes:                                                                                                    |
| Papka                  | Izlash                                                                                                    |
| 15 gr                  |                                                                                                    |

Asosiy vazifani Find rekursiv funksiyasi bajaradi. Find funksiyasida bitta parametr searchRec tuzilmasi ishlatiladi. Birinchi va keyingi fayllarni izlash uchun FindFirst va FindNext funksiyalaridan foydalaniladi. Dastur matni: Unit Unit1: interface uses Windows, Messages, SysUtils, Variants, Classes. Graphics. Controls. Forms. Dialogs, StdCtrls;FileCtr; Type **TForm1 = class(TForm)** Edit1: TEdit: **Edit2: TEdit: Button1: TButton: Button2: TButton:** Label1: TLabel: Label2: TLabel; Label3: TLabel: Label4: TLabel: Memo1: TMemo; procedure Button1Click(Sender: TObject); procedure Button2Click(Sender: TObject); private { Private declarations } public { Public declarations } end: Var Form1: TForm1: implementation {**\$R \*.dfm**} Var FileName: string; cDir: string: n: integer: procedure Find; Var SearchRec: TSearchRec: begin GetDir(0,cDir); if cDir [length (cDir) ]  $\langle \rangle$  `V` then cDir := cDir+'\'; if FindFirst(FileName. faArchive.SearchRec) = 0then repeat

```
if (SearchRec.Attr and faAnvFile) = SearchRec.Attr
then begin
Form1.Memo1.Lines.Add(cDir + SearchRec.Name):
n := n + 1; end; until FindNext(SearchRec) \langle \rangle 0;
if FindFirst(^*, faDirectory, SearchRec) = 0 then repeat
if (SearchRec.Attr and faDirectory) = SearchRec.Attr then
begin
if SearchRec.Name[1] \langle \rangle `.` then begin
ChDir(SearchRec.Name):
Find:
ChDir(`..`);
end:
end:
until FindNext(SearchRec) <> 0:
end:
function GetPath(mes: string):string;
var
Root: string:
pwRoot : PWideChar; Dir: string;
begin
Root :=";
GetMem(pwRoot, (Length(Root)+1) * 2);
pwRoot := StringToWideChar(Root, pwRoot, MAX PATH*2);
if SelectDirectory(mes, pwRoot, Dir) then
if length(Dir) =2
then GetPath := Dir+'\' else GetPath := Dir else
GetPath:= ``:
end:
Procedure TForm1.Button1Click(Sender: TObject):
begin
Memo1.Clear:
Label4.Caption := ``:
FileName := Edit1.Text;
cDir := Edit2.Text:
n:=0:
ChDir(cDir);
Find:
if n = 0 then
ShowMessage('Shartga mos keluvchi fayllar yo'q.')
else Label4.Caption := 'Favllar soni:' + IntToStr(n);
end:
```

Procedure TForm1.Button2Click (Sender: TObject); var Path: string; begin Path := GetPath('Papkani tanlang'); if Path <> " then Edit2.Text := Path; end; end.

### Gilbert chizig'i

Quyidagi rasmda Gilbertning birinchi, ikkinchi va uchinchi darajali egri chiziqlari keltirilgan:

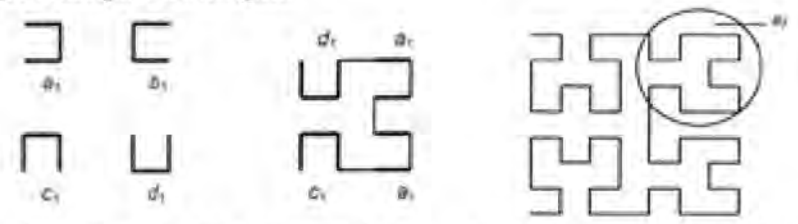

Gilbert egri chizigʻini chizish algoritmi rekursivdir. Quyida shu algoritmga asoslangan dastur matni berilgan. Rasm chizish **Chizish** (button1) tugmasini bosib amalga oshiriladi. Tugma bosilgandan soʻng visible xossasiga false qiymati berilgani uchun tugma oynada koʻrinmay qoladi. Quyidagi rasmda dastur ishlash jarayonida chizilgan Gilbertning beshinchi darajali chizigʻi aks ettirilgan:

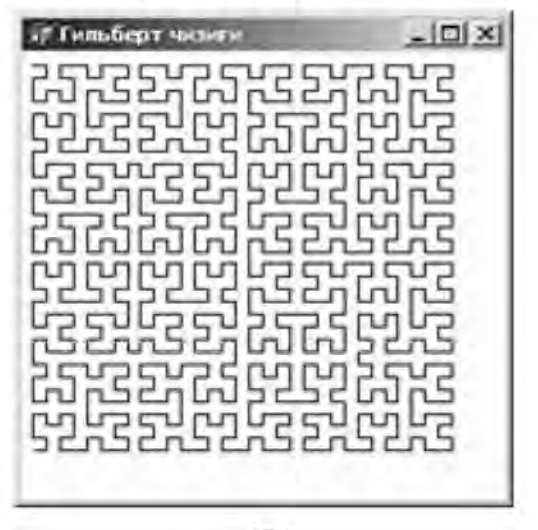

174

Gilbert chizig'i dasturining matni: Unit Unit1: interface uses Windows, Messages, SysUtils, Variants, Classes, Graphics, Controls, Forms, Dialogs, StdCtrls, ComCtrls; Type TForm1 = class(TForm)**Button1: TButton:** procedure Button1Click(Sender: TObject): private { Private declarations } public { Public declarations } end: Var Form1: TForm1: implementation {\$R \*.dfm} Var **p**: integer =5: u: integer =7: procedure a(i:integer; canvas: TCanvas); forward; procedure b(i:integer; canvas: TCanvas); forward; procedure c(i:integer; canvas: TCanvas); forward; procedure d(i:integer; canvas: TCanvas); forward; procedure a(i: integer; canvas: TCanvas); begin if i > 0 then begin d(i-1. canvas): canvas.LineTo(canvas.PenPos.X+u,canvas.PenPos.Y); a(i-1, canvas); canvas.LineTo(canvas.PenPos.X,canvas.PenPos.Y+u); a(i-1, canvas); canvas.LineTo(canvas.PenPos.X-u,canvas.PenPos.Y); c(i-1, canvas); end: end; **Procedure b(i: integer; canvas: TCanvas);** begin if i > 0 then begin

```
c(i-1, canvas);
canvas.LineTo(canvas.PenPos.X-u,canvas.PenPos.Y);
b(i-1, canvas);
canvas.LineTo(canvas.PenPos.X.canvas.PenPos.Y-u);
b(i-1, canvas);
canvas.LineTo(canvas.PenPos.X+u. canvas.PenPos.Y):
d(i-1. canvas):
end:
end:
Procedure c(i: integer: canvas: TCanvas):
begin
if i > 0 then begin
b(i-1, canvas);
canvas.LineTo(canvas.PenPos.X.canvas.PenPos.Y-u):
c(i-1, canvas);
canvas.LineTo(canvas.PenPos.X-u.canvas.PenPos.Y);
c(i-1, canvas);
canvas.LineTo(canvas.PenPos.X.canvas.PenPos.Y+u):
a(i-1. canvas):
end:
end:
Procedure d(i: integer: canvas: TCanvas):
begin
if i > 0 then begin
a(i-1, canvas);
canvas.LineTo(canvas.PenPos.X,canvas.PenPos.Y+u);
d(i-1, canvas);
canvas.LineTo(canvas.PenPos.X+u,canvas.PenPos. Y) ;
d(i-1, canvas);
canvas.LineTo(canvas.PenPos.X.canvas.PenPos.Y-u):
b(i-1, canvas);
end:
end:
Procedure TForm1.Button1Click(Sender: TObject);
begin
button1.Visible:=false:
```

```
Form1.Canvas.MoveTo(p, u) ;
```

```
a(5,Form1.Canvas);
end;
```

```
end.
```

## 6.4. Graflarga rekursiyani qoʻllash

### Yo'l izlash

Rekursiya qoʻllashga yana bir misol ikki shahar orasiga yoʻl topish masalasidir.

Yoʻllar xaritasi graf sifatida tasvirlanishi mumkin.

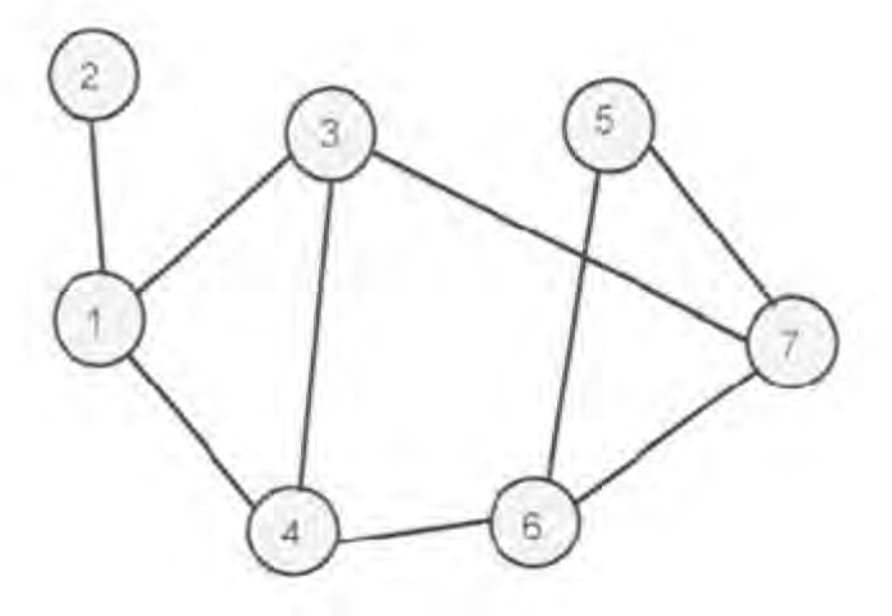

Yoʻl izlash jarayoni qadamlar ketma-ketligidan iborat boʻladi. Har bir shahardan borish mumkin boʻlgan shahar tanlanadi. Agar bu shahar berilgan soʻnggi shahar boʻlsa jarayon tugaydi. Bu shahardan yana yangi shaharga oʻtiladi. Agar oʻtish mumkin boʻlgan shahar mavjud boʻlmasa, bir qadam orqaga qaytiladi.

Izlash algoritmi rekursiv xarakterga ega.

Graf ikki oʻlchovli massiv koʻrinishida beriladi. Bu massivni map (xarita) deb ataymiz. Massiv map[i, j] elementi qiymati – bu i va j shaharlari orasidagi masofaga teng. Agar bu shaharlarni bogʻlovchi toʻgʻri yoʻl mavjud boʻlmasa nolga tengdir.

Keltirilgan graf uchun map massivini quyidagi jadval koʻrinishida tasvirlash mumkin:

|   | 1 | 2 | 3 | 4 | 5 | 6 | 7 |
|---|---|---|---|---|---|---|---|
| 1 | 0 | 1 | 1 | 1 | 0 | 0 | 0 |
| 2 | 1 | 0 | 0 | 0 | 0 | 0 | 0 |
| 3 | 1 | 0 | 0 | 1 | 0 | 0 | 1 |
| 4 | 1 | 0 | 1 | 0 | 0 | 1 | 0 |
| 5 | 0 | 0 | 0 | 0 | 0 | 1 | 1 |
| 6 | 0 | 0 | 0 | 1 | 1 | 0 | 1 |
| 7 | 0 | 0 | 1 | 0 | 1 | 1 | 0 |

Bu massivdan tashqari oʻtilgan shaharlar nomerlarini oʻz ichiga oluvchi road (yoʻllar) massivi va incl (include – qoʻshish) massividan foydalanamiz. Agar i nomerli shahar marshrutiga kiritilgan boʻlsa inci[i] ga true qiymatini yozamiz.

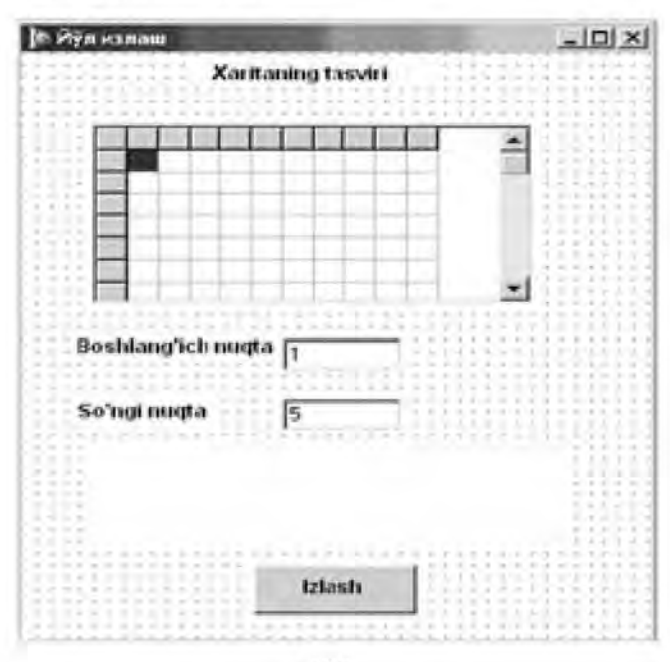

178

Xaritani tasvirlovchi massivni kiritish uchun stringGridl komponentasidan foydalanamiz. Natijalarni chiqarish uchun Label1 maydoni marshrut boshi va oxirini koʻrsatishi uchun Edit1 va Edit2 maydonlari ishlatiladi. Izlash protsedurasi Izlash (Buttonl) tugmasini bosish bilan chaqiriladi. Label2, Label3 i Label4 maydonlari izoh uchun ishlatiladi. StringGrid1 komponentasi xossalarining qivmatlari:

| Xossa               | Qiymat      |
|---------------------|-------------|
| Name                | StringGrid1 |
| ColCount            | 11          |
| RowCount            | 11          |
| FixedCols           | 1           |
| FixedRows           | 1           |
| Options . goEditing | TRUE        |
| DefaultColWidth     | 16          |
| DefaultRowHeight    | 14          |

Unit Unit1: interface uses Windows, Messages, SysUtils, Classes, Graphics. Controls. Forms. Dialogs, StdCtrls, Grids; Type TForm1 = class(TForm)StringGrid1: TStringGrid; Edit1: TEdit; Edit2: TEdit: Label1: TLabel: Label2: TLabel: Label3: TLabel: **Button1: TButton:** Label4: TLabel: procedure FormActivate(Sender: TObject); procedure Button1Click(Sender: TObject); private { Private declarations } public { Public declarations } end; Var Form1: TForm1: implementation

{**\$R \*.DFM**} procedure TForm1.FormActivate(Sender: TObject); Var i:integer: begin for i:=1 to 10 do StringGrid1.Cells[0.i]:=IntToStr(i): for i:=1 to 10 do StringGrid1.Cells[i,0]:=IntToStr(i); StringGrid1.Cells[1,2]:=`1`; StringGrid1.Cells[2,1]:=`1`; StringGrid1.Cells[1.3]:=`1`: StringGrid1.Cells[3,1]:=`1`; StringGrid1.Cells[1,4]:=`1`; StringGrid1.Cells[4.1]:=`1`: StringGrid1.Cells[3,7]:=`1`: StringGrid1.Cells[7,3]:=`1`; StringGrid1.Cells[4,6]:=`1`; StringGrid1.Cells[6.4]:=`1`: StringGrid1.Cells[5.6]:=`1`: StringGrid1.Cells[6,5]:=`1`; StringGrid1.Cells[5,7]:=`1`; StringGrid1.Cells[7.5]:=`1`: StringGrid1.Cells[6,7]:=`1`; StringGrid1.Cells[7,6]:=`1`; end: procedure TForm1.Button1Click(Sender: TObject); const N=10: Var map:array[1..N.1..N] of integer: rgad:array[1..N]of integer; incl:array[1..N]of boolean; start,finish:Integer; found:boolean; i,j:integer; procedure step(s,f,p:integer); Var c:integer; i:integer; begin if s=f then begin found:=TRUE:
```
Label4.caption:=Label4.caption+#13+`Yo'l:`;
for i:=1 to p-1 do
Label4.caption:=Label4.caption+`
+IntToStr(rgad[i]): end
else begin
for c := 1 to N do
begin
if(map[s,c] <> 0) and(NOT incl[c])
then begin
road[p]:=c;
incl[c]:=TRUE:
step(c,f,p+1); incl[c]:=FALSE; rgad[p]:=0;
end:
end:
end:
end:
Begin
Label1.caption:=``:
for i:=1 to N do rgad[i]:=0:
for i:=1 to N do incl[i]:=FALSE;
for i:=1 to N do
for j:=1 to N do
if StringGrid1.Cells[i,j] <> ``
then map[i,j]:=StrToInt(StringGrid1.Cells[i, j])
else map[i,j]:=0;
start:=StrToInt(Edit1.text);
finish:=StrToInt(Edit2.text);
road[1]:=start;
incl[start]:=TRUE:
step(start,finish,2);
if not found
then Label1.caption:=`Nuqtalar tutashtirilmagan`;
end:
end.
```

# Eng qisqa yoʻl topish

Eng qisqa yoʻl topish uchun quyidagi usuldan foydalanish mumkin. Avval eng birinchi marshrut topib olinadi va u eng qisqa yoʻl deb qaraladi. Yangi yoʻl izlash davomida, biror nuqtani marshrutga qoʻshish

#### 181

natijasida marshrut uzunligi oldin topilgan yoʻldan oshib ketsa, bu nuqta oʻtkazib yuborilib, keyingisi tekshiriladi. Shunday qilib, har bir topilgan yoʻl oldingisidan qisqaroq boʻladi.

```
Ouvida shu usulni amalga oshiruvchi dastur matni berilgan:
procedure TForm1.Button1Click(Sender: TObject);
const
N=10:
var
map:array[1..N,1..N] of integer;
road:array[1..N]of integer;
incl:array[1..N]of boolean;
start.finish:integer;
found:boolean; i,j:integer;
len:integer:
c len:integer:
procedure step(s,f,p:integer);
Var
c:integer:
i:integer;
begin
if s=f then begin
found:=TRUE;
len:=c len;
Label4.caption:=Label4.caption+#13+` Yo'l:`;
for i:=1 to p-1 do
Label4.caption:=Label4.caption+`
+IntToStr(road[i]);
Label4.caption:=Label4.caption
+`. uzunlik:`+IntToStr(len)+#13:
end
else begin
for c:=1 to N do
begin
if(map[s,c] <> 0) and (NOT incl[c])
and((len=0)or(c len+map[s,c]< len))
then begin
```

road[p]:=c; incl[c]:=TRUE;

```
c len:=c len+map[s,c];
step(c,f,p+1); incl[c]:=FALSE; road[p]:=0;
 c len:=c len-map[s,c]:
end:
end:
end:
end:
begin
Label1.caption:=```;
for i:=1 to N do road[i]:=0:
for i:=1 to N do incl[i]:=FALSE:
for i:=1 to N do
for i:=1 to N do
if StringGrid1.Cells[i,i] <> "
then map[i,j]:=StrToInt(StringGrid1.Cells[i, j])
else map[i,j]:=0:
    len:=0:
c len:=0:
start:=StrToInt(Edit1.text):
finish:=StrToInt(Edit2.text);
road[1]:=start;
incl[start]:=TRUE:
```

```
step(start,finish,2);
if not found
then Label1.caption:="Nuqtalar tutashtirilmagan!";
end;
```

### Savollar

- 1. Yozuv qiymatini faylda saqlash uchun yozuv turidagi fayl qanday e'lon qilinadi?
- 2. Dinamik oʻzgaruvchi deb qanday oʻzgaruvchiga aytiladi?
- 3. Qaysi protsedura faylga yozuv qoʻshishni amalga oshiradi?
- 4. Qaysi protsedura faylni ochib yozuvlarni ketma-ket oʻqiydi?
- 5. Koʻrsatgich deb qanday oʻzgaruvchiga aytiladi?
- 6. Dinamik oʻzgaruvchilar deb qanday oʻzgaruvchiga aytiladi?
- 7. Rekursiya nima va rekursiv funksiya deb qanday funksiyaga aytiladi?
- 8. Rekursiyaga misollar keltiring.

# VII. DELPHI QO'SHIMCHA KOMPONENTALARI

# 7.1. ADDITIONAL sahifasining komponentalari

# TSpeedButton va TBitBtn tugmalari

Bu tugmalar **TButton** vazifalarini bajaradi. Yagona farqi matndan tashqari rasmlarni ham aks ettiradi. **TSpeedButton** tugmasi fokus olmaydi. Bu shuni bildiradiki, agar matn qatorida satr terib, bu tugma bosilsa, shu hodisa qayta ishlangandan soʻng fokus yana matn qatoriga qaytib keladi. TAB tugmasi bilan bu tugmani ajratib boʻlmaydi.

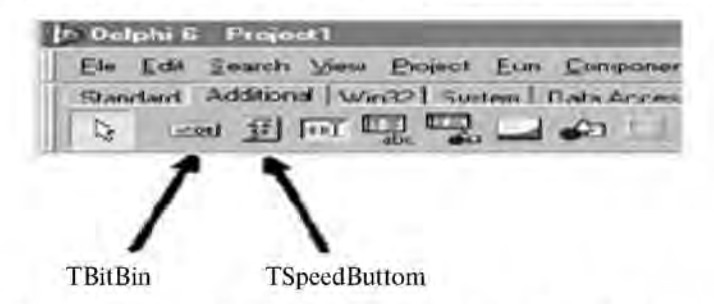

Tugmaga rasm oʻrnatish uchun ikki marta *Glyph* xossasi qatoriga chertish lozim. Natijada rasm paydo boʻlgan yuklash oynasida *Load* tugmasini bosish lozim. Koʻp rasmlar Program Files\Common Files\Borland Shared\Images \Buttons katalogida joylashgandir.

|                             | Look    |
|-----------------------------|---------|
|                             |         |
| (Nore)                      | Brow    |
|                             | 21      |
|                             | Fatta + |
|                             |         |
| Decemeto 10 color observata |         |

184

www.ziyouz.com kutubxonasi

**TBitBtn** va **TSpeedButton** tugmalari deyarli bir xil xossalarga egadir. Ular uchun umumiy *Layout* xossasi rasm va matnning oʻzaro joylashuvini oʻzgartirishga imkon beradi. Quyidagi rasmda har xil qiymatlarga mos variantlari koʻrsatilgan:

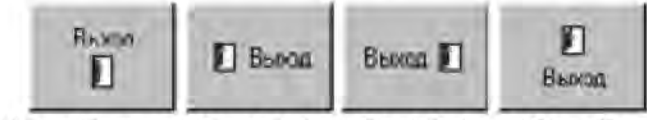

blGlyphBottom blGlyphLeft blGlyphRight blGlyphTop

**TBitBtn** tugmasining yana bir xossasi *Kind* boʻlib, oldindan tayyorlangan standart tugmalarni tanlash imkonini beradi. Quyidagi rasmda standart tugmalar va ularga mos qiymatlarni koʻrish mumkin.

Yana bir xossa ModalResult – dialog oynasi uchun tugma qaytaradigan natijani tanlashga imkon beradi.

**TSpeedButton** tugmasining GroupIndex xossasi tugmalarni guruhlashga imkon beradi. Buning uchun bir guruhga tegishli tugmalarning GroupIndex xossasi bir xil qiymatga, masalan 1 ga teng boʻlishi kerak. Quruqlangan tugmalarning biri bosilsa, qolganlaridan ajralib qoladi. Buning uchun Down xossasi qiymati true ga teng boʻlishi kerak.

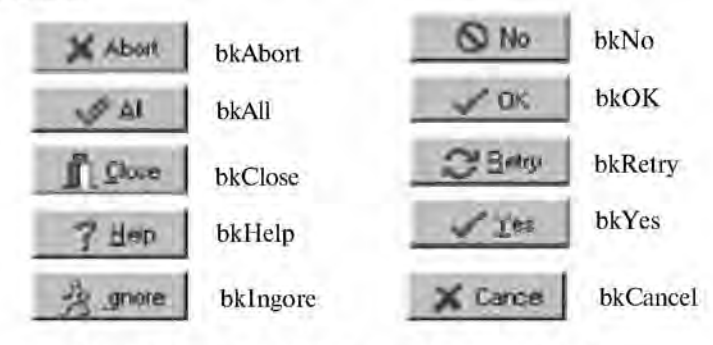

#### Maskalangan kiritish qatori (TMaskEdit)

Bu komponent ma'lum formatga mos satr kiritishga imkon beradi.

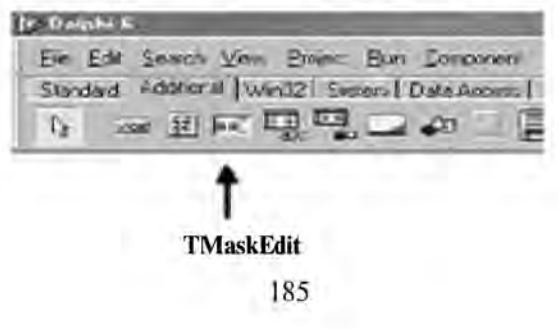

www.ziyouz.com kutubxonasi

Asosiy xossasi *EditMask* boʻlib, shu xossa qatoriga ikki marta chertilsa kiritish muharriri ochiladi.

| GAN PLATE.        | Simple Mails                                                                         |                                                                       |
|-------------------|--------------------------------------------------------------------------------------|-----------------------------------------------------------------------|
| Dursche be Danker | Phone<br>Extension<br>Social Security<br>Shurt Zyo Crute<br>Long Zity Divite<br>Oate | 1415/5551212<br>10400<br>555555555<br>50804<br>50004-0005<br>08.27.34 |
| [uit how          | Long Time<br>Stout Time                                                              | (9,05,159)<br>13,45                                                   |

Input Mask qatoriga maska kiritish mumkin. Test Input qatoriga maskani testlash mumkin.

Maska terish osondir. Agar qator toʻrt raqamli son, tere va uch raqamli sondan iborat boʻlishi kerak boʻlsa, *Input Mask* qatoriga 9999-999 kiritish mumkin.

# Siljitish yoʻlchasiga ega panel (TScrollBox)

TScrollBox komponentasining oddiy Panel komponentasidan farqi siljitish yoʻlchasiga ega boʻlishi mumkinligidir.

- TScrollBox

Formaga **TScrollBox** komponentasini oʻrnatib, uning ichiga (**TImage**) komponentasini oʻrnating. Endi *Image I* ga katta rasm joylab, *AutoSize* xossasiga *true* qiymatini bering. Agar *Image I* komponentasida rasm kattaligini olib *ScrollBox* chegarasiga sigʻmay qolsa, siljitish yoʻlchalari paydo boʻladi.

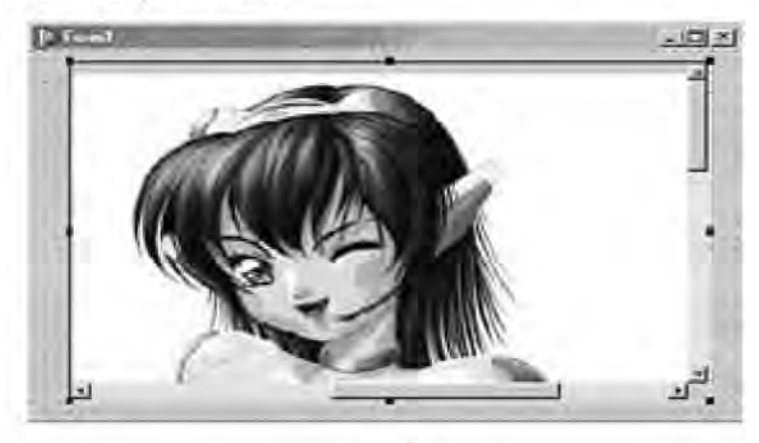

186

# Markirovka qilingan roʻyxat (TCheckListBox)

**TCheckListBox** komponentasi **TListBox** komponentasiga juda oʻxshash, faqat har bir roʻyxat yonida **TCheckBox** komponentasidagi kabi ajratish toʻrtburchagi mavjuddir.

| 🗆 Жөнщины        |    |
|------------------|----|
| Кинэ             | 10 |
| Компьютеры       |    |
| Программирование |    |
| Cnoor            |    |

Ro'yxat kiritish uchun *Items* xossasi qatoriga ikki marta chertish lozim.

| Жекшеві<br>Кно<br>Колантері<br>Грограмморалія<br>Спря<br>Фісбол | i ine                                                              |       |
|-----------------------------------------------------------------|--------------------------------------------------------------------|-------|
|                                                                 | Жекшены<br>Како<br>Консинтеры<br>Попрантарование<br>Спорт<br>Фебол | 2     |
| ш                                                               | 2                                                                  | <br>4 |

*TCheckListBox* yana bir xossasi — *columns*, ya'ni ustunlar sonidir. Agar bu xossa qiymati birdan katta bo'lsa va ro'yxat bir ustunga sig'masa, ko'rsatilgan sonli ustunlarga ajratiladi.

Quyida shu elementdan foydalanilgan dastur formasini keltiramiz:

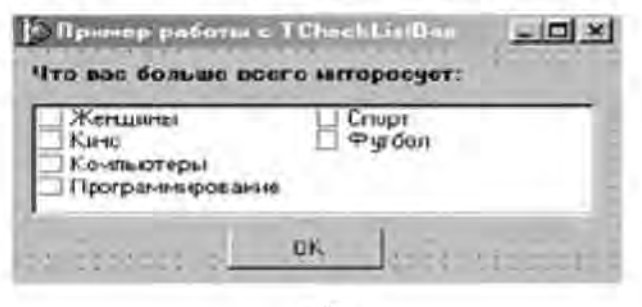

187

www.ziyouz.com kutubxonasi

OK tugmasining *OnClick* hodisasi uchun quyidagi protsedurani kiritamiz:

Procedure TForm1.OKButtonClick(Sender: TObject); var i:Integer; Str: `String`; begin Str:=`Siz tanladingiz`; for i:=0 to CheckListBox1.Items.Count-1 do if CheckListBox1.Checked[i] then Str:=Str+CheckListBox1.Items[i]+``; Application.MessageBox(PChar(Str), `Diqqat!!!`); end;

Dasturni ishlash natijasiga misol:

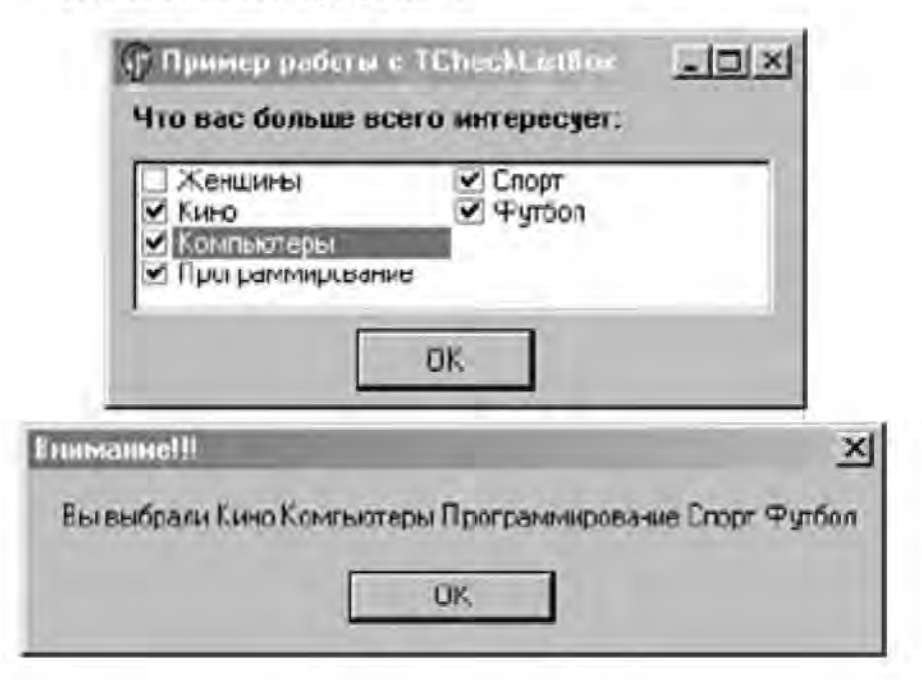

# Ajratish yoʻlchasi (TSplitter)

Agar Windows Explorerni ochib koʻrsak oynasi ikkiga ajralgan boʻlib, oʻrtasida siljitish mumkin boʻlgan yoʻlchani koʻramiz. Mana shu effekt **TSplitter** komponentasini yaratishga imkon beradi.

| Pain Opera Per Hidderson Oper Oper Operation         Perind Operation         Paint Operation         Paint Operation                                                                                                    | Et Ny l'atores                                                                                                    | and the second second se                                                                                                    | ه اعلم     |
|----------------------------------------------------------------------------------------------------|----------------------------------------------------------------------------------------------------|----------------------------------------------------------------------------------------------------|------------|
| Hans: E Ottouce Pyllares Attacks Ps                                                                                                    | Pain Opera De Hisa                                                                                                    | annie Capanie Cripanela                                                                                                    | 15         |
| Auten C Colonaneets and Settings was well color op CMAXMok gorgenerativity Process  C Color User Files  C Color User Files  C Color User Files  C Color User Files  C Color User Files  C Color User Files  C Color User Files  C Color User Files  C Color (maximum or or objust astrongenerative  C Color (maximum or or objust astrongenerative  C Color (maximum or or objust astrongenerative  C Color (maximum or or objust astrongenerative  C Color (maximum or or objust astrongenerative  C Color (maximum or or objust astrongenerative  C Color (maximum or or objust astrongenerative  C Color (maximum or or objust astrongenerative  C Color (maximum or or objust astrongenerative)  C Color (maximum or or objust astrongenerative)  C Color (maximum or or objest astrongenerative)  C Color (maximum or or objest astrongenerative)  C Color (maximum or or objest astrongenerative)  C Color (maximum or or objest astrongenerative)  C Color (maximum or or objest astrongenerative)  C Color (maximum or or objest astrongenerative)  C Color (maximum or or objest astrongenerative)  C Color (maximum or or objest astrongenerative)  C Color (maximum or or objest astrongenerative)  C Color (maximum or objest astrongenerative) | 4 Haine El 300                                                                                                    | oson Gallana Angelan 194 95 X 201 []-                                                                                                    |            |
| Rises     ×       Poloval croz     My Pictures       Cost Use Fles     My Pictures       Society     Evolution reprovide cost parameters       Maximum reprovide cost parameters     Evolution reprovide cost parameters       Maximum reprovide cost parameters     Evolution reprovide cost parameters       Maximum reprovide cost parameters     Evolution reprovide cost parameters       Maximum reprovide cost parameters     Evolution reprovide cost parameters       Maximum reprovide cost parameters     Evolution reprovide cost parameters       Maximum reprovide cost parameters     Evolution reprovide cost parameters       Maximum reprovide cost parameters     Evolution reprovide cost parameters       Maximum reprovide cost parameters     Maximum reprovide cost parameters       Maximum reprovide cost parameters     Maximum reprovide cost parameters       Maximum reprovide cost parameters     Maximum reprovide cost parameters       Maximum reprovide cost parameters     Maximum reprovide cost parameters       Maximum reprovide cost parameters     Maximum reprovide cost parameters       Maximum reprovide cost parameters     Maximum reprovide cost parameters       Maximum reprovide cost parameters     Maximum reprovide cost parameters       Maximum reprovide cost parameters     Maximum reprovide cost parameters       Maximum reprovide cost parameters     Maximum reprovide cost parameters       Maxi                                                                                                    | Autes C C: Wocuments and Set                                                                                                    | Ingl warning to a construction of the work of the second of the second o | 🗄 🖗 Перелы |
|                                                                                                    | I tanu X<br>Polovil cror<br>Coel Use Res<br>Coel Use Res<br>I Coel Use Res<br>I Coel Use | My Pictures  Percentario ner collectivations  Percentario  Destario  Mitta contained  Mitta contained  Mitta |            |

**TSplitter** komponentasidan foydalanishga misol. Formaga panel (**TPanel**) komponentasini joylashtirib *Alion* xossasiga v *alLeft* qiymatini beramiz va *Caption* xossasiga «Chap panel» qatorini kiritamiz. Formaga **TSplitter** joylashtirib *Alion* xossasiga v *alLeft* qiymat beramiz. Yana bir panel joylashtirib *Alion* xossasiga *alClient* qiymat beramiz va *Caption* xossasiga «Oʻng panel» qatorini kiritamiz. Natija rasmda koʻrsatilgan.

Chap panel O'ng panel

Dasturni ishga tushirib, ajratish yoʻlchasi sichqoncha bilan harakatlantirilsa panellar kattaligi oʻzgaradi.

# Ko'p qatorli matn (TStaticText)

Koʻpincha dasturda bir necha qatorli matn chiqarishga toʻgʻri keladi. Buning uchun formaga bir necha **TLabel** komponentasini oʻrnatish mumkin. Lekin osonroq **TStaticText** komponentasini oʻrnatib AutoSize xossasiga false qiymatini berishdir. Rasmda shu komponentadan foydalanishga misol keltirilgan.

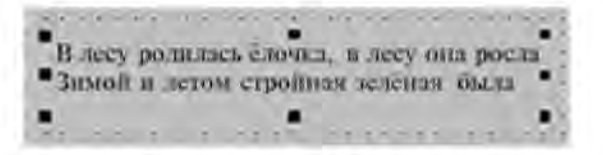

# Parametrlar muharriri (TValueListEditor)

Bu komponenta obyektlar inspektoridagi kabi xossalar muharririni yaratishga imkon beradi.

Asosiy xossalari:

- DefaultColimnWidth ustunlarning koʻzda tutilgan kengligi;
- DefaultColimnHeioht ustunlarning koʻzda tutilgan kengligi;
- DisplayOption komponentani akslantirish opsiyalari;

• *TitleCaptions* – sarlavha nomlari. Agar ikki marta chertilsa oddiy matn muharriri chiqadi.

- Fixed Color fiksirlangan ustun rangi.
- FixedCols fiksirlangan ustun indeksi.
- KeyOption kalitning maydon opsiyalari.

• Strings – xossalar nomlari. Shu qatorga ikki marta chertilsa xossalar muharriri chiqadi.

| Cey.            | Value |  |
|-----------------|-------|--|
| Pasensel        |       |  |
| ilensi .        |       |  |
| OT VECTED       |       |  |
| 6ac             |       |  |
| foa poixaerent  |       |  |
| Наста реневания |       |  |
| htter:          |       |  |
| Гелевон         |       |  |
|                 |       |  |

190

Formaning OnShow hodisasi uchun quyidagi protsedurani yaratamiz:

Procedure TForm1.FormShow(Sender: TObject); begin

ValueListEditor1.ItemProps[6].EditStyle:=esPickList; ValueListEditor1.ItemProps[6].PickList.Add(`Moskva`); ValueListEditor1.ItemProps[6].PickList.Add(`Piter`); ValueListEditor1.ItemProps[6].PickList.Add(`Rostov-na-Donu`); ValueListEditor1.ItemProps[4].EditMask:=`99/99/9999`; end;

Item Props xossasida ro'yxat elementlari xossasi joylashgan. Agar 3-element xossasini o'zgartirish lozim bo'lsa, Value List Editor 1. Item Props [2] ni yozish kerak.

*EditStyle* — xossasi tahrirlash uslubini oʻrnatadi. (*ValueListEditor1.ItemProps[6] EditStyle*):= *esPickList* instruksiyasi qator tugma bosilganda chiquvchi qatorga aylantiradi.

ValueListEditor1.ItemProps[6].PickList.Add (текст элемента) buyrugʻi oltinchi qatorga satr qoʻshadi.

EditMask - xossasi kiritish maskasini yaratishga imkon beradi.

# 7.2. WIN 32-sahifasining komponentalari

# Sarlavhalar ro'yxati (TTabControl)

E Bu komponenta formaga MS Word «Параметры» boʻlimiga oʻxshash sarlavhalar menyusini yaratishga imkon beradi.

Asosiy xossalari:

*TabHeioht* – Sarlavhalar balandligi. Agar 0 koʻrsatilsa koʻzda tutilgan qiymat olinadi.

Tab Index – ajratilgan sarlavha indeksining nomeri. Nomerlash 0 dan boshlanadi.

TabPosition - sarlavhalar pozitsiyasi.

Qiymatlari:

- tpBottom pastda;
- tpLef t chapda;
- tpRight o'ngda;
- tpTop yuqorida;

*Tabs* – sarlavha nomlari. Agar bu qatorga ikki marta chertilsa sodda muharrir chaqiriladi.

*MultiLine* – Agar bu xossaga *true* qiymati berilsa, sarlavhalar bir necha qatorga joylashadi.

*HotTrack* – Agar bu xossaga *true* qiymati berilsa, sarlavhalar sichqoncha keltirilganda ajraladi.

Style - sarlavhalarni akslantirish uslubi.

Quyidagi misolda bitta TTabControl komponentasi va 4 ta *Panel* komponentasidan foydalanilgan. Dastur formasining koʻrinishi:

| (* Ilpump pateru c F abCostal       |                                          |
|-------------------------------------|------------------------------------------|
| Зарузаново алекти<br>Воелек астраки | Васцийствена и<br>Паранитры пользовляния |
| Field                               | PareD                                    |
| FareC                               | Parelt                                   |

Hamma panellar TTabControl komponentasiga joylashtirilib, ularning *Align* xossasi *alClient* qiymatiga ega boʻlishi kerak.

TTabControl komponentasi *OnChanoe* xossasi uchun quyidagi protsedurani yozishi lozim:

Procedure TForm1.OptionsTabChanoe(Sender: TObject); begin

Panel1.Visible:=false; Panel2.Visible:=false; Panel3.Visible:=false; Panel4.Visible:=false; case OptionsTab.TabIndex of 0: Panel1.Visible:=true; 1: Panel2.Visible:=true; 2: Panel3.Visible:=true; 3: Panel4.Visible:=true; end; end;

# Sahifalar to'plami (TPageControl)

Bu komponenta *TTabControl* komponenta xossalariga ega bo'lib, qo'shimcha imkoniyatlarga egadir.

Agar komponentada sichqonchaning oʻng tugmachasi bosilsa, menyu oynasi paydo boʻladi.

| p. | porteur profession il Titragel                            | Control . | 크며프 |
|----|-----------------------------------------------------------|-----------|-----|
|    | How Proc<br>Heat Proje<br>Provide Page                    |           |     |
|    | E.CI<br>Carvini                                           | 3         |     |
|    | Haster<br>Ho Unitien<br>Ko Tab Sales<br>EE Creation Order | -         |     |
| _  | Verrau Terl                                               | 14        |     |

Bu menyu yuqorisida 4 ta punkt mavjud:

New Page - yangi sahifa yaratish;

Next Page - keyingi sahifaga oʻtish;

Previous Page - oldingi sahifaga oʻtish;

Delete Page - ajratilgan sahifani oʻchirish.

Har bir sahifa alohida komponenta boʻlib, obyektlar inspektoriga xossalarni oʻrnatish mumkin. Masalan, *TabSheet1* komponentasi xossalarining koʻrinishi:

| TabSheet1         | 11 abGitreier        |      |
|-------------------|----------------------|------|
| Properties   Even | ota                  |      |
| Bunhowwalt        | 0                    | 14.1 |
| Caption           | Tabli hours          | 11   |
| Donetrainte       | [TSizeConstraints]   |      |
| THEFT             | exfields it          |      |
| DiagMode          | distance             |      |
| inchied           | True                 |      |
| E Fort            | (TFanti              | 111  |
| -ieigini -        | 274                  |      |
| olpConten         | 0                    |      |
| -lelpKeyword      |                      | 10   |
| Help I spe        | Pail protect         |      |
| -ughlichted       | False                |      |
| -ir a             |                      |      |
| magelocies        | 0                    |      |
| all               | 4                    | 11   |
| tiante            | Tentility printing 1 | 30   |
| Pacedrades        | n                    | 66   |
| ParentFort        | Trum                 | 1.0  |
| FarentShouldir    | Train                | 1    |
| upupotenu         |                      |      |
| showHirz          | False                |      |
| Table Gallaba     | Train                | 1.64 |

193

Har bir sahifa quyidagi asosiy xossalarga ega:

Caption, - sahifa nomi.

ImageIndex – rasm tanlashga imkon beradi. Buning uchun formaga TImageListi komponentasini oʻrnatib, rasmlarni joylashtirish lozim. Shundan soʻng PageControl komponentasi Images xossasida ImageListni koʻrsatishi lozim. Shundan soʻng sahifalardagi Image Index roʻyxatida rasmlar paydo boʻladi.

Komponentadan foydalanishga misol koʻramiz. Dastur formasining koʻrinishi:

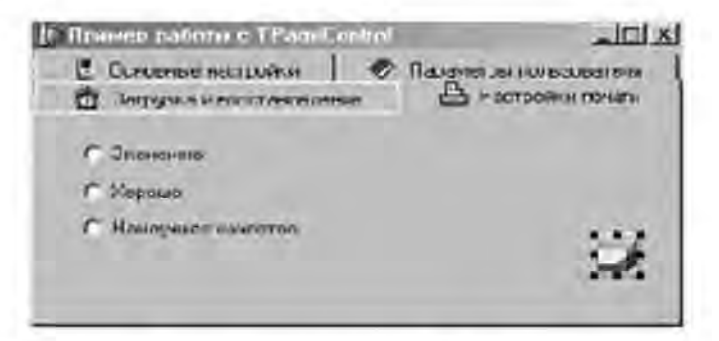

# Rasmlar ro'yxati (TImageList)

Bu komponenta rasmlarini qulay shaklda saqlash uchun ishlatiladi.

Asosiy xossalari: *Height* – rasmlar kengligi; *Width* – rasmlar balandligi. Massivdan biror rasmni olish uchun *GetBitmap* usulidan foydalanish lozim. Misol uchun massivdan toʻrtinchi rasmni olish uchun: Var bitmap:TBitmap; begin ImageList1.GetBitmap(3, bitmap);

end;

Rasmlar massivda 0 dan boshlab nomerlanadi.

# Diapazonli tanlash (TTrackBar)

**TTrackBar** komponentasi biror diapazondan qiymat tanlash imkoniyatini yaratish uchun ishlatiladi.

Eng sodda koʻrinishi

Asosiv xossalari:

Frequency - chizish chastotasini koʻrsatuvchi parametr;

Max - maksimal qiymat;

Min - minimal qiymat;

*Orientation* — koʻrinishi. Bu xossa ikki qiymatga ega: trHorizontal (горизонтал) va trVertical (вертикал);

Position - joriy pozistiya;

SelStart - ajratilgan bir necha qiymatning boshlanishi;

SelEnd – ajratilgan qiymatning oxiri;

SliderVisible - koʻrsatgichni koʻrsatish yoki koʻrsatmaslik;

TickMarks - chizish o'rni.

Qiymatlari:

- *tmBottomRioht* pastda;
- tmBoth pastda va yuqorida;
- tmTopLeft yuqorida.

*TickStyle* – chizish uslubi.

Qiymatlari:

- tsAuto -avtomatik chizish;
- tsManual birinchi oxirgisini chizish;
- tsNone chizishni man etish.

Quyidagi dasturda uchta TTrackBar komponentasi va uchta TLabel komponentasidan foydalanilgan.

| ОПримар работы с ТенскШал | -02           |
|---------------------------|---------------|
| Горизонтальный ТтаскВа    | Labe/3        |
| Franka and a start        | <b></b>       |
| Labell                    |               |
| Горизонтальный TrackBa    | *             |
| j                         | 2             |
| Label2                    | in the second |

195

Birinchi TTrackBar komponentasining *OnChange* hodisasi uchun quyidagi protsedurani yozamiz:

# Procedure TForm1.TrackBar1Chanoe(Sender: TObject); begin Label1.Caption:=IntToStr(TrackBar1.Position); end;

Bu misolda joriy pozitsiyani qatorga aylantirib Labell ga yozamiz. Xuddi shunday protseduralarni qolgan TTrackBar komponentalari uchun ham yozish kerak.

## Jarayon indikatori (TProgressBar)

Bu komponenta biror jarayonning qancha foizi bajarilganligini koʻrsatishga imkon beradi.

```
Asosiy xossalari:

Max - maksimal qiymat (alohida koʻrsatilmasa = 100).

Min - minimal qiymat (alohida koʻrsatilmasa = 0).

Position - pozitsiya.

Quvidagi dasturda 100 siklli hisoblash oʻtkaziladi.
```

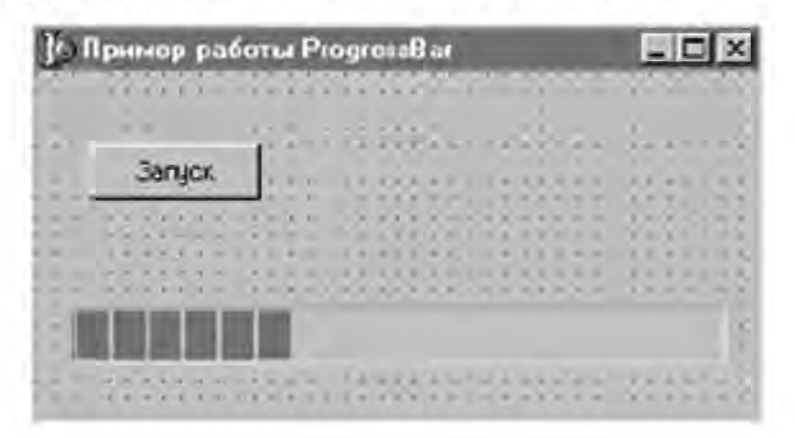

Boshqarish tugmasi uchun quyidagi protsedurani yozamiz:

Procedure TForm1.Button1Click(Sender: TObject); var i:Integer;

```
begin
for i:=0 to 20 do
begin
ProgressBar1.Position:=ProgressBar1.Position+5;
Sleep(100);
end;
ProgressBar1.Position:=0;
end;
```

Bu protsedurani quyidagicha yozish ham mumkin:

Procedure TForm1.Button1Click(Sender: TObject); var i:Integer; begin for i:=0 to 20 do begin ProgressBar1.Position:=i; Sleep(100); end; ProgressBar1.Position:=0; end;

# Chiqariluvchi sanalar ro'yxati (TDateTimePicker)

Bu komponenta chiqariluvchi roʻyxatga oʻxshagan boʻlib, roʻyxat oʻrniga kalendar joylashgan.

Quyidagi rasmda kalendar koʻrinishi berilgan.

-

| 4  |     | Июн | e 20    | 02 r |    |    |
|----|-----|-----|---------|------|----|----|
| Пя | By  | Ćρ  | $L_{T}$ | ſσ.  | Co | Бc |
|    |     |     |         |      | 1  | 2  |
| 3  | 230 | 5   | 6       | 7    | 8  | 9  |
| 10 | 11  | 12  | 13      | 14   | 15 | 16 |
| 17 | 18  | 13  | 20      | 21   | 22 | 23 |
| 24 | 25  | 26  | 21      | 28   | 29 | 30 |

197

Bu komponenta xossalari *TComboBox* xossalari bilan bir xildir, lekin quyidagi alohida xossalari mavjud:

Date - tanlangan sana;

*DateFormat* – bu xossaning ikki qiymati mavjud: *dfShort* – qisqa format va *dfLong* – uzun format;

MaxDate - maksimal sana;

MinDate - minimal sana.

## Kalendar (TMonthCalendar)

Bu komponenta formada doimiy kalendar koʻrsatishga imkon beradi.

Kalendarning formada koʻrinishi quyidagicha:

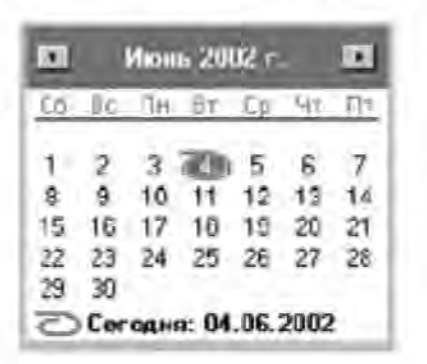

Asosiy xossalari:

*FirstDayOfWeek* – birinchi sifatida koʻrsatilgan hafta kuni. *Date* – tanlangan sana. *MaxDate* – maksimal sana.

MinDate - minimal sana.

MultiSelect – oy sonlarining diapazonini tanlash imkoniyati;

ShowToday - joriy sanani koʻrsatish;

ShowTodayCircle – joriy sana doirasini koʻrsatish;

WeekNumbers - hafta nomerini koʻrsatish.

#### Ma'lumotlar qatori (TStatusBar)

Bu komponenta formadagi biror komponenta ustiga sichqoncha koʻrsatkichi keltirilganda ma'lumotning qatori chiqishi uchun ishlatiladi. Komponenta formaga oʻrnatilgandan soʻng quyidagilarni amalga oshirishi lozim:

1. Komponenta Hint xossasiga ma'lumotni kiritish.

2. Komponenta *ShowHint* xossasiga *true* qiymatini berish. Agar ajdod oynasining *ShowHint* xossasiga *true* qiymati va *Hint* xossasiga ma'lumot kiritilgan va *ParentShowHint* xossasiga *true* qiymati berilgan bo'lsa hamma komponentalar uchun ma'lumot chiqishi ta'minlanadi.

3. Ma'lumot hodisasi uchun protsedurani kiritish.

Formaga boshqarish tugmasini oʻrnatamiz.

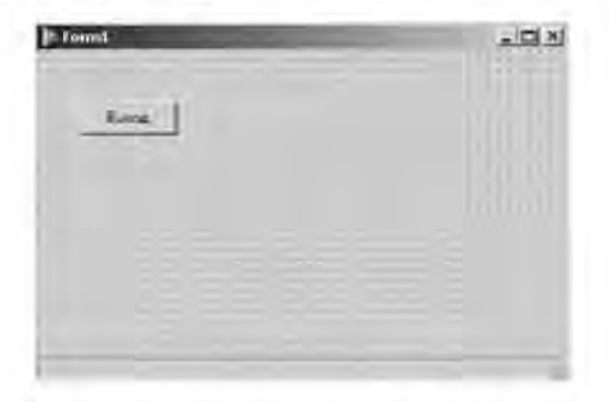

Boshqarish tugmasi *Hint* xossasiga «bu chiqish tugmasi» qatori yoziladi.

Dastur matni **private** bo'limiga *ShowHint* protsedurasi ta'rifini kiriting:

#### Private

{ Private declarations }

Procedure ShowHint(Sender: TObject);

Protsedura nomi oʻzgacha boʻlishi mumkin, (masalan, *MyShowHint*) lekin parametri xuddi shunday boʻlishi kerak.

Endi Ctrl+Shift+C bosing. Delphi protsedura shablonini yaratadi: **Procedure TForm1.ShowHint(Sender: TObject);** begin

end;

O'zingiz ham { *TForm1* } satrdan so'ng shu shablonni kiritishingiz mumkin:

Implementation

```
{SR *.dfm}
{ TForm1 }
procedure TForm1.ShowHint(Sender: TObject);
begin
end;
```

Protsedura ichiga quyidagi kodni yozing: **Procedure TForm1.ShowHint(Sender: TObject);** begin StatusBar1.SimpleText := Application.Hint; end;

Endi OnShow hodisasi uchun qayta ishlovchi protsedura kiritamiz: Procedure TForm1.FormShow(Sender: TObject); begin Application.OnHint := ShowHint; end;

Bu vazifani soddaroq holda quyidagicha bajarish mumkin:

1. Dasturga Additional qatoridagi TApplicationEvents komponentasini qo'shish.

2. Bu komponentaning *Events* qatoridagi *OnHint* hodisasi uchun quyidagi satrni yozish «*StatusBar1.SimpleText* := *Application.Hint*».

## Uskunalar paneli (TToolBar i TControlBar)

Uskunalar paneli odatda menyudan soʻng joylashgan boʻladi. Misol uchun MS Word uskunalar panelining koʻrinishi.

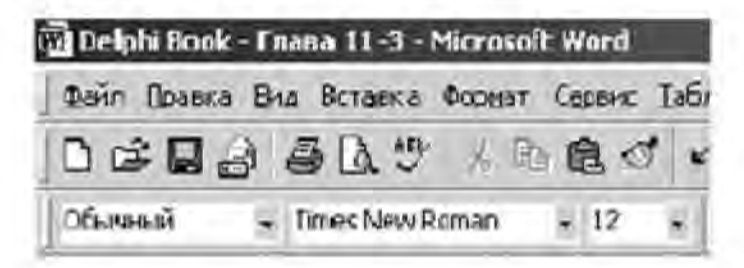

Bunday panellar TToolBar va TcontrolBar komponentalari yordamida yaratiladi.

ControlBar

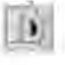

#### ToolBar

10

*ControlBar* komponentasining qulayligi shundaki, bu komponentaga uskunalar paneli joylashtirilsa, panelni komponenta ichiga siljitishi mumkin boʻladi.

Ikkala komponenta uchun asosiy xossalar guruhi *Edge Borders* boʻlib, bu guruhdagi *ebTop* xossasi qiymatiga *false* oʻrnatilsa komponenta chetidagi hoshiya yoʻqoladi.

| DragMode      | cinManual |
|---------------|-----------|
| E EdgeBorders | 0         |
| ebLeft        | False     |
| ebTop         | Falte •   |
| obRight       | False     |
| ebBottom      | False     |
| EdgeInner     | esPaked   |
| EdgeDuter     | esLowered |

*ToolBar* komponentasi ustiga sichqonchaning oʻng klavishasi chertilsa, tugmalarni tahrirlash menyusi chiqadi. Bu menyuda *New Button* buyrugʻi yangi tugma yaratadi. *New Separator* buyrugʻi tugmalarni ajratuvchi oraliq yaratadi. Tugmani oʻchirish uchun klaviaturadagi Del tugmasini ajratib bosish yetarli. Har bir yaratilgan tugma, yangi komponenta hisoblanib, obyektlar inspektorida xossalarni va hodisalarni koʻrish mumkin.

| (h Form) | 1                                                                |   |
|----------|------------------------------------------------------------------|---|
|          | New Separator                                                    |   |
|          | Edit<br>Carotol                                                  | 1 |
|          | Presidon<br>Pite Driedwan<br>(1) Teb Onder<br>(2) Creation Onder | * |
|          | Addito Recentlary<br>Vine as Text<br>Text DRM                    | F |

Agar uskunalar panelining v *ShowCaptions* xossasiga *true* qiymati berilsa, tugmalarda rasmdan tashqari matnlarni aks ettirish mumkin boʻladi.

201

Agar Flat xossasiga true, qiymati berilsa, tugmalar chiroyliroq koʻrinadi.

Tugmalarga rasm oʻrnatish uchun formaga *TImageList* komponentasi oʻrnatiladi.

Uskunalar paneli Images xossasida rasmlar roʻyxati koʻrsatiladi.

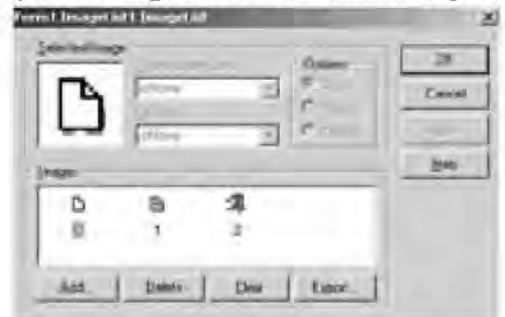

Biror tugmadagi rasmni oʻzgartirish uchun ImageIndex xossasini oʻzgartirish lozim.

| HelpType<br>Hint | MConiex     |
|------------------|-------------|
| Inageindex       | 0 -         |
| Indotorminato    | 20          |
| 1 eti            | D1          |
| Maked            | 502         |
| Manufleten       | -dr.        |
| Name             | ToolDuiton1 |
| Paren/ShowHr     | True        |
| PopupMenu        | -           |

Rasm matndan chapda joylashishi uchun *List* xossasiga *true* qiymatini berish lozim.

| C Formt  |                     |      |  |  |
|----------|---------------------|------|--|--|
| 🕒 Новый  | B CTRONTE STL BERGE |      |  |  |
|          |                     |      |  |  |
|          | onie a cont         | 100  |  |  |
|          |                     |      |  |  |
| 2011 - 1 | 3804 C 18 T 18      | 3.13 |  |  |

Har bir tugma uchun chertish hodisasini qayta ishlovchi protsedura yaratiladi.

# 7.3. TTreeView va TListView komponentalari Elementlar daraxti (TTreeView)

WIN 32-sahifasiga tegishli elementlar daraxti murakkab, lekin koʻp ishlatiladigan komponentalardan biridir.

E.

Komponentadan foydalanishni amaliy misolda koʻrib chiqamiz.

Yangi loyiha yaratib, formaga *TreeView* va *ImageList* komponentalari va uchta *TButton* tugmasini oʻrnatib, ularning xossalarini quyidagicha oʻzgartiring:

Caption

1. Добавить

2. Добавить элемент

3. Удалить

Name AddButton AddChildButton DelButton EditButton

4. Изменить заголовок

Forma quyidagi koʻrinishda boʻlishi kerak:

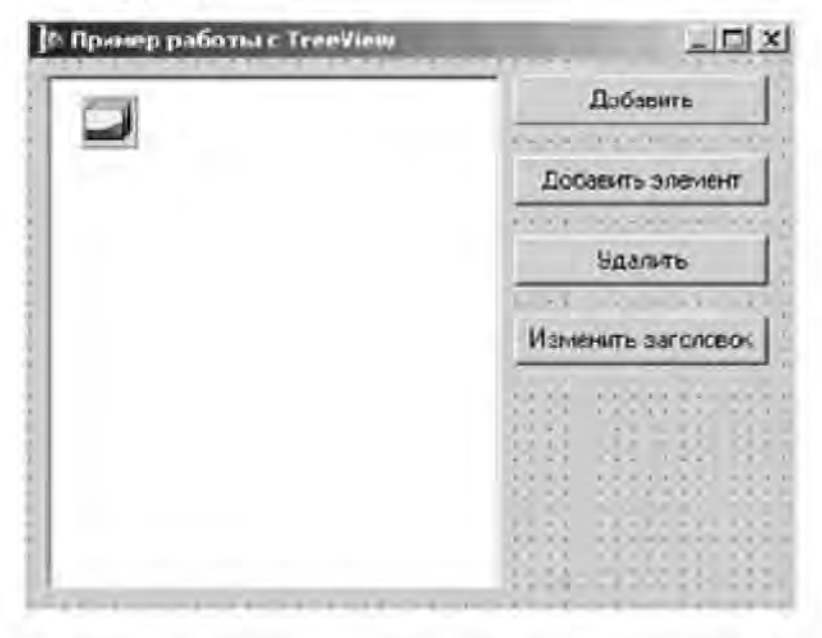

Daraxt Images xossasiga oʻrnatilgan rasmlar roʻyxatini ulaymiz. «Добавить» tugmasi uchun quyidagi protsedurani yozamiz:

# Procedure TTreeViewForm.AddButtonClick(Sender: TObject); var

CaptionStr:

NewNode:TTreenode;

begin

CaptionStr:="';

if not InputQuery('Ввод имени', 'Введите заголовок элемента', CaptionStr) then exit;

NewNode:=TreeView1.Items.Add(TreeView1.Selected, CaptionStr);

if NewNode.Parent<>nil then

NewNode.ImageIndex:=1;

end;

Bu yerda ikki oʻzgaruvchi ishlatilgan: satr turidagi CaptionStr va TTreenode turidagi NewNode. TTreengde – turi bu daraxt elementi turidir.

Birinchi qatorda CaptionStr qiymati boʻsh simvolga teng qilinadi. Ikkinchi qatorda element sarlavhasi kiritiladi.

if not InputQuery('Ввод имени', 'Введите заголовок элемента', CaptionStr) then

exit;

Kiritish oynasinung koʻrinishi.

| под имени       |          |   |  |
|-----------------|----------|---|--|
| Веедина заголов | RenterTa |   |  |
| 1               |          | _ |  |
| 0               | Caricel  |   |  |

Agar OK tugmasi bosilmagan boʻlsa protseduradan chiqiladi: *if not InputQuery(...) then* 

exit;

Keyingi qator yangi element qo'shadi:

NewNode:=TreeView1.Items.Add(TreeView1.Selected, CaptionStr); TreeView1 komponentasining Items xossasida hamma elementlar

saqlanadi.

Yangi element qoʻshish uchun Add usuli chaqiriladi. Add usuli ikki parametrga ega:

1. Yangi element qo'shilayotgan element. Misolda ajratilgan element beriladi (*TreeView1.Selected*).

2. Yangi element sarlavhasi.

Natija *NewNode* oʻzgaruvchida saqlanadi. Quyidagi satr rasmni oʻzgartiradi:

if NewNode.Parent<>nil then

NewNode.ImageIndex:=1;

`Добавить элемент` tugmasi uchun quyidagi protsedurani yozamiz.

# Var

CaptionStr:String; NewNode:TTreeNode; begin CaptionStr:=``; if not InputQuery(`Ввод имени подэлемента `, `BBедите заголовок подэлемента`,CaptionStr) then exit; NewNode:=TreeView1.Items.AddChild(TreeView1.Selected, CaptionStr);

#### if NewNode.Parent<>nil then NewNode.ImageIndex:=1:

Bu protseduraning oldingisidan farqi *AddChild* usuli qoʻllanganligidir. Bu usulda avlod element qoʻshadi. Qoʻshilgan element ajdodi joriy elementdir.

'Удалить' tugmasi uchun protsedura:

# if TreeView1.Selected<>nil then TreeView1.Items.Delete(TreeView1.Selected);

Oldiniga ajratilgan element daraxtda mavjudligi tekshiriladi: http://www.vr-online.ru 238 if TreeView1.Selected<>nil then Agar mavjud boʻlsa *Delete* usuli qoʻllaniladi: TreeView1.Items.Delete(TreeView1.Selected);

`Изменить заголовок` tugmasi uchun quyidagi kodni kiritamiz:

#### Procedure TTreeViewForm.EditButtonClick(Sender: TObject); var CaptionStr:String:

CaptionStr:String; begin CaptionStr:="; if not InputQuery("Ввод имени", 'Введите заголовок элемента', CaptionStr) then exit; TreeView1.Selected.Text:=CaptionStr; end; OnClose hodisasi uchun quyidagi protsedurani yozamiz:

Procedure TTreeViewForm.FormClose(Sender: TObject; var Action: TCloseAction); begin

TreeView1.SaveToFile(ExtractFilePath(Application.ExeName) +`tree.dat`);

end;

Daraxtni saqlash uchun *SaveToFile* usuli chaqiriladi. Toʻla yoʻlni koʻrsatish uchun quyidagi konstruksiyadan foydalaniladi:

ExtractFilePath(Application.ExeName)+`tree.dat`

Application. ExeName - fayl nomi.

ExtractFilePath - faylga yo'l.

Endi saqlangan ma'lumotlarni yuklash uchun *OnShow* hodisasini qayta ishlovchi quyidagi protsedurani kiritamiz:

Procedure TTreeViewForm.FormShow(Sender: TObject); begin

if FileExists(ExtractFilePath (Application.ExeName) +'tree.dat') then

TreeView1.LgadFromFile(ExtractFilePath(Application.ExeName) +`tree.dat`);

end;

Oldin *FileExists* funksiyasi yordamida fayl mavjudligi tekshiriladi. Agar mavjut Theorem Chaqiriladi.

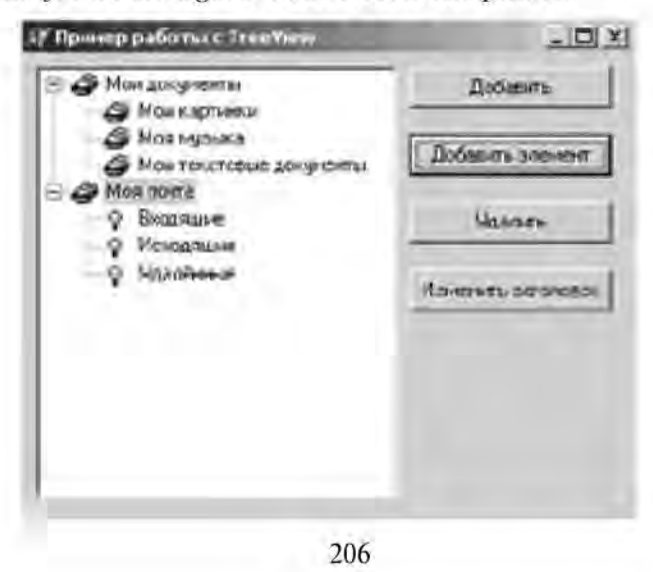

#### Elementlar ro'yxati (TListView)

WIN 32-sahifasiga tegishli keyingi komponent Windows «Проводник» oynasining oʻng tomoniga oʻxshagan roʻyxatni aks ettirishga imkon beradi.

Bu komponentadan foydalanishni amaliy misolda koʻrib chiqamiz.

## Sodda fayl menedjeri

Loyiha formasiga bitta buyruq tugmasi, kiritish qatori va elementlar ro'yxatini o'rnating.

| Novice paGorare Listlini |               | -0 |
|--------------------------|---------------|----|
| Dirup                    | Лорентров [с. | ā  |
|                          |               |    |
|                          |               |    |
|                          |               |    |
|                          |               |    |
|                          |               |    |
|                          |               |    |

Dastur uses bo'limiga shellapi modulini qo'shing.

Formaning OnCreate hodisasi uchun quyidagi protsedurani yozing: Procedure TForm1.FormCreate(Sender: TObject); var SysImageList: uint; SFI: TSHFileInfo; begin ListView1.LargeImages:=TImageList.Create(self); ListView1.SmallImages:=TImageList.Create(self); SysImageList := SHGetFileInfo(`, 0, SFI, SizeOf(TSHFileInfo), SHGFI\_SYSICONINDEX or SHOFI\_LARGEICON); if SysImageList <> 0 then

begin

```
ListView1.Largeimages.Handle := SysImageList;
ListView1.Largeimages.ShareImages := TRUE;
end;
SysImageList := SHGetFileInfo(``, 0, SFI; SizeOf(TSHFileInfo),
SHGFI_SYSICONINDEX or SHGFI_SMALLICON);
if SysImageList <> 0 then
begin
ListView1.Smallimages.Handle := SysImageList;
ListView1.Smallimages.ShareImaoes := TRUE;
end;
end;
```

Birinchi ikki qatorda kichik va katta ikonachalar roʻyxati yaratiladi. Katta ikonalar roʻyxatini hosil qilish uchun *SHGetFileInfo* funksiyasi chaqiriladi.

Endi *OnShow* hodisasi uchun protsedura kiritamiz. Bu protsedurada joriy direktoriyadan hamma fayllarni oʻquvchi AddFile protsedurasini yaratamiz.

```
Procedure TForm1.FormShow(Sender: TObject);
begin
AddFile(Edit1.Text+`*.*`,faAnyFile)
end;
```

Bu protsedura quyidagi koʻrinishga ega:

```
Function TForm1.AddFile(FileMask: string;
FFileAttr:DWORD): Boolean;
var
ShInfo: TSHFileInfo;
attributes: string;
FileName: string;
hFindFile: THandle;
SearchRec: TSearchRec;
function AttrStr(Attr: integer): string;
begin
Result
if (FILE_ATTRIBUTE_DIRECTORY and Attr) > 0 then
Result := Result + ";
if (FILE ATTRIBUTE ARCHIVE and Attr) > 0 then
```

```
Result := Result + A:
if (FILE ATTRIBUTE READONLY and Attr) > 0 then
Result := Result + R:
if (FILE ATTRIBUTE HIDDEN and Attr) > 0 then
Result := Result + `H`:
if (FILE ATTRIBUTE SYSTEM and Attr) > 0 then
Result := Result + `S`;
end:
begin
ListView1.Items.BeginUpdate:
ListView1.Items.Clear:
Result := False:
hFindFile := FindFirst(FileMask, FFileAttr, SearchRec);
if hFindFile <> INVALID HANDLE VALUE then
try
repeat
with SearchRec.FindData do
begin
if (SearchRec.Name = ...) or (SearchRec.Name = ...) or
(SearchRec.Name = ``) then continue;
FileName := SlashSep(Edit1.Text, SearchRec.Name);
SHGetFileInfo(PChar(FileName), 0, ShInfo, SizeOf(ShInfo);
SHGFI_TYPENAME or SHGFI_SYSICONINDEX):
Attributes := AttrStr(dwFileAttributes):
with ListView1.Items.Add do
begin
Caption := SearchRec.Name;
ImageIndex := ShInfo.iIcon:
SubItems.Add(IntToStr(SearchRec.Size));
SubItems.Add((ShInfo.szTypeName)):
SubItems.Add(FileTimeToDateTimeStr(ftLastWriteTime));
SubItems.Add(attributes):
SubItems.Add(Edit1.Text + cFileName);
if (FILE ATTRIBUTE DIRECTORY and dwFileAttributes) > 0 then
SubItems.Add('dir')
else
SubItems.Add(`file`);
end:
Result := True:
end;
```

until (FindNext(SearchRec) <> 0); finally FindClose(SearchRec); end; ListView1.Items.EndUpdate; end;

Bu protsedura oʻzgaruvchilarning e'lon qilish boʻlimida lokal protsedura – **function AttrStr(Attr:Integer): string;** yaratilgandir.

Protsedura tanasida ListView1 ikki usuli chaqirilgan:

## ListView1.Items.BeginUpdate;

# ListView1.Items.Clear;

Birinchi usul *BeginUpdate* roʻyxat elementlari oʻzgarishi boshlanganligi haqida xabar beradi. To *EndUpdate* chaqirilmaguncha oʻzgarishlar ekranda aks etmaydi.

Joriy ro'yxat ListView1. Items. Clear usuli bilan tozalanadi.

Shundan soʻng fayl izlash sikli boshlanadi:

*FindFirst* – izlashni boshlaydi.

Birinchi parametr izlash maskasi, masalan 'C:\\*.\*'. yoki 'C:\Fold\\*.exe'.

Ikkinchi parametr – fayl atributlari.

*faAnyFile* – ixtiyoriy fayllar.

faReadOnly – atributi ReadOnly boʻlgan fayllar.

*faHidden* – berkitilgan fayllar.

*faSysFile* – sistema fayllari.

*faArchive* – arxiv fayllari.

faDirectory – direktoriyalarni izlash.

Oxirgi parametr izlash natijasi haqida ma'lumot qaytaruvchi, ya'ni fayl nomi, hajmi, yaratilish vaqti va hokazo.

Izlash funksiyasi nuqta yoki ikki nuqta qaytarishi mumkin. Bunday natija koʻrilmaydi:

If (SearchRec.Name = `.`) or (SearchRec.Name = `..`) or (SearchRec.Name = ``) then continue;

Shundan soʻng SlashSep funksiyasi chaqiriladi:

FileName := SlashSep(Edit1.Text, SearchRec.Name);

Bu funksiya va FileTimeToDateTimeStr var boʻlimida e'lon qilingan:

var

Form1: TForm1;

function SlashSep(Path, FName: string): string; function FileTimeToDateTimeStr(FileTime: TFileTime): string;

#### implementation

SlashSep funksiyaning koʻrinishi: function SlashSep(Path, FName: string): string; begin if Path[Length(Path)] <> `\` then Result := Path + `\` + FName else Result := Path + FName; end;

Bu funksiya faylning to'la nomini hosil qiladi.

Shundan soʻng SHGetFileInfo sistema funksiyasi chaqiriladi.

Keyingi satr ro'yxatga yangi element qo'shadi: ListView1. Items. Add.

Agar ViewStyle xossasiga vsReport qiymati berilsa jadval quyidagi koʻrinishga ega boʻladi:

Yangi elementga qoʻshimcha ustunlar qoʻshish uchun SubItems.Add ('значение') bajarilishi lozim.

| Ганр Деректорыя (с) |        |                        |              |      |  |
|---------------------|--------|------------------------|--------------|------|--|
| liters              | Fapep  | Turt                   | Дата         | Агри |  |
| SUHDLOG DAT         | 9148   |                        | 2012/2009    | HS   |  |
| •] Iduathas an      | 960    | Ситенный файл          | 05.05.1399   | AHS  |  |
| DETLOG TH           | 74003  | Тенотосый догорнент    | 11.05.2001 - | HG   |  |
| CONFIG SYS          | 130    | Систенный файл         | 04.04.2302 - | н    |  |
| COMMAND C           | 95212  | Province MS DOS        | 05.05.1999   | HS.  |  |
| a] 10.5YS           | 222390 | Germand date           | OE 05.1999   | PHS  |  |
| AUTOEXECE           | 460    | Revenuese grain MS-DDS | 0411.2001    | H    |  |
| MSDOS SYS           | 1696   | Системений файл        | 2911.2001    | ARHI |  |
| A HSDOS             | 9      |                        | 2012,2000    | HE   |  |
| SETUPLOG T_         | 126772 | Tencromal gowerer      | 2012/2000    | HS   |  |
| WINDOWS             | 0      | Палка с файлами        | 2012/2000    | A    |  |
| HETLOG TXT          | 2221   | Texaton a appendit     | 2012,2000    | HS   |  |
| Mon Donwien         | 0      | flare a c Palinaria    | 20.12.2000   | L.Č  |  |

## Takomillashgan fayl menedjeri

Endi menedjerga direktoriyalarni aylanish va fayllarni ishga tushirish imkonini qoʻshamiz. Buning uchun *ListView* komponentasi *OnDblClick* hodisasi uchun quyidagi protsedurani yozamiz:

Procedure TForm1.ListView1DblClick(Sender: TObject); begin

if (ListView1.Selected.SubItems[5] = `dir`) then

#### 211

## begin Edit1.Text:=Edit1.Text+ListView1.Selected.Caption+`\`; AddFile(Edit1.Text+`\*.\*`,faAnyFile) end else ShellExecute(Application.MainForm.Handle, nil, PChar(Edit1.Text+ListView1.Selected.Caption), ``, PChar(Edit1.Text), SW\_SHOW); end:

Agar ajratilgan qator direktoriya boʻlsa, joriy direktoriya nomini *Edit1.Text* da oʻzgartiramiz va AddFile usulini chaqirib uni oʻqiymiz.

Agar ajratilgan qator fayl boʻlsa uni ishga tushiramiz. Buning uchun ShellExecute funksiyasini chaqiramiz. Uning quyidagi parametrlari mavjud:

1. Ilovani ishga tushirishga javob beruvchi dastur. Bu yerda nilni koʻrsatishi mumkin, lekin misolda dasturning asosiy oynasi koʻrsatilgan (*Application.MainForm.Handle*).

2. Bajarish kerak boʻlgan operatsiyani koʻrsatuvchi qator. Misolda nil koʻrsatilgan.

3. Faylga olib boruvchi yoʻlni koʻrsatuvchi qator.

4. Buyruq qatorida dasturga uzatiluvchi parametrlar roʻyxati.

5. Koʻzda tutilgan direktoriya.

6. Akslantirish buyrugʻi.

SW\_SHOW normal

# SW\_SHOWMAXIMIZED maksimal

# SW SHOWMINIMIZED minimal

*ShellExecute* funksiyasi *Shellapi* modulida e'lon qilingan, shuning uchun bu modulni uses bo'limida ko'rsatish lozim.

# Savollar

1.TSpeedButton va TBitBtn tugmalari vazifalari nima va ular TButton tugmasidan nima bilan farq qiladi?

2. Qaysi komponenta siljitish yoʻlchasini tashkil qiladi?

- 3. Maskalangan kiritish qatorini qaysi komponenta amalga oshiradi?
- 4.Koʻp qatorli matn kiritishni qaysi komponenta amalga oshiradi?
- 5. Qaysi komponenta sarlavhalar menyusini yaratishga imkon yaratadi?

6. Uskunalar panelini yaratishni qaysi komponentalar amalga oshiradi?

7. TTreeView va TListView komponentalariga tushintirish bering.

# VIII.MA'LUMOTLAR BAZASINING NAZARIY ASOSLARI

# 8.1.Ma'lumotlar bazasi haqida asosiy tushunchalar

Hozirgi kunda inson faoliyatida ma'lumotlar bazasi **(MB)** kerakli axborotlarni saqlash va undan oqilona foydalanishda juda muhim rol oʻynamoqda. Sababi, jamiyat taraqqiyotining qaysi jabhasiga nazar solmaylik oʻzimizga kerakli ma'lumotlarni olish uchun, albatta, MBga murojaat qilishga majbur boʻlamiz. Demak, MBni tashkil qilish axborot almashuv texnologiyasining eng dolzarb hal qilinadigan muammolaridan biriga aylanib borayotgani davr taqozosidir.

Informatsion texnologiyalarning rivojlanishi va axborot oqimla-rining tobora ortib borishi, ma'lumotlarning tez o'zgarishi kabi holatlar insoniyatni bu ma'lumotlarni o'z vaqtida qayta ishlash choralarining yangi usullarini qidirib topishga undamoqda. Ma'lumotlarni saqlash, uzatish va qayta ishlash uchun MBni yaratish, so'ngra undan keng foydalanish bugungi kunda dolzarb bo'lib qolmoqda. Moliya, ishlab chiqarish, savdo-sotiq va boshqa korxonalar ishlarini ma'lumotlar bazasisiz tasavvur qilib bo'lmaydi.

Ma'lumki, MB tushunchasi fanga kirib kelgunga qadar, ma'lumotlardan turli ko'rinishda foydalanish juda qiyin edi. Dastur tuzuvchilar ma'lumotlarni shunday tashkil qilar edilarki, u faqat qaralayotgan masala uchungina o'rinli bo'lardi. Har bir yangi masalani hal qilishda ma'lumotlar qaytadan tashkil qilinar va bu hol yaratilgan dasturlardan foydalanishni qiyinlashtirar edi.

Har qanday axborot tizimining maqsadi real muhit obyektlari haqidagi ma'lumotlarga ishlov berishdan iborat. Keng ma'noda ma'lumotlar bazasi — bu qandaydir bir predmet sohasidagi real muhitning aniq obyektlari haqidagi ma'lumotlar to'plamidir. Predmet sohasi deganda avtomatlashtirilgan boshqarishni tashkil qilish uchun o'rganilayotgan real muhitning ma'lum bir qismi tushuniladi. Masalan, korxona, zavod, ilmiy tekshirish instituti, oliy o'quv yurti va boshqalar.

Shuni qayd qilish lozimki, **MB**ni yaratishda ikkita muhim shartni hisobga olmoq zarur:

Birinchidan, ma'lumotlar turi, koʻrinishi ularni qoʻllaydigan dasturlarga bogʻliq boʻlmasligi lozim, ya'ni **MB**ga yangi ma'lumotlarni kiritganda yoki ma'lumotlar turini oʻzgartirganda, dasturlarni oʻzgartirish talab etilmasligi lozim.

Ikkinchidan, MBdagi kerakli ma'lumotni bilish yoki izlash uchun biror dastur tuzishga hojat qolmasin.

Shuning uchun ham MBni tashkil etishda ma'lum qonun va qoidalarga amal qilish lozim. Bundan buyon **axborot** soʻzini **ma'lumot** soʻzidan farqlaymiz, ya'ni **axborot** soʻzini umumiy tushuncha sifatida qabul qilib, **ma'lumot** deganda aniq bir belgilangan narsa yoki hodisa sifatlarini nazarda tutamiz.

Ma'lumotlar bazasini yaratishda, foydalanuvchi axborotlarni turli belgilar bo'yicha tartiblashga va ixtiyoriy belgilar birikmasi bilan tanlanmani tez olishga intiladi. Buni faqat ma'lumotlarni tizilmalashtirilgan holda bajarish mumkin.

T i z i l m a l a sh t i r i sh - bu ma'lumotlarni tasvirlash usullari haqidagi kelishuvni kiritishdir. Agar ma'lumotlarni tasvirlash usuli haqida kelishuv bo'lmasa, u holda ular tizilmalashtirilmagan deyiladi. Tizilmalashtirilmagan ma'lumotlarga misol sifatida matn fayliga yozilgan ma'lumotlarni ko'rsatish mumkin.

Misol 1. Talabalar (sinov daftarchasining nomeri, familiyasi, ismi, otasining ismi, oʻrtacha baho va stependiya miqdori) haqidagi axborotdan iborat tizilmalashtirilmagan ma'lumotlarga misol 1-rasmda koʻrsatilgan.

Reyting daftarcha nomeri 654311 Familiyasi Avazov Ismi Jamol Otasining ismi Aliyevich Tugʻilgan sana 15-yanvar, 1979-yil Oʻrtacha baho 4,78 Reyt. daft. nomeri 545712 F-yasi Ortiqov Ismi Akram Ota. ismi Salimovich Tugʻilgan sana 3/XI 1978-yil Oʻrta baho 4,61 Reyt. d. nomer 453225 F-yasi Lazizova Ismi Saida Otasi. Xoʻjayevna Tugʻilgan sana 8.08.80 Oʻr. baho 4,52 R/ d. nomeri 685564 Fam. Safarov Ismi Toshmurod Otasi Karimovich Tugʻil. sana 12-apr., 81-y. Oʻrtacha b. 4,03 R/d. N 654786 F-ya Javlonov I. Alisher O. Ozodovich T. s 31/12/1982 Oʻ. b. 3,69

1-rasm. Tizilmalashtirilmagan ma'lumotlarga misol.

Tizilmalashtirilmagan holda saqlanayotgan ma'lumotlardan zarur boʻlganini qidirib topish ancha murakkab, uni tartiblashni esa deyarli bajarib boʻlmaydi.

Bu ma'lumotlarni tizimlashtirish va qidirishni avtomatlashtirish uchun ma'lumotlarni tasvirlash usullari haqida ma'lum bir kelishuvni ishlab chiqish zarur.

Misol 2. 1-misolda koʻrsatilgan ma'lumotlarni oddiy jadval koʻrinishidagi tizilmaga solingandan soʻng u 2-rasmda tasvirlangan koʻrinishga ega boʻladi.

Ma'lumotlar bazasidan foydalanuvchilar turli amaliy dasturlar, dasturiy vositalari, predmet sohasidagi mutaxassislar boʻlishi mumkin.

| Reyting<br>daftarcha<br>nomeri | Familiya | Ismi      | Otasining<br>ismi | Tugʻilgan<br>sana | Oʻrtacha<br>baho |
|--------------------------------|----------|-----------|-------------------|-------------------|------------------|
| 654311                         | Avazov   | Jamol     | Aliyevich         | 15/01/1979        | 4,78             |
| 545712                         | Ortiqov  | Akram     | Salimovich        | 03/11/1978        | 4,61             |
| 453225                         | Lazizova | Saida     | Xoʻjayevna        | 07/07/1980        | 4,52             |
| 685564                         | Safarov  | Toshmurod | Karimovich        | 12/04/1981        | 4,03             |
| 654786                         | Javlonov | Alisher   | Ozodovich         | 31/12/1982        | 3,69             |

2-rasm. Tizilmalashtirilgan ma'lumotlarga misol.

Ma'lumotlar bazasining zamonaviy texnologiyasida ma'lumotlar bazasini yaratish, uni dolzarb holatda yuritishni va foydalanuvchilarga undan axborot olishini ta'minlovchi maxsus dasturiy vosita, ya'ni ma'lumotlar bazasini boshqarish tizimi yordami bilan markazlashtirilgan holda amalga oshirishni nazarda tutadi.

Ma'lumotlar bazasi – EHM xotirasiga yozilgan ma'lum bir tuzilmaga ega, o'zaro bog'langan va tartiblangan ma'lumotlar majmuasi bo'lib, u biror-bir obyektning xususiyatini, holatini yoki obyektlar o'rtasidagi munosabatni ma'lum ma'noda ifodalaydi. MB foydalanuvchiga tuzilmalashtirilgan ma'lumotlarni saqlash va ishlatishda optimal qulaylikni yaratib beradi.

Ma'lumki ma'lumotlarni kiritish va ularni qayta ishlash jarayoni katta hajmdagi ish bo'lib, ko'p mehnat va vaqt talab qiladi. MB bilan ishlashda undagi ma'lumotlarning aniq bir tuzilmaga ega bo'lishi, birinchidan foydalanuvchiga ma'lumotlarni kiritish va qayta ishlash jarayonida undagi ma'lumotlarni tartiblashtirish, ikkin-chidan kerakli ma'lumotlarni izlash va tez ajratib olish kabi qulay-liklarni tugʻdiradi. MB tushunchasi fanga kirib kelgunga qadar, ma'lumotlardan turli koʻrinishlarda foydalanish juda qiyin edi. Bugungi kunda turli koʻrinishdagi ma'lumotlardan zamonaviy kom-pyuterlarda birgalikda foydalanish va ularni qayta ishlash masalasi hal qilindi. Kompyuterlarda saqlanadigan MB maxsus formatga ega boʻlgan muayyan tuzilmali fayl boʻlib, undagi ma'lumotlar oʻzaro bogʻlangan va tartiblangandir.

Demak, ma'lumotlar bazasi deganda ma'lum bir tuzilmada saqlanadigan ma'lumotlar to'plami tushuniladi. Boshqacha qilib aytganda, MB - bu ma'lum berilgan aniq bir tuzilmaga ega bo'lgan ma'lumotlarni o'z ichiga oluvchi maxsus formatga ega bo'lgan fayldir. Ma'lumotlarni tuzilmalashtirish - bu shunchaki ma'lumotlarni

tasvirlashda qandaydir moslikni kiritish usulidir. Odatda, MB ma'lum bir obyekt sohasini ifodalaydi va uning ma'lumotlarini oʻz ichiga oladi, ularni saqlaydi va foydalanuvchiga ma'lumotlarini qayta ishlashda undan foydalanish imkonini yaratib beradi.

M a'l u m otlar bazasi — bu ma'lum bir predmet sohasiga oid tuzimlashtirilgan (tuzilmalashtirilgan) ma'lumot-larning nomlangan to'plamidir.

Ma'lumotlar bazasi tushunchasi maydon, yozuv, fayl (jadval) kabi elementlar bilan chambarchas bogʻliq.

**Maydon** – bu ma'lumotlarni mantiqiy tashkil etishning elementar birligi bo'lib, u axborotni eng kichik va bo'linmas birligi bo'lgan rekvizitga mos keladi. Maydonni tasvirlash uchun quyidagi tavsiflardan foydalaniladi:

*Maydon nomi*, masalan, familiyasi, ismi, tugʻilgan sana, lavozimi, ish staji, mutaxassisligi.

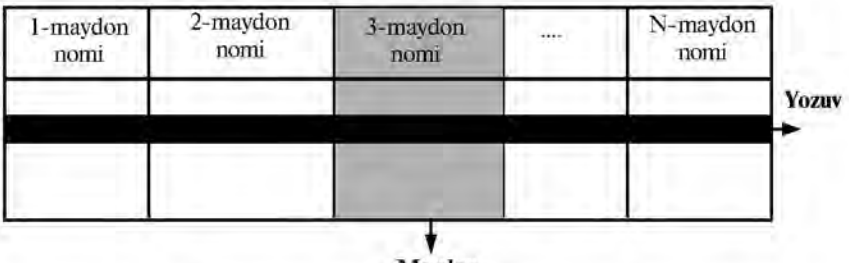

Maydon

3-rasm. Ma'lumotlar bazasi tuzilmasining asosiy elementlari.

Maydon turi, masalan, son (числовой), simvol (символьный), sana/vaqt (data/время), mantiqiy (логический).

Maydon uzunligi (oʻlchami), masalan, eng koʻp simvollar sigʻimi;

*Maydon aniqligi*, (son tipidagi ma'lumotlar uchun) masalan, sonning o'nlik kasr qismini aks ettirish uchun o'nlik raqamdan to'rtta.

Yozuv —bu mantiqiy bogʻlangan maydonlar toʻplami. Yozuv tuzilishi uchun uning tarkibiga kiruvchi maydonlar tarkibi va joylashishi ketma-ketligi bilan aniqlanib, ularni har biri ichida elementar yozuvlarning nusxasi deb ataladi. Yozuv obyektning biror-bir elementi haqida toʻliq ma'lumotni ifodalaydi.

**Fayl (jadval)** – bu bir xil tuzilmaga ega boʻlgan yozuvning nusxalar toʻplamidir. U oʻzicha har bir maydonda qiymatga ega.

Misol 3. STUDENTfaylidagi (jadvalidagi) yozuvlarning mantiqiy tuzilmasini tavsiflashga doir misol 4-rasmda koʻrsatilgan. Bu faylga 2rasmda koʻrsatilgan ma'lumotlar tuzilmasi yechilgan. STUDENT faylidagi
|                    | Fayl no                              | Fayl nomi STUDENT |                |          |          |  |  |
|--------------------|--------------------------------------|-------------------|----------------|----------|----------|--|--|
| May                | don                                  | Kalit             | Maydon formati |          |          |  |  |
| Nomni<br>belgilash | Toʻliq nomlanish<br>(rekvizit)       | belgisi           | Tip            | Uzunligi | Aniqligi |  |  |
| Nomer              | Talaba reyting<br>daftarchasi nomeri | *                 | simvol         | 10       |          |  |  |
| Famil              | Talaba familiyasi                    |                   | simvol         | 10       |          |  |  |
| Ismi               | Talaba ismi                          |                   | simvol         | 8        |          |  |  |
| Ota.ismi           | Talaba otasi ismi                    |                   | simvol         | 10       |          |  |  |
| T_kun              | Talabaning<br>tugʻilgan sanasi       |                   | sana           | 8        |          |  |  |
| Oʻrta_baho         | Talabaning<br>oʻrtacha bahosi        |                   | son            | 3        | 2        |  |  |

4-rasm. STUDENT faylidagi yozuvlarning mantiqiy tuzilishining tavsifi.

yozuvning tuzilishi chiziqli boʻlib, u oʻzgarmas uzunlikdagi yozuvlardan iborat. Yozuv maydonlari takrorlanuvchi qiymatlar guruhiga ega emas. Maydon qiymatiga murojaat uning nomeri boʻyicha amalga oshiriladi.

Har bir MB jadvali oʻzining birlamchi kalitiga ega boʻlishi mumkin. **Birlamchi kalit** deganda yozuvlar qaytarilmasligini ta'minlovchi maydon (поля) yoki maydonlar guruhi tushuniladi. **Birlamchi kalit** sifatida ishlatiladigan maydon yoki maydonlar guruhi, bir xil yozuvga ega boʻlmaslik shartini bajarishi kerak. Masalan, yuqorida keltirilgan 2-rasmdagi jadvaldagi maydonlardan reyting daftarchasi nomeri birlamchi kalit boʻladi. Boshqa maydonlarida bir xil yozuvlar takrorlanishi mumkin. Shu sabab ular birlamchi kalit boʻla olmaydi. Birlamchi kalit qisqa va sonli maydonlardan tashkil topishi maqsadga muvofiqdir. MB jadvaliga birlamchi kalitni kiritishdan maqsad, jadvaldagi ma'lumotlarni izlash, tartiblashtirish va tanlab olishda qulaylikni beradi. Birlamchi kalitni kiritish yoki kiritmaslik foydalanuvchi tomonidan MB jadvali tuzilmasini tashkil qilishda aniqlanadi.

Bosh jadval yordamida qaram jadvaldagi mos ma'lumotlarni chaqirishni ta'minlash uchun qaram jadvalda tashqi kalit tashkil qilinadi. «Bitta-koʻpga» bogʻlanish holatida tashqi kalit bosh jadvalda tashkil qilinadi. Birinchi va ikkinchi kalitlarni aniqlashda MBBT avtomatik ravishda jadvalda indekslarni quradi.

Indekslar kiritish mexanizmi MB jadvalidagi ma'lumotlarni tez topish va ajratib olish kabi imkoniyatlarni beradi.

Misol uchun, agar quyidagi jalval berilgan boʻlsa:

| Yozuv № | Tovarning tushish vaqti | Tovar nomlari | Soni |
|---------|-------------------------|---------------|------|
| 1       | 10.01.2005              | Shakar        | 10   |
| 2       | 12.01.2005              | Kartoshka     | 50   |
| 3       | 12.01.2005              | Sabzi         | 20   |
| 4       | 14.01.2005              | Shakar        | 50   |
| 5       | 14.01.2005              | Sabzi         | 10   |
| 6       | 16.01.2005              | Olxoʻri       | 4    |

Mantiqiy nuqtai nazardan uning indekslari quyidagicha boʻladi.

| Tovarning tushish vaqti                                                                                      |                            | Tovar n                                                    | Tovar nomlari              |                                                                                                    | Soni                       |  |  |
|----------------------------------------------------------------------------------------------------|----------------------------|------------------------------------------------------------|----------------------------|----------------------------------------------------------------------------------------------------|----------------------------|--|--|
| Sana                                                                                                    | Yozuv №                    | Tovar                                                      | Yozuv №                    | Soni                                                                                                    | Yozuv №                    |  |  |
| $\begin{array}{c} 10.01.2005\\ 12.01.2005\\ 12.01.2005\\ 14.01.2005\\ 14.01.2005\\ 16.01.2005\\ \end{array}$ | 1<br>2<br>3<br>4<br>5<br>6 | Shakar<br>Kartoshka<br>Sabzi<br>Shakar<br>Sabzi<br>Olxoʻri | 1<br>2<br>3<br>4<br>5<br>6 | $     \begin{array}{r}       10 \\       50 \\       20 \\       50 \\       10 \\       4     \end{array} $ | 1<br>2<br>3<br>4<br>5<br>6 |  |  |

Agar barcha yozuvlar ichidan faqat «shakar» nomli tovarni olishimiz kerak boʻlsa, jadvaldagi hamma ma'lumotlarni qarab koʻrish shart emas. U holda yozuv koʻrsatgichi toʻgʻridan-toʻgʻri «shakar» turgan birinchi yozuvga keladi va takrorlanadi. Agar jadvaldagi hamma «soni»>16 shartni qanoatlantiruvchi yozuvlarni chiqarish yoki ular ustida biror-bir operatsiya bajarish kerak boʻlsa, u holda yozuv koʻrsatgichi qiymati «soni»>16 shartni qanoatlantiruvchi birinchi turgan yozuvga teng boʻladi.

Bundan xulosa qilib aytganda jadvallarda «indeksatsiya» kiritish jadval ma'lumotlarini izlash, bir nechasini tanlab olish va ajratish kabi ishlarda qulaylikni tugʻdiradi. Bu esa, oʻz navbatida jadval ustida har xil operatsiyalar olib borish foydalanuvchiga osonlashadi. Haqiqatdan indekslashni tashkil etish ancha qiyin boʻlib, u MBni loyihalash jarayonida, uning tuzilmasini tashkil etish vaqtida aniqlanadi.

MBdan foydalanishda, ya'ni, undagi ma'lumotlar ustida har xil ishlar bajarishda bir necha usullar mavjud. Bu usullarga baza ma'lumotlaridan foydalanishga murojaat (дастур) usullari deyiladi. Quyidagi baza ma'lumotlaridan foydalanish usullarini koʻrib chiqamiz.

1.<u>Ketma-ket murojaat usuli.</u> Ketma-ket murojaat usuli MB jadvaliga soʻrovlarning bajarilishi uchun jadvaldagi hamma yozuvlarni qarab chiqadi. Masalan, bu usul yordamida birinchi yozuvdan oxiri

yozuvgacha kerakli yozuvlarni berilgan soʻrov boʻyicha qarab chiqib, ularni ajratib chiqarish mumkin. Bu usulning uncha effektiv emasligi faqat uning tez izlab topishda vaqtning yoki hisoblash resurslarining ortiqcha ishlatilishidir.

2.<u>Indeksli ketma-ket murojaat usuli.</u> Indeksli ketma-ket murojaat usuli MB jadvaliga berilgan soʻrov bajarilishi uchun yozuv koʻrsatgichini soʻrov shartini bajaruvchi yozuvning birinchisiga olib kelib qoʻyadi. Keyin yozuv koʻrsatgichi soʻrov shartini qanoatlantiruvchi keyingi qatorga oʻtadi. Shunday qilib, soʻrov shartini qanoatlantiruvchi hamma qator oʻqiladi. Demak, indeksli ketma-ket murojaat usulida jadvalda faqat soʻrov shartini qanoatlantiruvchi yozuvlar oʻqiladi.

3. <u>Toʻgʻridan-toʻgʻri murojaat usuli.</u> Indeksli ketma-ket murojaat usulida jadvaldan bir yoki bir necha maydonlar guruhi qiymati boʻyicha toʻgʻridan-toʻgʻri kerakli yozuvlar olinadi. Bu usul ikkinchi usulning xususiy holi deb qaraladi. Chunki indeksli ketma-ket murojaat usuli toʻgʻridan-toʻgʻri usulni ishlatadi. Yozuv koʻrsatgichi soʻrov sharti qanoatlantiradigan indeksning birinchi qatoriga qoʻyiladi va kerakli shartni qanoatlantiruvchi indeksli yozuvlarni oʻqib boʻlgandan soʻng ketma-ket murojaat usuli qator indeksi boʻyicha siljiydi.

Paradox va Dbase MBBSda indekslar boshqa faylda saqlanadi. Oracle, SyBase, InterBase va SqrServer MBBSda esa indekslar birgalikda baza faylining oʻzida saqlanadi.

Ma'lumotlarga ishlov berish texnologiyasi bo'yicha ma'lumotlar bazasi markazlashtirilgan va taqsimlangan bazalarga bo'linadi.

Markazlashtirilgan ma'lumotlar bazasi bir hisoblash tizimining xotirasida saqlanadi. Agar bu hisoblash tizimi kompyuterlar tarmogʻining komponenti boʻlsa, u holda bunday bazaga tarmoq orqali kirish uchun ruxsat berilishi mumkin. Ma'lumotlar bazasidan bunday foydalanish usuli kompyuterlarning lokal tarmoqlarida koʻp uchraydi.

Taqsimlangan ma'lumotlar bazasi hisoblash tarmog'ining turli kompyuterlarida saqlanuvchi bir necha qismlardan iborat bo'lib, ular kesishuvi, hatto bir-birini takrorlashi mumkin. Bunday baza bilan ishlash ma'lumotlarni taqsimlangan bazasini boshqarish tizimining yordami bilan amalga oshiriladi.

Ma'lumotlar bazasidagi ma'lumotlardan foydalanish huquqi bo'yicha ular lokal kirish huquqiga ega bo'lgan ma'lumotlar bazasi va uzoq masofadan (tarmoqdan) kirish huquqiga ega bo'lgan ma'lumotlar bazasiga bo'linadi. Tarmoqdan kirish huquqiga ega boʻlgan ma'lumotlar bazasini markazlashtirilgan tizimi bu kabi tizimlarning turli arxitekturasini nazarda tutadi:

- Fayl-server;
- Kliyent-server.

**Fayl-server**. Ushbu konsepsiyada tarmoqdan kirish huquqiga ega boʻlgan ma'lumotlar bazasi tizimining arxitekturasi markaziy EHM (fayllar serveri) sifatida tarmoq kompyuterlaridan birini ajratib koʻrsatishini nazarda tutadi. Bunday kompyuterda umumiy foydalanishga moʻljallangan markaziy ma'lumotlar bazasi saqlanadi. Tarmoqdagi boshqa hamma kompyuterlar ishchi stansiyalari funksiyasini bajaradi. Ularning yordami bilan foydalanuvchi tizimdan markaziy ma'lumotlar bazasiga kirishi ta'minlanadi. Ma'lumotlar bazasi fayllari foydalanuvchi soʻrovlariga mos ravishda ish stansiyalariga yuboriladi. Ma'lumotlarni qayta ishlash asosan ish stansiyalarida amalga oshiriladi. Ma'lumotlar bazasiga kirish intensivligi katta boʻlganda axborot tizimining unumdorligi pasayadi. Foydalanuvchilar ish stansiyalarida lokal ma'lumotlar bazasi yaratishlari va ulardan yakka tartibda foydalanishlari ham mumkin.

**Kliyent-server.** Bu konsepsiyada, markaziy ma'lumotlar baza-si maxsus kompyuterda (Ma'lumotlar bazasi serverida) saqlanishi bilan birga, ma'lumotlarni qayta ishlash masalalarining asosiy qismi bajarilishini ta'minlashi zarur.

Kliyent (ish stansiyasi) tomonidan ma'lumotlarga berilgan soʻrov serverdagi ma'lumotlarni qidirish va topishga olib keladi. Olingan ma'lumotlar (ammo fayllar emas) tarmoq boʻyicha ser-verdan kliyentga uzatiladi. Kliyent-server arxitekturasining oʻziga xos xususiyatlaridan biri SQL soʻrovlar tilidan foydalanish hisoblanadi.

Ma'lumotlar bazasi — axborot tizimlarining eng asosiy tarkibiy qismi bo'lib hisoblanadi. Ma'lumotlar bazasidan foydalanish uchun foydalanuvchi ishini yengillashtirish maqsadida ma'lumotlar bazasini boshqarish tizimlari yaratilgan. Bu tizimlar ma'lumotlar bazasini amaliy dasturlardan ajratadi.

Ma'lumotlar bazasini boshqarish tizimi (MBBT) — bu dasturiy va apparat vositalarining murakkab majmuasi boʻlib, ular yorda-mida foydalanuvchi ma'lumotlar bazasini yaratishi va shu bazadagi ma'lumotlar ustida ish yuritishi mumkin.

Juda koʻp turdagi MBBT mavjud. Ular oʻz maxsus dasturlash tillariga ham ega boʻlib, bu tillarga MBBT ning buyruqli dasturlash tillari deyiladi. MBBTga Oracle, Clipper, Paradox, FoxPro, Access va boshqalarni misol keltirish mumkin. Ma'lumotlar bazasini boshqarish tizimi — bu ma'lumotlar bazasini yaratish, ularni dolzarb holatini ta'minlash va undagi zarur axborotni topish ishlarini tashkil etish uchun moʻljallangan dasturlar majmui va til vositasidir.

## 8.2.Ma'lumotlar modellari

Mashina muhitida ma'lumotlarni tashkil etish ikki pog'onadan iborat bo'lib, **mantiqiy va fizik** pog'onalar bilan xarakterlanadi. Ma'lumotlarni bevosita fizik tashkil etishda ularni mashina «tashuvchisi»da joylashtirish usuli aniqlab olinadi. Zamonaviy amaliy dasturlar vositalarida ma'lumotlarni tashkil etishning bu pog'onasi avtomatik ravishda foydalanuvchi aralashuvisiz ta'minlanadi. Odatda, foydalanuvchi amaliy dasturlar vositalarining ma'lumotlarini mantiqiy tashkil etish haqidagi tushunchalar bilan operatsiyalar bajaradi. Mashina «tashuvchisi»da ma'lumotlarni mantiqiy tashkil etish, foydalanilayotgan dasturlash vositalaridan va mashina muhitidagi ma'lumotlar yuritishga bogʻliq. Ma'lumotlarni tashkil etishning mantiqiy usuli **foydalanilayotgan ma'lumotlar tuzilishining turi** va dasturiy vositalar orqali qo'llaniladigan *modelning shakli* aniqlanadi.

**Ma'lumotlarning modeli** – bu ma'lumotlar o'zaro bog'langan tuzilishlari va ular ustida bajariladigan operatsiyalar to'plamidir. Modelning shakli va undan foydalaniladigan ma'lumotlar tuzilishining turi dasturlash tizimi tilida foydalangan ma'lumotlarni tashkil etish va ishlov berish konsepsiyasini aks ettiradi.

Ma'lumki, aynan bir axborotni mashina ichki muhitida joylashtirish uchun ma'lumotlarning turli xil tuzilishlari va modellaridan foydalanish mumkin. Ulardan qaysi birini tanlash axborotlar bazasini yaratayotgan foydalanuvchining zimmasiga yuklatilgan boʻlib, u koʻplab omillarga bogʻliq. Bu omillar qatoriga mavjud texnik va dasturiy ta'minotlar, hamda avtomatlashtirilayotgan masalalarning murakkabligi va axborotning hajmi kabilar kiradi.

Ma'lumotlar modeli quyidagi tarkibiy qismdan iborat:

1.Foydalanuvchining ma'lumotlar bazasiga munosabatini namoyish etishga moʻljallangan ma'lumotlar tuzilmasi.

2.Ma'lumotlar tuzilishida bajarilish mumkin boʻlgan operatsiyalar. Ular koʻrib chiqilayotgan ma'lumotlar modeli uchun ma'lumotlar tilining asosini tashkil etadi. Yaxshi ma'lumotlar tuzilmasining oʻzigina yetarli emas. Ma'lumotlarni aniqlash tili (MAT) va ma'lumotlar bilan amallar bajarish tilining (MABT) turli operatsiyalari yordamida bu tuzilma bilan ishlash imkoniga ega boʻlish zarur. 3.Yaxlitlikni nazorat qilish uchun cheklashlar. Ma'lumotlar modeli uning yaxlitligini saqlash va himoya qilishga imkon beruvchi vositalar bilan ta'minlangan bo'lishi lozim.

Ma'lumotlarning iyerarxik va tarmoq modellari. Mashina muhitidagi ma'lumotlarning murakkabroq modellari – *tarmoqli* va *iyerarxik* modellar bo'lib hisoblanadi. Bu modellar ularning o'zlariga xos turdagi ma'lumotlar bazasini boshqarish tizimida ishlatiladi. MBBTda ma'lumotlarni mantiqiy tashkil etish usuli ma'lumotlarning tarmoqli yoki iyerarxik modeliga mos holda ko'r-satiladi. Bunday model o'zaro bog'liq obyektlarning majmuidir. Ikki obyektning aloqasi ularning bir-biriga tobeligini aks ettiradi. Tarmoqli yoki iyerarxik modelida obyekt bo'lib, MBBT kiritilgan ma'lumotlar tuzilmasining asosiy turlari hisoblanadi. Turli MBBTlarda bu turdagi ma'lumotlarning tuzilmasi turlicha aniq-lanishi va nomlanishi mumkin.

**Modellarda ma'lumotlarning tuzilmalari.** Ma'lumotlarning namunaviy tuzilmalariga quyidagilar kiradi: ma'lumotlarning elementi, ma'lumotlarning agregati, yozuv, ma'lumotlar bazasi va hokazo. Bu elementlar va agregatlar o'zaro aloqada bo'lgan tuzilma bilan tavsiflanadi. Shuning uchun yozuvning tuzilmasi iyerarxik xarakterga ega bo'lishi mumkin. Bir xil tuzilmaga ega bo'lgan yozuv nusxalari to'plamining hammasi yozuv turini tashkil etadi.

**Ma'lumotlarning elementi** – bu ma'lumotlar tuzilmasining nomlangan minimal birligi (faylli tizimlardagi maydonning oʻxshashi).

**Ma'lumotlar agregati** – bu ma'lumotlar elementlarning quyi to'plami yoki yozuvlar ichidagi boshqa agregatlarning nomlangan quyi to'plami.

**Yozuv** – umumiy holda agregat boʻlib, u boshqa agregatlarning tarkibiga kirmaydigan tarkibli agregatdan iborat.

**Obyektlarning modellardagi aloqasi**. Ma'lumotlar modeli bir necha turdagi yozuvlarni (obyektlarni) oʻz ichiga olishi mumkin. Ma'lumot modeli obyektlar oʻrtasida aloqalar oʻrnatadi. Qandaydir bir predmet sohasi uchun modelning oʻzaro bogʻlangan muayyan obyektlar toʻplami ma'lumotlar bazasini tashkil qiladi.

Ikki turdagi yozuvlarning (model obyektlari) oʻrtasidagi aloqalar, ularning nusxalari oʻrtasidagi guruh munosabatlari bilan aniqlanadi. Guruh munosabati — bu ikki turdagi yozuvlar oʻrtasidagi qat'iy iyerarxik munosabat boʻlib, ular asosiy yozuvlar toʻplami va tobe yozuvlar toʻplamidan iboratdir.

Iyerarxik modellarda kalit boʻyicha bevosita kirish odatda, faqat boshqa obyektlarga tobe boʻlmagan eng yuqori pogʻonadagi obyektgagina mumkin. Boshqa obyektlarga kirish modelning eng yuqori pogʻonasidagi obyektdan aloqalar boʻyicha amalga oshiriladi. Tarmoqli modellarda esa, kalit boʻyicha bevosita ixtiyoriy obyektga kirish (uning modelda joylashgan pogʻonasidan qat'i nazar) ta'minlanishi mumkin. Shuningdek, aloqalar boʻyicha har qanday nuqtadan kirish ham mumkin. Tarmoqli modellarda obyekt (yozuv, fayl)ning tuzilmasi koʻpincha chiziqli va kamroq hollarda esa iyerarxik boʻladi. Quyi pogʻonadagi ma'lumotlarning tuzilmasi ham oʻz xususiyatiga va nomiga ega boʻlishi mumkin. Masalan, atribut bu ma'lumotlar elementining analogi. Chiziqli tuzilmaga ega boʻlgan obyekt faqat oddiy va kalitli atributlardan iborat. Iyerarxik modellardagi obyekt (yozuv, seoment) tuzilmasi iyerarxik yoki chiziqli boʻlishi mumkin.

Turli predmet sohalari uchun ma'lumotlarning tarmoqli modeli iyerarxik modeliga nisbatan mashinaning ish muhitida axborot tuzilmalarini aks ettiruvchi umumiy vosita hisoblanadi. Koʻplab predmet sohalarining ma'lumotlari oʻrtasidagi aloqalar tarmoqli koʻrinishga ega. Bu esa, ma'lumotlarning iyerarxik modeliga ega boʻlgan MBBTdan foydalanishni cheklab qoʻyadi. Tarmoqli modellar ma'lumotlarning iyerarxik aloqasini ham aks ettirishga imkon beradi. Bundan tashqari, tarmoqli modellar bilan ishlash texnologiyasi foydalanuvchi uchun qulaydir, chunki ma'lumotlarga kirishni amalga oshirishda hech qanday cheklashlar yoʻq va bevosita ixtiyoriy pogʻonadagi obyektlarga kirish imkoni mavjud.

Iyerarxik ma'lumotlar bazasida — ma'lumotlar iyerarxiya (daraxt) ko'rnishida saqlanadi. Uning ko'rinishini quyidagicha tasvirlash mumkin:

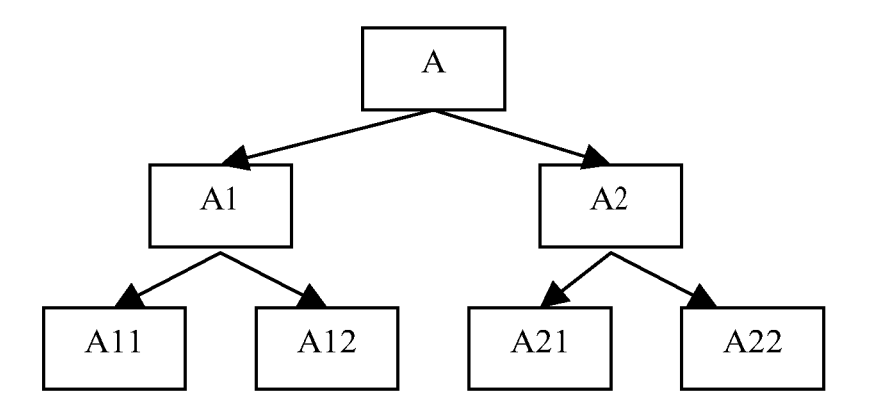

Ma'lumotlarning iyerarxik modeli.

www.ziyouz.com kutubxonasi

Masalan, bu yerda A12 tugunidagi ma'lumotni olish uchun, oldin MBdan A tugun, keyin A1 tugun va undan keyin A12 topiladi.

Tarmoq ma'lumotlar bazasi — ichki ma'lumotlar tuzilmasi, biri ikkinchisiga bog'liq ravishda bo'ladi. Uning ko'rinishini quyi-dagicha tasavvur qilish mumkin.

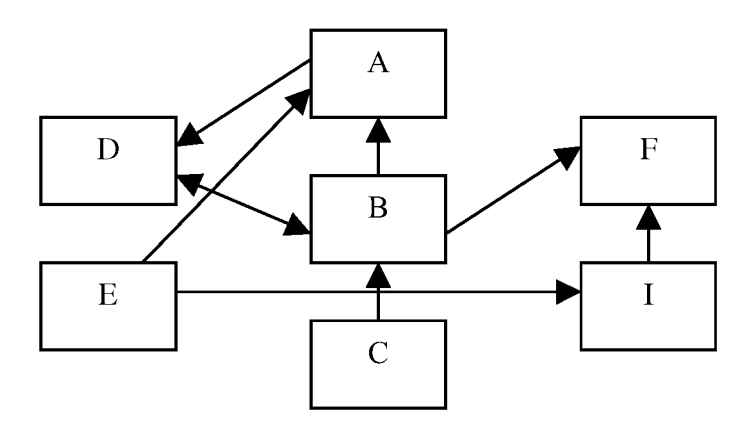

Ma'lumotlarning tarmoq modeli.

Iyerarxik va tarmoq modellarida ma'lumotlar tasvirining murakkabligi va bu ma'lumotlar orasidagi aloqani MBni loyiha-lashda aniqlash kerak boʻlib, bu esa, MBga soʻrov berilganda relatsion MB jadvallari orasida aloqa oʻrnatishni taʻminlab beradi.

**Ma'lumotlarning relatsion modeli.** Relastion MB kuchli nazariy fundamentga ega bo'lib, u matematik munosabatlar (отношения) nazariyasiga asoslangan. Ma'lumotlarning relatsion modeli konsepsiyasi 1970-yilda Y.F.Kodd tomonidan taklif qilingan bo'lib, u ma'lumotlarni tavsiflash va tasvirlashning amaliy dasturlariga bog'liq bo'lmasligini ta'minlash masalasini hal qilish uchun xizmat qiladi.

Ma'lumotlarning relatsion modeli asosida «munosabat» tushunchasi yotib, u inglizcha relation soʻzidan olingan. Ba'zi bir qoidalarga amal qilgan holda munosabatlarni ikki oʻlchovli jadval koʻrinishida tasvirlash mumkin. Jadval har qanday odamga tushunarli va qulaydir.

Real dunyo obyektlari haqidagi ma'lumotlarini EHM xotirasida saqlash va ular orasidagi munosabatlarni modellashtirish uchun munosabatlar (jadval) toʻplamidan foydalanish mumkinligini Y.F.Kodd isbotlab berdi. Masalan, «talaba» mazmunini saqlash uchun TALABA munosabatidan foydalaniladi. Bu mazmunning asosiy xususiyatlarini quyidagi jadvalning ustunlari tasvirlaydi: Munosabat ustunlari atributlar deb ataladi va ularga nomlar beriladi. Munosabat atributlarining nomlaridan iborat roʻyhatni munosabatlar sxemasi deyiladi. Bizning misolimizdagi TALABA munosabatining sxemasi quyidagicha yoziladi: TALABA (Familiyasi I.O., Tugʻilgan sana, Bosqich, Mutaxassisligi).

| Familiyasi I.O. | Tugʻilgan sana | Bosqich | Mutaxassisligi   |
|-----------------|----------------|---------|------------------|
| Karimov M.N.    | 15/01/1979     | 4       | menejement       |
| Avazov A.V      | 03/11/1978     | 4       | Buxgalteriya     |
| Ortiqov O.B.    | 07/07/1980     | 3       | Buxgalteriya     |
| Lazizova V.N.   | 12/04/1981     | 3       | Muhandis pedagog |
| Safarov O.X     | 09/05/1980     | 3       | Menejement       |
| Xoliyorov N.A.  | 31/12/1982     | 2       | Marketing        |
| Javlonov X.B.   | 24/09/1983     | 1       | Sugʻurta ishi    |

TALABA

**Ma'lumotlarning relatsion bazasi** — bu oʻzaro bogʻlangan munosabatlar , ya'ni jadvallar toʻplamidir. Har qanday munosabat (jadval) kompyuterlarning xotirasida fayl koʻrinishida joylashtiriladi. Ularning orasida quyidagi moslik mavjud:

| Fayl   | Jadval | Munosabat | Mazmuni            |
|--------|--------|-----------|--------------------|
| Yozuv  | Satr   | kortej    | mazmunning nusxasi |
| Maydon | Ustun  | atribut   | atribut            |

Jadval hamma uchun juda qulay boʻlishi bilan bir qatorda ma'lumotlarni manipulyatsiya qilishning asosiy uch operatsiya-sini bajarish uchun noqulaydir, ya'ni tartiblash, indekslarning qiymatlari boʻyicha guruhlash va daraxt koʻrinishidagi parametrlar bilan ishlash.

Jadvalda ushbu uch operatsiya bir-biri bilan chambarchas bogʻlangan. Bu esa, ba'zi bir operatsiyalarni bajarishda ma'lum bir qiyinchiliklarga olib keladi. Masalan, ma'lumotlarni bir parametr asosida tartiblash ikkinchi bir parametr boʻyicha tartiblashni buzib yuborishi tufayli zarur ma'lumotlarni izlab topish operatsiyasi bir parametr boʻyicha osonlashsa, boshqalari boʻyicha qiyinlashadi.

Kodd taklif qilgan usulining originalligi shundan iboratki, u munosabatlarga (jadvallarga) tadbiq qilish uchun juda chiroyli qurilgan

operatsiyalar tizimini ishlab chiqdi. Ularni amalga oshirish natijasida bir munosabatni boshqa munosabat orqali hisoblab chiqish imkoniyati paydo boʻldi. Bu axborotlarni saqlanadigan va saqlanmaydigan (hisoblanadigan) qismlarga ajratish, hamda kompyuter xotirasini tejash zarur boʻlgan paytda axborotlarning saqlanmaydigan qismini saqlanadiganlar asosida hisoblab chiqish imkoniyatini beradi.

Ma'lumotlarning relatsion bazasidagi munosabatlar ustida bajariladigan asosiy operatsiyalar sakkizta bo'lib, ular quyidagi-lardan iborat:

– toʻplamlar ustidagi an'anaviy (традицион) operatsiyalar, ya'ni toʻplamlarning birlashmasi (yigʻindisi), kesishmasi (koʻpayt-masi), toʻldiruvchisi (ayirmasi), dekart koʻpaytmasi, boʻlishmasi;

- maxsus relatsion operatsiyalar, ya'ni proyeksiyalash, bogʻlanish (qoʻshilish), birlashtirish (ulab qoʻyish) va tanlash.

Har bir ma'lumotlar bazasini boshqarish tizimining samaradorligi ushbu operatsiyalarning borligi va ularni bajarish vositalarining qanchalik qulayligi bilan aniqlanadi. Relatsion MBBTda munosabatlar ustida operatsiyalar bajarish uchun moʻljallangan tillarni ikki sinfga ajratish mumkin: relatsion algebra tili (RAT) va relatsion hisob tili (RHT).

RAT relatsion algebraga (Kodd algebrasiga,  $\alpha$ -algebraga) asoslangan. Ma'lum tartib munosabatlar ustida operatsiyalarni ketmaket yozish asosida xohlagan natijaga erishish mumkin. Shuning uchun RATni protsedurali til deyishadi.

RHT predikatlarni hisoblab chiqishning klassik usuliga asoslangan. Ular foydalanuvchilarga soʻrovlarni yozish uchun ma'lum qoidalar toʻplamini beradi. Bunday soʻrovlarda faqat xohlagan natija haqidagi axborotlar boʻladi, xolos. Ushbu soʻrov asosida MBBT yangi munosabatlar hosil qilish yoʻli bilan avtomatik tarzda zarur natijani beradi. Shuning uchun RHTni protseduralimas til deyishadi.

Ma'lumotlar bazasini loyihalashtirishda relatsion model bilan ishlash ancha noqulayliklarga olib keladi. Shu sabab ma'lumotlar bazasini loyihalashda har xil semantik modellar ham ishlatiladi. Ulardan eng ko'p tarqalganlaridan biriga – **ER** modeli deyiladi. Bu model inglizcha **«Entity-relation»** deyilib, ma'nosi **«Mohiyatbog'lanish»** demakdir.

Bu model 1976-yil Piter Chen tomonidan kiritilgan boʻlib, u oʻziga bir qator grafik diagrammalarni oluvchi bir necha har xil turdagi komponentalarni birlashtirgan. Piter Chen mohiyatlar toʻplami va ular orasida bogʻlanish sifatida relatsion ma'lumotlar tuzilmasini interpritatsiya qilishni taklif qildi. ER –modelining asosiy komponentalari mohiyat, bogʻlanish va atribut (xossa) boʻlib hisoblanadi.

**Mohiyat** – bu ma'lumotlari ma'lumotlar bazasida saqlanishi kerak bo'lgan biror real yoki tasavvur qilingan obyektdir. ER modeli diagrammasida mohiyat odatda to'rtburchak shaklida tasvirlanib, uning ichiga mohiyat nomi qo'yiladi.

Masalan:

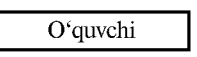

Mohiyat aniq ma'noga ega bo'lgan nomga ega bo'lib, u yagona bo'lishi kerak. Mohiyat turini uning nusxasi bilan farq qilish kerak. Mohiyat nomi uning nusxasiga emas, turiga beriladi. Mohiyat nusxasi -bu aniq bir xil turdagi narsalar, hodisalar va boshqalardir.

Masalan, yuqoridagi «Oʻquvchi» mohiyatida «Oʻquvchi» mohiyat turining nomi, mohiyat nusxasi esa aniq bir oʻquvchidir. Masalan, Ahmedov, Toshmatov va boshqa.

**Bogʻlanish** – bu ikki yoki bir necha mohiyatlar birikmasidir. Bogʻlanish faqat ikkita har xil mohiyatlar orasida mavjud boʻladi. Oxirgi bogʻlanishga rekursiv deyiladi.

«Mohiyat-bogʻlanish» diagrammalarini ishlab chiquvchi har xil turdagi standart metadologiyalar mavjud. Masalan, IDEFIX, IE, DM. Bu usullar har qaysisining mohiyat-bogʻlanishni tasvirlashi uchun oʻz belgilari bor.

**Atribut (xossa)** –mohiyatni xarakterlovchi nomlardir. U oʻzida yagona murakab boʻlmagan tuzilmani tasvirlab, mohiyat holatini xarakterlaydi. Masalan, «Oʻquvchi» mohiyatinung atributi – kod, familiya, ism, manzil, yosh va boshqalardir.

Mohiyat atributlar toʻplami cheksizdir. U axborot tizimlari bilan ishlaydigan foydalanuvchi talabiga va yechiladigan masalaga bogʻliqdir.

**Ma'lumotlar bazasi jadvallari orasidagi relatsion bog'lanish.** MBning ikki va undan ortiq jadvallari orasida biri ikkinchisiga bogʻliq boʻlishi mumkin. Agar ikkinchi jadval birinchi jadvalga qaram boʻlsa, birinchi jadvalga bosh jadval, ikkinchi jadvalga esa qaram jadval deyiladi. Bosh jadvaldagi bitta yozuvga qaram jadvalda unga mos bir necha yozuv mavjud boʻlishi mumkin.

MB jadvallari orasida uchta har xil aloqa boʻlishi mumkin: «bittakoʻpga»; «bitta-bittaga»; «koʻp-koʻpga».

<u>«Bitta-koʻpga» bogʻlanish.</u> «Bitta-koʻpga» bogʻlanish boʻladi, qachonki bosh jadvaldagi bitta yozuv qaram jadvaldagi bir necha yozuvga aloqasi boʻlsa.

## **M i s o l :** «Fakultetlar» jadvali

«Talabalar» jadvali

| Nº | Fakultetlar<br>nomi        | Talabalar<br>soni |              | Yuqori ball<br>olgan talabalar | Fakul.<br>nomeri | Ball |
|----|----------------------------|-------------------|--------------|--------------------------------|------------------|------|
| 1  | Mexanika                   | 500               | $\square$    | Botirov Sh.                    | 1                | 100  |
| 2  | Yengil<br>sanoat           | 700               |              | Rustamov F                     | 1                | 95   |
| 3  | Pedagogika                 | 1000              | $ N\rangle$  | Axmedova T.                    | 1                | 93   |
|    |                            | 1000              |              | Mirsodiqov I                   | 2                | 100  |
| 4  | Axborot<br>texnologiyalari | 600               | $\mathbb{N}$ | Sobirov M                      | 2                | 97   |
|    |                            |                   | ' /)         | Ismatullayev F                 | 4                | 98   |
|    |                            |                   | 7            | Raximova A                     | 4                | 93   |

Relatsion MB uchun «bitta-koʻpga» bogʻlanish holati eng koʻp ishlatiladi.

<u>«Bitta-bittaga» bogʻlanish.</u> «Bitta-bittaga» bogʻlanish boʻladi, qachonki bosh jadvaldagi bitta yozuv qaram jadvaldagi faqat bitta yozuvga aloqasi boʻlsa.

### Misol:

«Oʻqituvchilar haqida ma'lumotnoma» jadvali

| Nº | F.I.O      | Lavozimi            | Kafedra  |    | N⁰ | Tugʻil. yili | Bolasi |  |
|----|------------|---------------------|----------|----|----|--------------|--------|--|
| 1  | Alimov S   | Dosent              | Mexanika | ┝→ | 1  | 1950         | 3      |  |
| 2  | Ikromov R. | Katta<br>oʻqituvchi | Fizika   | ╞╸ | 2  | 1952         | 1      |  |
| 3  | Rustamov A | Assistent           | Fizika   | →  | 3  | 1960         | 2      |  |
| 4  |            |                     |          |    | 4  |              |        |  |

**«Birga-bir»** bogʻlanish qattiq yoki yumshoq boʻlishi mumkin. Agar bosh jadvaldagi bitta yozuvga qaram jadvaldan hammavaqt faqat bitta yozuv toʻgʻri kelsa qattiq bogʻlanish boʻladi. Agar bosh jadvaldagi bitta yozuvga qaram jadvalda bitta yozuv boʻlish yoki boʻlmaslik sharti boʻlsa, u holda bogʻlanish yumshoq boʻladi.

<u>«Koʻp-koʻpga» bogʻlanish.</u> «Koʻp-koʻpga» bogʻlanish quyidagi hollarda boʻlishi mumkin.

a) bosh jadvaldagi yozuvga qaram jadvalda bittadan ortiq yozuv toʻgʻri kelsa.

b) qaram jadvaldagi vozuvga bosh jadvalda bittadan ortiq vozuv toʻgʻri kelsa.

## Misol:

«Guruhlar va predmetlar» «Oʻqituvchilar» jadvali

iadvali

Bitta jadvaldagi vozuvlar ham bir-biri bilan aloqada boʻlishi mumkin.Quyidagi misolni qaraymiz. Relatsion MB quyidagi daraxt

| Guruh | Fan nomi   | Oʻqit.<br>nomeri |              | Oʻqit.<br>nomer | Oʻqit. I.F | Kafedra<br>nomi |
|-------|------------|------------------|--------------|-----------------|------------|-----------------|
| 22-03 | Dasturlash | 10               | ⊢            | 10              | Sobirov    | AT              |
| 4-02  | Axborot    | 10               | $\checkmark$ | 12              | Karimov R  | Ximiya          |
| 3p-03 | Mexanika   | 13               |              | 62              | Ikromov    | Tarix           |
| 7-02  | Falsafa    | 62               |              | 78              | Naimov T   | Fizika          |
| 18-03 | Tarix      | 62               | ſ            | 85              | Zoirov S   | EI              |
|       |            |                  |              |                 |            |                 |

koʻrinishidagi tuzilmaga ega boʻlsin.

## Avtomatlashtirish deportamenti

- 1. Texnik boshqarmasi:
  - Tarmog boʻlimi;
  - Remont bo'limi;
  - ATS.

## 2. Sistemali programma boshqarmasi:

- Ekspluatatsiva boʻlimi:
  - Axborot tayyorlash guruhi;
  - Administrativ guruhi;
  - Dispetcher byurosi.
- Ishlab chiqarish boʻlimi:

| Boʻlimlar № | Boʻlimlar nomlari                | Boʻlim dar. |
|-------------|----------------------------------|-------------|
| 1           | Avtomatlashtirish deportamenti.  | 0           |
| 2           | Texnik boshqarmasi:              | 1           |
| 3           | Sistemali programma boshqarmasi: | 1           |
| 4           | Tarmoq boʻlimi;                  | 2           |
| 5           | Remont bo'limi;                  | 2           |
| 6           | ATS.                             | 2           |
| 7           | Ekspluatatsiya boʻlimi:          | 3           |
| 8           | Ishlab chiqarish boʻlimi.        | 3           |
| 9           | Axborot tayyorlash guruhi;       | 7           |
| 10          | Administrativ guruhi;            | 7           |
| 11          | Dispetcher byurosi.              | 10          |

Buni jadval koʻrinishda quyidagicha tasavvur qilish mumkin. Bunday koʻrinishdagi jadval ma'lumotlarini MBBT avtomatik ravishda boshqara olmaydi, uni dasturli boshqarishga toʻgʻri keladi.

## 8.3.Ma'lumotlar bazasini loyihalashtirish

Ma'lumotlar bazasini (MB) ishlab chiqish (loyihalash)ning asosiy maqsadi uning mantiqiy tuzilishini aniqlashdan iboratdir. MBni ishlab chiqish predmet sohasini tavsiflash asosida amalga oshiriladi. Bu tavsiflash MBga kiruvchi hamma ma'lumotlarni oʻz ichiga oluvchi hujjatlar majmuini va predmet sohasini ifodalovchi obyekt va jarayonlar haqidagi boshqa ma'lumotlarni oʻz ichiga oladi.

MBni yaratishni loyihalashdan boshlash lozim. Loyihalash natijasida relatsion bazaning tuzilishi, ya'ni relatsion jadvallar tarkibi, ularning tuzilishi va mantiqiy aloqadorligi aniqlanadi. Relatsion jadvalning tuzilishi esa uning ustunlari tarkibi, ularning ketma-ketligi, ustun ma'lumotlarining turi va o'lchami, shuningdek, jadval kaliti bilan aniqlanadi.

## Predmet sohasini tahlil qilish

Ixtiyoriy tipdagi MBni loyihalashtirishning birinchi bosqichi predmet sohasini aniqlash boʻlib, u axborot tuzilmasini (konseptual sxemalar) tuzish bilan yakunlanadi. Bu bosqichda foydalanuvchining soʻrovlari tahlil qilinadi, axborot obyektlari va uning xarakteris-tikalari tanlanadi, hamda oʻtkazilgan tahlil asosida predmet sohasi tuzilmalashtiriladi. Predmet sohasini tahlil qilish umumiy bosqich boʻlib, MB ishlashini amalga oshiradigan dasturiy va texnik vositalarga bogʻliq emas.

Predmet sohasini tahlil qilishni uch pogʻonaga boʻlish maqsadga muvofiq:

- konseptual talablar va axborot ehtiyojlarini tahlil qilish;
- axborot obyektlari va ular orasidagi aloqalarni aniqlash;

•predmet sohasining konseptual modelini qurish va MBni konseptual sxemasini loyihalashtirish.

Konseptual talablar va axborot ehtiyojlarini tahlil qilishda quyidagi masalalarni hal qilish kerak:

• foydalanuvchilarning MBga boʻlgan talablarini tahlil qilish (konsepsial talablar);

• MBdan oʻrin olishi lozim boʻlgan axborotlarga ishlov berish boʻyicha mavjud masalalarini aniqlash (tadbiqni tahlil qilish);

• kelajakda hal qilinishi lozim boʻlgan masalalarni aniqlash (perespektiv tadbiqni tahlil).

• tahlil natijalarini hujjatlashtirish.

Ishlab chiqarilayotgan MBga foydalanuvchilarning talablari soʻrovlar bilan ularning intensivligi koʻrsatilgan roʻyxat va ma'lumotlarning hajmidan iborat. MBni ishlab chiqaruvchilar bu ma'lumotlarni uning boʻlajak foydalanuvchilari bilan suhbat oʻtkazish natijasida aniqlaydilar. Shu yerda axborotlarni kiritishga, yangilashga va oʻzgartirishga boʻlgan talablar ham aniqlanadi. Mavjud va perespektiv tadbiqlarni tahlil qilish natijasida foydalanuvchilar talablari aniqlashtiriladi va toʻldiriladi.

Turli predmet sohalarini tahlil qilishda soʻrovnomaning taxminiy tarkibini quramiz:

**1-misol**. Institut talabalarini hisobga olish uchun MBni ishlab chiqish taklif qilinyapti.

Predmet sohasini tahlil qilish:

1.Institutda qancha talaba ta'lim oladi?

2.Institutda qancha fakultet va kafedralar bor?

3.Fakultet boʻlimlari va kurslari boʻyicha talabalar qanday taqsimlangan?

4.Har bir kursda har bir mutaxassislik boʻyicha qancha fanlar oʻqitiladi?

5.Institutda qancha oʻqituvchi bor?

6.Boshqa shahardan kelgan qancha talaba yotoqxonada, xususiy xonadonlarda (ijarachi sifatida) yashaydi?

8.Ma'ruza va amaliy mashgʻulotlar oʻtkazish uchun qancha auditoriyalar hamda qancha laboratoriyalar bor?

9.Va boshqalar.

Predmet sohasini tahlil qilishning ikkinchi pogʻonasi axborot obyektlarini tanlash, har bir obyekt uchun zarur xossalarini berish, obyektlar orasidagi aloqalarni aniqlash, axborot obyektlariga qoʻyiladigan cheklashlarni aniqlash, axborot obyektlari orasidagi aloqalarning turlarini va axborot obyektlarining tavsifnomalarini aniqlashdan iborat.

Masalan, axborot obyektlarini tanlayotganda quyidagi savollarga javob berish kerak boʻladi:

1.MBda saqlanishi lozim boʻlgan ma'lumotlarni qanday sinflarga ajratish mumkin?

2.Har bir ma'lumotlar sinfiga qanday nom berish mumkin?

3.Har bir ma'lumotlar sinfi uchun qanday eng muhim tavsifnomalarni (foydalanuvchining nuqtai nazaridan) ajratish mumkin?

4. Tanlangan tavsifnomalar toʻplamlariga qanday nomlarni berish mumkin?

Axborot obyektlarini aniqlash itaratsion jarayon. U axborotlar oqimining tahlili va iste'molchilar bilan suhbat oʻtkazish asosida amalga oshiriladi. Axborot obyektlarining tavsifnomalari ham xuddi shu usullar bilan aniqlanadi.

Predmet sohasining axborot ehtiyojini va tizimdan foydalanuvchilarning axborot bilan ishlashdagi manfaatini hisobga olgan holda predmet sohasini tuzilmalashtirish uchun konseptual model qoʻllaniladi.

Har bir MB miqyosida konseptual talablar konseptual model-da umumlashtiriladi. Konseptual model abstrak vositalar yordamida quriladi va predmet sohasidagi hamma axborot obyektlarini qurish imkoniyatini beradi. Bunda predmet sohasini qanchalik keng, aniq va chuqurroq qurishimiz biz tanlagan modelga bogʻliq boʻladi. Minimal imkoniyatlarga ega boʻlgan model ma'lumotlarni va ular orasidagi oʻzaro aloqalarni berish imkoniyatini ta'minlashi zarur. Konseptual modelning semantik quvvati uning yordamida aniqlanishi mumkin boʻlgan qoʻshimcha xarakteristikalarning sonini ortishiga mos ravishda ortadi.

Ma'lumki, har bir model ma'lum bir cheklanishlarga ega bo'lib, o'zida faqat ma'lum bir xossalarni aks ettiradi. Shu sababli konseptual loyihalashtirish uchun model tanlashda, real dunyoni o'zida to'liq aks ettiradigan ideal modelni topish juda katta muam-mo ekanligini hisobga olish zarur. Avvalambor predmet sohasining xususiyatlari va MBga bo'lgan foydalanuvchining talablari modelni tanlash uchun asos bo'ladi. Boshqa muhim talab sifatida konseptual modelning MBBTga bog'liq emasligi, chunki u konseptual sxema qurilgandan so'ng tanlanishi kerak. Predmet sohasini tahlil qilishda qo'llaniladigan model xilma-xil bo'lishi mumkin.

#### Mantiqiy loyihalash

MB yaratishning eng zaruriy va mas'uliyatli bosqichlaridan biri – bu mantiqiy loyihalashtirishdir. Uning asosiy masalasi tanlangan

MBBT uchun moʻljallangan holda MB mantiqiy sxemasini ishlab chiqishdan iborat. Mantiqiy loyihalashtirish bosqichi konseptual loyihalashtirishdan farqli ravishda, u kompyuterning dasturiy vositasini toʻliq hisobga olgan holda amalga oshiriladi. Ish mazmuni boʻyicha mantiqiy loyihalashtirish axborot tizimini va uni tashkil etuvchi qismlarni real MBBTiga mos shaklda modellashtirishdan iborat.

Mantiqiy loyihalashtirish jarayoni quyidagi bosqichlardan iborat: 1.Aniq bir MBBTni tanlash.

2.Konseptual sxemani mantiqiy sxemaga oʻtkazish.

3.Zarur kalitlarni tanlash.

4.So'rov tilini tavsiflash.

Aniq bir MBBTni tanlash protsedurasini batafsil qaraymiz. MB loyihasini amalga oshirish uchun MBBTni tanlash juda katta mas'uliyat talab qiladi. Bu bir tomondan MBBTlarning juda koʻpligi boʻlsa, ikkinchi tomondan koʻp sonli xarakteristikalar boʻyicha MBBTni baholash va ularning orasidan aynan shunday tizimni tanlash kerakki, u foydalanuvchi va ishlab chiqaruvchilar talablarini toʻliq qanoatlantirishi mumkin boʻlsin. Chunki MBda axborotdan foydalanish va ishlov berish samaradorligi MBBTning qanchalik toʻgʻri tanlashga bogʻliq boʻladi.

MBBTni tanlashning asosiy me'yorlaridan biri-bu ma'lumot-larni ishlatadigan ichki modelining konseptual sxemasini tavsiflash uchun qanchalik samarador ekanligini baholashdan iborat. Shaxsiy kompyuterlar uchun moʻljallangan MBBTlarning koʻpchiligi, odatda, ma'lumotlarning relatsion yoki tarmoq modeliga tayangan holda ishlaydi. Zamonaviy MBBTlarning juda katta qismi relatsion model asosida yaratilgan. Agar relatsion tizim tanlangan boʻlsa, u holda MBning konseptual sxemasini relatsionga akslantirish (oʻtkazish) oldinda turibdi.

Ishning mazmuni boʻyicha ma'lumotning tanlangan modeli (relatsion, tarmoq va iyerarxik) ma'lumotlar tizilmasini tavsiflash uchun vosita beradi. Protseduralar MBBT yadrosiga kiradigan ma'lumotlarni tavsiflash tilida bajariladi.

MBBTning ikkinchi tarkibiy qismi ma'lumotlarni manipulat-siya qilish tilidan iborat. Undan MBni turli tadbiqlar uchun ishla-tishda foydalaniladi. Koʻp hollarda ma'lumotlarni manipulatsiya qilish tili (MMT) dasturlashtirish tiliga oʻrnatilgan (kiritilgan) boʻladi. MMT turli imkoniyatlarga ega boʻlishi mumkin: quyi pogʻonadagi til va yuqori pogʻonadagi til. Odatda quyi pogʻonadagi til protsedurali, yuqori pogʻonadagisi esa deklarativ til boʻladi. Protsedurali tillardan foydalanish ma'lum tayyorgarlikni talab qiladi, deklarativ til boʻlsa koʻproq professional boʻlmagan foydalanuvchilar uchun yaroqli. Shuning uchun ma'lum MMTga ega MBBTni tanlash maxsus tayyorgarligi boʻlmagan foydalanuvchi uchun juda muhimdir. Bundan tashqari, MBBTga servis dasturlar va amaliy masalalarni yechish uchun vositalar kiradi.

## Axborot obyektlari va ular orasidagi aloqalarni aniqlash

Predmet sohasini tahlil qilishning ikkinchi pogʻonasi axborot obyektlarini tanlash, har bir obyekt uchun zarur xossalarini berish, obyektlar orasidagi aloqalarni aniqlash, axborot obyekt-lariga qoʻyiladigan cheklashlarni aniqlash, axborot obyektlari orasidagi aloqalarning turlarini va axborot obyektlarining tavsifno-malarini aniqlashdan iborat.

Axborot obyektlarini tanlayotganda quyidagi savollarga javob berishga harakat qilamiz:

1.MBda saqlanishi lozim boʻlgan ma'lumotlarni qanday sinflarga ajratish mumkin?

2.Har bir ma'lumotlar sinfiga qanday nom berish mumkin?

3.Har bir ma'lumotlar sinfi uchun qanday eng muhim tavsifnomalarni (foydalanuvchining nuqtai nazaridan) ajratish mumkin?

4. Tanlangan tavsifnomalar toʻplamlariga qanday nomlarni berish mumkin?

Axborot obyektlarini aniqlash — itaratsion jarayon. U axborotlar oqimining tahlili va iste'molchilar bilan suhbat oʻtkazish asosida amalga oshiriladi. Axborot obyektlarining tavsifnomalari ham xuddi shu usullar bilan aniqlanadi.

Keyin axborot obyektlari orasidagi aloqalarni aniqlaymiz. Bu jarayon borishida quyidagi savollarga javob berishga harakat qilamiz:

1. Axborot obyektlari orasidagi aloqalar turi qanday?

2.Har bir tur aloqalarga qanday nom berish mumkin?

3.Keyinchalik foydalanish mumkin boʻlgan qanday turdagi aloqalar boʻlishi mumkin?

4. Aloqa turlarining biror-bir kombinatsiyasi ma'noga egami?

Obyektlarga, ularning tavsiflariga va aloqalariga cheklanishlar berishga harakat qilamiz. Buning uchun quyidagi savollarga javob berish zarur:

1.Sonli tavsifnomalar uchun qiymatlarning oʻzgarish sohasi qanday?

2.Bir axborot obyektning tavsiflari orasida qanday funksional bogʻlanishlar bor?

3. Har bir tur aloqalarga qanday turdagi akslantirishlar mos keladi?

Axborot obyektlarining oʻzaro aloqasiga misol sifatida TALABA, SINOV DAFTARI, FAKULTET, OʻQITUVCHI kabi axborot obyektlarini qarash mumkin.

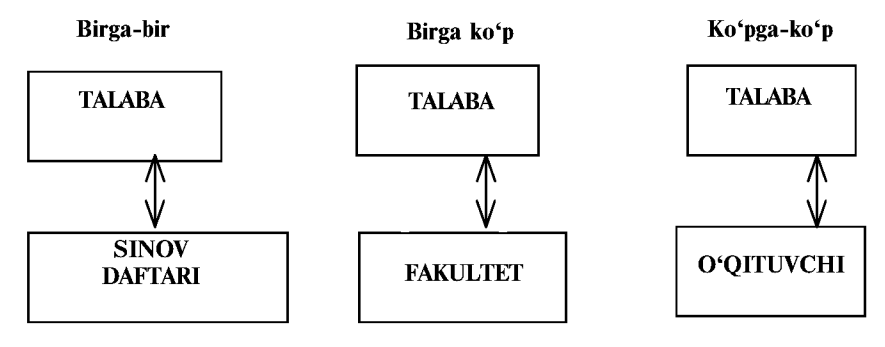

TALABA, SINOV DAFTARI, FAKULTET, OʻQITUVCHI axborot obyektlari oʻrtasidagi oʻzaro aloqa

## Axborot tuzilmalarini qurish

Predmet sohasini tahlil qilishning oxirgi bosqichi uning axborot tuzilmalarini (yoki konseptual sxemalarni) loyihalashtirishdan iboratdir. Predmet sohasini tavsiflash yoki konseptual sxemalarni loyihalashtirishni, bu maqsadlar uchun maxsus yaratilgan modellardan foydalangan holda amalga oshirish mumkin.

Koʻp hollarda konseptual sxemalarni qurish uchun an'anaviy agregatsiya va umumlashtirish usullaridan foydalaniladi. Agregatsiya qilishda axborot obyektlari (ma'lumotlar elementlari) ularning orasidagi semantik aloqalarga mos ravishda bir obyektga birlashtiriladi. Masalan. «DEAWOO» turidagi avtobus yoʻlovchilarni joʻnash punktidan kelish punktiga tashiydi. Agregatsiya usuli bilan quyidagi atributlarga ega boʻlgan REYS axborot obyektini hosil qilamiz. «Avtobus turi, «joʻnatish punkti», «kelish punkti», «avtobus reysi».

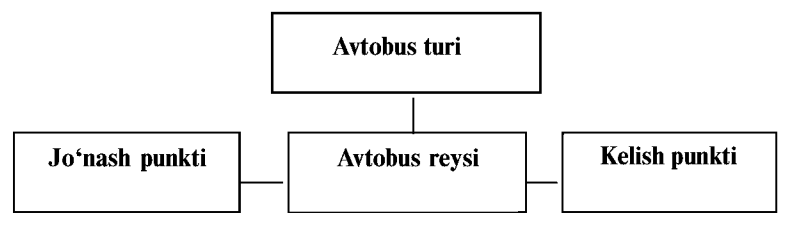

235

www.ziyouz.com kutubxonasi

AVTOBUS REYSIning axborot obyekti.

Axborot obyektlarini (ma'lumotlar elementlarini) birlashtirishda ularni sinfdosh obyektlarga birlashtiriladi.

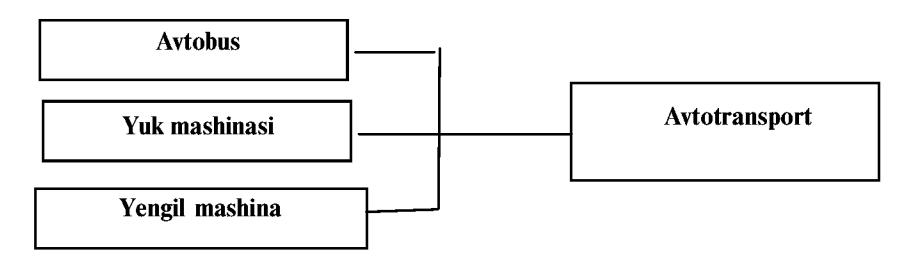

## Axborot obyektlarini sinfdosh obyektlarga birlashtirish

Predmet sohasining axborot ehtiyojini va tizimdan foydalanuvchilarning axborot bilan ishlashdagi manfaatini hisobga olgan holda predmet sohasini tuzilmalashtirish uchun konseptual model qoʻllaniladi.

Har bir MB miqyosida konseptual talablar konseptual modelda umumlashtiriladi. Konseptual model abstrak vositalar yordamida quriladi va predmet sohasidagi hamma axborot obyektlarini qurish imkoniyatini beradi. Obrazli aytganda konseptual model xuddi predmet sohasining «yuqorisiga koʻtarilib» va uning har bir elementini qurish imkoniyatini beradi. Bunda predmet sohasini qanchalik keng, aniq va chuqurroq qurishimiz biz tanlagan modelga bogʻliq boʻladi. Minimal imkoniyatlarga ega boʻlgan model ma'lumotlar va ular orasidagi oʻzaro aloqalarni berish imkoniyatini ta'minalashi zarur. Konseptual modelning semantik quvvati uning yordamida aniqlanishi mumkin boʻlgan qoʻshimcha xarakteristikalarning sonini ortishiga mos ravishda ortadi.

Ma'lumki, har bir model ma'lum bir cheklanishlarga ega bo'lib, o'zida faqat ma'lum bir xossalarni aks ettiradi. Shu sababli, konseptual loyihalashtirish uchun model tanlashda, real dunyoni o'zida to'liq aks ettiradigan ideal modelni topish juda katta muammo ekanligini hisobga olish zarur. Avvalambor predmet sohasining xususiyatlari va MBga bo'lgan foydalanuvchining talablari modelni tanlash uchun asos bo'ladi. Boshqa muhim talab sifatida konseptual modelning MBBTga bog'liq emasligi, chunki u konseptual sxema qurilgandan so'ng tanlanishi kerak. MB tizimini qurish masalasi quyidagi hollarda paydo boʻladi:

1.Agar turli tadbiqlar qandaydir miqdorda umumiy axborot obyektlarini talab qilsak, ammo hamma axborot obyektlari va ular orasidagi hamma aloqalarni bitta MBda amalga oshirib boʻlmasa.

2.Agar axborot obyektlari umumiy aloqaga, munosabatga va atributlarning umumiy turiga ega boʻlsa.

MB tizimining axborot tuzilmasini koʻrishga misol sifatida avtomobilsozlikda ilmiy-tadqiqot va tajriba konstruktorlik ishlarini axborot ta'minoti tizimining MB uchun axborot tuzilmasini koʻrish jarayonini qaraymiz.

Ushbu predmet sohasini tahlil qilish jarayonida quyidagi axborot obyektlari ajratildi:

1.Fizik effektlar. Ushbu predmet sohasidagi fizik effektlar texnik obyektlarning ishlash (harakatlanishi) tamoyili sifatida koʻrsatiladi.

2.Texnik qarorlar.

Bu qurilmaning ishlash usuli yoki modda.

3. Mahsulot.

Masalan, dvigatel.

4. Mahsulotni oluvchi obyekt.

Masalan, dvigatel avtomashinaga oʻrnatiladi.

5.Usullar va uslubiyat.

6.Asboblar va stendlar.

7. Texnologik jarayonlar va uskunalar.

8. Tashkil qilish va mutaxassislar.

9.Me'yorlar.

Bu obyektlar orasidagi aloqalar qarab chiqilib ma'lumotlarning aloqalarini aniqlovchi va tasvirlovchi jarayonlar yoki hodisalar ajratiladi.

## Savollar

1. Tizilmalashtirilmagan va tizilmalashtirilgan axbortlarga misollar toping va ularning farqini tushuntirib bering.

2.Ma'lumotlar bazasi nima?

3.Ma'lumotlar bazasining maydon, yozuv va fayl elementlariga tushuntirish bering.

4. Maydonga tavsif bering.

5. Ma'lumotlar bazasini boshqarish tizimi qanday vosita vazifasini bajaradi?

6. Qanday MBBTlarni bilasiz?

## IX.DELPHI VIZUAL DASTURLASH VOSITASIDA MA'LUMOTLAR BAZASINI YARATISH TEXNOLOGIYALARI

# 9.1.MBni boshqaradigan ilovalar tuzish uchun Delphi vositalari

Delphi tarkibiga kiruvchi MBni boshqarishda ishlatiladigan ilovalarni tuzish va ishlatish vositalariga quyidagilar kiradi:

- BDE (Borland Datebase Engine). Borland ma'lumotlar ba'zasi mashinasi. Uning tarkibiga dasturlar to'plami kiritilgan bo'lib, ular lokal va kliyent server toifasining MBga murojaat qilishni va undan foydalanishni tashkil qilib beradi.

 SQL LINKS. Boshqa MBBT bilan (masalan, SysBase, Oracl, MsSQL Server) ishlash uchun drayverlar. Delphi tizimi Paradox va Dbase MBBT lari uchun SQLni ishlatmaydi, BDE yordamida bajaradi.

 DBE administrator – bu utilita boʻlib, MBga psevdonimlar, parametrlar va MB oʻrnatish uchun ishlatiladi. Delphida tuzilgan ilova yordamida MB bilan ishlash vaqtida Mbdan foydalanish uning psevdonimi boʻyicha amalga oshiriladi.

— DataBase Desctop (DBD). Mbni koʻrish, tahrirlash va tashkil qilish uchun maxsus vosita (utilita). Bu utilita asosan Paradox va Dbase MBBT uchun uning jadvallari bilan ishlashga yoʻnaltirilgan boʻlib, ayrim hollarda boshqa tashqi MBBT jadvallari bilan ishlashda ham foydalaniladi. Ilovalarning oʻzaro bogʻlanishining umumiy modeli quyidagi sxemada berilgan:

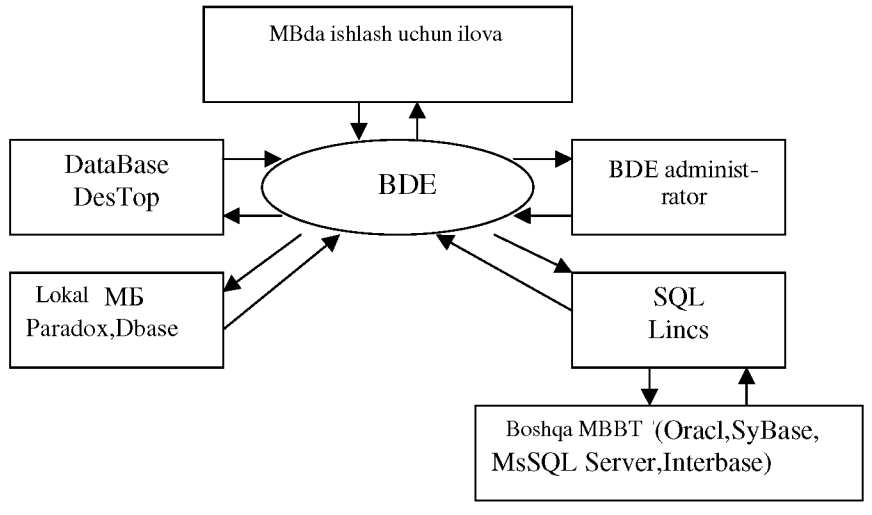

– DataBase Explorer (SQL Explorer). MB psevdonimi, konfiguratsiyasi va tuzilmasini koʻrish, hamda MB jadvaliga soʻrov berish utilitalarini oʻz ichiga oladi.

- SQL manitor. SQL soʻrovlarini bajarish vositasi.

– Visual Query Builder. Delphi tarkibiga kiruvchi vosita boʻlib, SQL –soʻrovlarini avtomatlashtirishni tashkil etadi.

– Data Dictionary –ma'lumotlar lugʻati. MB jadvali maydonlari atributini saqlaydigan vosita.

 MB bilan ishlash uchun vizual boʻlmagan komponentalar.
 Vizual boʻlmagan komponentalar ilovalar bilan MB jadvalini bogʻlashga xizmat qiladi. Bu komponentalar Data Access komponentalar palitrasida joylashgan.

- MB bilan ishlash uchun vizual komponentalar. Delphi vizual komponentalari ma'lumotlar to'plami yozuvlarini (masalan, komponenta TDBGrid) akslantirish uchun va foydalanuvchiga qulay interfeys yaratish uchun ishlatiladi. Bu komponentalar Data Controls komponentalar palitrasida joylashgan.

- Hisobotlar tuzish uchun komponentalar. Bu komponentalar 20 dan ortiq boʻlib, ular Qreport komponentalar palitrasida joylashgan hisobotlarni tuzish uchun ishlatiladi:

MB tayyor ilovasi bilan ishlash uchun vositalarning umumiy tarkibi quyidagi sxemada keltirilgan:

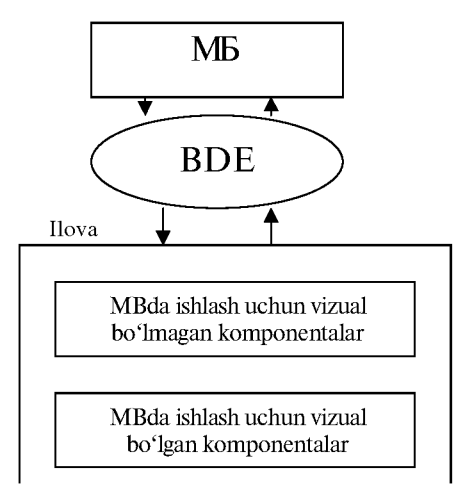

Bu sxemaga asosan, biz quyidagi ketma-ketlik zanjiriga ega boʻlamiz. Ilova => BDE => MB

Vizual boʻlmagan komponentalardan BDE ga toʻgʻridan-toʻgʻri chiqiladi, u foydalanuvchi interfeysini ta'minlaydi. Delphi yordamida

MB bilan ishlash uchun yaratilgan dasturlarning asosiy xususiyati ularda BDE ishlatilishidir. BDE ning asosiy vazifasi dasturlar bilan MB oʻrtasida bogʻlovchi koʻprik vazifasini bajaradi.

# 9.2.MB bilan ishlash uchun Delphi komponentlari

Delphi MB bilan ishlashda yetarlicha katta guruh komponentalariga ega.

**Data Access** (ma'lumotlarga ruxsat yoki ma'lumotlardan foydalanishga ruxsat) sahifasida MBni boshqa ma'lumotlar bilan o'zaro ta'sirida ishlatiladigan komponentalar mavjud. Ularning koʻpi vizual boʻlmagan (koʻrinmaydigan) boʻlib, oʻz ichiga jadval, soʻrov, koʻrish, oʻzgartirish va boshqalar tavsifini oladi.

**Data Controls (**ma'lumotlar bilan bog'liq elementlarni boshqarish) sahifasida asosan vizual komponentalar bo'lib ularga ma'lumotlar bilan bog'liq komponentalar deyiladi.

Delphi ma'lumotlar bazasi bilan muloqot (unga murojaat) qilish uchun Data Source komponentani ishlatadi. Bu komponent to'g'ridanto'g'ri ma'lumotlarni belgilamaydi, u Data Set kom-ponentasiga murojaat qiladi. Quyidagi jadvallarda vizual va vizual bo'lmagan komponentalar tavsifi berilgan:

MB bilan ishlash uchun vizual bo'lmagan asosiy komponentalar haqida ma'lumotlar

| Komponent   | Vazifasi                                                                                                    |
|-------------|----------------------------------------------------------------------------------------------------|
| Tsession    | MB bilan aloqa oʻrnatish seansi boʻlib, MB ochishda, yopishda va uni parametrli boshqarishda ishlatiladi                                                                                    |
| Tdatabase   | MB. Bu komponent himoyalashgan MB bilan birlash-<br>tirish jarayonini boshqarish uchun xizmat qiladi                                                                                        |
| TDatasource | Ma'lumotlar manbai. Ma'lumotlarga murojaat qilish<br>komponentalari bilan ma'lumotlarni aks ettirish kompo-<br>nentalari o'rtasida bog'lovchi element vazifasini bajaradi                   |
| TDataSet    | Kliyentlar ma'lumotlari toʻplamiga, ma'lumotlarga<br>MBni mashinasidan foydalanmasdan murojaat qilish<br>vositasi sifatida ishlatiladi. MB bilan ishlashda xossa va<br>metodlarni aniqlaydi |
| TTable      | MBning jadvaliga (fayliga) kirish vosita sifatida xizmat qiladi                                                                                                    |
| Tquery      | Soʻrov. Ma'lumotlar jadvalini SQL tili yordamida tanlab<br>olish imkonini beradi                                                                                                    |
| TIndex Dets | MB jadvali indekslari haqida ma'lumotni beradi                                                                                                    |
| TField Dets | MB jadvali maydonlari haqida ma'lumotni beradi                                                                                                    |
| TBatch Move | Bir MB toʻplamini boshqasiga koʻchirishda ishlatiladi                                                                                                    |

| Komponent    | Vazifasi                                                                                                    |
|--------------|----------------------------------------------------------------------------------------------------|
| TDBtext      | Ma'lumotlar toʻplami maydonining joriy<br>yozuvini koʻrsatadi                                                                                 |
| TDBEDIT      | Joriy yozuvni koʻrish va maydon qiymatlarini<br>oʻzgartirishni ta'minlaydi (tahrirlash)                                                       |
| TDBCheckBox  | Mantiqiy turga (Boolean) ega boʻlgan maydonlarning<br>joriy yozuvini koʻrish va uning qiymatlarini<br>tahrirlashni ta'minlaydi                |
| TDBMenu      | Menyu – maydon(посл коментария) qiymatlarini matn<br>muharriri rejimida koʻrish va oʻzgartirishni ta'minlaydi                                 |
| TDBGrid      | MB jadvali. Ma'lumotlar toʻplamini jadval koʻrinishida chiqarishni ta'minlaydi                                                                |
| TDBNavigator | MB navigatori. MB yozuvlarini yengillashtirishni ta'minlaydi.<br>Shuningek, yozuvlarni qo'yish, olib tanlash va tahrirlash<br>imkonini beradi |
| TDBChart     | Ma'lumotlarni grafik koʻrinishida tasvirlashda ishlatiladi                                                                                    |

## MB bilan ishlash uchun vizual komponentalar haqida ma'lumotlar

Vizual va vizual boʻlmagan komponentlar bir-birlari bilan xossalar yordamida bogʻlanadi. Xossalar asosan ilovalarni ishlab chiqishda aniqlanadi.

# 9.3.BDE administrator utilitasi bilan ishlash

## Delphida ilova yordamida MBdan foydalanish uchun Ilova=> BDE=> MB

ketma-ketligi bajariladi. Bu shuni bildiradiki, har qanday MBga ilovadan murojaat qilinganda uning aniq adresi BDEga uzatiladi. BDE oʻzining maxsus funksiyalarini MB bilan bogʻlanishda ishlatadi. BDE aniq bir MB bilan ishlaganda quyidagilarni bilishi kerak.

- MB qaysi joyda joylashganligini;
- MB parametrlari haqidagi ma'lumotni.

MB parametrlari va uning joylashishi MB psevdonimida aniqlanadi. Psevdonim – MB ga berilgan biror nom boʻlib, MBga mantiqiy murojaat qilinganda ishlatiladi.

MB psevdonimi BDE adminisrator utilitasi yordamida aniqlanadi.

MBning har bir jadvali uchun fayl tuziladi. Xuddi shunday jad-val indekslari va memo maydonlari uchun maxsus fayllar tuziladi. MBga dastur va utilitalardan murojaat qilinish MBning psevdonimida amalga oshiriladi. Psevdonim BDE administrator utilitasi yordamida aniqlanadi. Psevdonim — biror-bir nom boʻlib, MBga Delphi komponenti ilovalari (masalan Ttable va Tquery) tomonidan mantiqiy murojaat qilishda ishlatiladi.

Aytaylik, biz tashkil qilishimiz kerak boʻlgan MB «C:\PROBA\» katologida joylashsin. Biz tashkil qiladigan psevdonim nomi aytaylik «Proba» boʻlsin. BDE administrator utilitasini ishga tushiramiz. Asosiy menyudan Object/New buyruqlarini tanlaymiz. Hosil boʻlgan darchadan tuziladigan MB turini aniqlash uchun «Standart» parametrini oʻzgartirmasdan Ok tugmasini bosamiz. Chap oynada (MB administratori oynasida) biz «Standart1» nomini koʻramiz va uni «Proba»ga oʻzgartiramiz. Oʻng oynada MB parametrlari berilgan, u yerda faqat Path (yoʻl) oʻzgartiriladi. Bu parametr MB katalogiga yoʻlni koʻrsatadi. Path nomini koʻrsatib, oʻng darchadan uch nuqtali tugmani va keyin chap oynadan «Proba»ni tanlab Ok tugmasini bosamiz. MB uchun aniqlangan psevdonimni saqlash uchun chap oynaga kelib, sichqonchaning oʻng tugmasini chiqillatib dialog oynasidan «Apply» elementini tanlaymiz va Ok tugmasini bosamiz. Keyin esa BDE administratoridan chiqamiz.

MBni psevdonimini tuzishni yanada chuqurroq koʻrib chiqaylik. Uning algoritmi quyidagicha:

1.BDE administrator utilitasi ishga tushiriladi.

2.Menyudan Object=>New buyrug'i beriladi.

3.Darchadan Standart turi oʻzgartirilmasdan Ok tugmasi bosiladi.

| 2005 Januarian C.V.                                           | gran filmidennen filmiden i Stern 1885. | - EX |
|---------------------------------------------------------------|-----------------------------------------|------|
|                                                               |                                         |      |
| Al Database Alases<br>Databases Configuration                 |                                         |      |
| - Dalabases A                                                 | New Database Allia                      |      |
| 1 稿 Aladu,pr<br>+ 稿 abdu,preb<br>+ 稿 DBDEMOS<br>+ 稿 DefeatIDD | Database Driver Name                    |      |
| a<br>Bitems in Databases                                      | Oli Cancel Heb                          | -    |

4. Chap oynadan Standart1 nomi yangi psevdonim nomiga oʻzgartiriladi.

5.0'ng oynada Path qatoriga o'tilib, uch nuqtali tugmacha va keyin Ok bosiladi.

#### 6.Menyudan Object=>Apply=>Ok buyrugʻi beriladi. 7.BDE administratordan chiqiladi.

| Object Edit view Options Hell                                                                                       | grans i nes acommon i ne.                    |                              |   |
|----------------------------------------------------------------------------------------------------|----------------------------------------------|------------------------------|---|
| Xon                                                                                                    |                                              | _                            |   |
| All Dalabase Alexes                                                                                                 | Definition of STANDARD1                      |                              |   |
| 格 DODEMOE     格 DODEMOE     格 DefeadOD     格 Blocal     る 中aline dBASE     る 中aline dBASE     本格 STANDAFID1 #     名 | Type<br>DEFAULT DRIVER<br>ENABLE BCD<br>PATH | STANDARD<br>PARADOK<br>FALSE | 1 |

## 9.4.MB jadvalini tuzish

MB jadvalini tuzish uchun DataBase Desktop (DBD) utilitasini ishga tushirish zarur. Utilitani ishga tushirgandan keyin ishchi psevdonimi oʻrnatiladi. Ishchi psevdonimni oʻrnatish uchun bosh menyudan File=>Working Directory buyrugʻini berib, keyin roʻyxatga kiruvchi «Aliases» tanlanib psevdonim nomi «Proba» koʻrsatiladi va Ok tugmasi bosiladi.

MB jadvalini tuzish uchun asosiy menyudan

File=>New=>Table buyrugʻi bajariladi. Paydo boʻlgan Create Table oynada MB turini aniqlab, (masalan Paradox 7 yoki DBase Windows) Ok tugmasi bosiladi. Yangi paydo boʻlgan oynada MB jadvali tuzilmasi aniqlanadi.

Ma'lumotlar bazasini yaratish uchun avvalambor uning modelini, ya'ni, uning tuzilmasini ishlab chiqarish zarur. Buning uchun MBda maydon tushunchasi kiritilgan bo'lib, uning tuzilmasini aniqlaydi. Maydonni aniqlash quyidagi elementlardan tashkil topadi.

- maydon nomi (Fields Name);
- maydon turi (Type);
- maydon o'lchami (Size);
- maydon kaliti (Key).

Maydon nomi – 10 tagacha lotin harfi va sonlardan tashkil topgan boʻlishi mumkin.

Maydon turlari matnli, sana, mantiqiy, izohli (примечание) va sonli boʻlishi mumkin.

Maydon oʻlchami - simvol yoki sonlarning maksimal soni.

Masalan, DBase MBBT uchun maydon turlari quyidagilar bilan aniqlanadi.

- «C» simvolli (matnli) qiymatlarni bildirib, uning uzunligi 255 tagacha boʻlishi mumkin;

- «N» sonli qiymatlarni bildirib, uning diapazoni - 10307:+10308;

- «D» sana (data) qiymatini bildirib, uning oʻzgarish diapazoni 01.01.9999 dan 31.12.9999 gacha;

- «L» mantiqiy qiymatni bildirib, «True» va «False» qiymatlarni qabul qiladi;

 - «M» memo (izohli) boʻlib, qatorli qiymatlarni qabul qiladi, har bir qator 255 tagacha simvol olishi mumkin. Memo ma'lumotlari maxsus Dbt kengaytmali faylda saqlanadi.

MB ning turli fayllari orasidagi munosabat bir xil nomli maydonlar orqali oʻrnatiladi. Har bir MB DBF kengaytirilgan nom bilan kompyuter xotirasida saqlanadi.

**Misol 1.** Misol tariqasida xodimlarni hisobga olishni avtomatlashtirish masalasini qaraylik. MBni tashkil qilish uchun oldin uning kartatekasini ishlab chiqarish lozim: hisobga olish tartib raqami; ismi va familiyasi; tugʻilgan yili; maoshi va hokazo. Bularni hisobga olgan holda MBning tuzilmasini ishlab chiqamiz.

1-Jadval.

| Maydon nomi | Turi | Uzunligi | Kasr<br>qismi | Izoh                        |
|-------------|------|----------|---------------|-----------------------------|
| Kodx        | N    | 3        |               | Hisobga olish tartib ragami |
| Famx        | C    | 20       | -             | Xodim ismi va familiyasi    |
| Tyx         | D    | 8        | 8             | Tugʻilgan yili              |
| Omx         | N    | 10       | 2             | Oylik maoshi                |
| MUT         | C    | 15       | 0             | Mutaxassisligi              |
| Lavjzim     | С    | 15       | - C           | Lavozimi                    |
| BULIM       | С    | 15       | -             | Bo'lim nomi                 |
|             | D    | 8        | -             | Ishga qabul qilgan kun      |

MBning jadvalini yaratish algoritmi quyidagi ketma-ketlikda bajariladi:

1.DataBase DeskTop utilitasi ishga tushiriladi. Buning uchun quyidagi buyruqlar ketma-ket bajariladi.

Пуск=>Программы=>Borland Delphi=>DataBase DeskTop

2. DataBase DeskTop oynasining bosh menyusidan quyidagi buyruq bajariladi. File=>Working Directory

3. Hosil boʻlgan Set Working Directory muloqot darchasining Aliasesidan MB psevdonimi aniqlanadi.

| Set Working Directory                                                                                                    |
|----------------------------------------------------------------------------------------------------|
| Westing Directory<br>Sector Sector Sec |
| 1                                                                                                    |

4. Menyudan File=>New=>Table buyrug'i bajariladi.

5. Hosil boʻlgan Create Table muloqot darchasidan MB turi aniqlanadi (masalan, Paradox yoki Dbase Windows). Bu darchada MBning bir qancha turlari mavjud.

| increase ( income in the |                                                                                                    | - |
|--------------------------|----------------------------------------------------------------------------------------------------|---|
| nnice (m)                | Create Table                                                                                                    | R |
| (LU)[34#[4ck]]           | Table type                                                                                                    |   |
|                          | Paradox 7                                                                                                    |   |
|                          | Paradon 50 km Wendowe<br>Paradon 4<br>Paradon 4<br>Paradon 35<br>082<br>Visual dBASE<br>dDASE for Windows<br>dBASE for Windows<br>dBASE for | × |

6.MB tuzilmasi tashkil qilinadi.

| Civata Parin<br>Pahloota | line 7 Tables ( Aline<br>Field Finance | Type, Date (1977) | Table properties   |
|--------------------------|----------------------------------------|-------------------|--------------------|
| -0                       |                                        | -                 | 1 1. Reissen Field |
|                          |                                        |                   |                    |
| 'Ernor a June ro         | alles vap tis 211 structure            | ing               | 1                  |
|                          |                                        | North J. Saraha   | Canad Hale         |

245

www.ziyouz.com kutubxonasi

| - BAR | r wei fanne | Ling | E 18 2                 | ина — | - 500m - 1 | ٤ |
|-------|-------------|------|------------------------|-------|------------|---|
|       | a sinaan    | Park | y mili a here<br>Talbe |       |            |   |

7.Save As buyrugʻi berilib, jadval nomi kiritiladi va Ok tugmasi bosilib saqlanadi.

8.Agar MBga ma'lumotlar kiritish kerak bo'lsa menyudan File=>Open buyrug'i berilib, keyin fayl tanlanadi va ma'lumotlar kiritiladi.

## 9.5.MB jadvali uchun oddiy dastur ilovalarini tuzish

Delphi dasturlash vositasida tuzilgan ilovalarni saqlash uchun yuqoridagi tuzilgan «Proba» katologida «App» nomli podkatolog tashkil qilamiz. Delphi tizimini ishga tushirib, uning komponentalar palitrasi qatoridan Data Accessni ishga tushirib, undan vizual boʻlmagan komponentasi Ttable olinadi (bu komponentani darchaga olish uchun u koʻrsatilib, sichqonchaning chap tugmasini ikki marta tez-tez chiqillatmoq kerak boʻladi). Ttable komponenti ma'lumotlarni saqlash va undan foydalanishda ishlatilib, u ma'lumotlarni akslantirishda vizual komponentalar DTBGrid, Tedit va boshqalar bilan birgalikda ishlatiladi.

Ttable komponentasini formaga (darchaga) joylashtirgandan keyin, Object Inspectorida uning xossalari quyidagi ketma-ketlikda oʻrnatiladi:

- Ttable komponentasi ajratiladi (belgilanadi);

 DataBase Name MB psevdonimi xossasi oʻrnatiladi, Proba psevdonimi roʻyxatdan olinadi yoki kiritiladi;

 Table Name (MB jadvali nomi) xossasi oʻrnatiladi (bu yerda MB jadvali nomi roʻyxatdan olinadi yoki kiritiladi;

- Active xossasi oʻrnatiladi («True» qiymati tanlanadi).

Bu bajarilgan buyruqlardan keyin Ttable komponentasi bilan MB jadvali orasida aloqa toʻliq oʻrnatiladi. Ttable komponentasi kabi endi formaga TDataSource komponentasini joylashtiramiz. Bu komponenta vizual va vizual boʻlmagan komponentalar oʻrtasida aloqa oʻrnatish uchun xizmat qiladi. Shu tufayli TdataSource komponentasiga ma'lumotlar manbai deyiladi. TdataSource komponentasi uchun DataSet (ma'lumotlar toʻplamining nomi) xossalari oʻrnatiladi (Tablel nomi olinadi).

Data Controls menyu qatoridan foydalanib formaga TdbGrid komponentasini joylashtiramiz va uning DataSuurce xossasini oʻrnatamiz (DataSource1 qiymat bilan). Bu TdbGrid komponentasi ma'lumotlar toʻplamining yozuvlarini jadval koʻrinishida akslantirishda xizmat qiladi.

Ishlab chiqilgan loyihani saqlash uchun menyudan quyidagi buyruqlar ketma-ket bajariladi. File=>Save Project As. Oldin loyiha formasi (masalan, Appl1.pas nom bilan), keyin loyihaning oʻzi (masalan Appl.dpr nom bilan) saqlanadi.

Delphi tizimidan chiqmasdan turib tuzilgan ilovani ishga tushirish uchun F9 tugmasini bosish kifoya. Ilovani tizimdan tashqarida ishlatish uchun esa oldin tizim ichida Ctrl+F9 tugmasini bosish kerak boʻladi. Bu holda ilovani tizimdan tashqarida ishlatish uchun maxsus .EXE kengaytmali fayl avtomatik ravishda tashkil etiladi (masalan, Appl.exe). Bu faylni tizimdan tashqarida ishlatganda tuzilgan ilova ishga tushadi. Mbga qoʻshimcha yozuv kiritish uchun oxirgi yozuvga kelib Insert tugmasini bosish, kiritilayotgan yozuvdan voz kechish uchun ESC tugmasini bosish, yozuvni toʻliq oʻchirish uchun esa Ctrl+Del tugmasini bosish kerak boʻladi.

MB jadvali bilan ishlash uchun oddiy ilova yaratish algoritmi quyidagi ketma-ketlikda bajariladi:

1.Delphi tizimi ishga tushirilib, BDE komponentalar palitrasidan Ttable komponentasi formaga qoʻyiladi.

2.Formadagi Ttable komponentasi belgilanib, DataBase Name xossasida Mbning psevdonimi aniqlanadi.

3.TableName xossasidan MB jadvali nomi aniqlanadi.

4. Active xossasi True qiymat bilan oʻrnatiladi.

5.Data Acciss komponentalar palitrasidan TdataSource komponentasi formaga qoʻyiladi.

6.TdataSet xossasi Table1 nom bilan oʻrnatiladi.

7.Data Controls komponentalar palitrasidan TDbGrid komponentasi formaga qoʻyiladi.

8. DataSourse xossasi DataSourse1 nom bilan oʻrnatiladi.

9.Menyudan File=>Save Project As buyrugʻi berilib, oldin forma keyin loyiha saqlanadi.

|     | O di | uvermar næqu        | a ma run   | iou ionia |   |
|-----|------|---------------------|------------|-----------|---|
| Tro | ox.  | FAMO                | Trex       | I SMO     | - |
| 1   | 136  | Karimov Mugallar    | 02/08/1981 | 100000    |   |
| 1   | 137  | Sobirov Namion      |            | 80000     |   |
|     | 138  | Zidarov Zalanon     |            | 120000    |   |
|     | 139  | Usmonov Sobir       |            | 80000     |   |
|     | 140  | Ahmedov Sahob       |            | 100000    |   |
|     | 141  | Namoy Albarjon      |            | 110000    |   |
| _   | 142  | Mishmudou: Tobicion |            | 110000    |   |

10.Loyihani ishga tushirish uchun F9 tugmasi bosiladi. Natijada quyidagi formaga ega boʻlamiz.

|    | O'qi  | luvchilar haqid  | ia ma'lun  | nolnoma |   |
|----|-------|------------------|------------|---------|---|
| 10 | DOK : | FAMOR            | TVN        | ONK     | * |
|    | 136   | Karimov Muzallar | 02/08/1981 | 100000  |   |
| 5  | 137   | Sobirov Naimjon  |            | 80000   |   |
|    | 138   | Zularov Zalarjon |            | 120000  |   |
|    | 139   | Usmonov Sobit    |            | 80000   |   |
|    | 140   | Afmedoy Sahob    |            | 100000  |   |
|    | 141   | Naimov Akbarjon  |            | 110000  |   |
| -  | 142   | Mahmudov Tohion  |            | 110000  |   |

**TDBNavigator komponenti.** MB jadvalida ma'lumotlarni surish, o'chirish, yozuvni siljitish va tahrirlash uchun Data Controls komponentalar palitrasida maxsus TDBNavigator komponentasi mavjud.

Bu komponentani formadagi MB jadvaliga quyidagi tartibda oʻrnatish mumkin.

1.MB jadvali formasi ekranga chaqiriladi.

2.Data Controls komponentalar palitrasidan TDBNavigator komponentasi formaga joylashtiriladi.

3.TDBNavigator komponentalar xossasidan DataSourse xossasi DataSourse1 nomi bilan oʻrnatiladi.

4.Menyudan File=>Save Project As buyrug'i berilib, oldin forma keyin loyiha saqlanadi.

5. Loyihani ishga tushirish uchun F9 tugmasi bosiladi.

Natijada jadvaldagi ma'lumotlarni surish, o'chirish, yozuvni siljitish va tahrirlash kabi tugmachalarga ega bo'lgan quyidagi formaga ega bo'lasiz.

| KODK | 12100               | TVAC.      | 010     | i i |
|------|---------------------|------------|---------|-----|
|      | Campy Hurafle       | 02/08/1981 | 100000  |     |
|      | 137 Subiev Nampon   |            | 10008   |     |
| 8 B  | 138 Z.4wov Zalajon  |            | 1,20000 |     |
| 2    | 199 Usmonov Sobi    |            | 00001   |     |
|      | 140 Areadov Sahob   |            | 100000  |     |
| V    | 141 Namov Alidation |            | 110000  |     |
| 2    | 142 Métrudos Tohoph |            | 110000  |     |

Kompyuter quyidagi dastur kodlarini avtomatik ravishda tuzadi: Unit xodim;

Interface

uses

Windows, Messages, SysUtils, Variants, Classes, Graphics, Controls, Forms,

Dialogs, StdCtrls, Grids, DBGrids, DB, DBTables, ExtCtrls, DBCtrls;

Туре

TForm1 = class(TForm) Label1: TLabel; Table1: TTable; DataSource1: TDataSource; DBGrid1: TDBGrid; DBNavigator1: TDBNavigator; Private { Private declarations } public { Public declarations } end; Var Form1: TForm1; implementation

249

```
{$R *.dfm}
end.
```

#### Ikkita jadvalda ishlash uchun ilova tuzish

Bitta formada ikkita bogʻliq ma'lumotlar toʻplami uchun ilova tuzishni koʻrib chiqaylik. Forma ilovasini «App21.pas» fayliga, loyiha ilovasini «App2.drp» fayliga yozib qoʻyaylik.

Ilovaga Ttable komponentasini qoʻshamiz (Table2 nom bilan). Проба Mbning Приход jadvali bilan ishlash uchun uning xossalarini qoʻyamiz (xossalar qiymati Table1 komponentasi kabi boʻlib, Table Name ga jadval nomi Приход.dbf beriladi). Table2 Avtive xossasini «True» qiymatda oʻrnatamiz. Formaga TdataSurce komponentasini joylashtiramiz (DataSource2 nom bilan). Bu komponenta uchun DataSet xossasini Table2 qiymati bilan oʻrnatamiz. TDBGrid komponentasini formaga joylashtiramiz (DBGrid2 nom bilan) va DataSource xossasini oʻrnatamiz (DataSource1 qiymati bilan). Ilovani ishga tushiramiz.

# 9.6.Ma'lumotlarni izlash va filtrlash

Komponent TDataset va uning davomchilari ma'lumotlar bilan ish yuritishda maxsus usullarga ega:

- maydon qiymati boʻyicha ma'lumotni izlash;
- ma'lumotlarni filtrlash;
- ♦ zakladka qoʻyish va unga oʻtish.

**Ma'lumotni izlash.** Ma'lum belgilangan yozuvlarni ma'lumotlar to'plamidan izlab topish uchun ikkita usul mavjud: Locate va Lookup.

**Locate** – usuli biror maydonning berilgan yozuvi boʻyicha kerakli yozuvni topish imkonini beradi. Uning umumiy koʻrinishi quyidagicha:

# Function Locate(Const KeyFields: String; Const KeyValues: Variant; Options: TLocateOptions): Boolean;

Bu yerda

**KeyFields** – ma'lumotlarni izlashda qatnashadigan maydon nomlari. Ular bir-biridan nuqta, vergul bilan ajratiladi.

**KeyValues** – bir yoki bir necha izlanadigan maydon qiymatlari. Agar izlanadigan qiymatlar bir necha boʻlsa, massiv variant funksiyasi qilib berish zarur.

**Options** – izlanadigan parametrlar toʻplami. U quyidagi qiymatlarni saqlashi mumkin: loCaseInsensitive. Registrni hisobga olmasdan izlash.

loPartialKey. Maydon qiymatini toʻliq berilmagan holda izlash. Masalan, 'So' boshlanadigan familiyalar izlanadigan boʻlsa. U holda ma'lumotlar toʻplamidan So bilan boshlanadigan familiyalar 'Sobirov' va 'Soatov' lar topiladi.

Agar izlanayotgan yozuv topilsa, funksiya Locate – true qiymatni qaytaradi.

**Misol. 2.** Misol tariqasida yuqorida tuzilgan oʻqituvchilar MBni olaylik va MBdan kerakli oʻqituvchini izlab topish uchun ilova yarataylik.

#### Ilovani yaratish algoritmi:

1.Delphini ishga tushuramiz.

2.Formaga Label1 komponentasini oʻrnatamiz va uning Caption xossasini «Ma'lumotlar bazasidan izlash» soʻziga almashtiramiz.

3.Formaga DataSource (Ma'lumotlar manbai), Query (So'rov) va DBGrid komponentalarini joylashtiramiz. Ularning quyidagi xossalarini o'rnatamiz.

DataSource1 komponenti

| Xossa   | Qiymati |
|---------|---------|
| DataSet | Query1  |

Query1 komponenti

| Xossa        | Qiymati              |
|--------------|----------------------|
| DataBaseName | ABDU_PR              |
| RequestLive  | True                 |
| SQL          | Select * From Xodims |

DataSource1 komponenti

| Xossa      | Qiymati     |
|------------|-------------|
| DataSource | DataSource1 |

4. Yuqoridagilarni toʻgʻriligini tekshirish uchun Query1 komponentasining Active xossasini True qilib oʻrnatamiz.

5.Data Controls komponentalar palitrasidan TDBNavigator komponentasini formaga joylashtiramiz.

6.TDBNavigator komponentalar xossasidan DataSourse xossasini DataSourse1 nom bilan oʻrnatamiz.

7.Button1 komponentasini formaga joylashtiramiz va uning Caption xossasini «Chiqish» soʻziga almashtiramiz.

8.Edit1 komponentasini formaga joylashtiramiz.

9.Button2 komponentasini formaga joylashtiramiz va uning Caption xossasini «Kod boʻyicha izlash» soʻziga almashtiramiz.

251

|   | Malumotlar bazasi |                    |            |        |  |  |
|---|-------------------|--------------------|------------|--------|--|--|
| t | KODK              | FAMOS              | TVX        | OMC .  |  |  |
| 1 | 136               | Kanmov Muzaffarjon | 02/08/1981 | 100000 |  |  |
| 1 | 138               | Zufarov Zafarjon   | 03/09/1970 | 120000 |  |  |
| 1 | 139               | Usmonoy Sobir      | 04/02/1968 | 90000  |  |  |
| ſ | 140               | Ahmedoy Sahob      | 02/07/1969 | 100000 |  |  |
| I | 141               | Namov Akbarjon     |            | 110000 |  |  |
| I |                   |                    |            |        |  |  |
|   |                   | +++-               | -   0      |        |  |  |

Natijada quyidagi formaga ega bo'lamiz:

10.«Kod boyicha izlash» tugmasini ikki marta tez-tez chiqillatib quyidagi dastur kodini kiritamiz.

procedure TForm1.Button1Click(Sender: TObject); begin Query1.Locate(`Kodx`,Edit1.Text,[LopartialKey, LoCaseInsensitive]); end;

Bu yerda 'Kodx' –xodimlar kodini tasvirlovchi maydon nomi. 11.Ilovani ishga tushiramiz.

Natijada quyidagi forma ilovasiga ega boʻlamiz.

| Walumolar Dazasi |                   |                   |            |        |  |
|------------------|-------------------|-------------------|------------|--------|--|
| KODK             | -                 | FAMO              | TYX .      | CND: - |  |
|                  | 138               | Zutarov Zatarjon  | 03/09/1970 |        |  |
|                  | 139               | Usmonov Sobir     | 04/02/1568 |        |  |
| •                | 140               | Avmedov Saxob     | 02/07/1569 | 1.53   |  |
|                  | 141               | Naimov Akbarjon   |            |        |  |
|                  | 142               | Maxmudov Tohinjon |            |        |  |
| 6                |                   |                   |            |        |  |
|                  | H + + H + - + C 0 |                   |            |        |  |

Bu formani ishga tushirgandan soʻng Edit1 tahrirlash qatoridan kerakli oʻqtituvchi kodi kiritilib «Kod boʻyicha izlash» tugmasi bosiladi.

www.ziyouz.com kutubxonasi
Bu yerda izlash Kodx maydoni boʻyicha amalga oshirilayapti. Izlash 140 kodi kiritilib «Kod boʻyicha izlash» tugmasi bosilayapti. Natijada shu kodli xodim topilgan, chunki kursor shu kod toʻgʻrisida turibdi. Buni familiya va ism boʻyicha amalga oshirish ham mumkin. Uning uchun `Kodx` maydoni oʻrniga `Famx` maydonini yozish kifoya.

MBdan izlashni ikkita maydon boʻyicha ham tashkil qilish mumkin, buning uchun ikkinchi tahrirlash maydonini kiritish kerak boʻladi.

Tuzilgan dastur kodlari quyidagicha boʻladi:

Unit Xodim1;

interface

uses

Windows, Messages, SysUtils, Variants, Classes, Graphics, Controls, Forms,

Dialogs, StdCtrls, Orids, DBOrids, DB, DBTables, ExtCtrls, DBCtrls;

Туре

TForm1 = class(TForm)DataSource1: TDataSource: **Query1: TQuery; DBGrid1: TDBGrid; Button1: TButton: Button2: TButton:** Edit1: TEdit; Label1: TLabel; **DBNavigator1: TDBNavigator;** procedure Button2Click(Sender: TObject); private { Private declarations } **public** { Public declarations } end: Var Form1: TForm1; implementation **{\$R \*.dfm}** procedure TForm1.Button2Click(Sender: TObject); begin Query1.Locate('kodx`,edit1.Text,[LopartialKey,LoCaseInsensitive]); end: end.

Endi TDataSet obyekti davomchisi boʻlgan ikkinchi LookUp izlash funksiyasini koʻrib chiqamiz. Bu funksiya ham Locate funksiyasiga juda oʻxshash boʻlib, uning koʻrinishi quyidagichadir:

#### Function LookUp(Const KeyFields: String; Const KeyValues: Variant; const ResultFields: String): Variant;

Bu funksiyaning Locate funksiyasidan farqi shundaki, u topilgan yozuvni joriy deb aniqlamaydi, u topilgan yozuvning berilgan maydon qiymatini qaytaradi. Xuddi oldingi holdagi kabi uning parametrlari quyidagilarni aniqlaydi.

**KeyFields** – ma'lumotlarni izlashda qatnashadigan maydon nomlarining ro'yxati. Ular bir-biridan nuqta, vergul bilan ajratiladi.

**KeyValues** – bir yoki bir necha izlanadigan maydon qiymatlari. Agar izlanadigan qiymatlar bir necha boʻlsa massiv varianti funksiyasi qilib berish zarur.

#### Ma'lumotlarni filtrlash

Ma'lumotlarni filtrlashning ikkita asosiy usuli mavjud:

filtr xossasini ishlatish;

• OnFilterRecord obrabotchigini (qayta ishlovchisini) tashkil qilish.

Filter xossasi MB yozuvini qanoatlantiruvchi shartni oʻz ichiga oladi. Shart solishtirish va mantiqiy operatorlarni oʻz ichiga olishi mumkin. Masalan, Kodx>139 And Omx>100000. Bu shart bizning yuqorida yaratgan MB uchun kodi 139 dan katta va maoshi 100000dan katta xodimlarni ekranga chiqaradi. Quyidagi oynada kodi 139 dan katta xodimlarni ekranga chiqarish tasvirlangan.

| De uni (Som on)<br>- St ABDU PR Inter)<br>4 40 Romp5 20                                                                                            | P Free | Malumotlar                                | bazasi     |                |       |
|----------------------------------------------------------------------------------------------------|--------|-------------------------------------------|------------|----------------|-------|
|                                                                                                    |        | ATT FAR                                   | 1-2        | Inske          | 10    |
| and a second                                                                                                    | 122    | <ul> <li>140 Accumptov Sansot:</li> </ul> | 06/01/1268 | 100000         | A.010 |
| Conductor [ Lines 1 ]                                                                                                    | + R.P. | 141 & amov Astranjon-                     |            | 110000         |       |
| AuCalcas Tac                                                                                                    | 1.11   | 142 Mammulos Tchajor                      |            | 110200         |       |
| a nofadweb i Paliw<br>Call edit alar<br>Centraled i Falar<br>Contained i Palar<br>Detalement in Devel, arms<br>Detalement all 31,780<br>Detalement |        |                                           | -let l     | -              |       |
| How Bode an                                                                                                    | 1.00   |                                           | -1- 1.1    |                |       |
| PRODUCES 0                                                                                                    |        | Thight Edit                               | Kee        | holy coa z ash | el l  |
| I rein                                                                                                    |        |                                           |            |                |       |

Filter xossasiga shartni kiritish uchun oldin Queryl komponentasi belgilanadi va keyin obyekt inspektoridan Filter xossasi topilib, uning qatoridan Kodx>139 sharti kiritiladi va keyin Filtered xossasi true qiymatiga almashtiriladi.

## 9.7 So'rovlar hosil qilish

Zamonaviy ma'lumotlarni boshqarish tizimlari kerakli ma'lumotlarni soʻrovlar yordamida tanlab olishga imkon beradi. Foydalanuvchi ma'lum qoidalarga asosan soʻrov hosil qiladi, tizim boʻlsa shu soʻrovga mos keluvchi yozuvlarni ajratib beradi.

Ma'lum talablarga javob beruvchi yozuvlarni ajratib olish uchun Query komponentasidan foydalaniladi.

Query komponentasi xossalari:

| Xossa  | Ta'rifi                                        |
|--------|------------------------------------------------|
| Name   | Komponenta nomi. Datasource komponen-          |
|        | tasi tomonidan soʻrov natijalarini, yozuvlarni |
|        | koʻrishga imkon beruvchi komponentalar,        |
|        | misol uchun DBGrid bilan bogʻlash uchun        |
|        | ishlatiladi.                                   |
| SQL    | SQL tilida yozilgan soʻrov.                    |
| Active | Xossaga True qiymati berilganda soʻrovni       |
|        | bajarish aktivlashadi.                         |

Umumiy holda jadvaldan yozuvlarni tanlash uchun soʻrov quyidagi koʻrinishga ega boʻladi:

SELECT Maydonlar roʻyxati FROM Jadval WHERE (Shart) ORDER BY Maydonlar roʻyxati.

Bu yerda ORDER BY – yozuvlarni tartiblash parametri.

Misol uchun:

SELECT Fam, Name FROM `:Maktab:school.db` WHERE (Class = `10a`) ORDER BY Name, Fam

Bu soʻrov «Maktab» ma'lumotlar bazasidan (School.db jadvalidan) 10-a sinfi talabalari roʻyxatini hosil qiladi.

Misol uchun:

SELECT Fam, Name FROM `:Maktab:school.db` WHERE (Fam > `K`) and (Fam < `L`) ORDER BY Name, Fam

Bu soʻrov familiyasi K harfidan boshlanuvchi talabalar roʻyxatini hosil qiladi.

Soʻrov SQL xossasiga forma yaratish yoki dastur bajarilishi jarayonida yozilishi mumkin.

Forma yaratish jarayonida SQL xossasiga yozuv yozish uchun satrlar qatori muharriridan foydalaniladi. Bu muharrir Object Inspector oynasidagi SQL xossasi qatoridagi uch nuqtali tugmani bosish natijasida ochiladi.

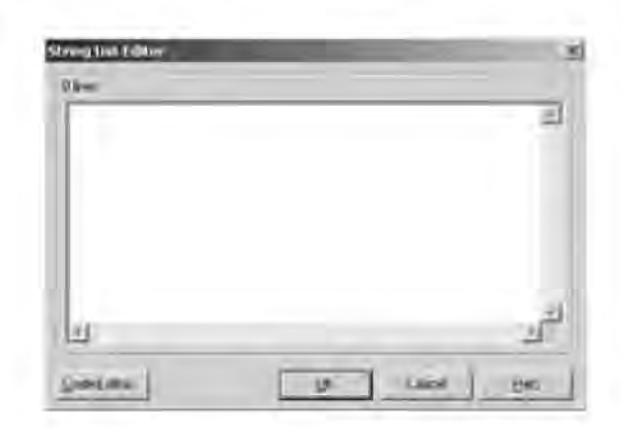

SQL xossasi satrlar roʻyxatidan iborat. Dastur bajarilish jarayonida soʻrov hosil qilish uchun Add usulidan foydalanib, SQL roʻyxatiga qatorlarni qoʻshishi lozim.

Buning uchun avval joriy soʻrovni berkitish, satrlar roʻyxatini tozalash lozim:

Query1.Close;

Query1.SQL.Clear;

Delphi soʻrovni qayta ishlab, natijani jadval shaklida qaytarishi uchun quyidagi usulni chaqiradi:

Query1.Open;

Quyida konkret shaxs toʻgʻrisida ma'lumotni qidirish uchun soʻrov hosil qiluvchi dastur qismi berilgan. Qidiruv sharti Fam maydoni qiymati fam oʻzgaruvchi qiymatiga teng boʻlishi kerak:

with forml.Queryl do begin

Close; закрыт файл — результат выполнения предыдушего запроса;

SQL.Clear; удалит текст предыдушего запроса записываем новый запрос в свойство SQL; SQL.Add(`SELECT Fam, Name, Class`); SQL.Add(«FROM `:Школа:school.db`'); SQL.Add(`WHERE`); SQL.Add(`WHERE`); SQL.Add(`(Fam = `` + fam +```)`); SQL.Add(`ORDER BY Name, Fam`); Open; // активизируем выполнения запроса end;

Quyidagi dastur hamma oʻquvchilar yoki bir qismi haqidagi ma'lumotlarni soʻrovni bajarish orqali chiqarishga imkon beradi.

Ma'lumotlar bazasida so'rov natijalarini ko'rish uchun DBGrid1 komponentasi ishlatilib, DataSourcel komponentasi orqali Table1 yoki Query komponentasi bilan bog'lanadi.

Dastur formasi:

| Printed assays |                     | -0.4 |
|----------------|---------------------|------|
| H I            |                     |      |
|                | <u></u>             |      |
|                | <b>•</b> 3 <b>•</b> |      |
|                | Cam                 |      |

Dastur matni: Unit school2 interface uses Windows, Messages, SysUtils, Classes, Graphics, Controls, Forms, Dialogs, Orids, DBGrids, Db, DBTables, ExtCtrls, DBCtrls, StdCtrls; Type TForm1 = class(TForm) Table1: TTable; // таблица (вся база данных) Query1: TQuery; // запрос (записи БД, удовлетворяющие критерию выбора) DataSource1: TDataSource; // источник данных - таблица или запрос DBGrid1: TDBGrid; // таблица для отображения БД или результата выполнения **DBNavigator1: TDBNavigator DBText1: TDBText** Button1: TButton; // кнопка запрос Button2: TButton; // кнопка Все записи procedure Button1Click(Sender: TObject); procedure Button2Click(Sender: TObject); procedure FormActivate(Sender: TObject);

private { Private declarations } public { Public declarations } end: Var Form1: TForm1; implementation {**\$R \*.DFM**} // шелчок на кнопке Запрос procedure TForm1.Button1Click(Sender: TObject); Var fam: string[30]; begin fam:=InputBox('Выборка информации из БД' 'Укажите фамилию и шелкните на OK') if fam <> S`` // пользователь ввел фамилию then begin with form1. Query1 do begin Close: // закрыт файл-результат выпольнения предыдущего запроса SQL.Clear; // удалит текст предидущего запроса // записываем новый запрос с свойство SQL SQL.Add('SELECT Fam, Name, Class'); SQL.Add(`FROM `:Школа:school.db```); SOL.Add(`WHERE`); SOL.Add((Fam = + fam + + ))): SQL.Add(«ORDER BY Name, Fam`); Open: // активизируем выполнение запроса end: { \*\*\* другой вариант изменения критерия запроса begin Ouerv1.Close: Query1.SQL[3]:=`(Fam=```+ fam + ```)`: Ouerv1.Open: DataSource1.DataSet:=Query1; end: }. if Query1.RecordCount <> 0 then

```
DataSource1.DataSet:=Query1 // отобразит рез-т выполнения запроса
```

else begin

ShowMessaoe(`В БД нет записей, удовлетворяющих критерию запроса.`);

```
DataSource1.DataSet:=Table1;
  end:
  end:
  end:
  // шелчок на кнопке Все записи
  procedure TForm1.Button2Click(Sender: TObject);
  begin
  DataSource1.DataSet:=Table1; // источник данных – таблица
end:
  // активизация формы
  procedure TForm1.FormActivate(Sender: TObject);
  begin
  DataSource1.DataSet := Table1;
  Table1.Active := True:
  end:
  end.
```

TForm1.Button1Click protsedurasi soʻrov tugmasi bosilganda bajariladi. U foydalanuvchidan qator (familiya) qabul qilib, SQL xossasiga yozish orqali soʻrov matnini hosil qiladi. Sʻongra bu protsedura Open usulini chaqirish bilan soʻrovni bajarilishini aktivlashtiradi.

TForm1.Button2Click protsedurasi hamma yozuvlar tugmasini bosish orqali chaqirilib, DataSourcel komponentasini Table1 komponentasi bilan bogʻlaydi va butun bazani koʻrish rejimiga oʻtishni ta'minlaydi.

Agar soʻrov SQL xossasiga formani yaratish jarayonida yozilgan boʻlsa, dastur bajarilish jarayonida soʻrov shartini soʻrov matniga mos 5 qatorini almashtirish yoʻli bilan oʻzgartirish mumkin.

Masalan:

SELECT DISTINCT Fam, Name, Class FROM ``:Школа :school.db`` WHERE

(Class= `10a`) ORDER BY Name, Fam

soʻrov matnini oʻzgartiruvchi instruksiya quyidagi koʻrinishga ega boʻlishi mumkin:

forml.Query1.SQL[3]:=`(Fam=``` + fam+ ```)`

Shuni e'tiborga olish lozimki, SQL xossasi TStrings tipidagi tuzilma bo'lib, qatorlar nomerlari noldan boshlanadi.

#### Dinamik yaratuvchi psevdonimlar

Ma'lumotlar bazasiga murojaat uchun psevdonimdan foydalanish dasturning ma'lumotlar bazasini va dasturni har xil disklarda joylashtirishga imkon beradi. Shu bilan birga sodda ma'lumotlar bazalari dastur bilan birga bir katalogda joylashadi. Bunday holda BDE Administrator yordamida psevdonim yaratishdan voz kechib, dastur bajarilish jarayonida psevdonim yaratilitshi mumkin.

Quyidagi dasturda «Maktab» ma'lumotlar bazasi bilan bogʻlanish uchun dinamik yaratiluvchi psevdonimdan foydalaniladi.

## «Maktab» ma'lumotlar bazasi(psevdonim dinamik yaratiladi)

unit school3\_;

interface

uses

Windows, Messages, SysUtils, Classes, Graphics, Controls, Forms, Dialogs, Grids, DBGrids, Db, DBTables, ExtCtrls, DBCtrls, StdCtrls;

type

TForm1 = class(TForm)

Table1: TTable; // таблица (вся база данных)

Query1: TQuery; // запрос (записи БД, удовлетворяющие критерию выбора)

DataSource1: TDataSource; // источник данных — таблица или запрос

DBGrid1: TDBGrid; // таблица для отображения БД или результата выполнения запроса

DBNavigator1: TDBNavigator;

DBText1: TDBText;

Button1: TButton; // кнопка запрос

Button2: TButton; // кнопка Все записи

procedure Button1Click(Sender: TObject);

procedure Button2Click(Sender: TObject);

procedure FormActivate(Sender: TObject);

private

{ Private declarations }

#### public

{ Public declarations }

#### end;

#### var

Form1: TForm1;

implementation

{\$R \*.DFM}

// щелчок на кнопке Запрос

## procedure TForm1.Button1Click(Sender: TObject);

#### var

fam: string[30];

#### begin

fam:=InputBox(`Выборка информации из БД`,

'Укажите фамилию и щелкните на OK.', ``);

if fam <> «» // ползователь ввел фамилию

then

begin

with form1.Query1 do begin

Close; // закрыт файл-результат выполнения предыдушего запроса

SQL.Clear; // удалит текст предыдущего запроса

// записываем иовый запрос в свойство SQL

SQL.Add('SELECT Fam, Name, Class');

SQL.Add(`FROM `:Shkola:school.db`');

SQL.Add(`WHERE`);

SQL.Add((Fam = + fam + ));

SQL.Add(«ORDER BY Name, Fam»);

Open; // активизируем выполнения запроса

end;

if Query1.RecordCount <> 0 then

DataSource1.DataSet:=Query1 // отобразит рез-т выполнения

запроса

else begin

ShowMessage(`В БД нет записей, удовлетворяющих критерию запроса.`);

DataSource1.DataSet:=Table1;

end;

end;

end;

// щелчок на кнопке Все записи

procedure TForm1.Button2Click(Sender: TObject);

#### begin

DataSource1.DataSet:=Table1; // источиик данных – таблица

end;

// активизация формы procedure TForm1.FormActivate(Sender: TObject); begin with Session do begin ConfigMode := cmSession; try {Если файл данных находиться в том же каталоге, что

{Если файл данных находиться в том же каталоге, что и выполняемые файл Программы, то в Программе путь к файлу данных может быть получен из командной строки при помощи функции Extract File Path (Param Str(o)).

В приведенном примере файл данных находиться в подкаталоге DATA каталога Программы. }

// создадим временный псевдоним для базы данны AddStandardAlias( `Shkola`,

ExtractFilePath(ParamStr(0))+`DATA\`, `PARADOX`); Table1.Active:=True; // откроем базу данны finally ConfioMode := cmAll; end; end; end; end; end.

Bu dasturda ma'lumotlar bazasi dastur joylashgan katalogning DATA ostki katalogida joylashgan deb hisoblanadi. Psevdonim TForm1.FormActivate protsedurasida yaratiladi. Psevdonim yaratishni AddstandardAlias protsedurasi bajaradi. Protseduraga parametr sifatida psevdonim nomi va unga mos katalog nomi beriladi. Katalog nomi ParamStr(0) va ExtractFilePatch funksiyalarga murojaat qilish yordamida aniqlanadi. Birinchi funksiya qiymati – dastur faylining toʻliq nomi, ikkinchisi shu faylga yoʻl. Shunday qilib – AddstandardAiias protsedurasiga ma'lumotlar bazasi katalogining toʻliq nomi beriladi.

## 9.8 DataSet muharriri

DataSet muharriri TTable va TQuery obyektlari yordamida chaqirilishi mumkin. Muharrir bilan ishlash uchun TQuery obyektini

| Available field:                                                                                                    | -      |     |
|----------------------------------------------------------------------------------------------------|--------|-----|
| CurlNa<br>Conpany<br>Add1<br>Add2<br>Diy<br>Star<br>Zo<br>Country<br>Phone<br>FAX:<br>TasRate<br>Contact<br>LastInyoiceD | ale    |     |
| эк                                                                                                    | Cancel | Нер |

formaga joylashtirib, DBDEMOS psevdonimini oʻrnating, ``select \* from customer`` SQL soʻrovini kiriting, Active xossasiga True qiymatini bering. Obektlar inspektori yuqorisida ikki komponent: TForm i TQuery joylashgan.

TQuery obyektida sichqonchaning oʻng klavishasini bosing va kontekstli menyuda «Fields Editor» punktini tanlang va **DataSet** muharririni ekranga chiqaring. Muharrir ekranida sichqonchaning oʻng klavishasini

bosing va menyudan Add buyrugʻini tanlang – Add Fields dialog oynasi ekranga chiqadi.

Koʻzda tutilgani boʻyicha hamma maydonlar tanlangan. Hamma maydonni tanlash uchun OK tugmasini bosing va muharrirni berkiting. Obyektlar inspektorida yangi obyektlar paydo boʻladi.

| Object Inspect  | tor     | and the second division of the second division of the second divisio | ×               |
|-----------------|---------|----------------------------------------------------------------------------------------------------|-----------------|
| ADDGuery1City   |         | TW/de5tingField                                                                                                    |                 |
| ADOGuery1       |         | TADOQUOV                                                                                                    |                 |
| ADOGuery1Add    | 1       | TWideStringField                                                                                                    | - 67            |
| ADOCuery1Addr   | 2       | TWideStingField                                                                                                    | - 10            |
| ADDGuery1City   |         | TWideStingField                                                                                                    | 1. 1 <b>1</b> 1 |
| ADOCuery1Com    | pany    | TWideStringField                                                                                                    |                 |
| ADDGuery1Cont   | act     | TW/deStingField                                                                                                    |                 |
| ADOGuery1Cour   | nby     | TwideStringField                                                                                                    |                 |
| ADOCuesy1Cust   | No      | TElastField                                                                                                    | -               |
| LoocupKesFie    | 4       |                                                                                                    |                 |
| LoocupResult    | F       |                                                                                                    |                 |
| Nane            | ADOQ    | uery1City                                                                                                    |                 |
| Ningin          | 1       |                                                                                                    |                 |
| ■ ProviderFlags | [pfinU; | pdate.pflnW/here]                                                                                                    |                 |
| All shown       |         |                                                                                                    | 10              |

Bu yangi obyektlar CUSTOMER jadvalini tasvirlaydi. Query1CustNo: TFloatField; Query1Company: TStringField; Query1Addr1: TStringField; Query1Addr2: TStringField; Query1City: TStringField; Query1State: TStringField; Query1Zip: TStringField; Query1Country: TStringField; Query1Phone: TStringField; Query1FAX: TStringField; Query1TaxRate: TFloatField; Query1Contact: TStringField;

Agar biz Query1 obyektini Customer deb oʻzgartirsak quyidagi nomlar hosil boʻladi:

CustomerCustNo

CustomerCompany

Har bir yangi yaratilgan obyekt TField sinfining avlodi hisoblanadi. Ajdodning turi ma'lumotlar turiga bogʻliq. Masalan, CustNo maydonining turi TFloatField, Query1City tipi TStringField.

Bu sinflarning eng asosiy xossasi Value deb ataladi. Bu xossaga quyidagicha murojaat qilish mumkin:

procedure TForm1.Button1Click(Sender: TObject);

var

d: Double; S: string; begin d := Query1CustNo.Value; S := Query1Company.Value; d:=d+1; S := `Zoo`; Query1CustNo.Value := d; Query1Company.Value := S; end;

Value qiymatining turi har doim oʻzi tegishli boʻlgan may-don turiga mos keladi. Masalan, TStringFields uchun – string, TCurrencyFields uchun – double.

Agar joriy DataSet da maydonlar nomini olish lozim boʻlsa, FieldName xossasidan ikki usulda foydalanish lozim:

S := Query1.Fields[0].FieldName;

S := Query1CustNo.FieldName;

Agar maydon bilan bogʻliq obyekt nomini olish lozim boʻlsa, Name xossasidan foydalanish lozim: S := Query1.Fields[0].Name;

S := Query1CustNo.Name;

CUSTOMER jadvali uchun birinchi misol ``CustNo`` qatorini, ikkinchi misol ``Query1CustNo`` qatorini qaytaradi.

#### Hisoblanuvchi maydonlar

Hisoblanuvchi maydonlar yaratish DataSet muharririning asosiy avfzalliklaridan biridir. Quyida shunday maydon yaratishga misol koʻramiz. Formaga Query, DataSource, DBGrid obyektlarini joylashtirib, DBDEMOS psevdonimini oʻrnating.

Queryl uchun SQL xossasiga quyidagi tekstni kiriting: select \* from Items I, Parts P

where (I.PartNo=P.PartNo)

Queryl obyektini aktivlashtirib, DataSet (Fields Editor) muharririni chaqiring, Add Fields oynasidan OrderNo(buyurtma nomeri), PartNo(tovar nomeri), Qty(son) va ListPrice(narx) maydonlarini qo'shing.

Muharrir ekranida sichqonchaning oʻng klavishasini bosing va menyudan NewField buyrugʻini tanlab, dialog oynasini ekranga chiqaring:

| Name:                        | Component             |
|------------------------------|-----------------------|
| Ispe:                        | Žize.                 |
| Field type<br>© <u>D</u> ata | C Dalculated C Lorkup |
| Lcokup definition            |                       |
| Sey Fields                   | ∑ Dgiare 1            |
| a dhare ( any ji             | 💌 Hendt Fredd         |

Name qatoriga Total soʻzini kiriting. Type xossasiga CurrencyField qiymatini bering. Calculated tanlanganligini tekshiring. Ok tugmasini bosib, DataSet muharririni berkiting. Hisoblanuvchi maydon yaratish uchun obyektlar inspektoridan Queryl uchun hodisalar (Events) roʻyxatini oching va OnCalcFields qatoriga ikki marta cherting. Usulni quvidagicha toʻldiring:

procedure TForm1. Query1 CalcFields(DataSet: TDataset); begin

Query1 Total.Value:= Query1 Qty.Value\* Query1 ListPrice.Value; end;

Agar dasturni ishga tushirsangiz Total maydoni kerakli qiymatga ega boʻladi.

| Ì | OrderNo | I PartNo | Qly | ListPrice | Total       |
|---|---------|----------|-----|-----------|-------------|
|   | 1006    | .900     | 10  | 3999.95   | 39 999.50p. |
|   | 1020    | 900      | 4   | 3999.95   | 15 999.80p. |
|   | 1024    | 900      | 3   | 3999.95   | 11.999.85p. |
|   | 1027    | 900      | 8   | 3999.95   | 31 999.60p. |
|   | 1034    | 900      | 8   | 3999.95   | 31 399.60µ  |
|   | 1043    | 900      | 4   | 3999.95   | 15 999.80p. |
|   | 1047    | 900      | 7   | 3999.95   | 27 999.650  |

Total maydonidagi hamma qiymatlar yigʻindisini quyidagicha hisoblash mumkin:

procedure TForm1.Button1Click (Sender: TObject);

var

R : Double; begin R:=0; with Query1 do begin DisableControls; Close; Open; repeat R:=R+ Query1 Total.Value; Next; until EOF; First; EnableControls;

end; end:

*DisableControls* usuli DBGridni qayta chizishni man qilish uchun chaqiriladi.

## 9.9.MB bilan ishlashda Delphi grafikasi

MBning jadvali ma'lumotlari asosida grafiklar qurish uchun Delphi komponentalar politrasining DataControls sahifasidagi TDBChart komponentasi ishlatiladi. Bu komponenta yordamida grafiklar yaratish uchun ma'lumotlar manbai, ya'ni MB yaratilgan boʻlishi zarur. Grafik yoki gistogrammalar yaratish ketma-ketligi quyidagi qadamlarda bajariladi:

1. Ishlab chiqilgan MBning loyiha formasi ekranga chiqariladi.

2.TDBChart komponenta formasi asosiy formaga joylashtiriladi. Buning uchun TDBChart piktogrammasi sichqonchada koʻrsatilib ikki marta chiqillatiladi.

3.Grafik muharriri chaqiriladi. Forma sarlavhasi ustiga sichqoncha koʻrsatgichini olib kelib ikki marta tez-tez chiqillatiladi yoki oʻng sichqoncha tugmachasi bosilib lokal menyudan Edit Chart buyrugʻi beriladi. Edit Chart muharririga quyidagi parametrlarni oʻrnatish mumkin, ularning tavsifi quyidagicha:

Series – bir necha grafiklar variantlarini tavsiya etadi;

General – umumiy parametrlarni oʻrnatish mumkin, masalan, grafik oʻlchamini kattalatish (kichraytish);

Axis – grafik koordinata oʻqlarini aniqlaydi;

Show Axis – chap, oʻng, past va yuqori oʻqlarni tanlaydi;

Scales – koordinata oʻqi masshtabining xossalari qiymatini aniqlaydi;

Automatic – ma'lumotlarni avtomatik masshtablashtiradi;

Title — oʻqlar boʻyicha matn yozishni aniqlab, uning joyla-shishini va shriftlarini aniqlaydi;

Titles — grafik sarlavhasi matnini yozishni aniqlab, uning joylashishi va shriftlarini aniqlaydi;

Ligent – grafiklarga tushuntirish ma'lumotlarini beradi;

Panel – parametrlar panelini joylashtiradi;

Paging – koʻpqatorli grafikning parametrlarini aniqlaydi.

4.Grafik variantlarini chiqarish va tanlash. Kerakli variantni tanlash Chart sahifasidagi Series boʻlimining ADD tugmachasini sichqonchada chiqillatish bilan amalga oshiriladi. Bu oynadagi boshqa tugmachalarning vazifalari: Delete — tanlangan joriy variantni oʻchiradi; Title — har bir tanlangan variantga sarlavha qoʻyishni bajaradi; Clone — grafikdan nusxa tayyorlaydi; Change — joriy variantning turini oʻzgartiradi.

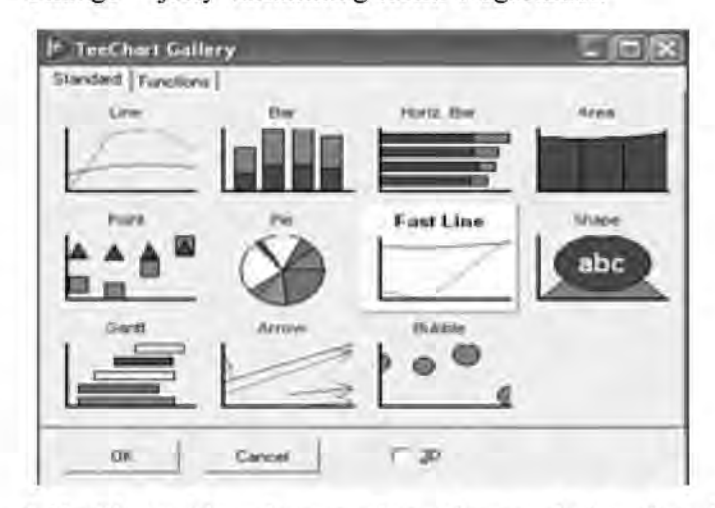

5.Grafik qurish uchun ma'lumotlar manbai tanlanadi. Buning uchun tanlangan variant ikki marta sichqonchada chiqillatiladi va u yerdan DataSaurce sahifasiga kirilib, DataSet qatoridan Table1 jadvali tanlanadi. Keyin Tables belgisidan (metkasidan) kerakli maydon olinadi va x, y bo'yicha koordinata o'qlari aniqlanadi. Close tugmachasi bosilib, oyna yopiladi.

| local 🔹                                            | FailLine Scient |
|----------------------------------------------------|-----------------|
| Connat   Genesal   Marks Della Sunaux  <br>Dataset |                 |
| Qutarel TableT                                     | -               |
| 6444                                               | • Detertion     |
| V V                                                | - DateTrae      |
|                                                    |                 |
|                                                    |                 |

6.Formaga grafik joylashtiriladi.

**M** i s o l 1. Funksiyaning jadval qiymatlari yordamida uning grafigini quring. Argument x va funksiya y qiymatlari quyidagi jadvalda berilgan.

| X | 2  | 3  | 4  | 5  | 6  | 7  | 8  | 9  | 10 | 11 |
|---|----|----|----|----|----|----|----|----|----|----|
| Y | 10 | 15 | 19 | 22 | 25 | 29 | 33 | 38 | 45 | 55 |

#### Yechish

Argument «x» va funksiya «y» nomli maydonlardan iborat MBni tuzamiz:

1. DataBase DeskTop utilitasini ishga tushiramiz.

Пуск=>Программы=>Borland Delphi=>DataBase DeskTop

2.DataBase DeskTop oynasining bosh menyusidan quyidagi buyruqni beramiz. File=>Working Directory

3. Hosil boʻlgan Set Working Directory muloqot darchaining Aliases idan MB psevdonmini aniqlaymiz.

| (III. 9-10) | Set Working Directory 🕺 |
|-------------|-------------------------|
|             | Weaking Deschap         |
|             | اف ا                    |

4.Menyudan File=>New=>Table buyrug'ini beramiz.

5.Hosil boʻlgan Create Table muloqot darchasidan MB turini aniqlaymiz.

6.MB tuzilmasini tashkil qilamiz.

| Company and the   | S Are Williams I a | 1 (10+111+1       | 1       | r.au  | 6 |
|-------------------|--------------------|-------------------|---------|-------|---|
| 1                 | Fred James         | -                 | 1       | Doma- | 8 |
| ana a             |                    | ini jadinad nye i | ine per |       |   |
| Paradiak<br>(**** | 1-3                |                   |         |       | - |

269

www.ziyouz.com kutubxonasi

7.Save As buyrug'ini berib, jadval nomini «fun» deb kiritamiz va Ok tugmasini bosamiz.

8.Agar MBga ma'lumotlar kiritish kerak bo'lsa DataBase DeskTop oynasi menyusidan File=>Open buyrug'ini berib, keyin faylni tanlab va Edit Data tugmachasini bosib ma'lumotlarni kiritamiz.

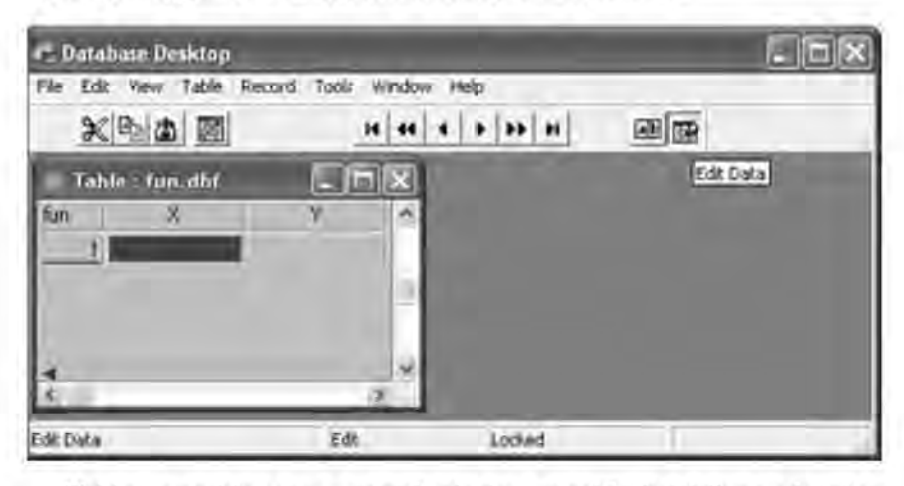

Table oynasida x va y maydonlariga misolda keltirilgan ularning qiymatlarini kiritamiz. Bu qiymatlarni ilova tuzilgandan soʻng kiritsa ham boʻladi.

Endi tuzilgan MBni boshqarish uchun ilova yaratishga kirishamiz.

1.Delphi tizimini ishga tushirib BDE komponentalar palitrasidan Ttable komponentasini formaga joylashtiramiz.

2.Formadagi Ttable komponentasi uchun, DataBase Name xossasida Mbning psevdonimini aniqlaymiz.

3. TableName xossasidan MB jadvalining nomini aniqlaymiz.

4. Active xossasini True qiymat bilan oʻrnatamiz.

5.Data Acciss komponentalar palitrasidan TdataSource komponentasini formaga qoʻyamiz.

6.TdataSet xossasini Table1 nom bilan oʻrnatamiz.

7.Data Controls komponentalar palitrasidan TDbGrid komponentasini formaga qo'yamiz.

8. DataSourse xossasini DataSourse1 nomi bilan oʻrnatamiz.

9. Labellga forma sarlavhasini yozamiz.

10.Formaga grafikni joylash uchun yuqorida keltirilgan grafikni qurish algoritmidan foydalanamiz.

11.Menyudan File=>Save Project As buyrugʻini berib, oldin forma keyin loyihani saqlaymiz.

12.Loyihani ishga tushirish uchun F9 tugmasini bosamiz. Natijada, quyidagi formaga ega boʻlamiz.

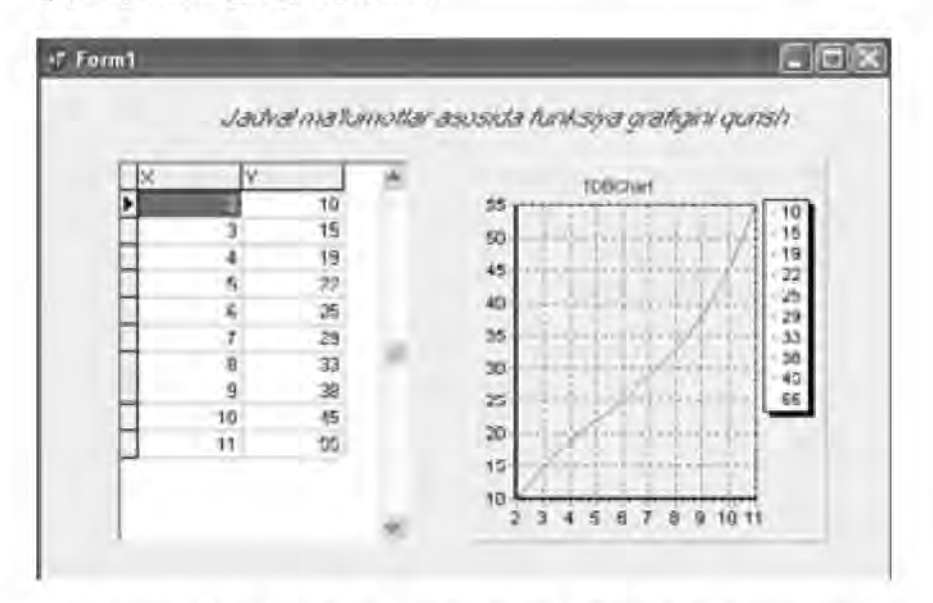

Bu oynada berilgan funksiyaning jadval qiymatlari oʻzgarsa grafik ham mos ravishda oʻzgaradi.

Kompyuter quyidagi dastur kodlarini avtomatik ravishda tuzadi: Unit Funk;

interface

uses

Windows, Messages, SysUtils, Variants, Classes, Graphics, Controls, Forms,

Dialogs, Grids, DBGrids, DB, DBTables, StdCtrls, TeEngine, Series,

ExtCtrls, TeeProcs, Chart, DbChart;

type

TForm1 = class(TForm) Label1: TLabel; Table1: TTable; DataSource1: TDataSource; DBGrid1: TDBGrid; DBChart1: TDBChart; Series1: TFastLineSeries;

private { Private declarations } public { Public declarations } end; var Form1: TForm1; implementation {\$R \*.dfm} end.

**M i s o l 2.** Yuqoridagi oʻqituvchilar haqidagi MBdan foydalanib, oʻqituvchilar ish haqining gistogrammasini quring.

#### Yechish

1.Yuqoridagi oʻqituvchilar haqidagi MB uchun tuzilgan ilova loyihasini ekranga yuklaymiz.

2.Formaga grafikni joylash uchun yuqorida keltirilgan grafikni qurish algoritmidan foydalanamiz.

3.Loyihani ishga tushiramiz va natijada quyidagi ishchi formaga ega boʻlamiz.

| ĸ | (OD) | FAMX             | TVX        | ONK    | 10 |          | TCOCH   | ii ii   |
|---|------|------------------|------------|--------|----|----------|---------|---------|
|   | 136  | Kerimov Muzetter | 02/08/1981 | 100000 |    | 120 000  | 120.00  |         |
|   | 137  | Sobirov Naimjon  |            | 95000  |    | 120 000  |         | 11011   |
| Ľ | 138  | Zutarov Zatarjon |            | 120000 |    | and only | 00.0001 | 1000001 |
| Ľ | 139  | Usmonov Sobir    |            | 90000  |    | 110 000  | 95 000  | The deb |
|   | 140  | Ahmedov Schob    |            | 100000 |    | 100.000  |         | 00001   |
| 1 | 141  | Naimov Akbarjor  |            | 110000 | 10 | 90 000   |         |         |

Formada baza ma'lumotlarining o'zgarishi mos ravishda grafik o'zgarishlariga ham olib keladi.

www.ziyouz.com kutubxonasi

- 1. Delphi MBni boshqarishda qanday vositalarni ishlatadi?
- 2.BDE nima va u qanday ishlarni bajaradi?
- 3.DBE administrator utilitasi vazifasini tushuntirib bering.
- 4.MB bilan ishlash uchun vizual boʻlmagan komponentlar haqida ma'lumotlar bering.

5.MB bilan ishlash uchun vizual komponentalar haqida ma'lu- motlar bering.

- 6.MBni psevdonimi nima va uni tuzish ketma-ketligini aytib bering.
- 7.MB jadvali tuzilmasi qanday ketma-ketlikda bajariladi?
- 8. Maydon nima va u qanday elementlardan iborat?
- 9.MB jadvali bilan ishlash uchun oddiy ilova yaratish qanday ketma-ketlikda bajariladi?
- 10. Ma'lumotni izlashda qanday usullar mavjud?
- 11.Ma'lumotlarni filtrlashning qanday usullari bor?
- 12.Ma'lumotlar bazasiga soʻrovlar qanday tashkil qilinadi va qanday buyruqlar ishlatiladi?

#### A dabiyotlar:

1. А. Файсман. Профессиональное программирование на Турбо Паскале. 1992.

2. М.В. Култин. Программирование в Турбо Паскале и Делпхи, Санкт-Петербурге, 2002.

3. С.Р. Кондзуба, В.И. Оромов. Делпхи 6/7. База данных и приложения. М.— Санкт-Петербург — Киев, 2002.

4. WWW. Intuit.ru. Интернет-Университет информационных технологий. Москва.

www.ziyouz.com kutubxonasi

## MUNDARIJA

| ish3 |
|------|
|------|

#### I. Asosiy tushunchalar.

| 1.1.Algoritm va dastur tushunchasi                       | 5  |
|----------------------------------------------------------|----|
| 1.2.Dasturlash tilining elementlari                      | .8 |
| 1.3.Oʻzgarmaslar, oʻzgaruvchilar va standart funksiyalar | .8 |
| 1.4.Ma'lumotlar turlari1                                 | 12 |

#### II. Operatorlar, protsedura va funksiyalar.

| 2.1. Ma'lumotlarni kiritish va chiqarish operatorlari | 19 |
|-------------------------------------------------------|----|
| 2.2. Delphining konsol ilovasini yaratish             | 21 |
| 2.3.Shartli oʻtish operatori                          | 25 |
| 2.4.Shartsiz oʻtish va tanlash operatorlari           | 26 |
| 2.5.Sikl operatorlari                                 |    |
| 2.6.Massivlar                                         |    |
| 2.7.Qism dasturlari                                   |    |
| 2.8. Modullar                                         | 40 |
| 2.9. Fayllar bilan ishlash funksiya va protseduralari | 45 |

#### III. Delphi vizual dasturlash muhiti haqida asosiy tushunchalar.

| 3.1.Delphini dasturlash muhiti                     | 51 |
|----------------------------------------------------|----|
| 3.2. Delphi tizimining oynasi va uning elementlari | 51 |
| 3.3.Delphi loyihasining tuzilmasi                  | 54 |
| 3.4.Sinflar va obyektlar                           | 55 |
| 3.5.Vizual komponentalar bibliotekasi              | 65 |
| 3.6.VCL tarkibiga kiruvchi sinflar usullari        | 66 |
| 3.7.Delphining forma komponentalari                | 69 |
| 3.8 Asosiy xossalar va hodisalar                   | 71 |

# IV.Delphi vizual dasturlash muhitida komponentalar bilan ishlash texnologiyalari.

| 4.1.Label, Edit, Memo matn komponentlari va Button |     |
|----------------------------------------------------|-----|
| tugmachasi                                         | 75  |
| 4.2. Boshlang'ich forma ilovasini yaratish         | 77  |
| 4.3. Tanlash tugmalarini oʻrnatish                 | 84  |
| 4.4.ListBox va ComboBox komponentalari             | 89  |
| 4.5.StringGrid jadval komponentasi                 |     |
| 4.6.Muloqot ovnalarini varatish                    | 99  |
| 4.7.Ilovalar uchun menyu yaratish                  | 108 |
| 4.8.Bir necha formalar bilan ishlash               | 114 |
|                                                    |     |

#### V. Delphi muhitida grafika va multimedia

| 5.1.Delphining grafik imkoniyatlari     | 118 |
|-----------------------------------------|-----|
| 5.2.Grafik komponentalar                | 131 |
| 5.3.Delphining multimedia imkoniyatlari | 137 |
| 5.4.Bosmaga chiqarish                   | 146 |

### VI. Delphi tilining imkoniyatlari

| 6.1.Yozuvlarni faylga yozish va fayldan oʻqish   | 150  |
|--------------------------------------------------|------|
| 6.2.Dinamik tuzilmalar                           | 157  |
| 6.3.Rekursiya                                    |      |
| 6.4. Graflarga rekursiyani qoʻllash. Yoʻl izlash | .176 |

### VII. Delphi qoʻshimcha komponentalari

| 7.1.ADDITIONAL sahifasining komponentalari |     |
|--------------------------------------------|-----|
| 7.2.WIN 32 sahifasining komponentalari     | 191 |
| 7.3. TTreeView va TListView komponentalari | 202 |

#### VIII. Ma'lumotlar bazasining nazariy asoslari

| 8.1.Ma'lumotlar bazasi haqida asosiy tushunchalar | 213 |
|---------------------------------------------------|-----|
| 8.2.Ma'lumotlar modellari                         | 221 |
| 8.3.Ma'lumotlar bazasini loyihalashtirish         | 230 |

## IX.Delphi vizual dasturlash vositasida ma'lumotlar bazasini yaratish texnologiyalari

| 9.1.MBni boshqaradigan ilovalar tuzish uchun    |     |
|-------------------------------------------------|-----|
| Delphi vositalari                               | 237 |
| 9.2.MB bilan ishlash uchun Delphi komponentlari | 239 |

| 9.3.BDE administrator utilitasi bilan ishlash        | 241 |
|------------------------------------------------------|-----|
| 9.4.MB jadvalini tuzish                              | 242 |
| 9.5.MB jadvali uchun oddiy dastur ilovalarini tuzish | 246 |
| 9.6. Ma'lumotlarni izlash va filtrlash               | 250 |
| 9.7.Soʻrovlar hosil qilish                           | 254 |
| 9.8.DataSet muharriri                                | 262 |
| 9.9.MB bilan ishlashda Delphi grafikasi              | 266 |
| Adabiyotlar                                          | 273 |

Oʻquv qoʻllanma

#### DELPHI TILIDA DASTURLASH ASOSLARI

Kasb-hunar kollejlari uchun oʻquv qoʻllanma

Muharrir Mavjuda Nasriddinova Musavvir Anatoliy Bobrov Badiiy muharrir Rustam Zufarov Texnik muharrir Tat'yana Smirnova Musahhih Dono To'ychiyeva Kompyuterda sahifalovchi Akmal Sulaymonov

#### IB № 4472

Bosishga 11.07.07 y-da ruxsat etildi. Bichimi  $60x90^{1}/_{16}$ . Tayms garniturasi. Ofset bosma. 17,5 shartli bosma toboq. 19,0 nashr tobogʻi. Jami 5048 nusxa. raqamli buyurtma. 8-2007 raqamli shartnoma. Bahosi shartnoma asosida.

Oʻzbekiston Matbuot va axborot agentligining Gʻafur Gʻulom nomidagi nashriyot-matbaa ijodiy uyi. 100129. Toshkent, Navoiy koʻchasi 30. 100128. Toshkent, Usmon Yusupov koʻchasi, 86.

#### Bizning internet manzilimiz: www.iptdgulom.uz

279

www.ziyouz.com kutubxonasi

Delphi tilida dasturlash asoslari: Kasb-hunar kollejlari uchun oʻquv qoʻll./ Tuzuvchilar: Sh.A.Nazirov va boshq.-T.: Gʻafur Gʻulom nomidagi nashriyot-matbaa ijodiy uyi, 2006. -280 b.

I. Nazirov Sh.A.

Oxirgi yillarda dasturlashga boʻlgan qiziqish tobora ortib bormoqda. Bu kompyuter texnologiyasining kun sayin rivojlanib borishi bilan bogʻliqdir. Ayniqsa, vizual dasturlash texnologiyalaridan foydalanib dasturlar yaratish kompyuter texnologiyasining rivojlanishiga katta ta'sir etmoqda.

Ushbu oʻquv qoʻllanmada Pascal tili va Delphi dasturiy vositasida vizual dasturlash texnologiyalari haqida oʻquvchilar toʻliq tasavvurga ega boʻladigan barcha kerakli ma'lumotlar berilgan.

Oʻquv qoʻllanma kollej oʻquvchilari, oliy texnika oʻquv yurtlari talabalari, oʻqituvchilar va kursni mustaqil oʻrganuvchilar uchun moʻljallangan.

#### ВВК 32.973.202-018.1я722